## GE Critical Power

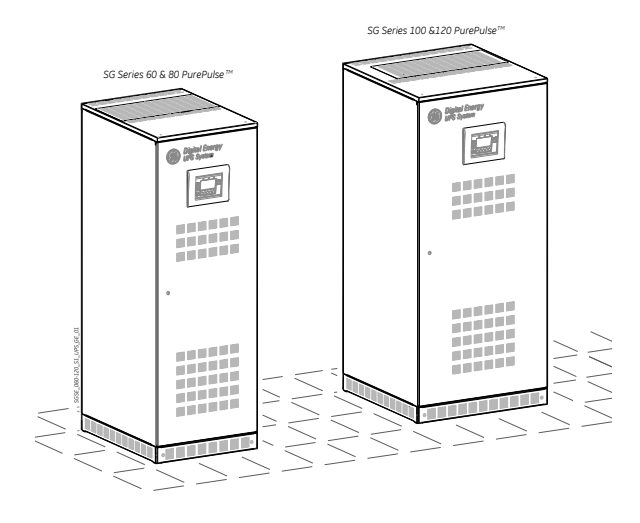

# **User Manual**

## Uninterruptible Power Supply

## SG Series 60 - 120 PurePulse™

60 - 80 - 100 - 120 kVA / 400Vac CE / S1

**GE Consumer & Industrial SA** General Electric Company CH – 6595 Riazzino (Locarno) Switzerland T +41 (0)91 / 850 51 51 F +41 (0)91 / 850 52 52

www.gecriticalpower.com

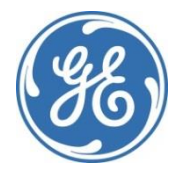

imagination at work

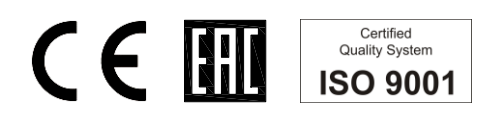

| Model:              | SG Series 60 - 120 PurePulse™ CE S1         |
|---------------------|---------------------------------------------|
| Issued by:          | Product Document Department – Riazzino - CH |
| Approved by:        | R & D Department – Riazzino - CH            |
| Date of issue:      | 21.03.2016                                  |
| File name:          | GE_UPS_OPM_SGS_PCE_60K_M12_1GB_V030         |
| Revision:           | 3.0                                         |
| Identification No.: | 1021078                                     |

| Up-dating |                                                                                                    |            |
|-----------|----------------------------------------------------------------------------------------------------|------------|
| Revision  | Concern                                                                                                    | Date       |
| 2.0       | ECN 1825: Start-Up key & Update template                                                                            | 20.04.2013 |
| 3.0       | ECN 1945 (EAC conformity) + ECN 2135 (Battery maintenance<br>ECN 2316 (Input current THD) + Load Off/EPO procedures | 21.03.2016 |

### COPYRIGHT © 2016 by GE Consumer & Industrial SA

All rights reserved.

The information contained in this publication is intended solely for the purposes indicated.

The present publication and any other documentation supplied with the UPS system is not to be reproduced, either in part or in its entirety, without the prior written consent of *GE*.

The illustrations and plans describing the equipment are intended as general reference only and are not necessarily complete in every detail.

The content of this publication may be subject to modification without prior notice.

## Dear Customer,

We thank you for selecting our products and are pleased to count you amongst our very valued customers at *GE*.

We trust that the use of the **SG Series 60 - 120 PurePulse™** Uninterruptible Power Supply system, developed and produced to the highest standards of quality, will give you complete satisfaction.

Please carefully read the *User Manual*. It contains all the necessary information about the installation of the UPS.

Thank you for choosing **GE** !

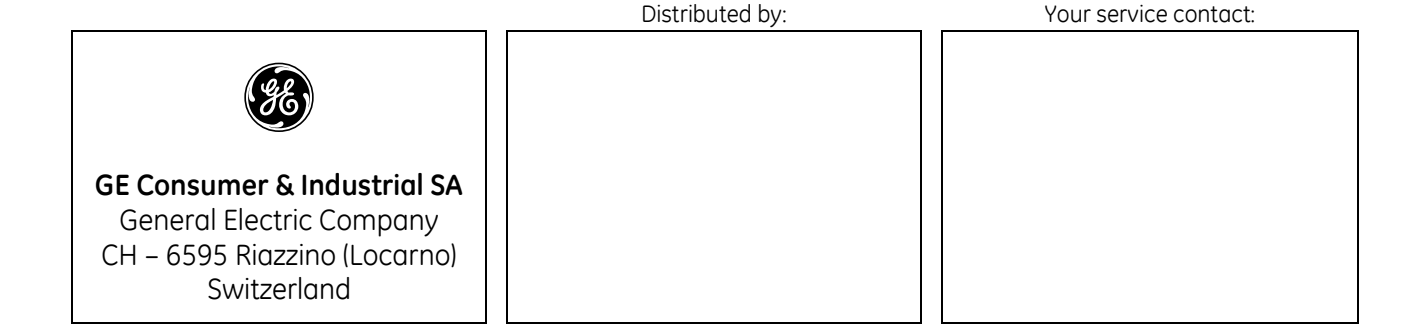

## Preface

Congratulations on your choice of a SG Series 60 - 120 PurePulse™ Uninterruptible Power Supply (UPS).

It will keep you away from any trouble due to unexpected power problems.

This manual describes how to prepare the installation site, provides weight and dimensions and procedures for moving, installing and connecting the UPS, and details of maintenance procedures suggested to preserve maximum reliability.

It explains the function of the UPS module, the purpose and location of the switches, the meaning of the system events related to the front panel indication, and provides procedures for starting and stopping the equipment.

While every care has been taken to ensure the completeness and accuracy of this manual, *GE* assumes no responsibility or liability for any losses or damages resulting from the use of the information contained in this document.

WARNING! SG Series 60 – 120 PurePulse<sup>™</sup> is a product for restricted sales distribution to informed partners.

Installation restrictions or additional measures may be needed to prevent disturbances.

We recommend that this manual is kept next to the UPS for future references.

If any problems are encountered with the procedures contained in this manual, please contact your *Service Centre* before you proceed.

This document shall not be copied or reproduced without the permission of GE.

Due to technical improvements, some of the information contained in this manual may be changed without notice.

## Safety instructions

Carefully read the safety instructions contained on the following page before the installation, start-up and maintenance of the UPS, options and battery.

Pay attention to the rectangular boxes included in the text:

They contain important information or warning concerning electrical connections and personnel safety.

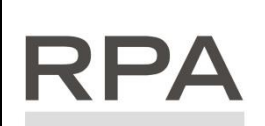

## Parallel System secured with RPA

Redundant Parallel Architecture

When included in the text, this symbol refers to operation needed only for RPA Parallel System.

## Table of contents

| 1 | SVE  |                                                                                               | 7         |
|---|------|-----------------------------------------------------------------------------------------------|-----------|
| T | 1.1  | SAFETY SYMBOLS AND WARNINGS                                                                   | 9         |
| 2 |      | דוור                                                                                          | 10        |
| - | 21   | I AYOLIT SG SERIES 60 & 80 PLIREPLII SE™                                                      | 10        |
|   | 22   | LAYOUT SG SERIES 60 & 80 PUREPUI SE™ WITH EMC FILTER (OPTION)                                 | 11        |
|   | 23   | LAYOUT SG SERIES 100 & 120 PUREPUI SE™                                                        | 12        |
|   | 2.4  | LAYOUT SG SERIES 100 & 120 PUREPULSE™ WITH EMC FILTER (OPTION)                                |           |
| 3 | INTR |                                                                                               | 14        |
|   |      |                                                                                               |           |
| 4 | DES  | CRIPTION                                                                                      | 15        |
|   | 4.1  | BLOCK DIAGRAM AND MAIN ELEMENTS                                                               |           |
|   | 4.2  | OPERATION MODES                                                                               |           |
|   |      | 4.2.1 Normal operation mode VFI (Voltage Frequency Independent)                               |           |
|   |      | 4.2.2 SEM mode operation (Super Eco Mode)                                                     | 17<br>18  |
|   |      | 4.2.3 Mains recovery operation                                                                |           |
|   |      | 4.2.5 Automatic Bypass                                                                        |           |
|   |      | 4.2.6 Manual Bypass                                                                           |           |
|   | 4.3  | PARALLEL SYSTEM OPERATION                                                                     |           |
|   |      | 4.3.1 Introduction to the Parallel System                                                     |           |
|   |      | 4.3.2 System control                                                                          |           |
|   |      | 4.3.3 Synchronization                                                                         |           |
|   | 4.4  | 4.5.4 LOOD SHUTTING                                                                           |           |
|   | 4.4  | VIARRANTV                                                                                     |           |
|   | 4.5  | RECYCLING AT THE END OF SERVICE LIFE                                                          |           |
|   | 4.0  |                                                                                               |           |
| 5 | INST | ALLATION                                                                                      | 24        |
|   | 5.1  | TRANSPORT                                                                                     |           |
|   |      | 5.1.1 Dimensions and weights                                                                  |           |
|   | 5.2  | DELIVERY                                                                                      |           |
|   | 5.3  | STORAGE                                                                                       |           |
|   |      | 5.3.1 Storage of the UPS                                                                      | / 2<br>حر |
|   | 5 /  |                                                                                               | 27<br>20  |
|   | J.4  | 541 LIPS location                                                                             | 20<br>28  |
|   |      | 5.4.2 Battery location                                                                        |           |
|   | 5.5  | VENTILATION AND COOLING                                                                       |           |
|   | 5.6  | UNPACKING                                                                                     |           |
|   | 5.7  | ELECTRICAL WIRING                                                                             |           |
|   |      | 5.7.1 Mains input connection                                                                  |           |
|   |      | 5.7.2 Input/output over current protection and wire sizing                                    |           |
|   | 5.0  | 5.7.3 Installation requirements                                                               |           |
|   | 5.8  | ELECTRICAL CONNECTION                                                                         |           |
|   |      | 5.8.1 SG Series 60 & 80 PurePulse <sup>111</sup> - Power connection with separate input mains |           |
|   |      | 5.8.3 SG Series 100 & 120 PurePulse™ - Power connection with separate input mains             |           |
|   |      | 5.8.4 SG Series 100 & 120 PurePulse™ - Power connection with separate input mains             |           |
|   |      | 5.8.5 Set-up for SG Series 60 - 120 PurePulse™ when functioning as frequency converter        |           |
|   | 5.9  | RPA PARALLEL SYSTEM CONNECTION                                                                |           |
|   |      | 5.9.1 Power wiring of parallel units                                                          |           |
|   |      | 5.9.2 Parallel control bus connection                                                         |           |
|   |      |                                                                                               |           |
| 6 | CON  | TROL PANEL                                                                                    | 50        |
|   | 6.1  |                                                                                               |           |
|   | 6.2  | TABLE OF FUNCTIONS AND INDICATIONS ON CONTROL PANEL                                           |           |
| 7 | LCD  | SCREEN                                                                                        | 53        |
|   | 7.1  | HOME SCREEN                                                                                   | 53        |
|   | 7.2  | METERING                                                                                      | 55        |
|   | 7.3  | ALARMS                                                                                        |           |
|   |      | 7.3.1 Events (alarms and messages)                                                            |           |
|   |      | 7.3.2 Alarms list                                                                             |           |
|   |      | 7.3.3 MIESSOGES IIST                                                                          |           |
|   | 74   | 7.3.4 Evolutepoit 30 Jenes 00 - 120 ruleruise                                                 |           |
|   | 75   | COMMANDS                                                                                      |           |

| 8  | OPER | ΔΤΙΟΝ                                                                                                    | 74         |
|----|------|----------------------------------------------------------------------------------------------------|------------|
| 0  |      |                                                                                                    | ,          |
|    | 0.1  | R11 Initial start-up of the SG Scries 60 - 120 PurePulse <sup>TM</sup>                                       | 7 J<br>75  |
|    |      | 12 UPS shut-down with load transfer on Manual Bypass O2                                                      |            |
|    |      | 8.1.3 From Manual Bypass Q2 to normal function VFI                                                           |            |
|    |      | 8.1.4 Complete UPS shut-down                                                                                 |            |
|    |      | 8.1.5 Restore to normal operation after "Load Off"                                                           |            |
|    |      | 8.1.5.1 Restore to normal operation after "Load Off" with Load not supplied                                  |            |
|    |      | 8.1.5.2 Restore to normal operation after "Load Off" with Load Supplied by Manual Bypass (Q2)                | 83         |
|    |      | 8.1.6 Restore to normal operation differ EPO - Emergency Power Off with Load not supplied                    |            |
|    |      | 8.1.6.2 Restore to normal operation after "FPO - Emergency Power Off" with Load supplied                     |            |
|    | 82   | PROCEDURES SINGLE SG SERIES 60 - 120 PLICEDUL SETTI FUNCTIONING AS ERECUENCY CONVERTER                       |            |
|    | 0.2  | 8.2.1 Initial Start-up of the SG Series 60 - 120 PurePulse™ as frequency converter                           |            |
|    |      | 8.2.2 Complete shut-down of the SG Series 60 - 120 PurePulse™ as frequency converter                         |            |
|    |      | 8.2.3 Restore to normal operation after "Load Off" with Load not supplied                                    |            |
|    |      | 8.2.4 Restore to normal operation after "EPO - Emergency Power Off" with Load not supplied                   | 94         |
|    | 8.3  | PROCEDURES FOR SG SERIES 60 - 120 PUREPULSE™ PARALLEL SYSTEM                                                 | 95         |
|    |      | 8.3.1 SG Series 60 – 120 PurePulse™ Parallel System start-up                                                 |            |
|    |      | 8.3.2 Parallel UPS shut-down with load transfer on Manual Bypass Q2                                          |            |
|    |      | 8.3.5 From Manual Bypass Q2 to normal function VFI                                                           | 100<br>102 |
|    |      | 8.3.5 Reconnect a LPS unit to a Parallel System                                                              | 104        |
|    |      | 836 Complete Parallel System shut-down                                                                       |            |
|    |      | 8.3.7 Restore to normal operation after "Load Off"                                                           |            |
|    |      | 8.3.7.1 Restore to normal operation after "Load Off" with Load not supplied                                  | 107        |
|    |      | 8.3.7.2 Restore to normal operation after "Load Off" with Load supplied by Manual Bypass (Q2)                | 109        |
|    |      | 8.3.8 Restore to normal operation after "EPO - Emergency Power Off"                                          |            |
|    |      | 8.3.8.1 Restore to normal operation after "EPO - Emergency Power Off" with Load not supplied.                |            |
|    |      | 8.5.8.2 Restore to normal operation after EPO - Emergency Power Off with Load supplied by Mahual Bypass (Q2) |            |
| 9  | CUST | OMER INTERFACE                                                                                               | 115        |
|    | 9.1  |                                                                                                    |            |
|    |      | 9.1.1 Serial Port J3 - RS232 (sub D, female 9 pin)                                                           | 116        |
|    |      | 9.1.2 Serial Port J11 - RS232 (sub D, female 9 pin) - Option                                                 | 116        |
|    |      | 9.1.3 Output signals on voltage-free contacts                                                                | 117        |
|    |      | 9.1.4 Programmable input free contacts                                                                       |            |
|    |      | 9.1.5 EPO (Emergency Power Off)                                                                              | 118        |
|    |      | 9.1.0 Gett Set Signalining (GEN ON)                                                                          | 119<br>110 |
|    |      |                                                                                                    |            |
| 10 | OPTI | DNS                                                                                                    | 120        |
|    | 10.1 | CONNECTIVITY OPTIONS                                                                                         | 120        |
|    | 10.2 | OPTIONS IN UPS CABINET                                                                                       | 120        |
|    | 10.3 | OPTIONS IN ADDITIONAL CABINETS                                                                               |            |
|    | 10.4 | DISPOSITION OPTIONS SG SERIES 60 & 80 PUREPULSE™                                                             | 122        |
|    | 10.5 | DISPOSITION OPTIONS SG SERIES 100 & 120 PUREPULSE™                                                           |            |
|    | 10.6 | CONNECTION FOR OPTIONS IN UPS CABINET                                                                        |            |
|    |      | 10.6.1 Auxiliary Power Supply (APS) 24 Vdc for SG Series 60 & 80 PUREPULSE™                                  | 124        |
|    |      | 10.6.2 Auxiliary Power Supply (APS) 24 Vdc for SG Series 100 & 120 PUREPULSE™                                | 125        |
|    |      | 10.6.3 Remote Signalling Box (RSB)                                                                           | 126        |
| 11 | MAIN | TENANCE                                                                                                    | 127        |
|    | 111  | MAINTENANCE                                                                                                  | 127        |
|    | 11.1 | 1111 Service check                                                                                           | 127        |
|    |      | 1112 Fans and ventilation                                                                                    |            |
|    |      | 11.1.3 Other components with limited lifetime                                                                |            |
|    |      | 11.1.4 Bottery                                                                                               | 128        |
|    |      | 11.1.5 UPS room conditions and temperature                                                                   | 128        |
|    |      | 11.1.6 Preventive maintenance program                                                                        | 128        |
| 12 | ΝΟΤΙ | 25                                                                                                    | 129        |
| 16 | 12.1 |                                                                                                    | 120        |
|    | 12.1 |                                                                                                    | 129        |
| 13 | ANN  | ΕΧ                                                                                                    | 130        |
|    | 13.1 | TECHNICAL DATA SHEET                                                                                         |            |
|    | 13.2 | UPS SCHEMATIC DIAGRAMS                                                                                       | 130        |
|    | 13.3 | CD-ROM                                                                                                    | 130        |
|    |      |                                                                                                    |            |

## **1** SAFETY RULES

## Save these instructions!

#### GENERAL

- Move the UPS in an upright position in its original package to the final destination room. To lift the cabinets, use a forklift or lifting belts with spreader bars.
- Check for sufficient floor and elevator loading capacity.
- Check for sufficient hoor and elevator loading capacity.
   Check the integrity of the UPS equipment carefully. If you notice visible damage, do not install or start the UPS. Contact the nearest Service Centre immediately.
- WARNING! RISK OF ELECTRICAL SHOCK:
- Do not remove covers, there are no user serviceable parts inside.
- After switching off takes 5 minutes for the DC capacitors to discharge because a lethally high voltage remains at the terminals of the electrolytic capacitors.
- UPS's and battery system require a 12 months periodic maintenance to operate reliably and safely.
- This should be performed by qualified service personnel. The UPS contains its own energy source (battery).
  The field-wiring outlets may be electrically live, even when the UPS is disconnected from the mains.
- Dangerous voltages may be present during battery operation.
- The battery must be disconnected during maintenance or service work.
- This UPS contains potentially hazardous voltages.
- Be aware that the inverter can restart automatically after the mains voltage is restored.
- End user must follow applicable regional occupational safety codes/regulations during installation, operation and equipment maintenance. This may require additional field marking or labelling defining appropriate level of PPE (Personal Protection Equipment) to reduce the risk of Arc-flash related injuries. Contact our Technical Support for product specific information.

#### INSTALLATION

- This UPS must be installed and connected only by trained personnel.
- Verify accurately during Commissioning and Maintenance of the UPS, for the following: Damaged components, squeezed wires and cables, or not correctly inserted plugs.
- After removing the sidewalls of the UPS, make sure that all earth connections when reassembling, are correctly reattached.
- This UPS is intended for use in a controlled indoor environment free of conductive contaminants and protected against animals intrusion.
- WARNING! HIGH EARTH LEAKAGE CURRENT: Earth connection is essential before connecting to AC input!
- Switching OFF the unit does not isolate the UPS from the mains.
- Do not install the UPS in an excessively humid environment or near water.
- Avoid spilling liquids on or dropping any foreign object into the UPS.
- The unit must be placed in a sufficiently ventilated area; the ambient temperature should not exceed 40°C (104°F).
- Optimal battery life is obtained if the ambient temperature does not exceed 25°C (77°F).
- It is important that air can move freely around and through the unit. Do not block the air vents.
- Avoid locations in direct sunlight or near heat sources.

#### STORAGE

- Store the UPS in a dry location; storage temperature must be within -25°C (-13°F) to +55°C (131°F).
- The optimal temperature for Battery storage is 20°C (68°F) to 25°C (77°F) and shall never exceed the range 20°C (-4°F) to 40°C (104°F).

- If the unit is stored for a period exceeding 3 months, the battery must be recharged periodically (time depending on storage temperature).

#### BATTERY

- The battery-voltage is dangerous for person's safety.
- When replacing the battery, use the same number, voltage (V) and capacity (Ah).
- Proper disposal or recycling of the battery is required.
- Refer to your local codes for disposal requirements.
  Never dispose of battery in a fire: they may explode.
- Do not open or mutilate battery: their contents (electrolyte) may be extremely toxic.
- If exposed to electrolyte, wash immediately with plenty of water.
- Avoid charging in a sealed container.
- Never short-circuit the batteries.
  - When working with batteries, remove watches, rings or other metal objects, and only use insulated tools.

## Safety instructions when working with battery

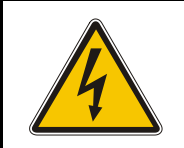

EXTERNAL BATTERY MUST BE INSTALLED AND CONNECTED TO THE UPS BY QUALIFIED SERVICE PERSONNEL. INSTALLATION PERSONNEL MUST READ THIS ENTIRE SECTION BEFORE HANDLING THE UPS AND BATTERY.

### DANGER!

Full voltage and current are always present at the battery terminals.

The battery used in this system can provide dangerous voltages, extremely high currents and a risk of electric shock.

If the terminals are shorted together or to ground they may cause severe injury.

You must be extremely careful to avoid electric shock and burns caused by contacting battery terminals or shorting terminals during battery installation.

Do not touch uninsulated battery terminals.

A qualified service person, who is familiar with battery systems and required precautions, must install and service the battery.

The installation must conform to national and local codes.

Keep unauthorised personnel away from the battery.

The qualified service person must take these precautions:

- Wear protective clothing, such as rubber gloves and boots and protective eye wear Batteries contain caustic acids and toxic materials and can rupture or leak if mistreated. Remove rings and metal wristwatches or other metal objects and jewellery. Do not carry metal objects in your pockets where the objects can fall into the battery cabinet.
- 2 Tools must have insulated handles and must be insulated so that they will not short battery terminals.

Do not allow a tool to short between individual or separate battery terminals or to the cabinet or rack.

Do not lay tools or metal parts on top of the battery, and do not lay them where they could fall onto the battery or into the cabinet.

- 3 Install the battery as shown on the drawing provided with the battery. When connecting cables, never allow a cable to short across a battery's terminals, the string of battery, or to the cabinet or rack.
- 4 Align the cables on the battery terminals so that the cable lug will not contact any part of the cabinet or rack, even if the battery is moved.

Keep the cable away from any sharp metal edges.

- 5 Install the battery cables in such a way that the UPS or battery cabinet doors cannot pinch them.
- 6 Do not connect the battery terminal to Ground. If any battery terminal is inadvertently grounded, remove the source of the ground. Contacting any part of a grounded battery can cause a risk of electric shock.
- 7 To reduce the risk of fire or electric shock, install the battery in a temperature and humidity controlled indoor area, free of contaminants.
- 8 Battery system chassis ground (earth) must be connected to the UPS chassis ground (earth). If you use conduits, this ground conductor must be routed in the same conduit as the battery conductors.
- 9 Where conductors may be exposed to physical damage, protect the conductors in accordance with all applicable codes.
- 10 If you are replacing the battery or repairing battery connections, shut OFF the UPS and remove the battery fuses.

## 1.1 SAFETY SYMBOLS AND WARNINGS

### Safety warnings

The text of this manual contains some warnings to avoid risk to the persons and to avoid damages to the UPS system and the supplied *critical Loads*.

The non-observance of the warnings reminding hazardous situations could result in human injury and equipment damages.

Please pay attention to the meaning of the following warnings and symbols:

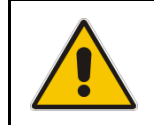

#### WARNING !

Referred to procedures or operations which could cause damages to the persons or to the system, when not correctly operated.

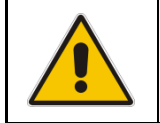

## NOTE !

Warns the user about important operations or procedures described in this manual.

#### Safety symbols

When the text includes one or more of the following symbols, that means exist a potentially hazardous situations.

Please remind the meaning of each symbol.

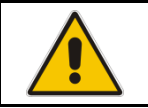

CAUTION Related to all the potentially hazardous situations which may result in injury.

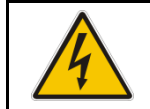

#### DANGER OF PARTS ELECTRICALLY LIVE

Related to all the situation with potentially hazardous voltage.

#### DANGER OF EXPLOSION

Used to indicate conditions where exploding parts can cause serious injury.

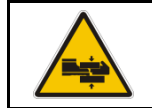

#### DANGER OF CRUSHING

Used when moving the equipment due to the heavy weight.

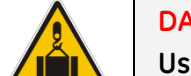

#### DANGER OF OVERHUNG LOAD

Used when the equipment is lifted by a crane.

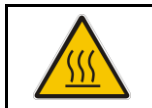

#### DANGER OF HOT SURFACE

Used to indicate conditions of elevated temperature on some parts.

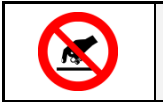

## DO NOT TOUCH

Risk of parts with hazardous voltages or parts in movement.

## 2 LAYOUT

## 2.1 LAYOUT SG SERIES 60 & 80 PUREPULSE™

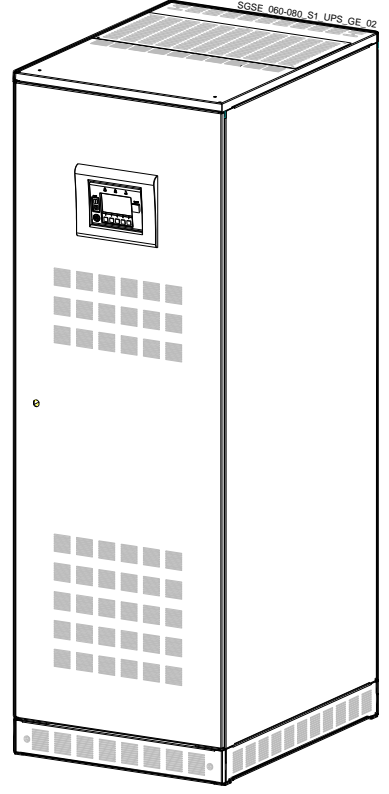

Fig. 2.1-1 General view

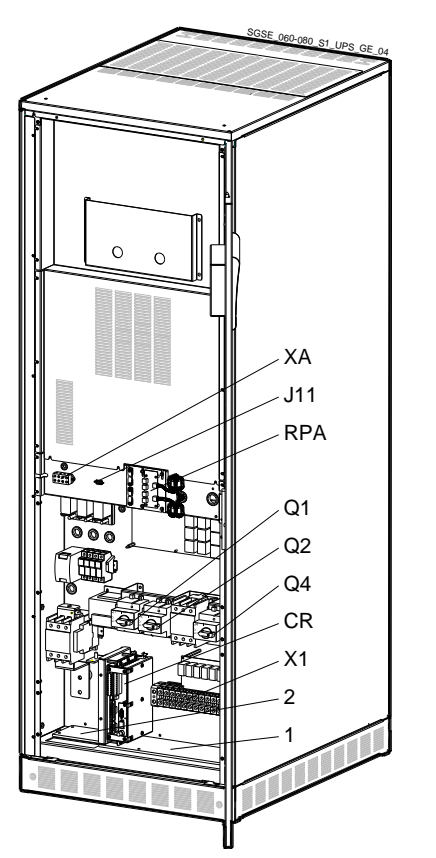

Fig. 2.1-3 General view without protection panels

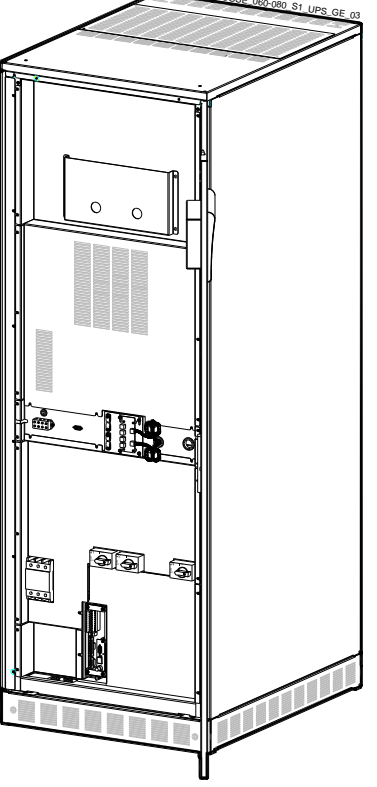

*Fig. 2.1-2 General view with open doors* 

1

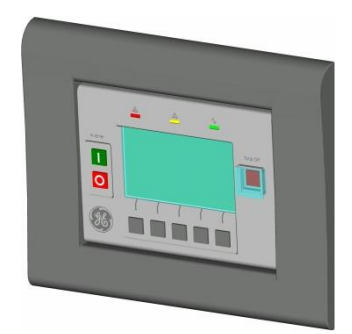

Fig. 2.1-4 Control panel

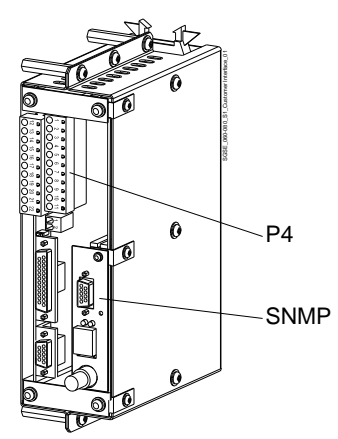

Fig. 2.1-5 Connectivity Rack

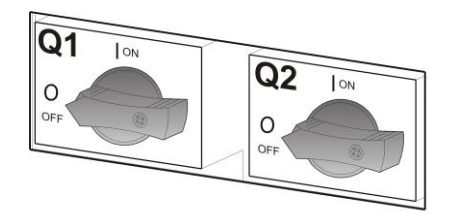

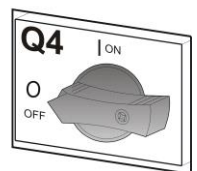

Fig. 2.1-6 Manual operated switches Q1, Q2 and Q4

- Opening for input and output of power connection cables
- 2 Opening for input of the battery connection cables
- **CR** Connectivity Rack
- J11 Serial port RS232 for IMT protocol (option)
- P4 Customer Interface Board
- Q1 UPS output switch
- Q2 Manual Bypass switch
- Q4 Input Rectifier switch
- **RPA** RPA board (Redundant Parallel Architecture) for Parallel System (option)
- **SNMP** Advanced SNMP Card (option)
- **X1** Terminals for Mains Input and Load Output
- **XA** Terminals for 24 Vdc Auxiliary Power Supply connection (option)

## 2.2 LAYOUT SG SERIES 60 & 80 PUREPULSE<sup>™</sup> WITH EMC FILTER (OPTION)

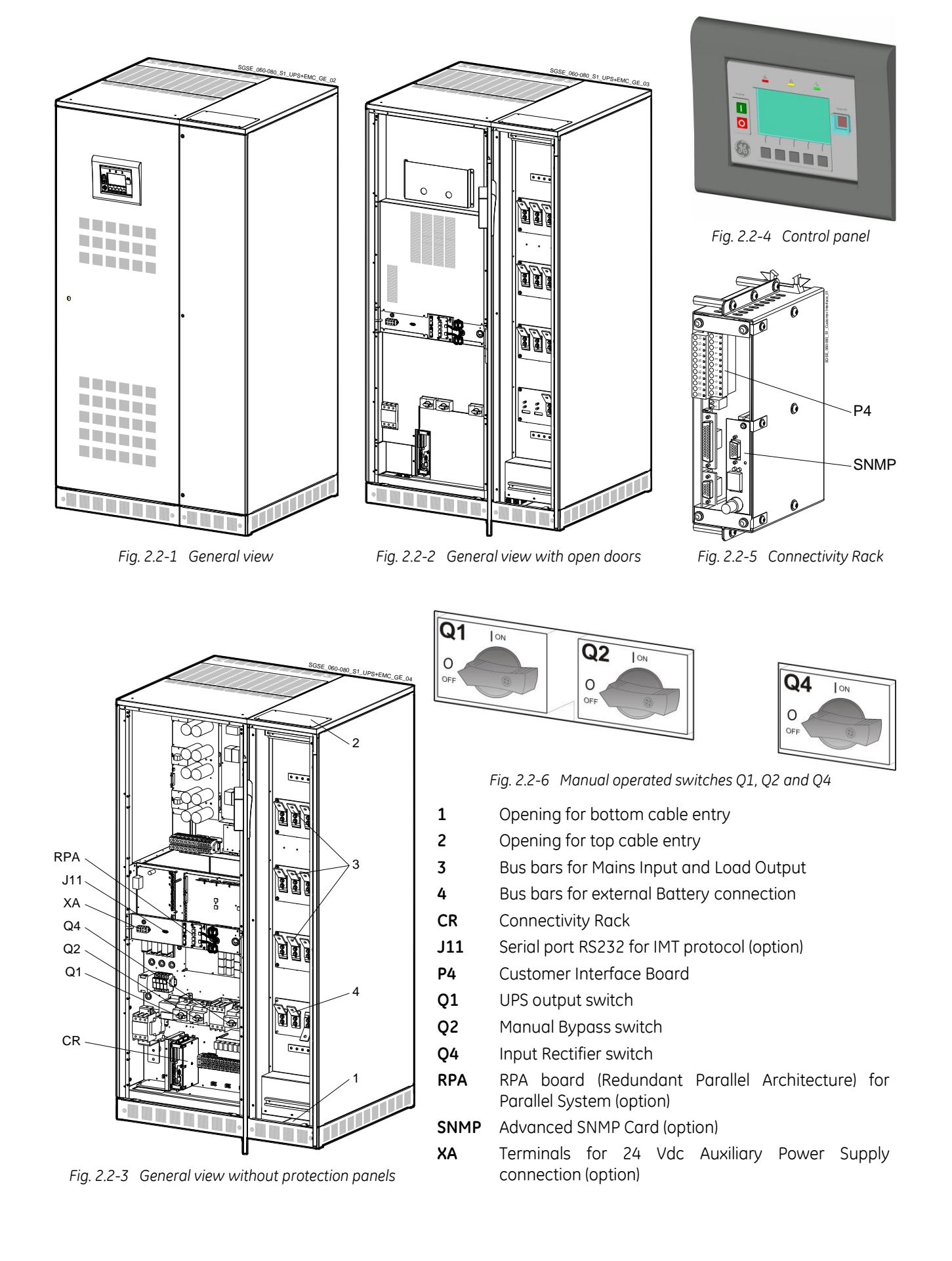

## 2.3 LAYOUT SG SERIES 100 & 120 PUREPULSE™

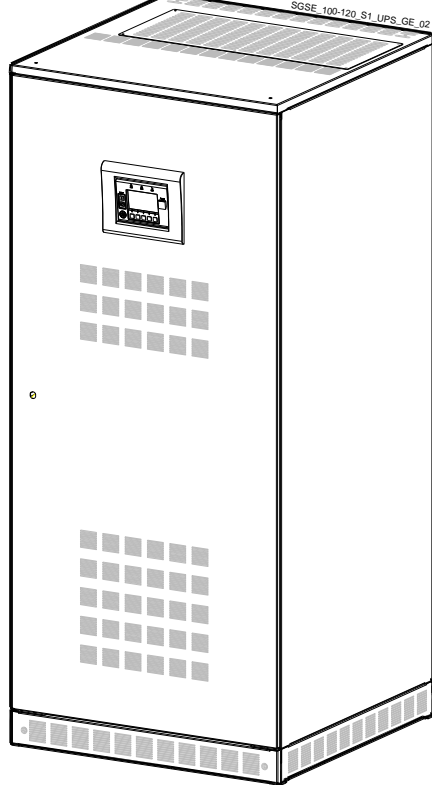

Fig. 2.3-1 General view

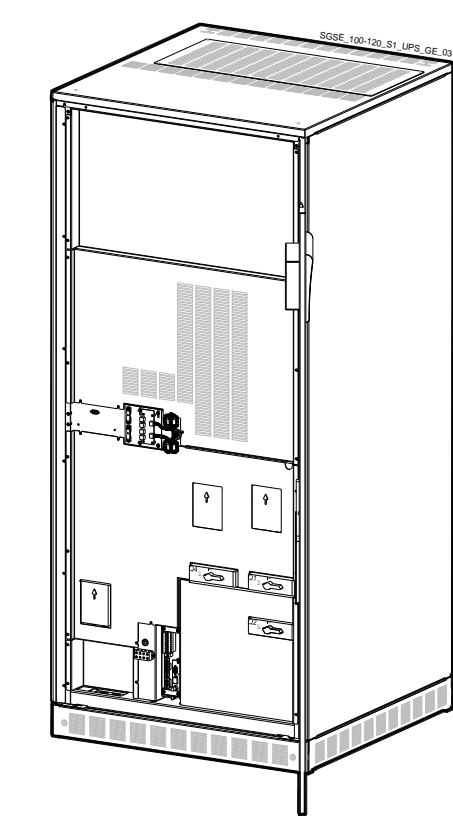

Fig. 2.3-2 General view with open doors

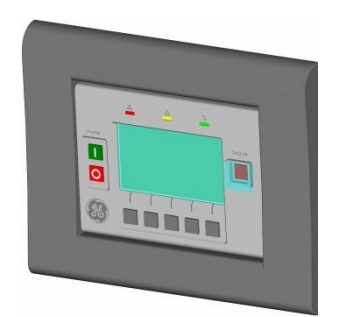

Fig. 2.3-4 Control panel

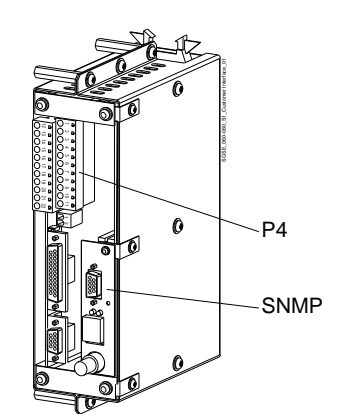

Fig. 2.3-5 Connectivity Rack

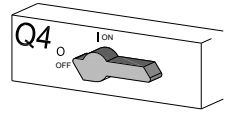

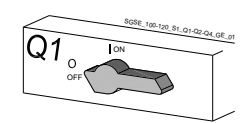

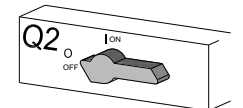

Fig. 2.3-6 Manual operated switches Q1, Q2 and Q4

- Opening for input and output of power connection cables
- 2 Opening for input of the battery connection cables
- **3** Bus bars for Mains Input and Load Output
  - Bus bars for external Battery connection
- **CR** Connectivity Rack

1

4

XA

- J11 Serial port RS232 for IMT protocol (option)
- P4 Customer Interface Board
- Q1 UPS output switch
- Q2 Manual Bypass switch
- Q4 Input Rectifier switch
- **RPA** RPA board (Redundant Parallel Architecture) for Parallel System (option)
- SNMP Advanced SNMP Card (option)
  - Terminals for 24 Vdc Auxiliary Power Supply connection (option)

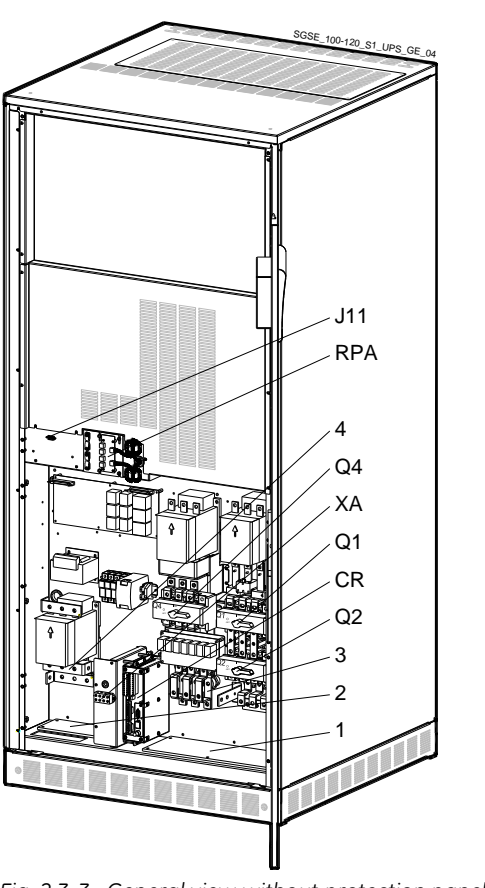

Fig. 2.3-3 General view without protection panels

## 2.4 LAYOUT SG SERIES 100 & 120 PUREPULSE<sup>™</sup> WITH EMC FILTER (OPTION)

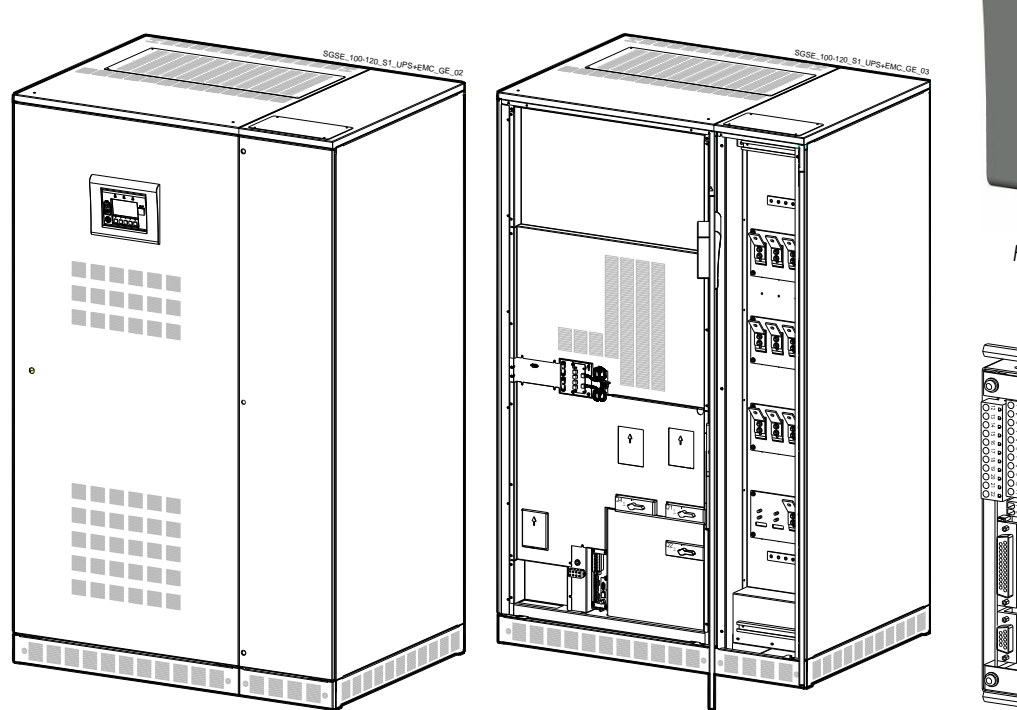

Fig. 2.4-2 General view with open doors

1

2

3

4

CR

01

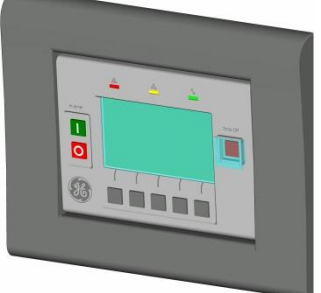

Fig. 2.4-4 Control panel

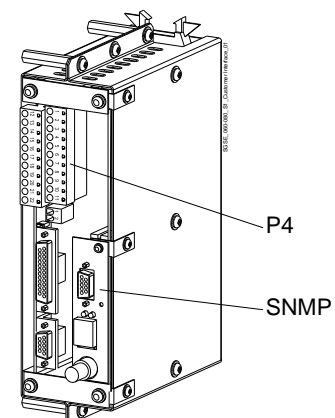

Fig. 2.4-5 Connectivity Rack

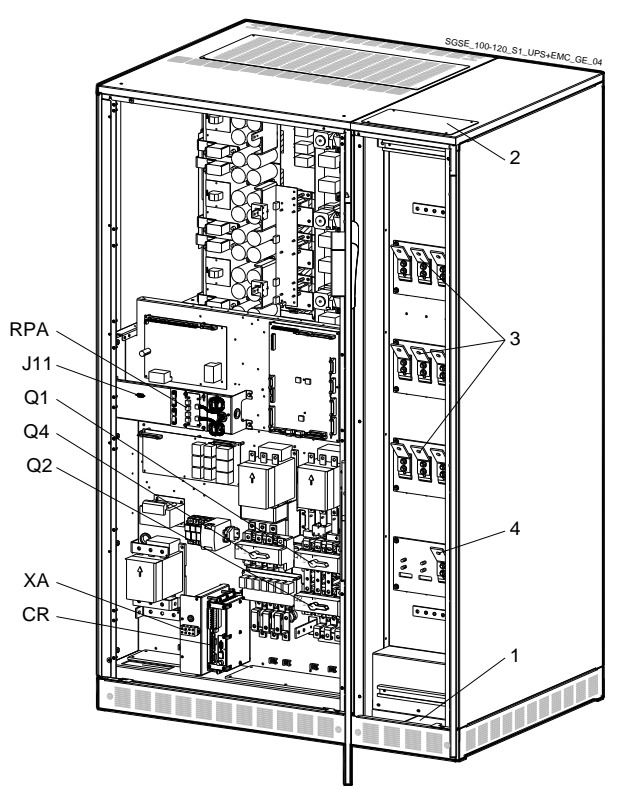

Fig. 2.4-1 General view

Fig. 2.4-3 General view without protection panels

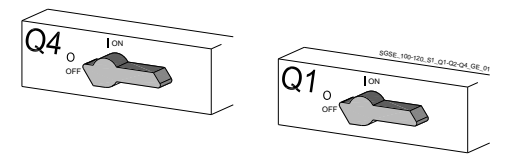

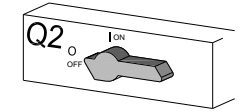

Fig. 2.4-6 Manual operated switches Q1, Q2 and Q4

- Opening for bottom cable entry
- Opening for top cable entry
- Bus bars for Mains Input and Load Output
- Bus bars for external Battery connection
- Connectivity Rack
- J11 Serial port RS232 for IMT protocol (option)
- P4 Customer Interface Board
  - UPS output switch
- Q2 Manual Bypass switch
- Q4 Input Rectifier switch
- **RPA** RPA board (Redundant Parallel Architecture) for Parallel System (option)
- **SNMP** Advanced SNMP Card (option)
- **XA** Terminals for 24 Vdc Auxiliary Power Supply connection (option)

## **3** INTRODUCTION

An **Uninterruptible Power Supply** (UPS) provides the power for *critical Loads* that need a reliable, continuous, disturbance free supply.

In case the power provided by the *Mains Fails*, or exceeds the permitted tolerances, the power to supply the *Load* is provided by the *Battery* for the specified time at the rated *Load* (or longer at a reduced *Load*) or until the *Mains* power returns.

**SG Series 60 - 120 PurePulse™** is a true double conversion **VFI** (Voltage Frequency Independent) UPS system where the *Load* is continuously supplied by the *Inverter* through the *Rectifier*.

**SG Series 60 - 120 PurePulse™** can be configured, if chosen, for the **SEM** mode (Super Eco Mode) permitting maximum energy saving.

If the *Inverter* is not able to supply the required *Output Voltage*, or when overload or short-circuit on the output occur, the *Load* is instantly transferred to the *Mains* via the *Automatic Bypass*.

The UPS automatically returns to normal mode when the failure condition is restored.

#### Key features:

#### More Critical equipment supported

Rated at 0.9 Power Factor, **SG Series 60 - 120 PurePulse™** delivers more real power than other UPS in the market.

With today's trend toward power factor corrected loads, **SG Series 60 - 120 PurePulse™** can support more total *Load* than any other UPS available, allowing you to support a greater number of today's enterprise computing *Power Factor Corrected (PFC)* equipment.

#### No single point of failure

Redundant Parallel Architecture (RPA) is an exclusive **GE** technology.

With *RPA*, **SG Series 60 - 120 PurePulse™** UPS are controlled in a true peer-to-peer configuration where all critical elements and functions (including *Bypass*) are redundant.

*SG Series 60 - 120 PurePulse*<sup>™</sup> is designed to be the most reliable power protection system available on the market today.

#### High Efficiency

Thanks to *IGBT* technology and *Space Vector Modulation (SVM*) strategy, **SG Series 60 - 120 PurePulse™** guarantee a high overall performance.

*Intelligent Energy Management (IEM)* combined with *RPA*, results in the most cost efficient and reliable UPS solution in the industry.

## Fully digital

*Digital Signal Processor (DSP)*, Flash memory and *SVM* strategy are the technology corner stones of a new age of power quality and power reliability.

#### Extremely flexible

Tailor made power protection to meet your individual installation requirements; **SG Series 60 - 120 PurePulse™** offers various options like *EMC filter* and our comprehensive *software* for mission control and data protection to cover all your application needs.

## 4 **DESCRIPTION**

The SG Series 60 - 120 PurePulse™ is one of the best performing and most reliable three-phase UPS systems providing critical power protection for a wide range of applications.

Every SG Series 60 - 120 PurePulse™ system operates in VFI mode (Voltage Frequency Independent) yielding the maximum levels of power reliability for all mission-critical processes.

With proven technology the SG Series 60 - 120 PurePulse™ UPS provides top class reliability and performance.

With backfeed protection and compliance to *EMC* standards the SG Series 60 - 120 PurePulse™ complies to current and future standards.

Reliability can be further increased by paralleling up to eight UPS units utilising GE's unique *RPA™ technology* (*Redundant Parallel Architecture*).

With *RPA* every UPS is controlled in a true peer-to-peer configuration with redundancy in all critical elements and functions, eliminating all single points of failure.

The decentralised bypass offers great flexibility to up or down grade the system in case future needs might change.

*PurePulse*<sup>™</sup> is an innovative control algorithm applied on the *IGBT Rectifier*.

This current source *Rectifier* assures an *Input Total Harmonic Distortion (THDi)* of less than 2%, and draws a pure sinusoidal waveform from the *Mains*.

The advantages of *GE's PurePulse*<sup>TM</sup> *technology* span from savings in the sizing of upfront equipment (such as generator sets, cabling and circuit breakers) to a total elimination of costs for additional active or passive input filters.

*PurePulse*<sup>™</sup> is a breakthrough innovation from *GE*.

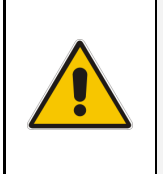

#### NOTE !

Through their complete life cycle, all *GE UPS systems* are fully supported by service teams which provide world-class, 24x7 preventive and corrective services, training and application expertise.

## 4.1 BLOCK DIAGRAM AND MAIN ELEMENTS

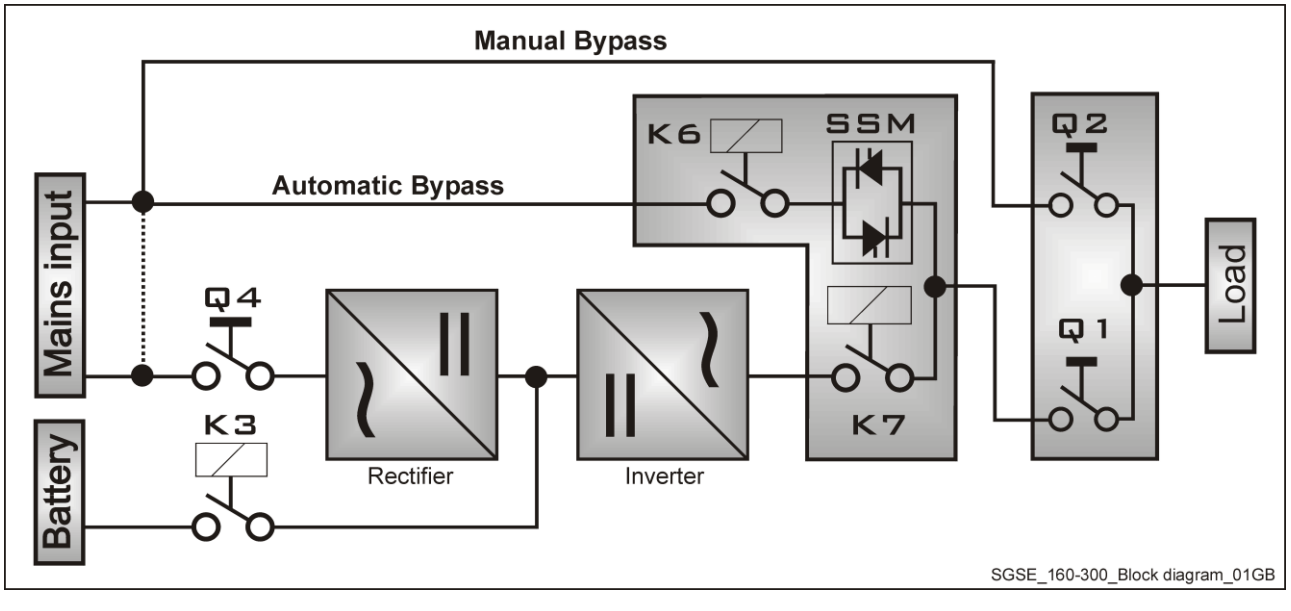

Fig. 4.1-1 Block Diagram UPS

The SG Series 60 - 120 PurePulse™ system can be divided into the following main elements:

#### Control System

SG Series 60 - 120 PurePulse™ is designed with microprocessor-controlled signal processing circuits. The interface between the operator and the unit is provided by the monitoring system on the front panel. This monitoring system consists of an active mimic diagram, a keyboard and a backlit display.

#### Rectifier

The standard *Rectifier* consists of a controlled bridge, which converts the 3-phase *Mains Voltage* into a controlled and regulated DC-voltage.

This regulated DC-voltage is used to supply power to the *Inverter*, and to provide charging power to the *Battery*.

#### Inverter

The *Inverter* converts the DC voltage into a three-phase AC-voltage with constant amplitude and frequency, which is completely independent and isolated from the AC-input voltage.

#### Automatic Bypass

*The Automatic Bypass* consists of a static semiconductor-switch (SSM: Static Switch Module), used to provide an uninterrupted transfer of the *Load* from *Inverter to Mains*.

#### **Back-feed Protection**

All SG Series 60 - 120 PurePulse<sup>TM</sup> UPS's are equipped with an automatic system for the protection against voltage back feeding towards *Mains*, through the *Bypass* (Applied Standard *IEC 62040-1*). This protection works automatically by opening *contactor K6* (in series with the thyristors of the static switch) and eventually *K7*, and acts in case of internal defects of the system, or due to wrong manipulations on the *Manual Bypass Q2*.

#### Manual Bypass

The Manual Bypass consists of a pair of manual switches (Q1 and Q2), which removes the UPS from the Load for maintenance, while still supplying the Load with power directly from the Mains.

#### Battery

The Battery supplies the DC power to the Inverter when the Mains is out of acceptable tolerances.

## 4.2 OPERATION MODES

## 4.2.1 Normal operation mode VFI (Voltage Frequency Independent)

Under normal conditions the *Load* is permanently powered by the *inverter* with constant amplitude and frequency.

The *Rectifier*, powered by the *Mains*, supplies the *inverter* and the *battery-charger* keeps the *battery* fully charged.

The *inverter* converts the DC voltage in a new AC sine wave voltage with constant amplitude and frequency independently from the input *Mains Power*.

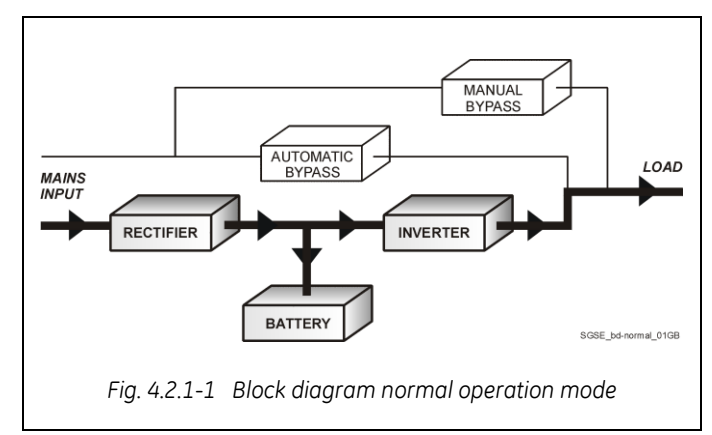

## 4.2.2 SEM mode operation (Super Eco Mode)

When the *SEM* mode is selected, and the *Mains Power* is available, the *Load* is normally powered through the *Automatic Bypass*.

When the *Mains Voltage* is detected out of the prescribed tolerances, the *Load* is automatically transferred to the *Inverter*.

When the *Mains* recovers, the *Load* returns to the *Automatic Bypass* after a variable time defined by the control unit.

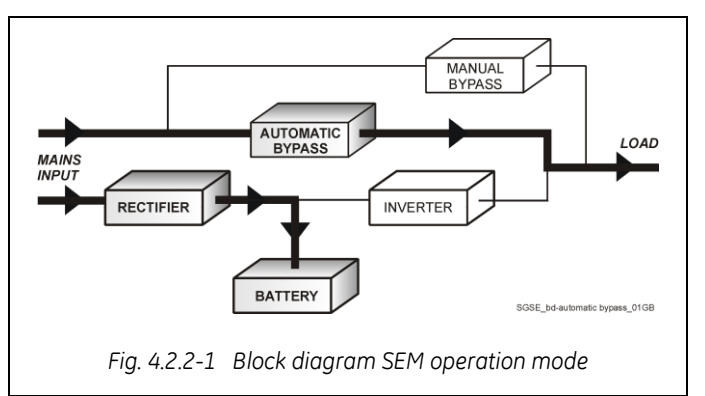

The *SEM* mode can be configured directly by the user for higher efficiency, considering the *Mains* reliability and criticality of the *Load*.

The selection between the two operation modes "VFI mode and SEM mode", or switching between operation modes at required time, can be done through the UPS *control panel* (see Section 7.5-7).

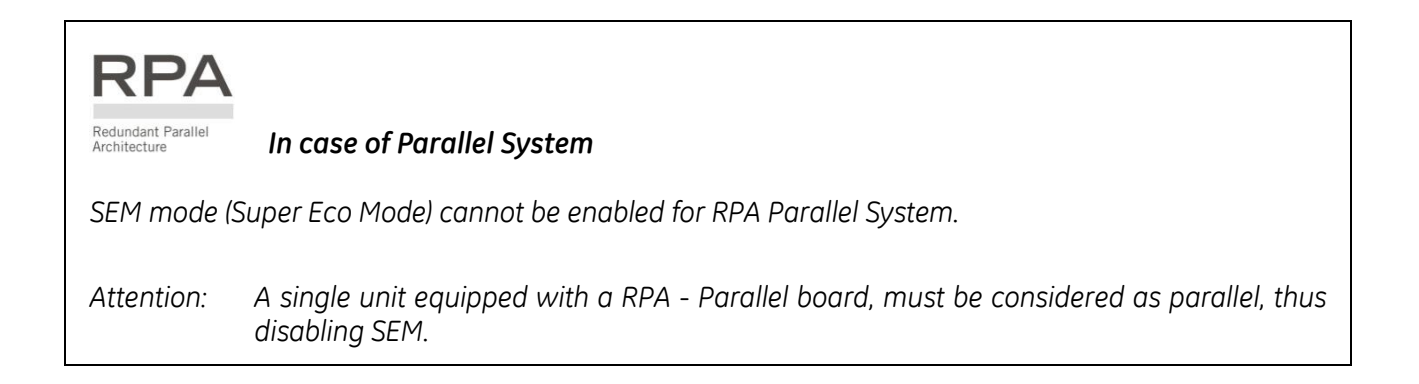

## 4.2.3 Mains failure operation

When the *Mains* is no longer within acceptable tolerances, the Battery will provide the DC power to the Inverter.

The Inverter will maintain continuous AC power to the Load until the Battery Voltage reaches the lower limit of the Inverter operation capability.

During the discharge, the LCD screen displays the estimated time the *Battery* can support the *critical Load*. Prior to complete Battery discharge, the "stop operation" alarm (shut-down imminent) warns the operator that the Battery is almost discharged and the UPS is about to shut

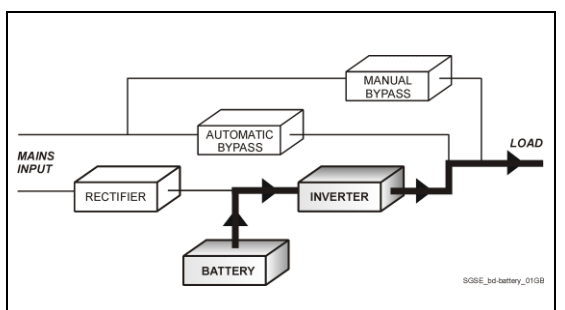

Fig. 4.2.3-1 Block diagram Mains Failure operation

# RPA

rchitecture

down.

Redundant Parallel In case of parallel operation

## With a Parallel System for power capacity (see Section 3.3)

- With the **Bypass Mains power available**, a "Battery low" warning on any unit will cause the Load to be transferred to Mains (after a selectable time delay).
- With Bypass Mains power not available, a "Battery low" warning on any unit will start the "stop operation" timer (adjustable).

The Load will shut down at the end of the "stop operation" time period.

## With a Parallel System for redundancy (see Section 3.3)

- When a Battery low warning occurs on a unit not necessary to support the present Load, this unit will shut down after a timeout period (selectable). The Load is shared between the other units.
- As the warning occurs on one unit necessary to support the present Load, the system starts the "stop operation" timeout (selectable).

The Load will shut down at the end of the "stop operation" time period.

## 4.2.4 Mains recovery operation

As soon as the AC input power recovers, the *Rectifier* will start automatically, supplying DC power to the Inverter and recharging the Battery.

If the Inverter was previously shut down due to low Battery, the Load will be initially powered by Mains through the Automatic Bypass.

When the Battery is sufficiently recharged to ensure a minimum time of operation with the present Load, the Inverter will start automatically and the Load will be transferred back to the Inverter.

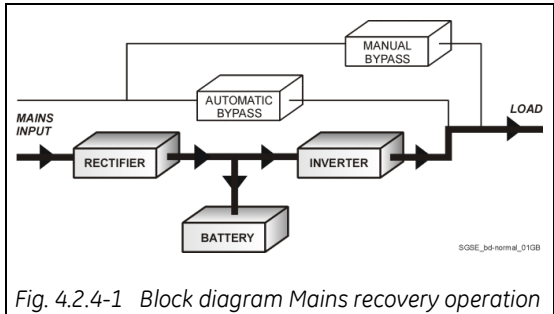

Redundant Paralle In case of parallel operation

When the AC input power recovers, the Rectifiers will start up sequentially, according to their number in the Parallel System. This minimizes the **initial inrush current**.

The Inverters will start up automatically, but only when the Battery has been sufficiently recharged for a **minimum runtime** with the present Load.

When enough Inverters to supply the Load have been restarted, the Load will be transferred from the Automatic Bypass back to the Inverter output.

## 4.2.5 Automatic Bypass

In normal operation, the *Load* is supplied by the *Inverter*.

When the control system detects a fault in the *Inverter*, an overload condition or a short-circuit condition, the *Automatic Bypass* will transfer the critical *Load* to the *Mains* without interruption.

When the *Inverter* recovers, or the overload or short-circuit condition is corrected, the *Load* will be automatically transferred back to the *Inverter*.

If the UPS is unable to return to normal mode following an automatic transfer to *Bypass mode*, an alarm condition will be initiated.

A *Manual Bypass* (operator initiated) will not be considered as an alarm condition.

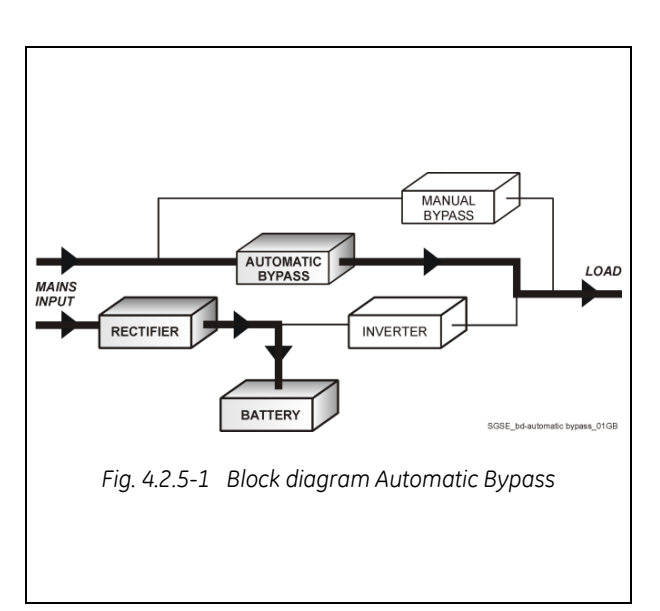

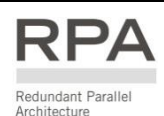

In case of parallel operation

Each unit has its own internal Bypass.

These units are continuously exchanging information, enabling all of the internal Bypass circuits in a parallel system to operate simultaneously.

If the Inverter of a unit fails, its Bypass circuit remains available to the Parallel System. It is excluded only if the unit is separated from the common bus by opening its output switch **Q1**.

## 4.2.6 Manual Bypass

The Manual Bypass circuit consists of manual switches **Q1** and **Q2**, which permits transfer of the *Load* directly to the unconditioned AC power without interruption, leaving the UPS available for maintenance.

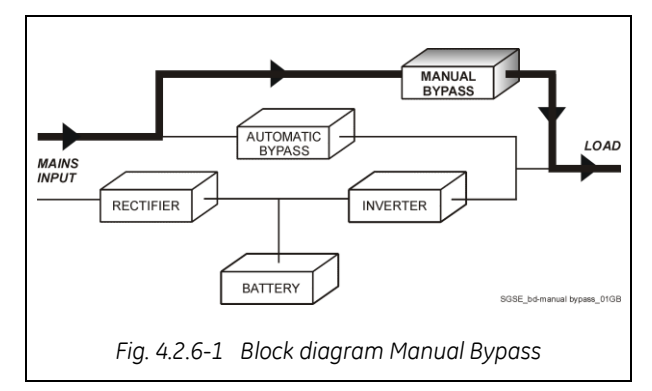

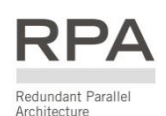

## 4.3 PARALLEL SYSTEM OPERATION

## 4.3.1 Introduction to the Parallel System

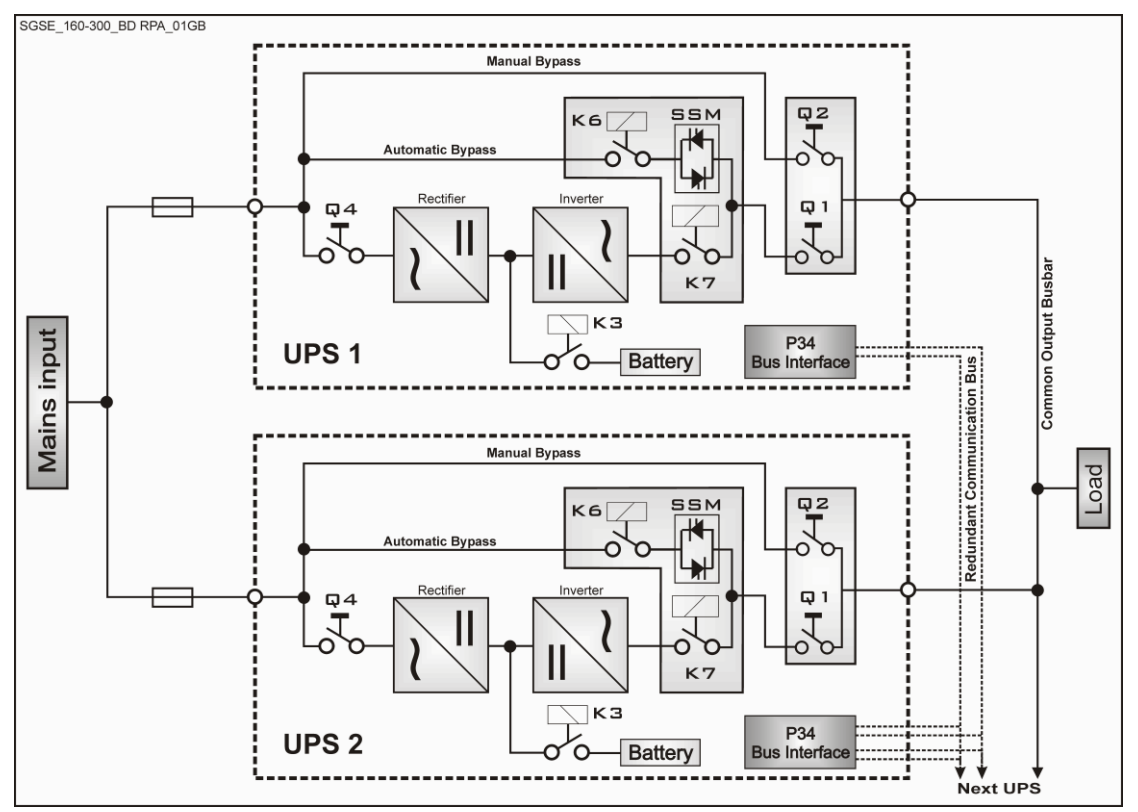

Fig. 4.3.1-1 Block diagram RPA Parallel System operation

Two or more equal power units can be paralleled to increase the output power (**paralleling for capacity**) or to improve the overall reliability of an UPS system (**paralleling for redundancy**).

The outputs of parallel units are connected to a common power bus, and in normal operation the units connected on the parallel bus share the *Load* equally.

The modular concept of **SG Series 60 - 120 PurePulse™** allows parallel operation of **up to 6 units**, without using paralleling switchgear, external bypass circuits or common control circuitry (see *Fig. 4.3.1-1*).

#### Parallel units for power capacity

Several units can be paralleled in order to achieve output power greater than the maximum power of a single unit.

The maximum total power shared between the paralleled units is equal to the **total installed nominal power**.

In the event of a failure of one unit, the power supplied by the UPS system becomes insufficient and the *Load* will be transferred to the *Mains Bypass* source.

#### Parallel units for redundancy

The nominal power rating of the <u>**n**</u> out of  $\underline{n+1}$  redundant paralleled modules must be equal to or higher than the required *Load* power.

The Load will be equally **shared by the <u>n+1</u> units** connected on the output bus.

Should **one of the <u>n+1</u> paralleled units** trip Off-line, **the remaining (n) modules** will supply the *Load*, maintaining conditioned power to the *critical Load*.

From this results **higher reliability and security for the** *Load* **plus a higher** *MTBF* (Mean Time Between Failures).

#### Features of RPA Parallel System

The SG Series 60 - 120 PurePulse™ Parallel System is designed to provide a complete Redundant Parallel Architecture, and is free from common equipment. Not only the Inverters but also the Bypass functions are redundant.

When one UPS needs maintenance or service, the Load is powered by the other units.

The redundant communication bus to which all units are connected keeps each unit informed about the status of all the other units.

The *control panel* located on each unit allows controlling and monitoring the status of this unit.

## 4.3.2 System control

A **high-speed redundant, serial communication** bus guarantees the exchange of data and thus the communication between the CPU's of each unit.

Each module controls is own function and operational status and communicates with all other modules, in order to act or react if necessary, adapting to the new conditions.

## 4.3.3 Synchronization

All units are identical, but one unit is arbitrarily selected as the reference and all the other units synchronize to this unit, which in turn synchronizes to the *Mains Bypass* voltage, as long as the latter is within tolerances.

In case of reference failure, another unit in the *Parallel System* is automatically chosen to take over the reference role.

The *Bypass Input* for all the units of the *Parallel System* must be supplied from the same AC source (no phase shift allowed between them).

## 4.3.4 Load sharing

On each unit of the *Parallel System*, *Inverter Output Voltage* and *Current* are measured and applied to a *Load* sharing bus.

An eventual difference between the units is therefore automatically equalized.

## NOTE !

It is strongly recommended that no transformers, automatic circuit breakers or fuses should be installed between the units output and the *Load* common bus bars. However, it is recommended that a disconnection or isolation switch is installed in order to totally isolate a unit if needed.

## 4.4 SERVICE AND TECHNICAL SUPPORT

For any request of technical support please contact your local *Service Centre*.

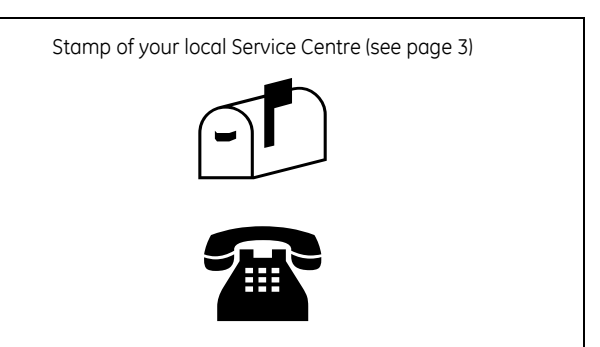

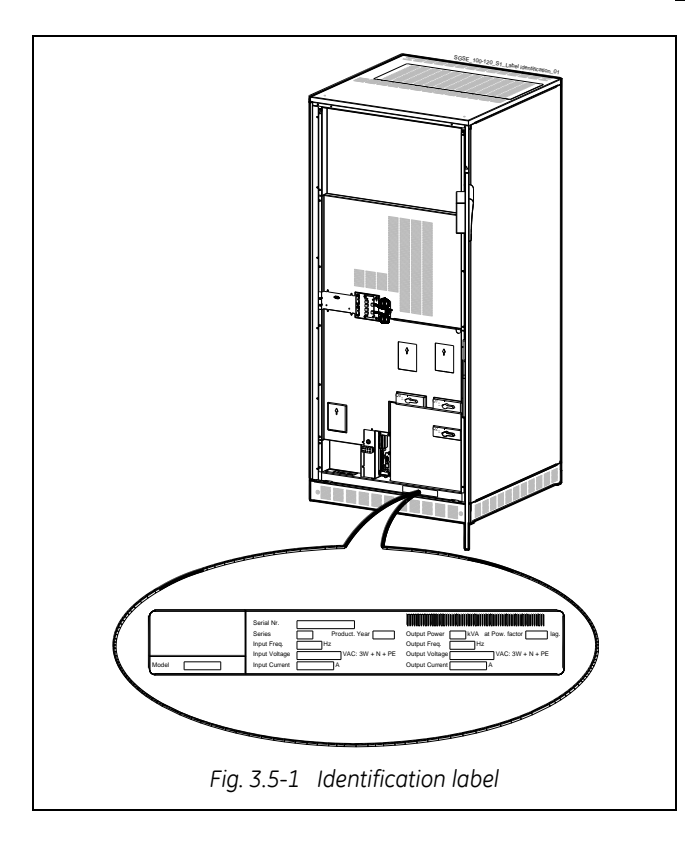

The requested data permitting to identify your UPS are marked on the *identification label* fixed on the front of the cabinet, behind the lower front door.

For fast and efficient technical support please mention the data marked on the identification label.

## 4.5 WARRANTY

*GE*, operating through its authorised agents, warrants that the standard products will be free of defects in materials and workmanship for a period as per contract specifications.

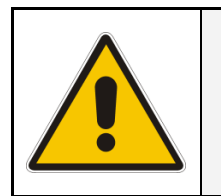

### NOTE !

This warranty does not cover failures of the product which result from incorrect installation, misuse, alterations by persons other than authorised agents, or abnormal working conditions.

## 4.6 RECYCLING AT THE END OF SERVICE LIFE

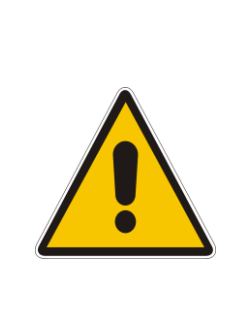

## NOTE !

This product has been designed to respect the environment, using materials and components respecting eco-design rules.

It does not contain CFCs (Carbon Fluor Clorid) or HCFCs (Halogen Carbon Fluor Clorid).

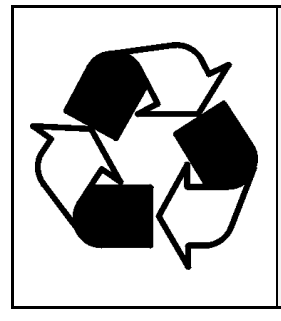

## **RECYCLING AT THE END OF SERVICE LIFE!**

*GE*, in compliance with environment protection recommends to the *User* that the UPS equipment, at the end of its service life, must be recovered conforming to the local applicable regulations.

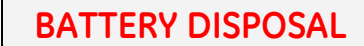

This product contains a battery that cannot be disposed of as unsorted municipal waste in the European Union.

See the product documentation for specific battery information.

The battery is marked with this symbol, which may include lettering to indicate cadmium (Cd), lead (Pb), or mercury (Hg).

For proper recycling return the battery to your supplier or to a designated collection point.

For more information see: www.weeerohsinfo.com

## 5 INSTALLATION

## 5.1 TRANSPORT

The UPS is packaged on a pallet suitable for handling with a forklift. The UPS must be moved in **upright position**.

Do not tilt cabinets **more than +/- 10°** during handling.

## Move the UPS in its original package to the final destination site.

Do not stack other packages on top: This could damage the UPS.

If the UPS must be lifted by crane, use suitable lifting straps and spreader bars.

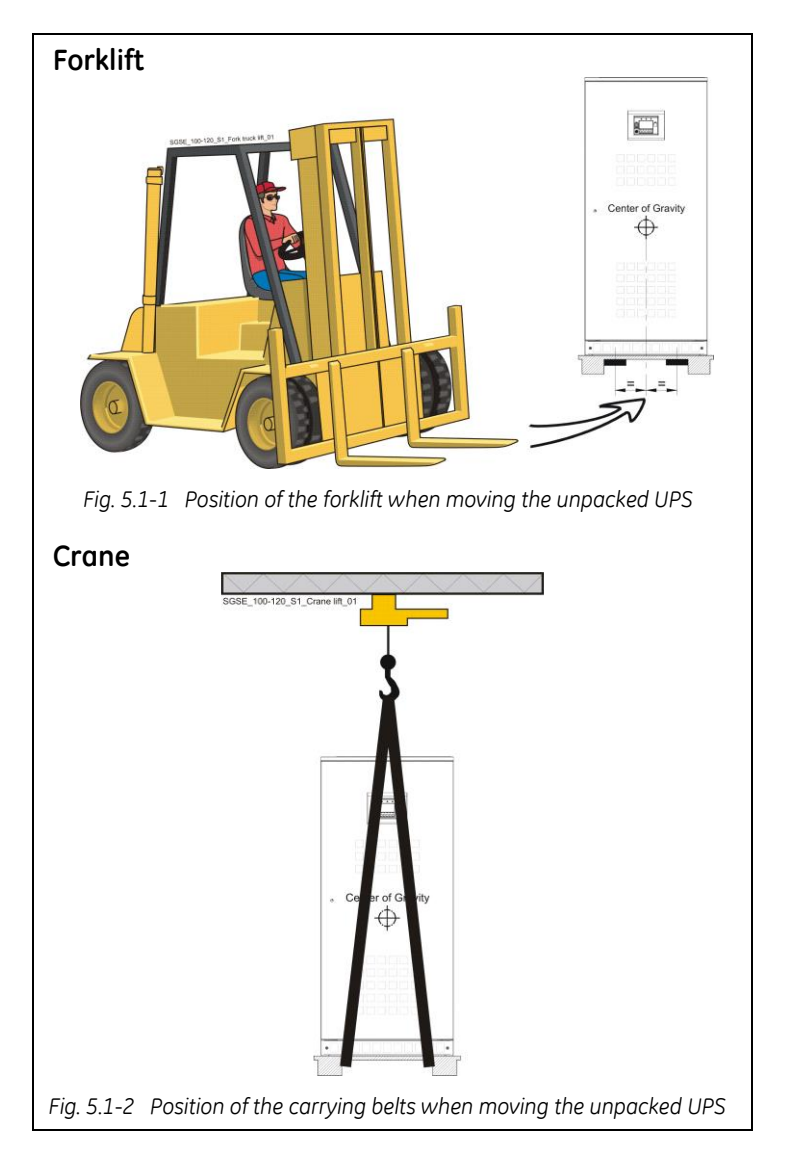

#### WARNING !

When loading / unloading and when moving the UPS, it is forbidden:

When loading / unloading and when moving the UPS, pay attention to:

## Forklift

The UPS may be lifted with a forklift in upright position.

Take note of the *centre of gravity* marked on the package.

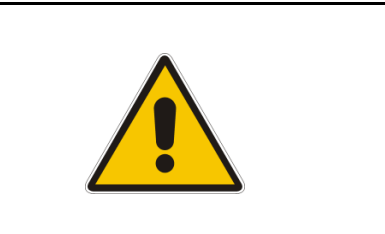

## WARNING !

Check for sufficient floor and elevator loading capacity.

Transport UPS only in upright position.

Do not stack other package on top of the UPS.

#### Crane

If the UPS has to be lifted by crane, use suitable carrying belts taking note of the *centre of gravity* marked on the package.

Take all necessary precautions to avoid damage to the cabinet while hoisting the UPS.

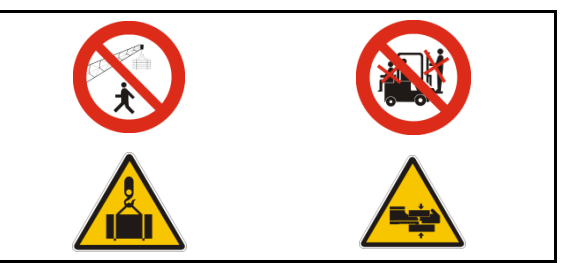

## 5.1.1 Dimensions and weights

#### SG Series 60 & 80 PurePulse™

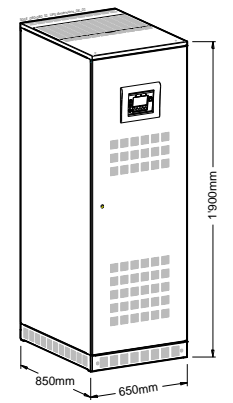

SG Series 100 & 120 PurePulse™

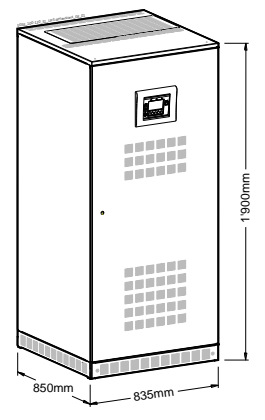

SG Series 60 & 80 PurePulse™ with EMC Filter (option)

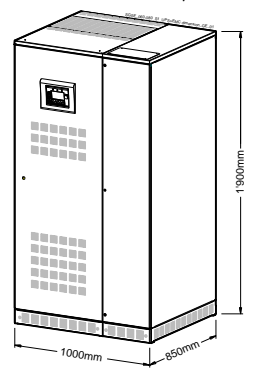

SG Series 100 & 120 PurePulse  $\ensuremath{^{\rm M}}$  with EMC Filter (option)

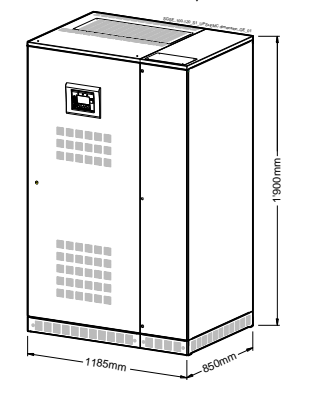

| Dimensions and weights SG Series 60 – 120 PurePulse™ |                                       |                     |  |  |  |  |  |  |  |  |
|------------------------------------------------------|---------------------------------------|---------------------|--|--|--|--|--|--|--|--|
|                                                      |                                       |                     |  |  |  |  |  |  |  |  |
|                                                      | Dimensions (W $\times$ D $\times$ H): | 650 × 850 × 1900 mm |  |  |  |  |  |  |  |  |
| 60 kVA                                               | Weight:                               | 550 kg              |  |  |  |  |  |  |  |  |
|                                                      | Floor loading:                        | 995 kg/m²           |  |  |  |  |  |  |  |  |
|                                                      | _                                     |                     |  |  |  |  |  |  |  |  |
|                                                      | Dimensions (W $\times$ D $\times$ H): | 650 x 850 x 1900 mm |  |  |  |  |  |  |  |  |
| 80 kVA                                               | Weight:                               | 630 kg              |  |  |  |  |  |  |  |  |
|                                                      | Floor loading:                        | 1140 kg/m²          |  |  |  |  |  |  |  |  |
|                                                      |                                       |                     |  |  |  |  |  |  |  |  |
|                                                      | Dimensions (W $\times$ D $\times$ H): | 835 x 850 x 1900 mm |  |  |  |  |  |  |  |  |
| 100 kVA                                              | Weight:                               | 860 kg              |  |  |  |  |  |  |  |  |
|                                                      | Floor loading:                        | 1212 kg/m²          |  |  |  |  |  |  |  |  |
|                                                      |                                       |                     |  |  |  |  |  |  |  |  |
|                                                      |                                       |                     |  |  |  |  |  |  |  |  |
|                                                      | Dimensions ( $W \times D \times H$ ): | 835 x 850 x 1900 mm |  |  |  |  |  |  |  |  |
| 120 kVA                                              | Weight:                               | 860 kg              |  |  |  |  |  |  |  |  |
|                                                      | Floor loading:                        | 1212 kg/m²          |  |  |  |  |  |  |  |  |
|                                                      |                                       |                     |  |  |  |  |  |  |  |  |

| Dimensions and weights<br>SG Series 60 – 120 PurePulse™with EMC Filter |                                                      |                                             |  |  |  |  |  |  |  |  |
|------------------------------------------------------------------------|------------------------------------------------------|---------------------------------------------|--|--|--|--|--|--|--|--|
|                                                                        |                                                      |                                             |  |  |  |  |  |  |  |  |
| 60 kVA                                                                 | Dimensions (W × D × H):<br>Weight:<br>Floor loading: | 1000 x 850 x 1900 mm<br>660 kg<br>777 kg/m² |  |  |  |  |  |  |  |  |
|                                                                        |                                                      |                                             |  |  |  |  |  |  |  |  |
| 80 kVA                                                                 | Dimensions (W x D x H):<br>Weight:<br>Floor loading: | 1000 × 850 × 1900 mm<br>740 kg<br>871 kg/m² |  |  |  |  |  |  |  |  |
|                                                                        |                                                      |                                             |  |  |  |  |  |  |  |  |
| 100 kVA                                                                | Dimensions (W × D × H):<br>Weight:<br>Floor loading: | 1185 x 850 x 1900 mm<br>985 kg<br>978 kg/m² |  |  |  |  |  |  |  |  |
|                                                                        |                                                      |                                             |  |  |  |  |  |  |  |  |
| 120 kVA                                                                | Dimensions (W x D x H):<br>Weight:<br>Floor loading: | 1185 x 850 x 1900 mm<br>985 kg<br>978 kg/m² |  |  |  |  |  |  |  |  |

|                                                      | Dimensions and weights package<br>SG Series 60 – 120 PurePulse™ |         |                          |         |  |  |  |  |  |
|------------------------------------------------------|-----------------------------------------------------------------|---------|--------------------------|---------|--|--|--|--|--|
|                                                      | Carton package (sto                                             | ındard) | Wooden crate             |         |  |  |  |  |  |
|                                                      | Dimensions (W x D x H)                                          | Weight  | Dimensions (W x D x H)   | Weight  |  |  |  |  |  |
| SG Series 60 PurePulse™                              | 07E v 0EE v 2020 mm                                             | 615 kg  | 900 y 1070 y 2210 mm     | 690 kg  |  |  |  |  |  |
| SG Series 80 PurePulse™                              | 2020 X 2020 IIIII                                               | 695 kg  | 090 X 1010 X 2510 IIIIII | 770 kg  |  |  |  |  |  |
| SG Series 100 PurePulse™<br>SG Series 120 PurePulse™ | 940 x 1015 x 2020 mm                                            | 920 kg  | 1070 × 1070 × 2210 mm    | 1000 kg |  |  |  |  |  |

|                                                                                      | Dimensions and weights package<br>SG Series 60 – 120 PurePulse™<br>with EMC Filter (option) |         |                        |         |  |  |  |
|--------------------------------------------------------------------------------------|---------------------------------------------------------------------------------------------|---------|------------------------|---------|--|--|--|
|                                                                                      | Carton package (stan                                                                        | idard)  | Wooden crate           |         |  |  |  |
|                                                                                      | Dimensions (W x D x H)                                                                      | Weight  | Dimensions (W x D x H) | Weight  |  |  |  |
| SG Series 60 PurePulse™ with EMC Filter                                              | 1195 y 055 y 2020 mm                                                                        | 740 kg  | 1240 y 1070 y 2210 mm  | 825 kg  |  |  |  |
| SG Series 80 PurePulse™ with EMC Filter                                              | 1102 X 202 X 2020 11111                                                                     | 820 kg  | 1240 X 1070 X 2210 MM  | 905 kg  |  |  |  |
| SG Series 100 PurePulse™ with EMC Filter<br>SG Series 120 PurePulse™ with EMC Filter | 1295 x 1015 x 2020 mm                                                                       | 1075 kg | 1425 x 1070 x 2210 mm  | 1175 kg |  |  |  |

| Weights SG Series 60 – 120 PurePulse™ and options |              |                                   |                     |                                          |                                      |                                                        |                                                       |                                          |                                          |                                           |                                         |                                         |                                           |                                            |
|---------------------------------------------------|--------------|-----------------------------------|---------------------|------------------------------------------|--------------------------------------|--------------------------------------------------------|-------------------------------------------------------|------------------------------------------|------------------------------------------|-------------------------------------------|-----------------------------------------|-----------------------------------------|-------------------------------------------|--------------------------------------------|
|                                                   |              |                                   | U                   | PS                                       |                                      |                                                        | Options in additional cabinet                         |                                          |                                          |                                           |                                         |                                         |                                           |                                            |
| UPS model                                         | UPS standard | Floor loading<br>per UPS standard | UPS with EMC Filter | Floor loading for<br>UPS with EMC Filter | UPS with<br>Top entry cables cabinet | Floor loading for UPS with<br>Top entry cables cabinet | Transformer<br>Rectifier or bypass<br>(500x850x1900m) | Battery cabinet empty<br>(500x850x1900m) | Battery cabinet empty<br>(850x850x1900m) | Battery cabinet empty<br>(1500×850×1900m) | Battery cabinet<br>50Ah (500x850x1900m) | Battery cabinet<br>75Ah (850×850×1900m) | Battery cabinet<br>2x50Ah (850x850x1900m) | Battery cabinet<br>2x75Ah (1500x850x1900m) |
|                                                   | (kg)         | (kg/m <sup>2)</sup>               | (kg)                | (kg/m <sup>2)</sup>                      | (kg)                                 | (kg/m <sup>2)</sup>                                    | (kg)                                                  | (kg)                                     | (kg)                                     | (kg)                                      | (kg)                                    | (kg)                                    | (kg)                                      | (kg)                                       |
| SG Series 60 PurePulse™                           | 550          | 995                               | 660                 | 777                                      | 620                                  | 730                                                    | 340                                                   | 200                                      |                                          |                                           | 670                                     |                                         |                                           |                                            |
| SG Series 80 PurePulse™                           | 630          | 1140                              | 740                 | 871                                      | 700                                  | 824                                                    | 380                                                   | 200                                      | 250                                      | 770                                       | 670                                     | 1000                                    | 1170                                      | 1000                                       |
| SG Series 100 PurePulse™                          | 960          | 1212                              | 0.95                | 079                                      | 075                                  | 020                                                    | 450                                                   |                                          | 250                                      | 370                                       |                                         | 1000                                    | 11/0                                      | 1000                                       |
| SG Series 120 PurePulse™                          | 800          | 1616                              | 205                 | 970                                      | 900                                  | 929                                                    | 430                                                   | -                                        |                                          |                                           | -                                       |                                         |                                           |                                            |

Note: Single weights have to be added up for system configuration to get the total weight!

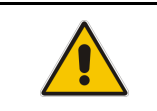

## NOTE !

The weight of each single piece is marked outside the package!

## 5.2 DELIVERY

When delivered, inspect the **package integrity** and **the physical condition of the cabinets** carefully.

In case of any damage sustained during transport, immediately inform the carrier and contact your local *Service Centre*.

A **detailed report** of the damage is necessary for any insurance claim.

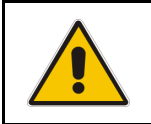

A damaged UPS must never be installed or connected to Mains or Battery!

## 5.3 STORAGE

### 5.3.1 Storage of the UPS

NOTE !

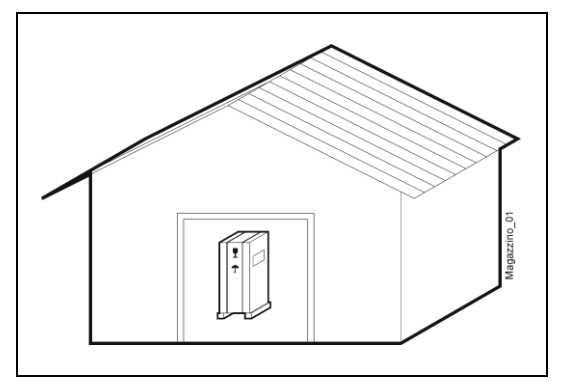

The equipment is carefully packed for transport and storage so that it is in a perfect condition when eventually installed.

Never leave an UPS outside the building and do not store the UPS one on top of the other.

We recommend to store the UPS in its original package in a dry, dust-free room, away from chemical substances, and with a temperature range not exceeding **-25°C** (-13°F) to **55°C** (131°F).

In case the battery is included please refer to Section 5.3.2.

Some important functions of the UPS, such as the customized functions, are defined by parameters stored in a *RAM memory*.

A small backup Battery located on the Control Unit board supplies the RAM.

If the storage time of the UPS exceeds **1 year**, these functions **should be verified** by an authorized *Service Centre* before putting the UPS into operation.

## 5.3.2 Storage of Battery

When the delivery includes a maintenance free *Battery*, keep in mind that they are subject to selfdischarge and therefore you must recharge the *Battery*.

The storage time without *Battery* recharge depends on the temperature of the storage site.

The optimal temperature for *Battery* storage is **20°C** (68°F) to **25°C** (77°F) and shall never exceed the range **-20°C** (-4°F) to **40°C** (104°F).

Recharge stored maintenance free *Battery* every:

6 months when the storage temperature is 20°C (68°F)

3 months when the storage temperature is 30°C (86°F)

2 months when the storage temperature is 35°C (95°F)

## 5.4 PLACE OF INSTALLATION

NOTE !

## 5.4.1 UPS location

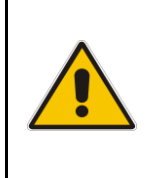

UPS installation and connection must be performed by QUALIFIED SERVICE PERSONNEL only. If optional cabinets and accessories are included with the UPS, please refer to those

accompanying manuals for installation and operating instructions.

It is important to have a clean, dust-free environment provided with proper ventilation and airconditioning to keep the ambient temperature within the specified operating range.

The recommended air inlet temperature is from **20°C** (68°F) to **25°C** (77°F) (max. **40°C / 104°F**). Refer to *Section 5.5.* 

Check for sufficient floor load capacity before installing the UPS and the *Battery*. Refer to *Section 5.1.1*.

For *Battery* installation follow the local codes and the recommendation of the battery supplier.

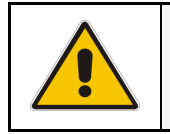

NOTE ! Temperature is very important for valve-regulated batteries (maintenance free). Operation at temperatures higher than 25°C (77°F) will reduce battery life.

The **SG Series 60 - 120 PurePulse™** UPS can radiate radio frequency energy.

Although some *RFI* (Radio Frequency Interference) filtering is inherent to the UPS there is no guarantee that the UPS will not influence sensitive devices such as cameras and monitors that are positioned close by.

If interference is expected, the UPS should be moved away from the sensitive equipment.

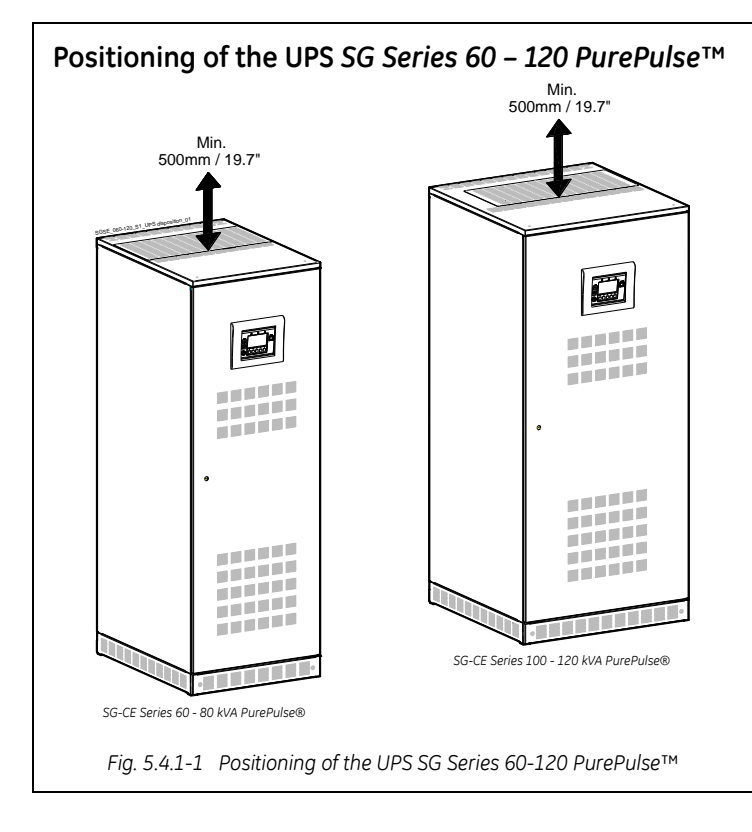

The rear panel of the UPS may be mounted flush to a wall or other structure.

Clearance around the front of the unit should be sufficient to enable free passage of personnel with the doors fully open, and to allow sufficient airflow to the door vents.

To guarantee proper cooling air exhaust, the recommended minimum clearance between ceiling and top of the UPS is **500mm** (19.7").

In case of options in additional cabinets see *Section 10. – OPTIONS*.

A single-phase power outlet (230 Vac) should be provided near the UPS for connection of power tools, test equipment or connectivity devices. This outlet must be grounded.

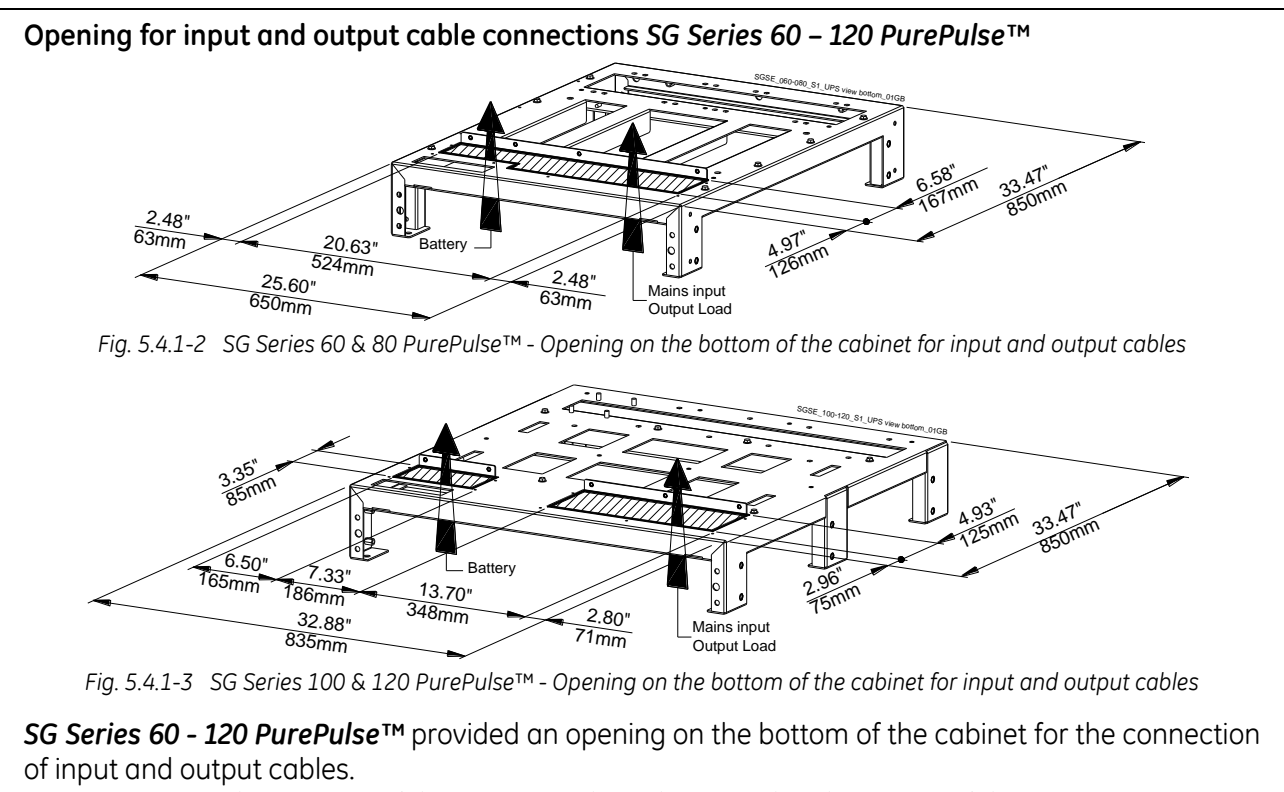

Pay attention to the position of this opening when choosing the placement of the UPS.

The option *"EMC Filter* or *Top Entry Cables Cabinet"* allows the connection of input and output cables from the top of the UPS. See Section 10 – Options.

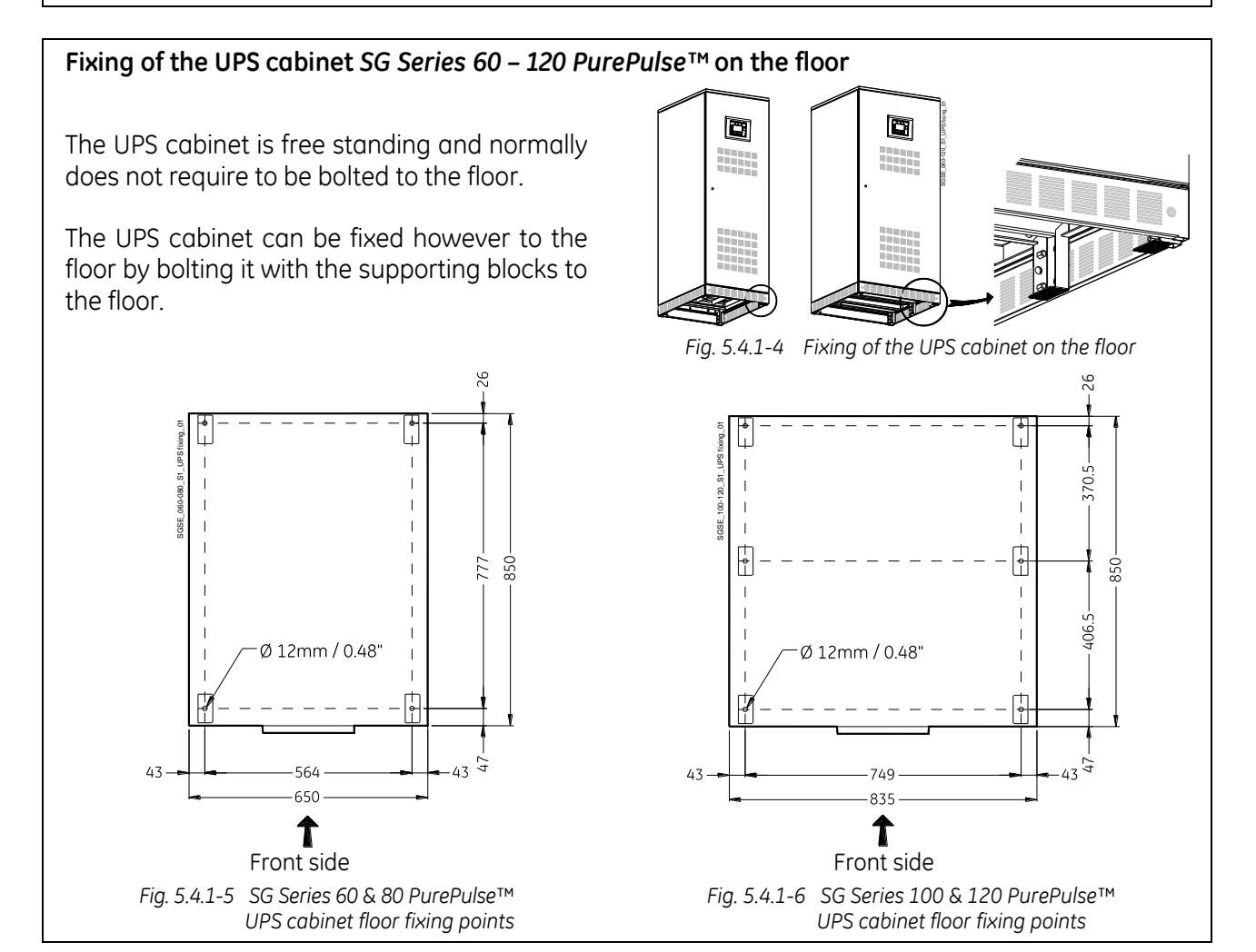

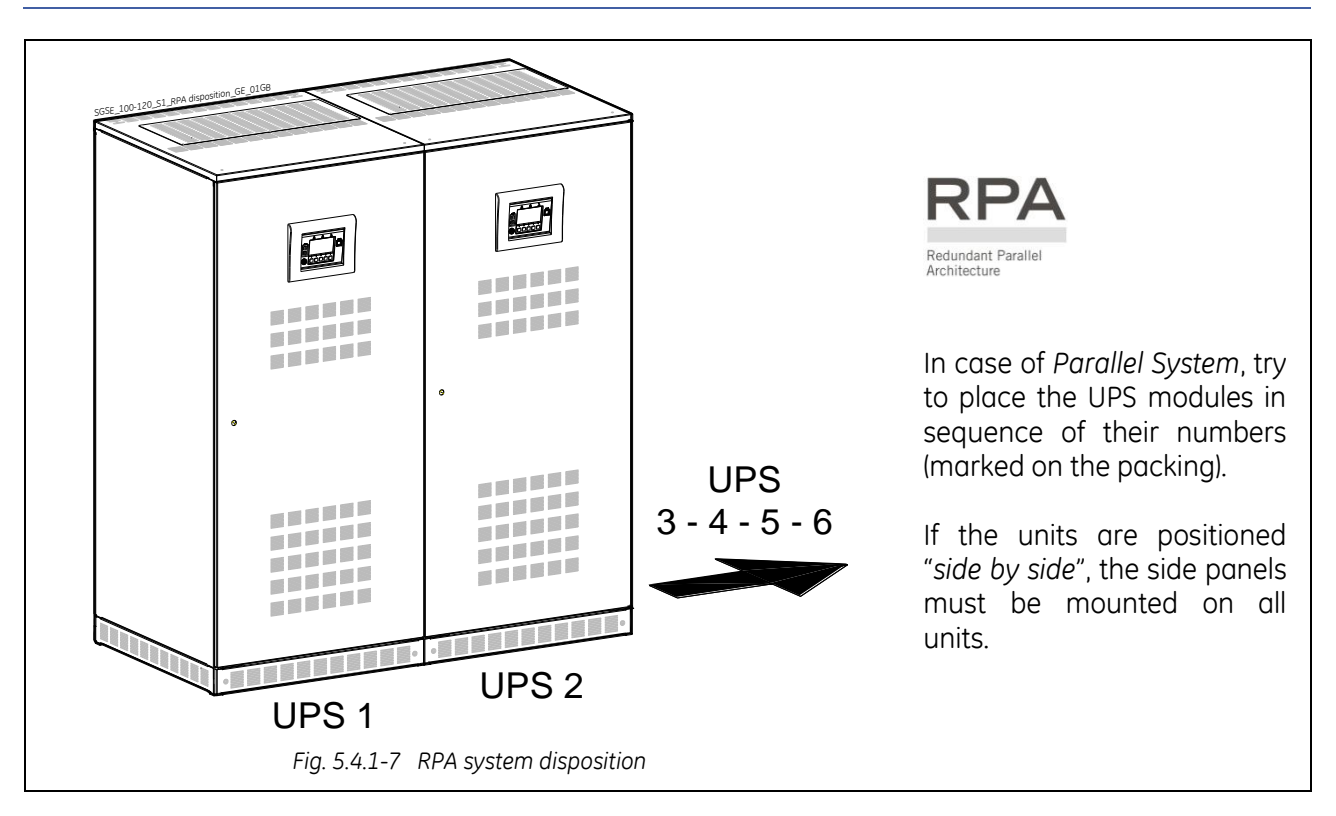

## 5.4.2 Battery location

Batteries require a well-ventilated room with controlled temperature to obtain reliable operation.

The *Battery* can be install immediately adjacent to the UPS (left or right side) or remotely from the UPS. If the *Battery* is installed remotely from the UPS, a wall mounted DC disconnect device must be installed within line-of-site to both the UPS and the *Battery*.

#### The optimal room temperature for the *Battery* is 20°C (68°F) to 25°C (77°F).

The life of valve-regulated batteries will be reduced by 50% for each additional **10°C** (18°F) that the *Battery* ambient temperature is above **25°C** (77°F).

The *Battery System* associated with larger UPS is usually either rack mounted or installed in multiple *Battery Cabinets*.

Installation and assembly must be made according to the local standards and *Battery System* manufacturer's recommendations.

The Battery Circuit Breaker or Battery Fuse Box must be mounted as near as possible to the Battery.

## 5.5 VENTILATION AND COOLING

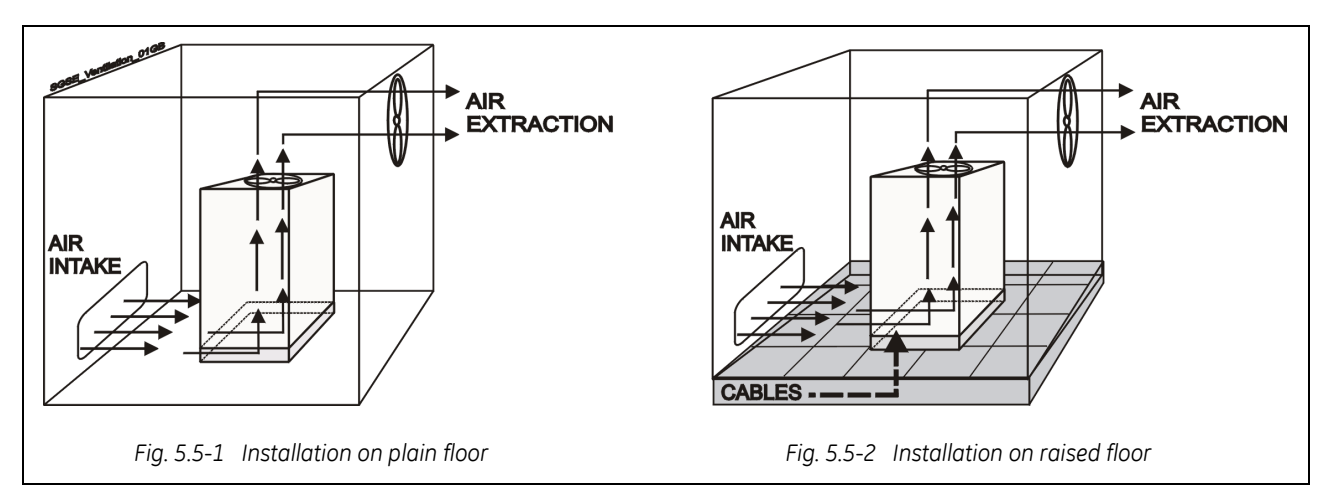

The heat produced by the UPS is transferred to the environment by its ventilation.

Air inlets for UPS ventilation are located on the front of the UPS, while air outlets are on top of the cabinet.

A suitable ventilation or cooling system must be installed to extract the heat from the UPS room.

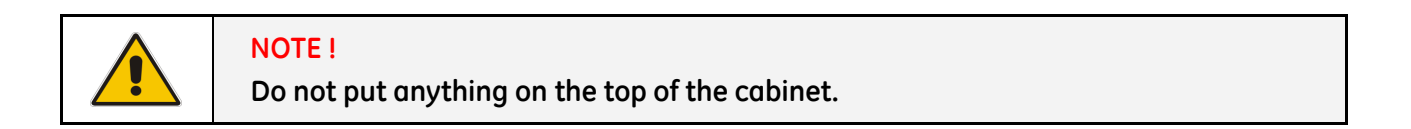

Air filtering systems could be required when the UPS operates in a dirty environment.

In order to prevent overheating of the UPS, the available air intake flow rate must exceed the total air exhaust flow rate requirement of the UPS system.

Contact your **Dealer** or the nearest **Service Centre** for appropriate solutions.

The below table indicates the heat dissipation at full *Load* at PF = 0.8 lag. and charged *Battery*, up to 1000 m (3280 ft) altitude, for cooling air 25°C (77°F) to 30°C (86°F).

|                          | Los     | ses     | Cooling air flow |          |  |  |
|--------------------------|---------|---------|------------------|----------|--|--|
| UPS model                | VFI     | SEM     | VFI              | SEM      |  |  |
| SG Series 60 PurePulse™  | 4.52 kW | 1.03 kW | 1320 m³/h        | 300 m³/h |  |  |
| SG Series 80 PurePulse™  | 6.18 kW | 1.37 kW | 1805 m³/h        | 400 m³/h |  |  |
| SG Series 100 PurePulse™ | 7.24 kW | 1.80 kW | 2115 m³/h        | 525 m³/h |  |  |
| SG Series 120 PurePulse™ | 9.26 kW | 2.06 kW | 2710 m³/h        | 600 m³/h |  |  |

## 5.6 UNPACKING

Move the equipment in it's original packing, carton box or wooden case, until the place of installation and remove the packing and the transport sockets only just before installing the UPS.

Be aware of the heavy weight of the UPS, pay attention when moving the UPS cabinet.

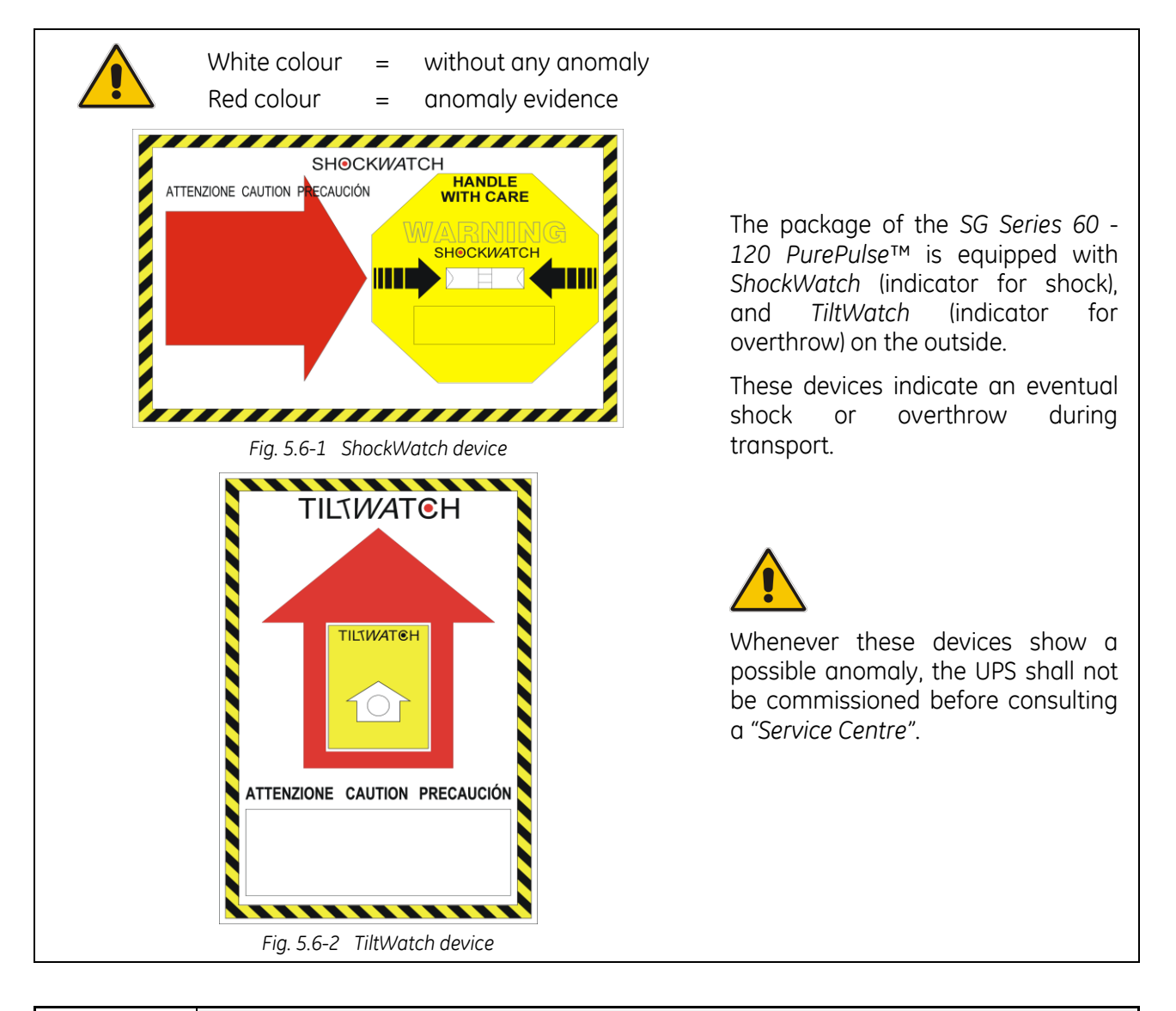

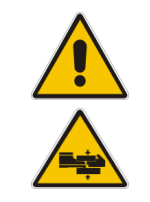

## NOTE !

Be aware of the heavy weight of the UPS, pay attention when moving the UPS cabinet.

Take care not to damage the UPS when moving by forklift.

Included in the delivery you can find the following parts:

- An accessories bag.
- Air inlet grids, which must be mounted on the bottom of the cabinet UPS with the screws included.
- Control Bus cables for inter-connecting the UPS modules (only for RPA system).
- The documentation includes the "Installation Guide" with a CD-Rom and the "UPS Safety Rules".

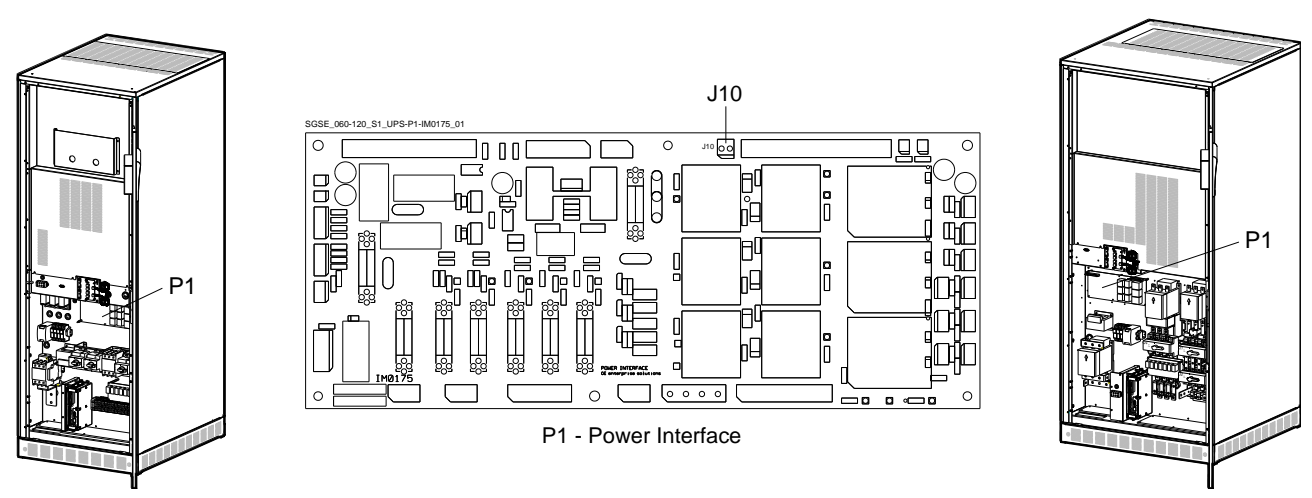

SG Series 60 & 80 PurePulse™

Fig. 5.6-3 P1 – Power interface

SG Series 100 & 120 PurePulse™

In addition you can find a cable (standard length: 5m) with the thermal protection sensor.

This is to compensate the battery charge voltage (only for type VRLA without maintenance) based on the working temperature.

The sensor must be mounted in the battery cabinet while plug **J10** must be connected to "**P1-Power Interface**".

When the sensor is disconnected, the floating voltage is calibrated for temperature = 20°C.

If the battery cabinet is not mounted side by side of the UPS, the cable connecting the temperature sensor to the UPS should be run in a protective conduit.

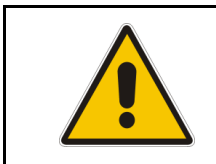

#### WARNING !

Cable with the sensor installation and connection must be performed by QUALIFIED SERVICE PERSONNEL only.

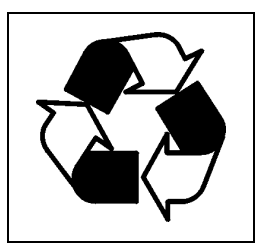

#### PACKING MATERIAL RECYCLING

*GE*, in compliance with environment protection, use only environmentally friendly material.

UPS packing materials must be recycled in compliance with all applicable regulations.

## 5.7 ELECTRICAL WIRING

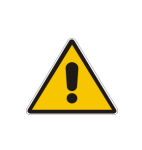

## WARNING !

UPS installation and connection must be performed by QUALIFIED SERVICE PERSONNEL only.

Refer to the "Safety prescriptions - Installation" described on Section 1.

## 5.7.1 Mains input connection

Ensure that the AC and DC external isolators are OFF and locked out to prevent their inadvertent operation.

Do not apply power to the equipment prior to the commissioning by a qualified service engineer. Before any other input connection, connect and check the earthing wire.

The *Mains input* power connection can be common or separate for *Bypass supply* and *Rectifier input*, depending on the electrical system provided by the customer.

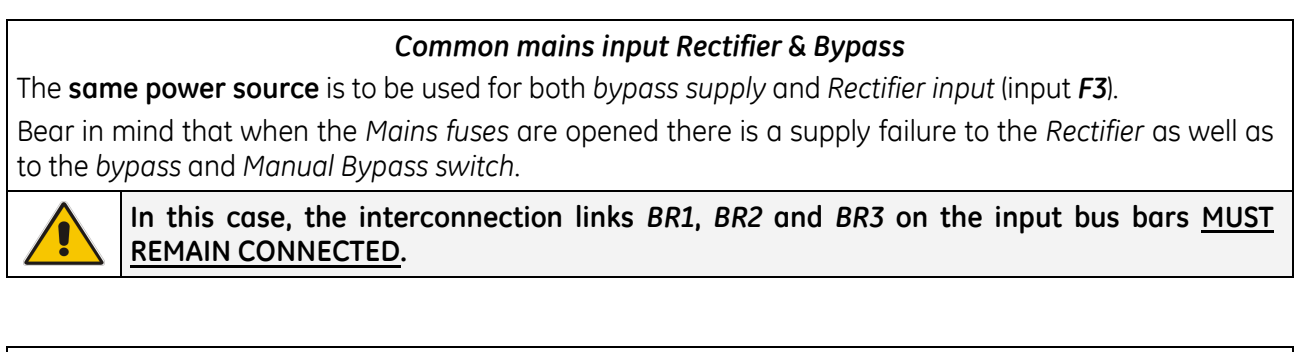

## Separate mains input Rectifier & Bypass (recommended)

The Bypass and Rectifier use different power sources (F1 and F2 inputs).

In this case, when the *Rectifier-input fuses* are opened, the *Automatic Bypass* and the *Manual Bypass* are supplied by the other connection.

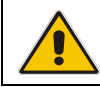

In this case, the interconnection links *BR1*, *BR2* and *BR3* on the input terminals or bus bars <u>MUST BE REMOVED</u>. See *Fig. 5.8.2-1* and *5.8.4-1*.

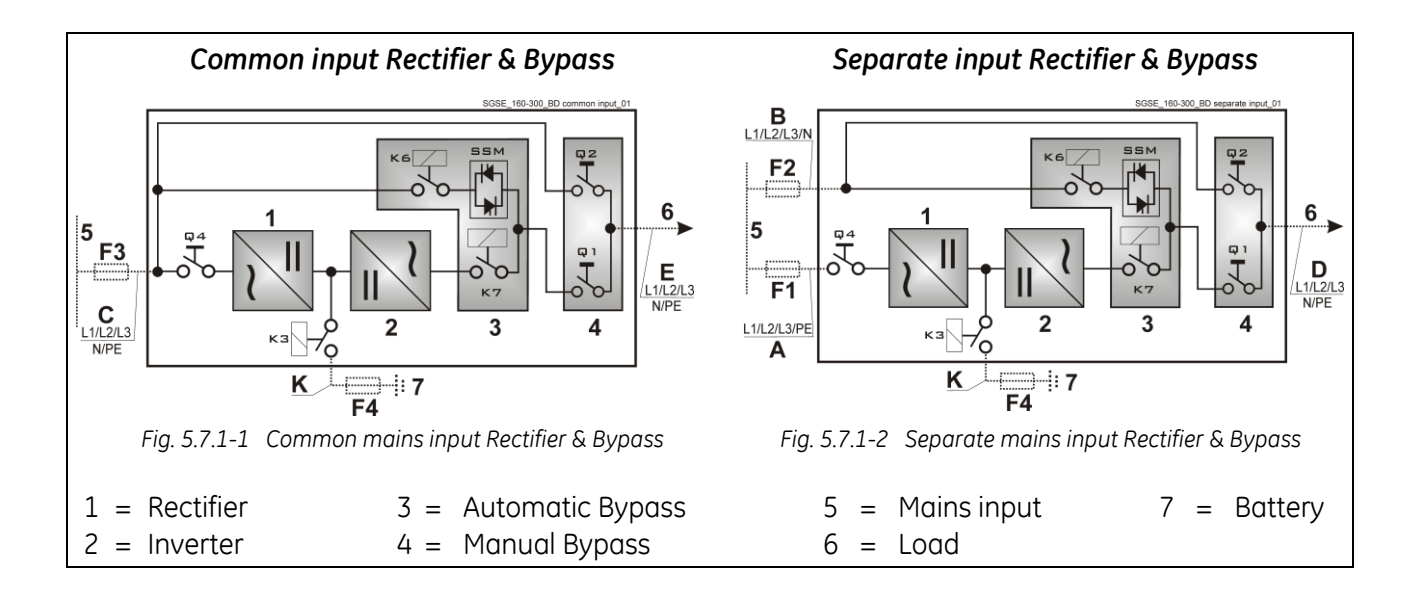

## 5.7.2 Input/output over current protection and wire sizing

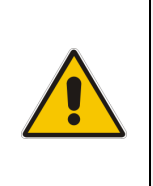

NOTE !

The UPS is designed for TN System. The input neutral shall be grounded at source and shall never be disconnected. 4 pole breaker shall not be used at the UPS input (see also IEC 60364, IEC 61140, IEC 61557).

The cabling of the UPS system has to be sized according to the UPS power rating.

Exceptions are only allowed to suit local prescriptions.

Sizing of circuit *breakers*, *fuses* and *cables* for *input mains*, *output load* and *battery* must meet the requirements of local and national electrical codes.

Before connecting the UPS, verify that the *mains voltage* and *frequency*, the *output load voltage* and *frequency* and *battery data* (cells number, floating voltage, autonomy) are according to the required data.

The protection of the UPS mains input must be exclusively with 3 pole breakers.

Disconnection of the Neutral is not permitted.

The UPS needs the connection of the Neutral to the input, to guarantee the function in TN mode (Neutral-Earth).

Caution when using *four-pole circuit breakers* as protection to the UPS Load. A potential problem exists for situations with *non-linear Loads*, causing the *neutral current* to be higher then the *phase current*.

Avoid to run the *input cables* in parallel with the *output cables* to prevent them from noise induction.

The *three-phase Mains power* supply must be symmetrical with respect to earth, due to the existence of voltage surge protection devices inside the UPS.

The connection of the *Battery* to the UPS must be protected with *fuses* or similar devices according to technical specifications and in accordance with local standards.

## NOTE !

If you use *ELCB breakers* to protect the input connections, consider the high leakage current towards the earth generated by the noise suppression capacitors.

If these *ELCB breakers* are strictly necessary, we suggest to use the largest type suitable for non-linear current and for delayed operation.

To ensure the circuit selectivity in case of **short- circuit in the load equipment**, special care must be taken in choosing the **fuse or circuit breaker ratings** installed in the output distribution circuits.

Due to the relatively low short-circuit capability of the UPS Inverter, a short-circuit in the Load will cause an immediate transfer to Mains.

The *largest fuse* in the output distribution should be **at least 1.6 time** smaller than the *fuses* supplying the *bypass line*.

If circuit selectivity is required while the *Load* is fed from the *Inverter* (*Bypass Mains* not available), the *largest fuse* or *circuit breaker* should be rated at no more than **20%** of the *UPS output current rating*.

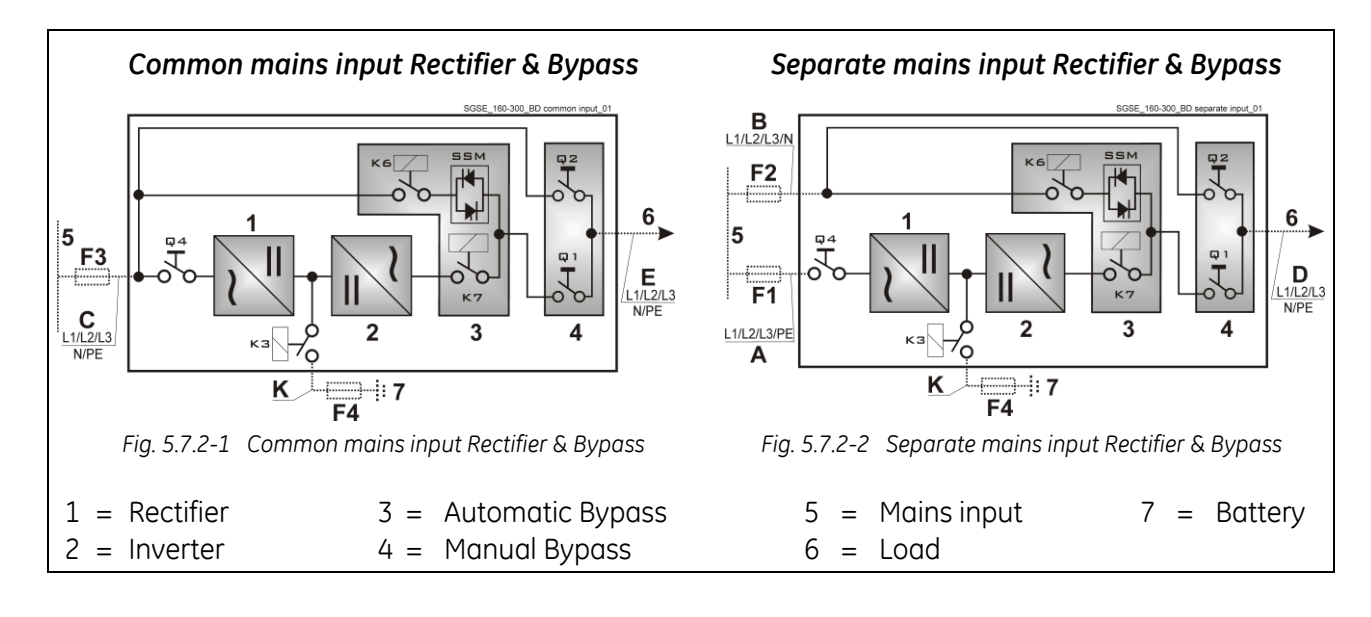

| Fuses AgL / circuit breakers (3x380/220V, 3x400/230V, 3x415/240V) |          |          |          |          |  |  |  |
|-------------------------------------------------------------------|----------|----------|----------|----------|--|--|--|
| UPS model                                                         | F1       | F2       | F3       | F4       |  |  |  |
| SG Series 60 PurePulse™                                           | 3 × 100A | 3 × 100A | 3 × 100A | 2 × 160A |  |  |  |
| SG Series 80 PurePulse™                                           | 3 x 125A | 3 x 125A | 3 x 125A | 2 x 250A |  |  |  |
| SG Series 100 PurePulse™                                          | 3 × 160A | 3 × 160A | 3 × 160A | 2 x 315A |  |  |  |
| SG Series 120 PurePulse™                                          | 3 x 200A | 3 × 200A | 3 × 200A | 2 x 355A |  |  |  |

| Cables section (mm²) A, B, C, D, E, K / Recommended by European Standards (EN) |             |        |             |              |  |  |  |
|--------------------------------------------------------------------------------|-------------|--------|-------------|--------------|--|--|--|
| UPS model                                                                      | A           | В      | C + D + E   | к            |  |  |  |
| SG Series 60 PurePulse™                                                        | 3 × 25 + 16 | 4 x 25 | 4×25+16     | 2 × 50 + 25  |  |  |  |
| SG Series 80 PurePulse™                                                        | 3 × 35 + 25 | 4 x 35 | 4 x 35 + 25 | 2 × 120 + 70 |  |  |  |
| SG Series 100 PurePulse™                                                       | 3 × 50 + 25 | 4 × 50 | 4 × 50 + 25 | 2 × 150 + 95 |  |  |  |
| SG Series 120 PurePulse™                                                       | 3 × 70 + 35 | 4 × 70 | 4 × 70 + 35 | 2 × 185 + 95 |  |  |  |

| Cables section (mm²) A, B, C, D, E, K / Recommended in Switzerland |             |        |             |               |  |  |  |
|--------------------------------------------------------------------|-------------|--------|-------------|---------------|--|--|--|
| UPS model                                                          | A           | В      | C + D + E   | К             |  |  |  |
| SG Series 60 PurePulse™                                            | 3 x 35 + 25 | 4 x 35 | 4 x 35 + 25 | 2 x 70 + 35   |  |  |  |
| SG Series 80 PurePulse™                                            | 3 x 50 + 25 | 4 × 50 | 4 × 50 + 25 | 2 × 150 + 95  |  |  |  |
| SG Series 100 PurePulse™                                           | 3 x 70 + 35 | 4 × 70 | 4 x 70 + 35 | 2 × 185 + 95  |  |  |  |
| SG Series 120 PurePulse™                                           | 3 × 95 + 50 | 4 × 95 | 4 × 95 + 50 | 2 × 240 + 120 |  |  |  |

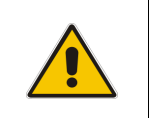

### NOTE !

The delivery and installation of fuses and input/output connections of the UPS are at the customer's expense, unless agreed otherwise.
#### 5.7.3 Installation requirements

Typical examples for the connection of the SG Series 60 – 120 PurePulse™.

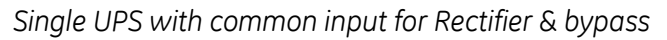

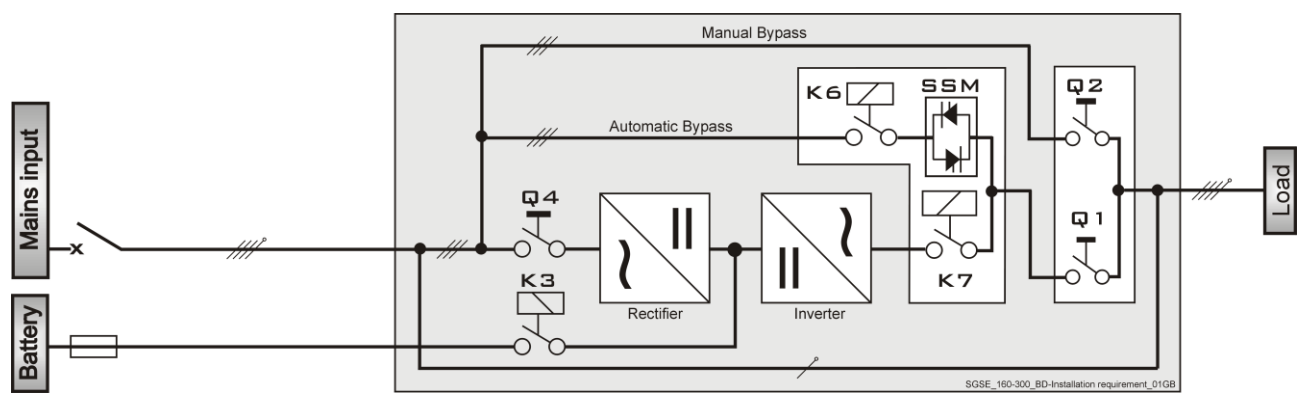

Single UPS with separate input for Rectifier & bypass

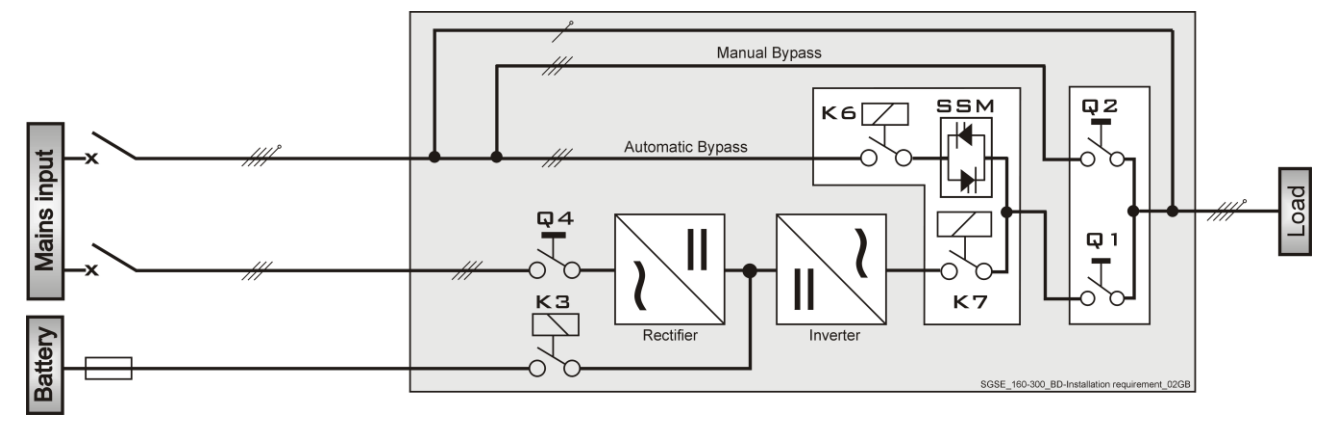

#### UPS single unit with separate Mains input for Rectifier and Bypass and galvanic separation

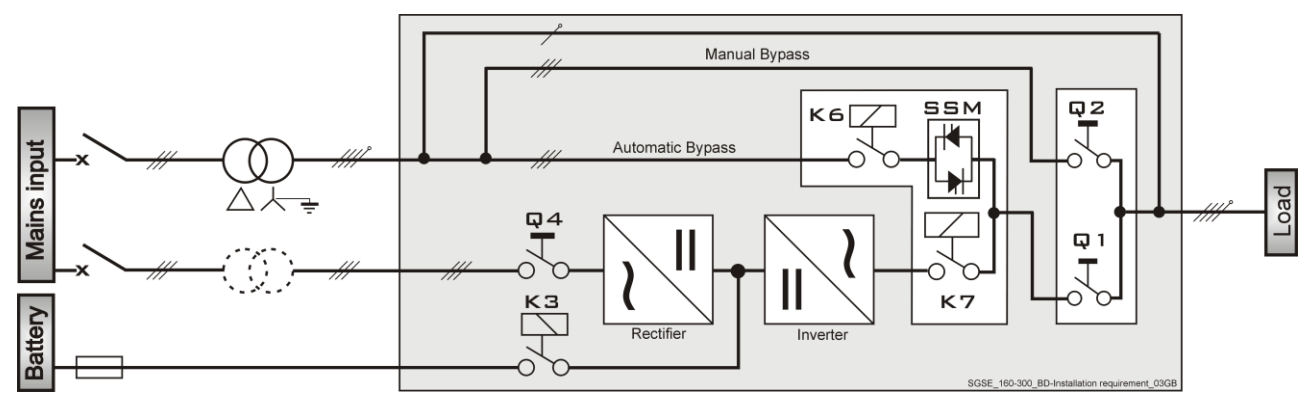

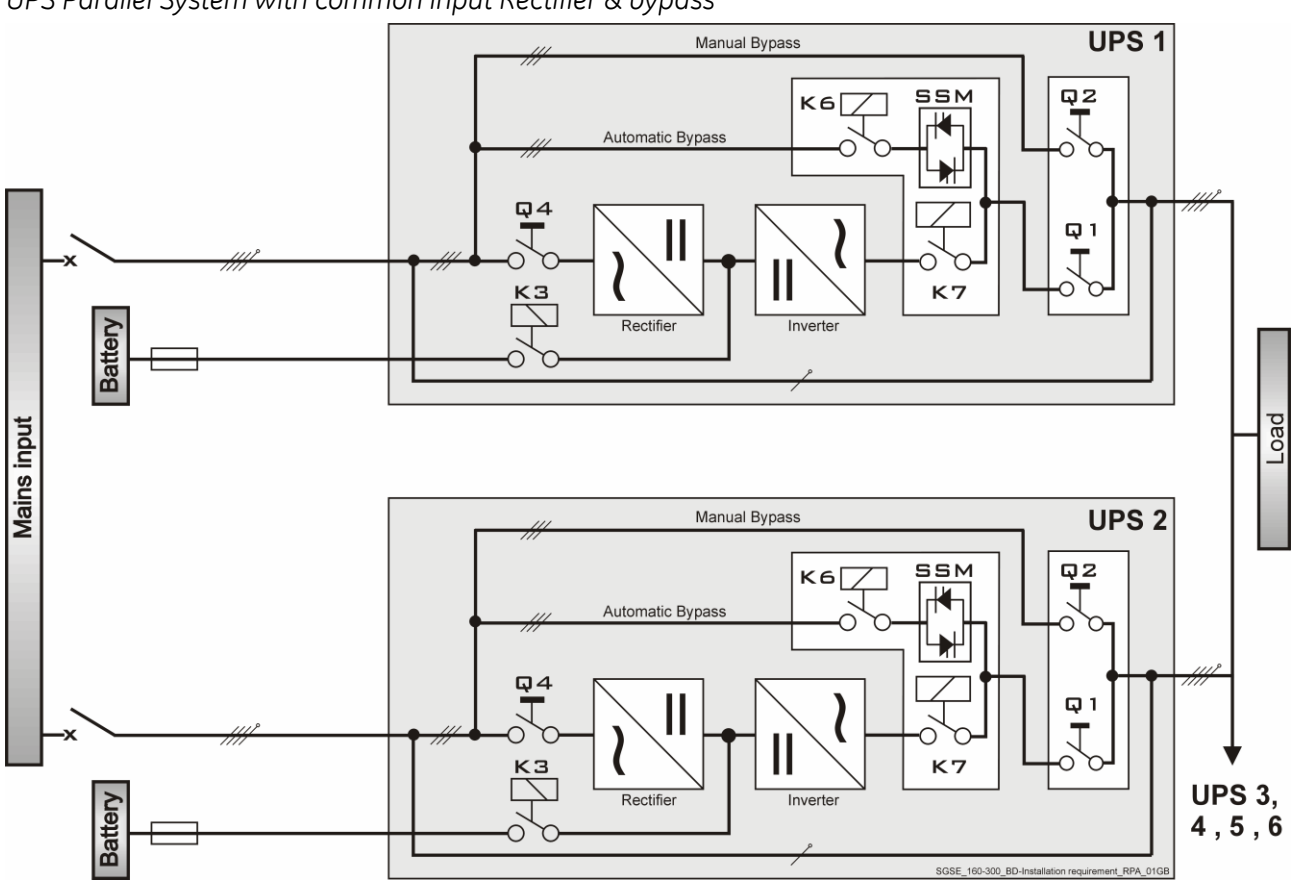

UPS Parallel System with common input Rectifier & bypass

UPS Parallel System with separate input for Rectifier & bypass

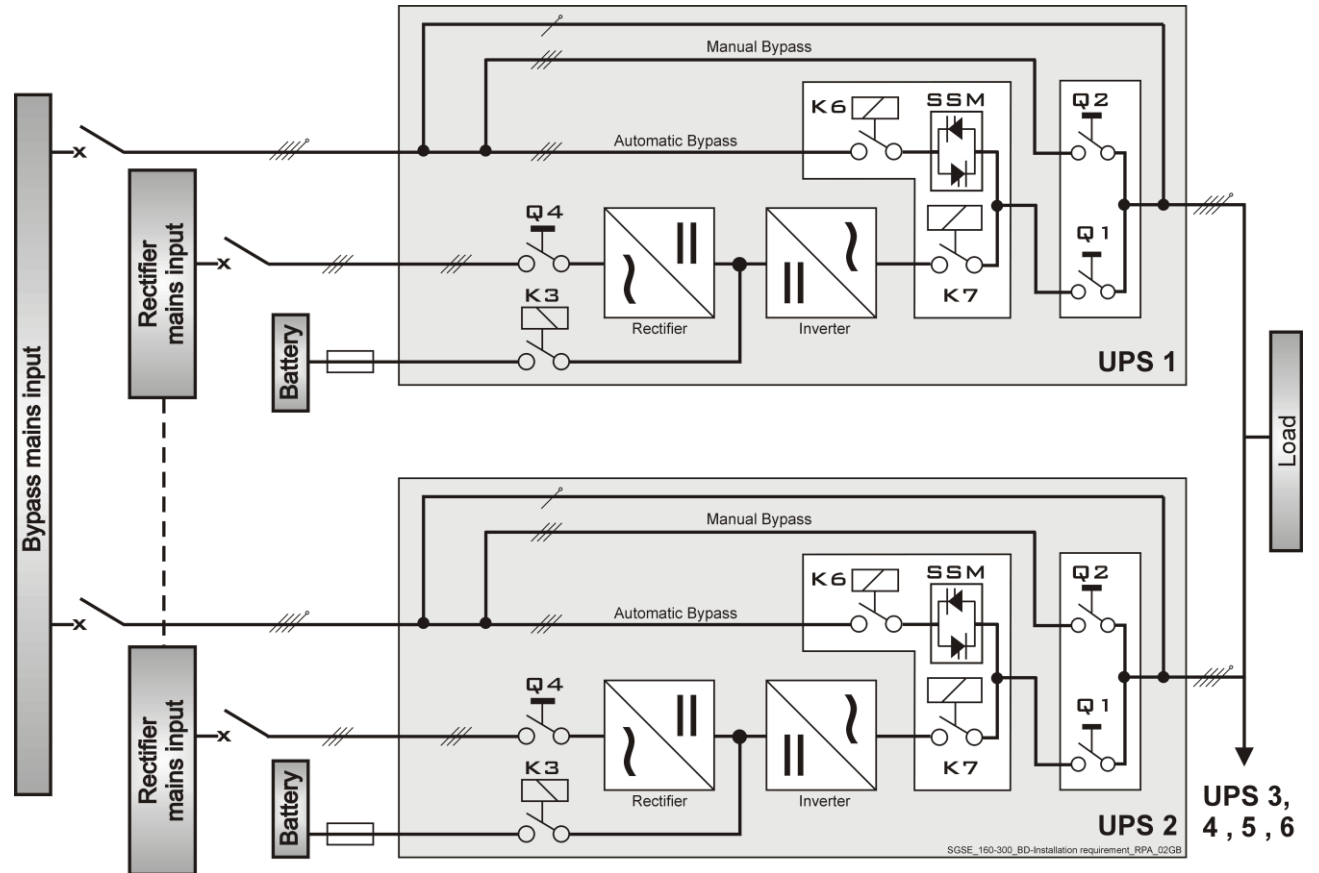

#### 5.8 ELECTRICAL CONNECTION

#### WARNING !

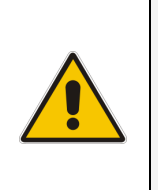

UPS installation and connection must be performed by QUALIFIED SERVICE PERSONNEL only.

Refer to the "Safety prescriptions - Installation" described on Chapter 1.

In case of UPS equipped with options or customized parts not covered by this manual, please consult the appropriate technical documentation before proceeding with electrical connections.

Carefully read the following recommendations before proceeding:

- Ensure that the AC and DC external isolators are Off, and prevent their inadverted operation.
- Do not close any external isolators prior to the commissioning of the equipment.
- The input/output cables must be put in order and fixed, taking care to avoid risk of short-circuit between different poles.
- The earthing and neutral connection of the electrical system must be in accordance with local regulations.
- In case of additional cabinets containing batteries, filters, input/ output transformers, etc, the earth must be connected to the UPS main earth.
- Once the power cables have been connected, re-install the internal safety shields and close the cabinets by re-installing all external panels.

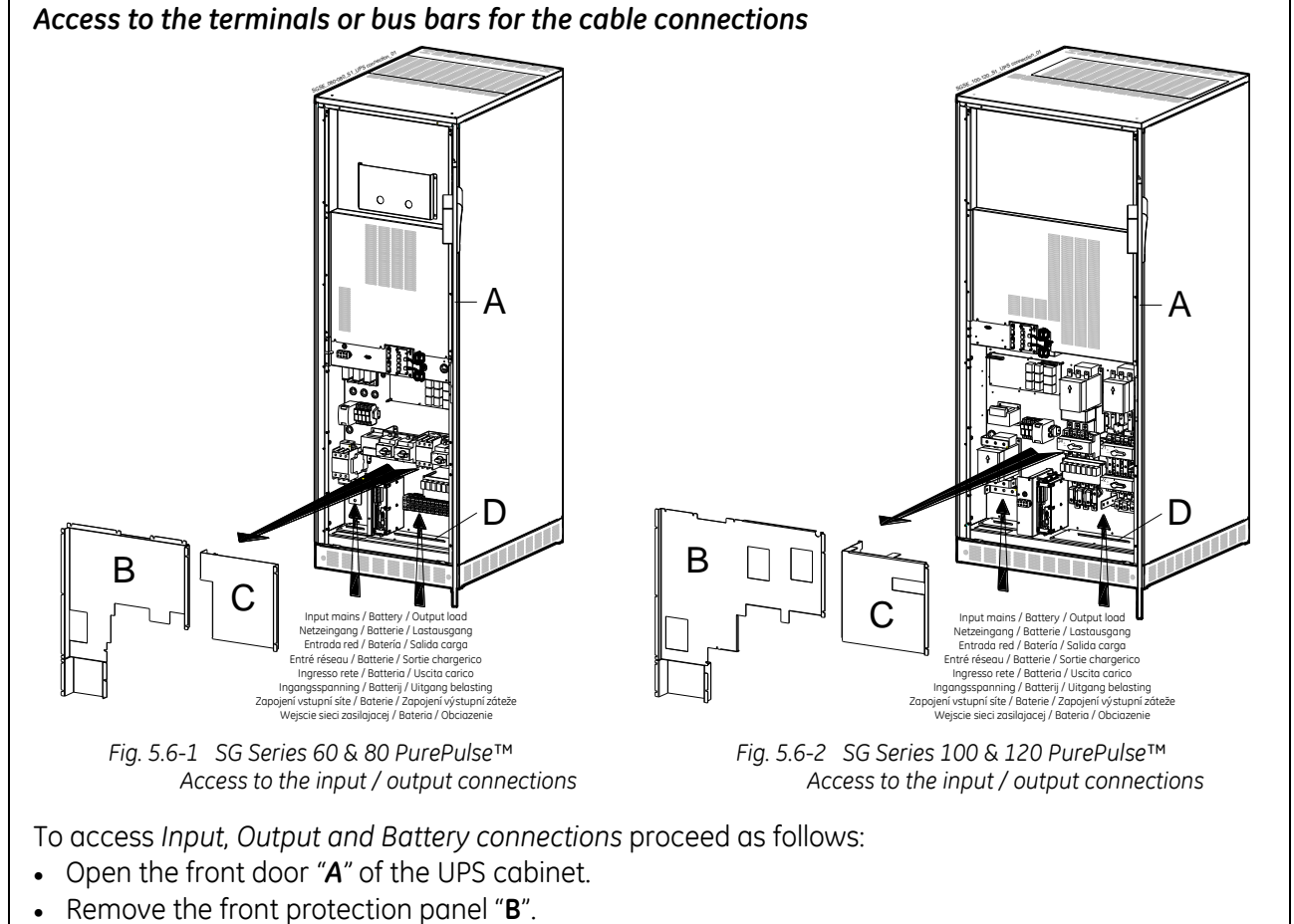

- Remove the front protection panel "C".
- Cut an opening into rubber "D" to allow cables passage.

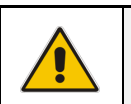

For UPS correct operation, the input mains phase rotation must be clock-wise.

NOTE !

#### 5.8.1 SG Series 60 & 80 PurePulse<sup>™</sup> - Power connection with common input mains

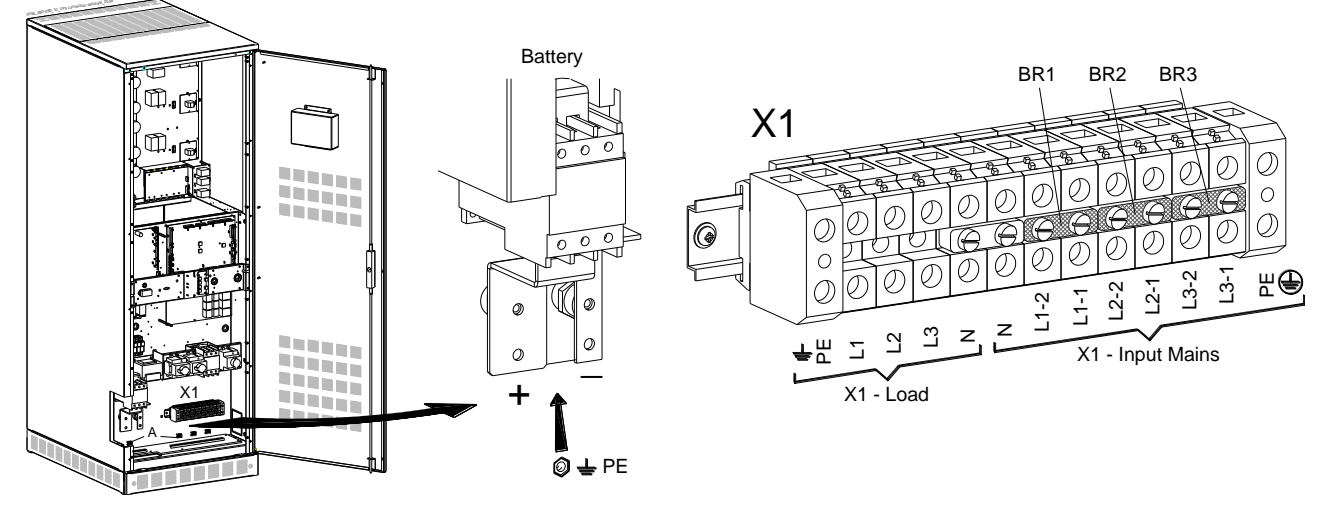

Fig. 5.6.1-1 SG Series 60 & 80 PurePulse™ - Power connections common input mains

#### Max. rating X1 terminals: 50mm<sup>2</sup>.

Input/output terminals must be tightened with a proper screwdriver applying torsion force: **2.5 Nm**. Battery power cables (+ / - / PE) are connected to bus bars using **M8** bolts. Torque wrench at **22Nm**. Fix the cables on accessory "A" with the enclosed cable ties.

|      | X1 – Input Mains 🛛 🖊                       | /  | Common Input Rectifier / Byp | ass         |
|------|--------------------------------------------|----|------------------------------|-------------|
| L1-1 | Rectifier + Bypass Phase L1                |    |                              |             |
| L2-1 | Rectifier + Bypass Phase L2                |    | N                            | Neutral     |
| L3-1 | Rectifier + Bypass Phase L3                |    | PE                           | Main ground |
|      | NOTE !<br>The interconnection links BR1, B | BR | 2 and BR3 MUST REMAIN CONN   | IECTED.     |

|    |               | X1 – Load | / Output Load |    |               |
|----|---------------|-----------|---------------|----|---------------|
| L1 | Load phase L1 | L2        | Load phase L2 | L3 | Load phase L3 |
| Ν  | Neutral       | PE        | Ground        |    |               |

|    | External battery connection                                                                                                    |                                |                                                                  |  |  |  |  |
|----|----------------------------------------------------------------------------------------------------|--------------------------------|------------------------------------------------------------------|--|--|--|--|
| +  | Positive pole of the battery UPS PARALLELED ON THE SAME BATTERY:<br>This configuration is not possible for UPS Parallel System |                                |                                                                  |  |  |  |  |
| -  | Negative pole of the battery                                                                                                   | SG Series 60 – 120 PurePulse™. |                                                                  |  |  |  |  |
| PE | Battery cabinet ground                                                                                                    |                                | Do not insert the <i>Battery Fuses</i> before the commissioning! |  |  |  |  |

#### NOTE !

To meet standards concerning electromagnetic compliance, the connection between the UPS and external *Battery* must be done by using a shielded cable or suitable shielded (steel) conduit!

This UPS is only designed to operate in a wye-configured electrical system with a solidly grounded neutral.

#### 5.8.2 SG Series 60 & 80 PurePulse™ - Power connection with separate input mains

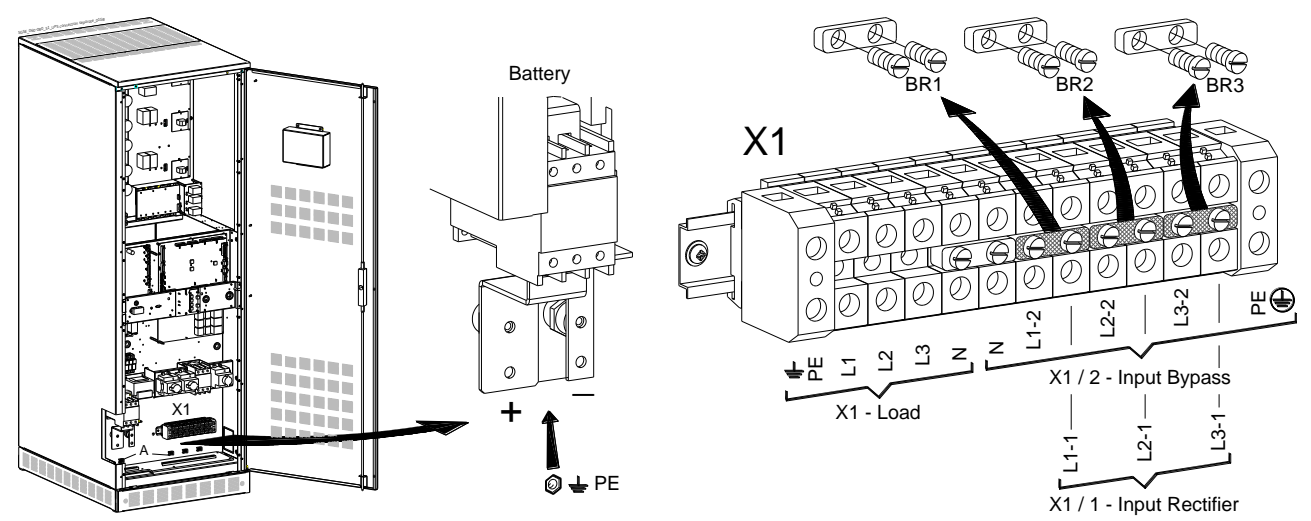

Fig. 5.6.2-1 SG Series 60 & 80 PurePulse™ - Power connections with separate input mains

Max. rating X1 terminals: 50mm<sup>2</sup>.

Input/output terminals must be tightened with a proper screwdriver applying torsion force: **2.5 Nm**. Battery power cables (+ / - / PE) are connected to bus bars using **M8** bolts. Torque wrench at **22Nm**. Fix the cables on accessory "**A**" with the enclosed cable ties.

|      | Separ                                   | ate Input Rectifier / Bypass  |                     |
|------|-----------------------------------------|-------------------------------|---------------------|
| X1/1 | - Input Rectifier                       | X1/2                          | - Input Bypass      |
| L1-1 | Rectifier phase L1                      | L1-2                          | Bypass phase L1     |
| L2-1 | Rectifier phase L2                      | L2-2                          | Bypass phase L2     |
| L3-1 | Rectifier phase L3                      | L3-2                          | Bypass phase L3     |
| PE   | Main ground                             | Ν                             | Neutral (Bypass)    |
|      | NOTE !<br>The interconnection links BR1 | , BR2 and BR3 MUST BE REMOVED | (see Fig. 5.8.2-1). |

|    |               | X1 – Load | / Output Load |    |               |
|----|---------------|-----------|---------------|----|---------------|
| L1 | Load phase L1 | L2        | Load phase L2 | L3 | Load phase L3 |
| Ν  | Neutral       | PE        | Ground        |    |               |

| External battery connection |                              |                                                                                                    |  |  |  |  |  |
|-----------------------------|------------------------------|----------------------------------------------------------------------------------------------------|--|--|--|--|--|
| +                           | Positive pole of the battery | ive pole of the battery<br>tive pole of the battery<br>tive pole of the battery<br>tive pole of the battery<br>tive pole of the battery<br>UPS PARALLELED ON THE SAME BATTERY:<br>This configuration is not possible for UPS Parallel System<br>SG Series 60 – 120 PurePulse™. |  |  |  |  |  |
| -                           | Negative pole of the battery |                                                                                                    |  |  |  |  |  |
| PE                          | Battery cabinet ground       | Do not insert the <i>Battery Fuses</i> before the commissioning!                                                                                                    |  |  |  |  |  |

#### NOTE !

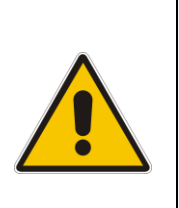

To meet standards concerning electromagnetic compliance, the connection between the UPS and external *Battery* must be done by using a shielded cable or suitable shielded (steel) conduit!

This UPS is only designed to operate in a wye-configured electrical system with a solidly grounded neutral.

#### 5.8.3 SG Series 100 & 120 PurePulse™ - Power connection with common input mains

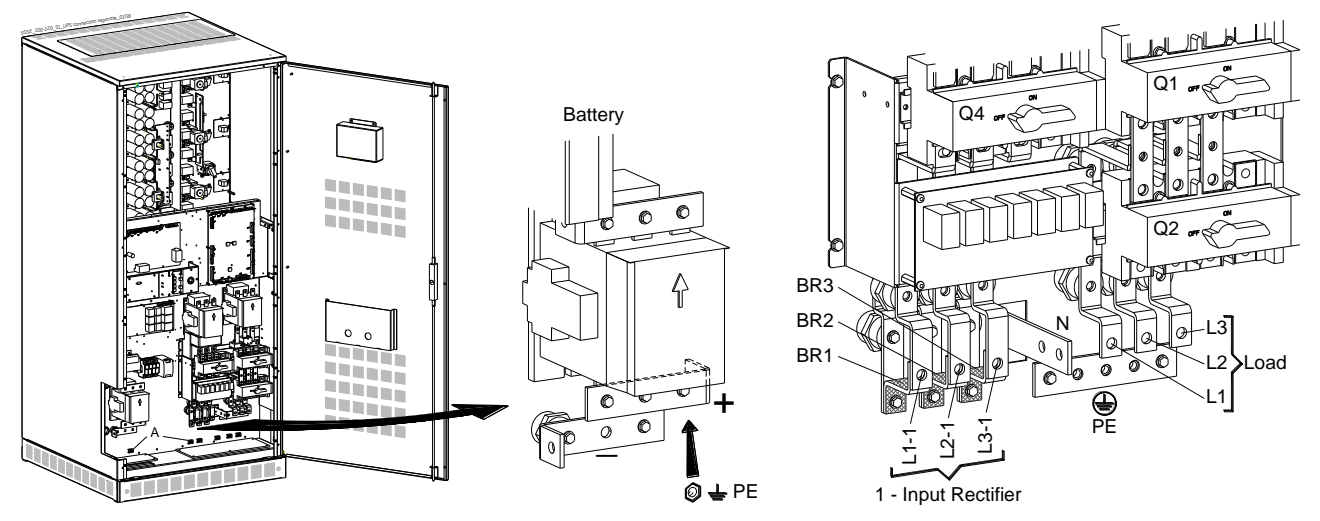

Fig. 5.6.3-1 SG Series 100 & 120 PurePulse™ - Power connections common input mains

Power connection cables are connected to bus bars using M8 bolts.

The bolts of the connection cables must be tightened with a torque wrench at 22Nm.

Fix the cables on accessory "**A**" with the enclosed cable ties.

| Common Input Rectifier / Bypass |                                                                                              |    |             |  |  |  |
|---------------------------------|----------------------------------------------------------------------------------------------|----|-------------|--|--|--|
| L1-1                            | Rectifier + Bypass Phase L1                                                                  |    |             |  |  |  |
| L2-1                            | Rectifier + Bypass Phase L2                                                                  | Ν  | Neutral     |  |  |  |
| L3-1                            | Rectifier + Bypass Phase L3                                                                  | PE | Main ground |  |  |  |
|                                 | NOTE !<br>The bus bars <i>BR1</i> , <i>BR2</i> and <i>BR3</i> <u>MUST REMAIN CONNECTED</u> . |    |             |  |  |  |

|    | Output Load   |    |               |    |               |  |  |
|----|---------------|----|---------------|----|---------------|--|--|
| L1 | Load phase L1 | L2 | Load phase L2 | L3 | Load phase L3 |  |  |
| N  | Neutral       | PE | Main ground   |    |               |  |  |

|    | External battery connection  |  |                                                                                                   |  |  |  |  |
|----|------------------------------|--|---------------------------------------------------------------------------------------------------|--|--|--|--|
| +  | Positive pole of the battery |  | UPS PARALLELED ON THE SAME BATTERY:<br>This configuration is not possible for UPS Parallel System |  |  |  |  |
| -  | Negative pole of the battery |  | SG Series 60 – 120 PurePulse™.                                                                    |  |  |  |  |
| PE | Battery cabinet ground       |  | Do not insert the <i>Battery Fuses</i> before the commissioning!                                  |  |  |  |  |

| NOTE ! |  |
|--------|--|
|--------|--|

To meet standards concerning electromagnetic compliance, the connection between the UPS and external *Battery* must be done by using a shielded cable or suitable shielded (steel) conduit!

This UPS is only designed to operate in a wye-configured electrical system with a solidly grounded neutral.

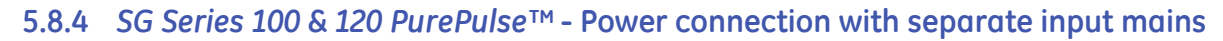

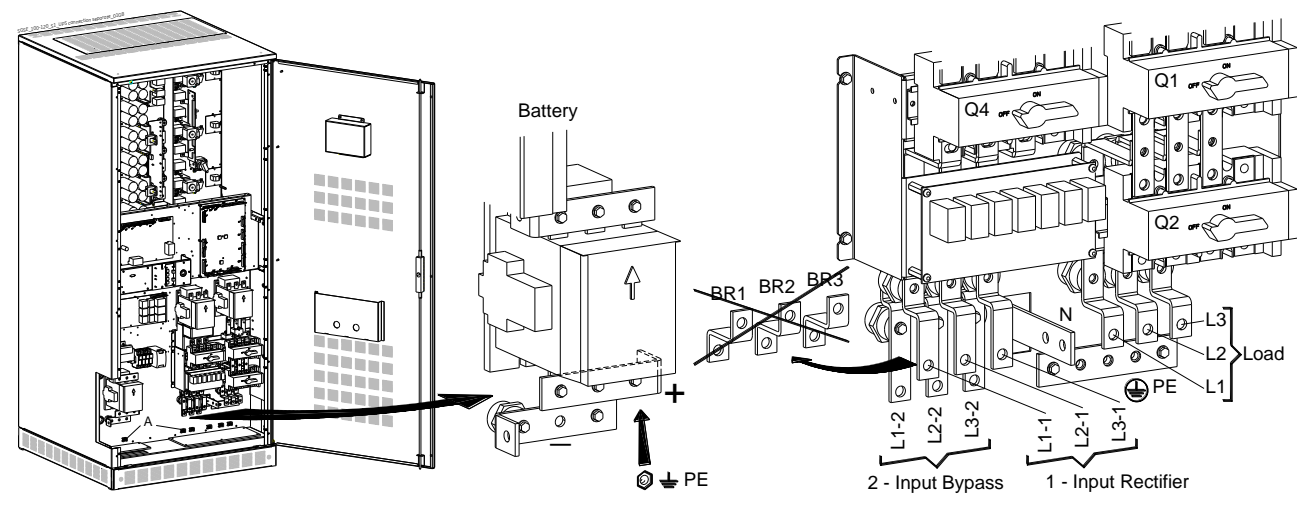

Fig. 5.6.4-1 SG Series 100 & 120 PurePulse™ - Power connections with separate input mains

Power connection cables are connected to bus bars using **M8 bolts**. The bolts of the connection cables must be tightened with a torque wrench at **22Nm**. Fix the cables on accessory "**A**" with the enclosed cable ties.

|         |                    | Separate Input Rectifier / Bypass |         |                  |
|---------|--------------------|-----------------------------------|---------|------------------|
| 1 - Inp | ut Rectifier       |                                   | 2 - Inp | ut Bypass        |
| L1-1    | Rectifier phase L1 |                                   | L1-2    | Bypass phase L1  |
| L2-1    | Rectifier phase L2 |                                   | L2-2    | Bypass phase L2  |
| L3-1    | Rectifier phase L3 |                                   | L3-2    | Bypass phase L3  |
| PE      | Main ground        |                                   | Ν       | Neutral (Bypass) |
|         | NOTEL              |                                   |         |                  |

NOTE !

The Bus bars BR1, BR2 and BR3 MUST BE REMOVED (see Fig. 5.8.4-1).

|    | Output Load   |    |               |    |               |  |  |
|----|---------------|----|---------------|----|---------------|--|--|
| L1 | Load phase L1 | L2 | Load phase L2 | L3 | Load phase L3 |  |  |
| Ν  | Neutral       | PE | Main ground   |    |               |  |  |

| External battery connection |                              |                                |                                                                                                   |  |  |  |  |
|-----------------------------|------------------------------|--------------------------------|---------------------------------------------------------------------------------------------------|--|--|--|--|
| +                           | Positive pole of the battery |                                | UPS PARALLELED ON THE SAME BATTERY:<br>This configuration is not possible for UPS Parallel System |  |  |  |  |
| -                           | Negative pole of the battery | SG Series 60 – 120 PurePulse™. |                                                                                                   |  |  |  |  |
| PE                          | Battery cabinet ground       |                                | Do not insert the <i>Battery Fuses</i> before the commissioning!                                  |  |  |  |  |

#### NOTE !

To meet standards concerning electromagnetic compliance, the connection between the UPS and external *Battery* must be done by using a shielded cable or suitable shielded (steel) conduit!

This UPS is only designed to operate in a wye-configured electrical system with a solidly grounded neutral.

#### 5.8.5 Set-up for SG Series 60 - 120 PurePulse™ when functioning as frequency converter

When the **SG Series 60 - 120 PurePulse™** is utilized for **different output frequency compared to the input frequency**, the Automatic Bypass and Manual Bypass functions are disabled, therefore the Load cannot be transferred to Mains in case of overload, short circuit, or inverter failure.

In situations where the UPS needs to be powered down for maintenance purposes, the critical *Load* must also be powered down during this time.

The UPS cannot be transferred to *Manual Bypass*, as serious damage to the *Load* could be the result.

When the set-up parameters of the UPS are set for *frequency converter*, the **SEM mode** (Super Eco Mode) operation is automatically disabled.

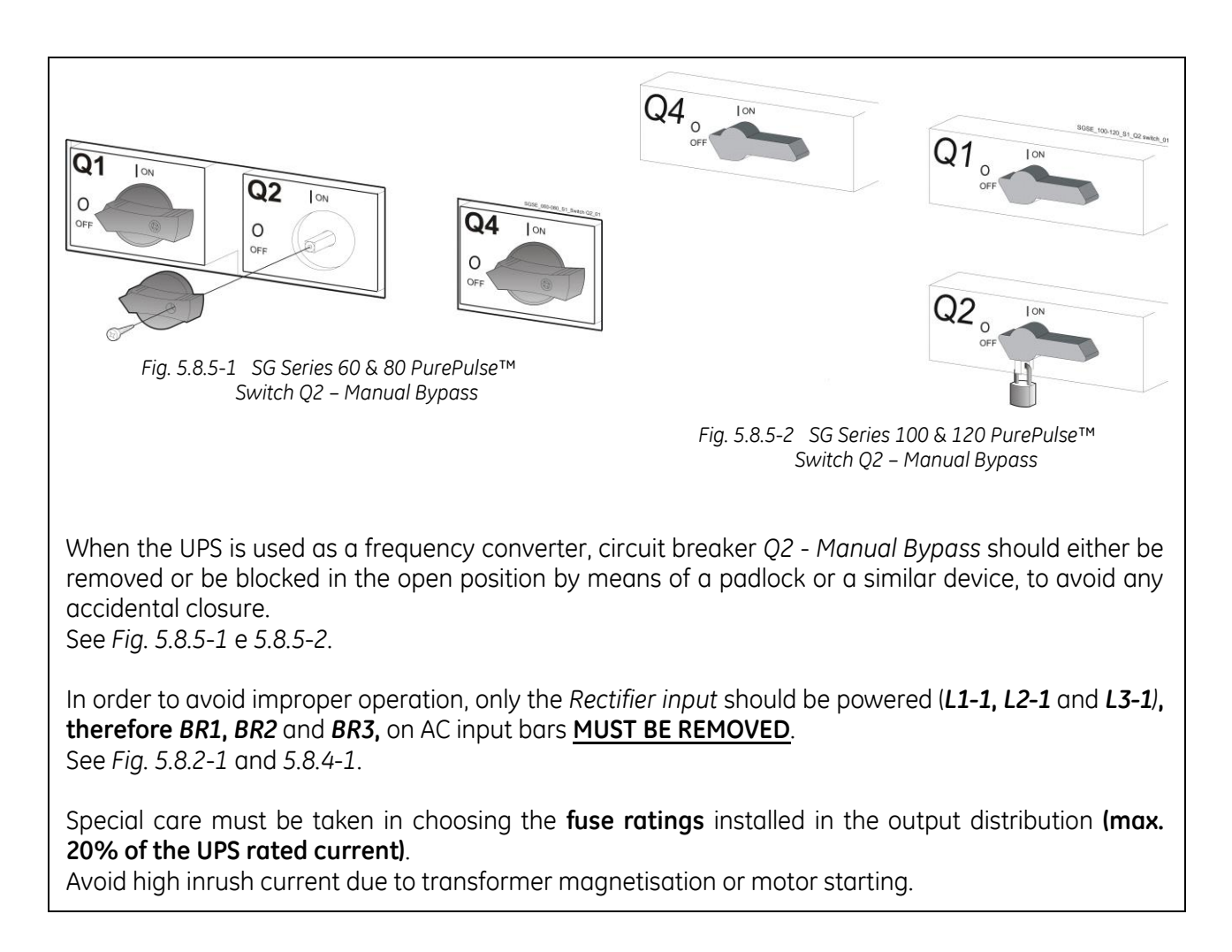

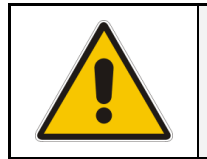

NOTE !

At site only a qualified service engineer may change a unit, initially delivered as a frequency converter, into a normally operating "standard" UPS.

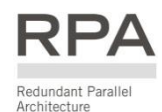

#### 5.9 RPA PARALLEL SYSTEM CONNECTION

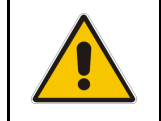

#### WARNING !

This operation must be performed by trained personnel before the initial start-up (ensure that the UPS installation is completely powered down).

#### 5.9.1 Power wiring of parallel units

To guarantee good *Load* sharing between the units of a *Parallel System*, we recommend that the cable length from the input distribution board (5) to the output distribution board (9) is equal for each unit (a+b = c+d = e+f = g+h = i+l = m+n = o+p = q+r). Tolerance: +/-10%.

The AC input power of the *Bypass* must be the same for all units of the *Parallel System* - no phase shift allowed between units.

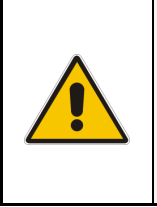

#### NOTE !

It is strongly recommended that no transformers, automatic circuit breakers or fuses should be inserted between the unit's output and the *Load* common bus bars. However, it is recommended that a disconnection or isolation switch is installed in order to totally isolate a unit if needed.

Verify that power wiring and control wiring run in separate conduits or cable trays. The power wiring requires two separate conduits: one for input and one for output cables.

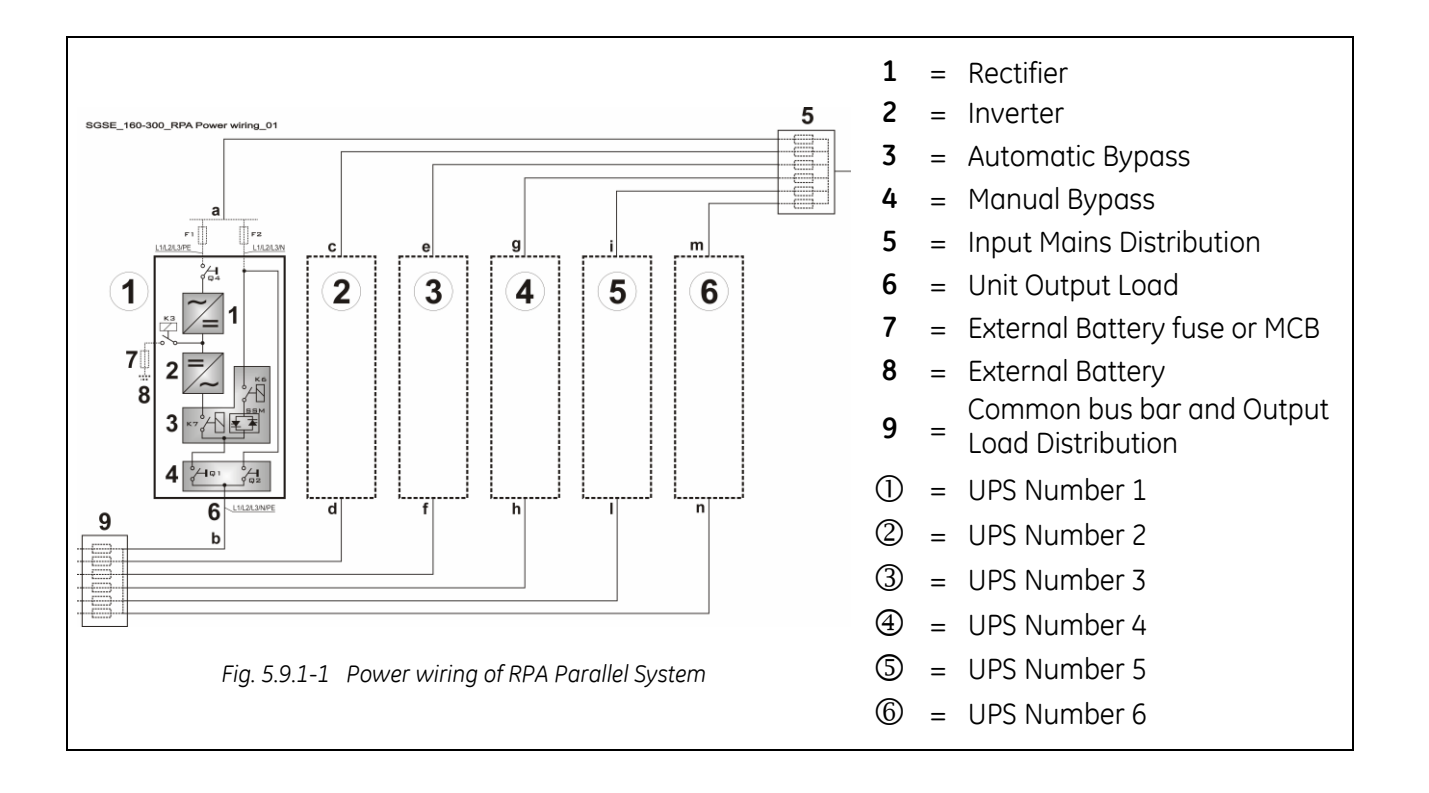

#### 5.9.2 Parallel control bus connection

In case of parallel operation, the communication between the units takes place through the *Control Bus Cables*.

Each parallel unit is equipped with an additional board "*P13 – RPA Board*" where the connectors *J52* (A) and *J62* (B) are located.

A short control cable provided with a ferrite ring core links the parallel board "*P13 – RPA Board*" with the parallel bus socket on which must be connected the **control bus cables** *JA* and *JB* on PCB "*P34 – Bus Interface*".

All the parallel units are connected to the same control bus.

This connection allows:

- The microprocessors of each unit to communicate with each other.
- The oscillators of each unit to be locked together.
- The regulation loops to compare the output current of each unit in order to equally share the *Load* current.

For increased reliability, this connection is made with redundant cables.

In this way, communication is maintained between units in case one of the control cables should fail or be accidentally damaged or disconnected.

The standard length of the control bus cable between two parallel units is 12m / 40 ft.

The maximal overall length of bus connection, between the first and the last unit, should not exceed 84m / 276 ft.

Verify that control wiring run in an individual separate steel conduit.

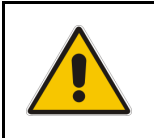

NOTE !

Under no circumstance should the control bus cable connecting JA (1/2/3/4/5) and JB (1/2/3/4/5) be connected or disconnected after the system has been powered On.

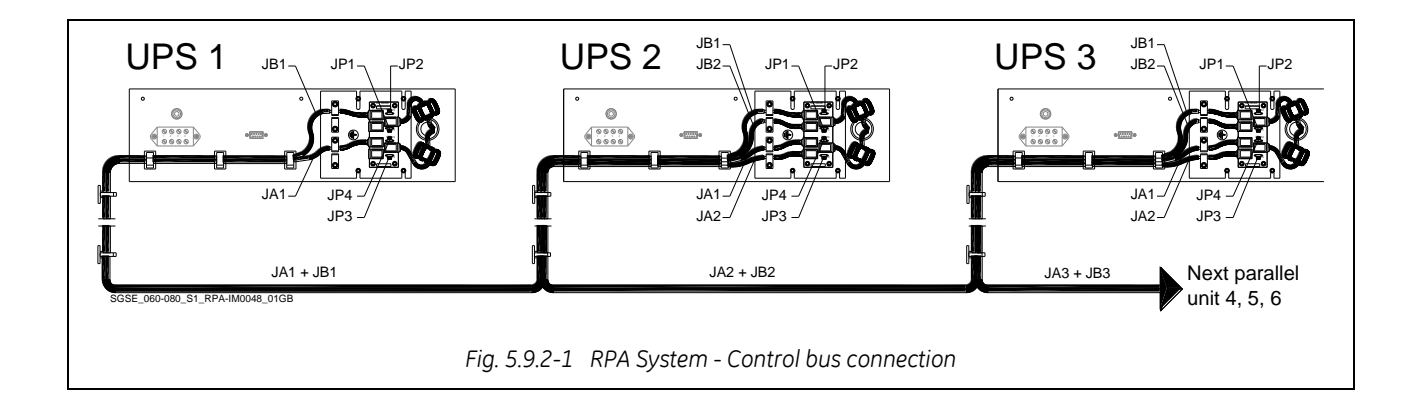

# The shield of the control bus cable, connected on *JA* and *JB* must be connected to ground with the appropriate cable clamps fitted on the parallel bus socket.

It is important to place the units in sequence of their assigned number.

A unit number from **1** to **6** is defined by the setting of parameters and displayed on the panel (**1** to **6**). This number is also marked inside and outside the packaging.

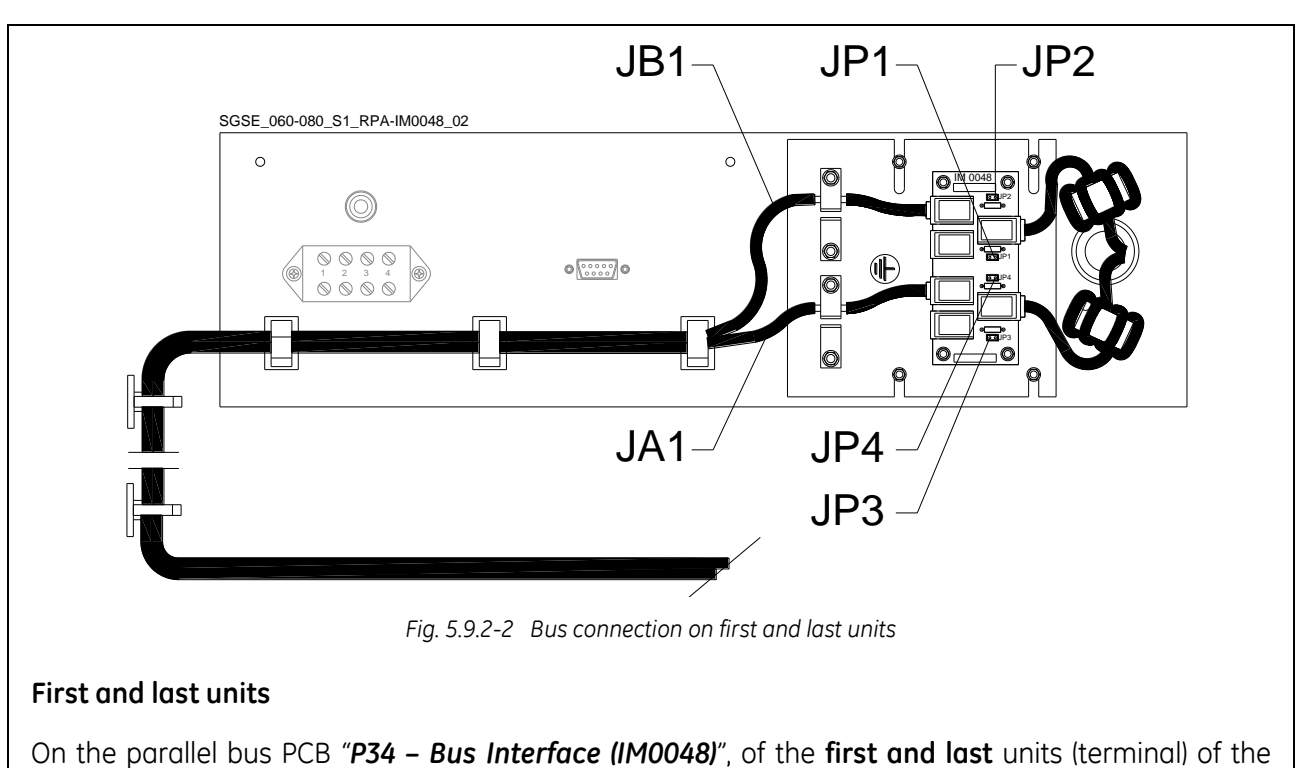

Parallel System the Jumpers JP1, JP2, JP3 and JP4 MUST BE INSERTED.

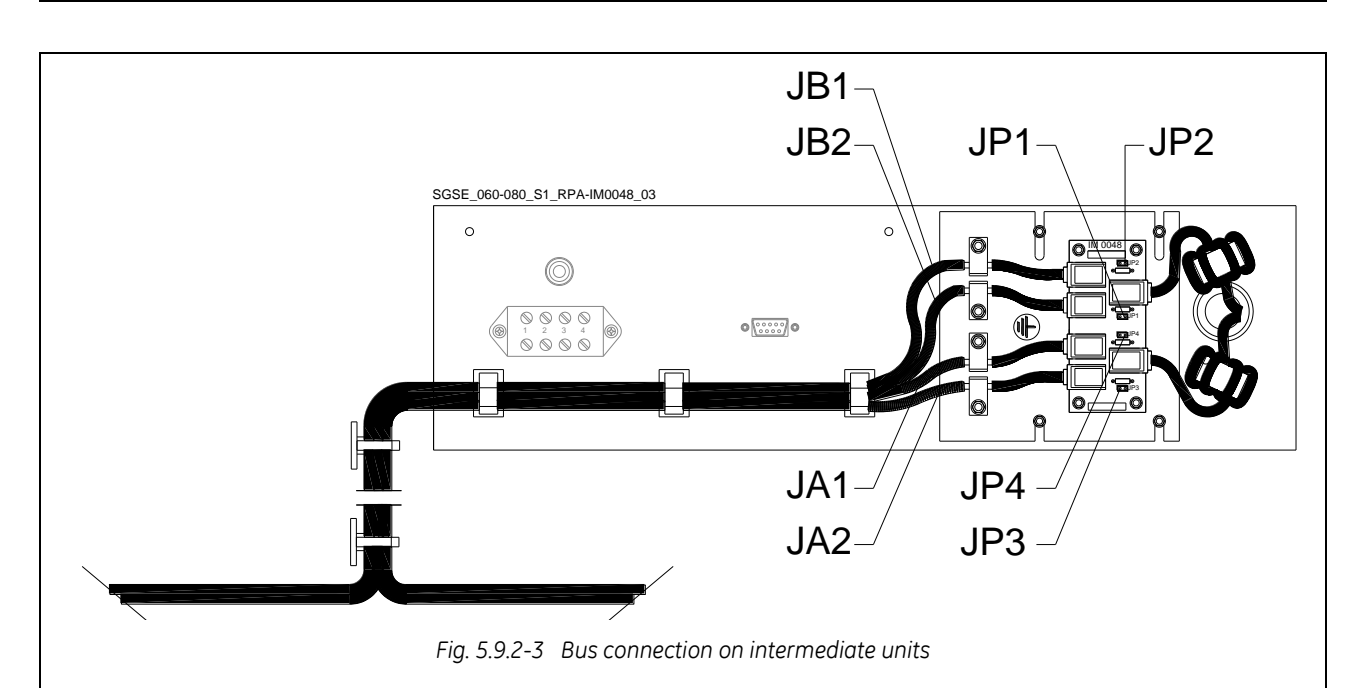

#### Intermediate units

On the parallel bus PCB "**P34 – Bus Interface (IM0048)**" of the **intermediate units** of the *Parallel System* the Jumpers **JP1**, **JP2**, **JP3** and **JP4** <u>MUST BE REMOVED</u>.

#### NOTE !

In a *Parallel System* composed of 2 or more units, only the first and last units (having 1 input *JA* and *JB* free) have the Jumper *JP1*, *JP2*, *JP3* and *JP4* inserted on parallel bus PCB "*P34* – *Bus Interface (IM0048)*". See *Fig. 5.9.2-2*.

#### 5.9.3 Control bus cable location

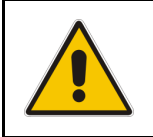

#### WARNING !

This installation must be verified by trained personnel before the initial start-up. ENSURE THAT THE UPS INSTALLATION IS COMPLETELY POWERED DOWN.

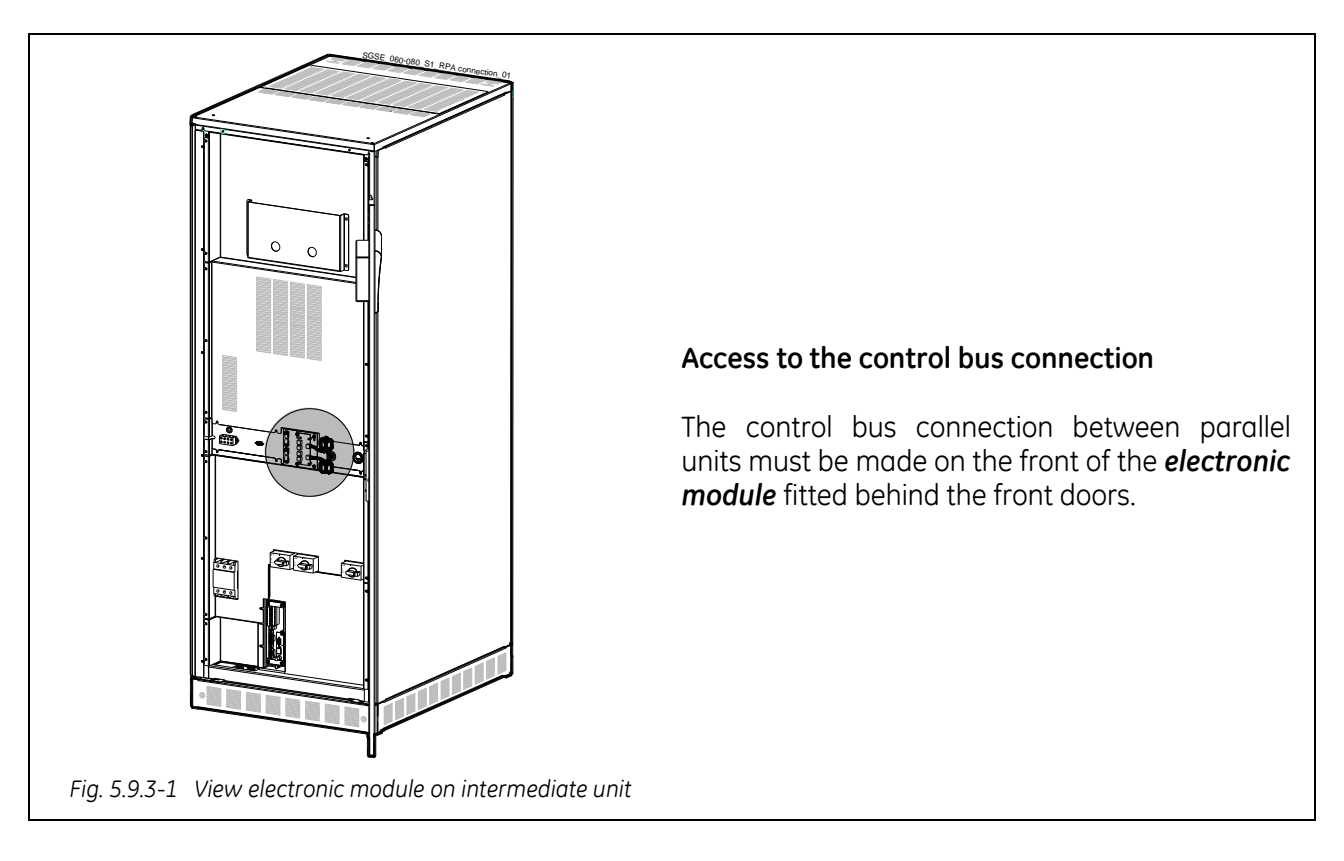

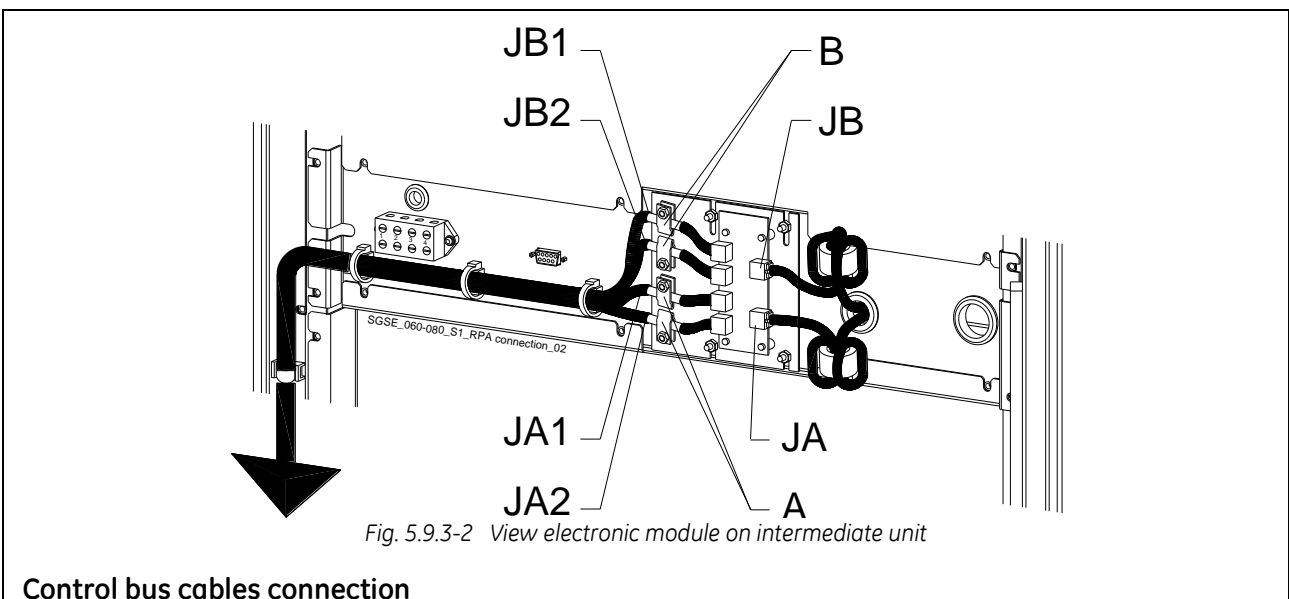

- Plug the cables **JA** (1/2/3/4/5) and **JB** (1/2/3/4/5) onto the RJ connectors **JA** and **JB** located on parallel bus PCB "**P34 Bus Interface (IM0048)**" [going to "P13 RPA Board" J52(A) and J62(B).
- Fix both cables **JA** (1/2/3/4/5) and **JB** (1/2/3/4/5) to parallel bus socket connecting the cable shield to ground by means the cable clamps "**A**" and "**B**".

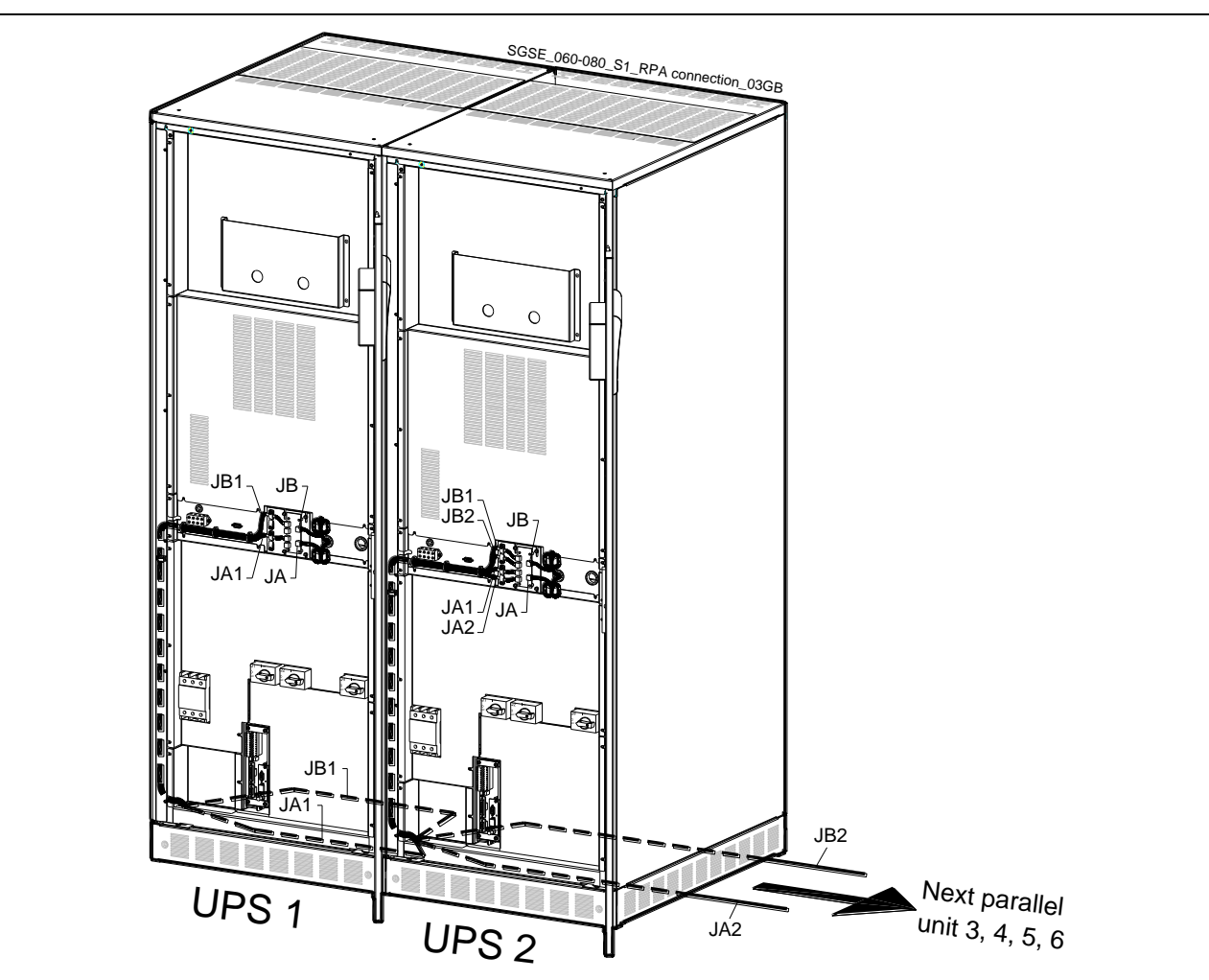

Fig. 5.9.3-3 Control Bus cable routing and connection

#### Control bus cables routing

Place and fix the cables **JA-1/2/3/4/5** and **JB-1/2/3/4/5** inside the UPS cabinets in the position illustrated in the drawing *Fig. 5.9.3-3*.

#### NOTE !

Pay attention when cabling and routing the bus cables JA and JB inside the UPS cabinet.

In case one unit should be removed from the *Parallel System*, the bus cables *JA* and *JB* must be removed from the cabinet <u>without disconnecting</u> them from the metal plate where the sockets *JA* and *JB* are located.

For reliability reasons the cables **JA-1/2/3/4/5** and **JB-1/2/3/4/5** connecting the units should be run in separated protected conduits (as indicated in *Fig. 5.9.3-3*) separated from the power cables.

It is important that the cable JA must be the same length as cable JB.

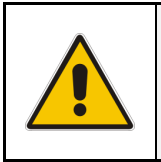

#### WARNING !

Connection and commissioning of an additional UPS to an existing *Parallel System* must be performed by a service engineer from of your *Service Centre*.

## 6 CONTROL PANEL

#### 6.1 CONTROL PANEL

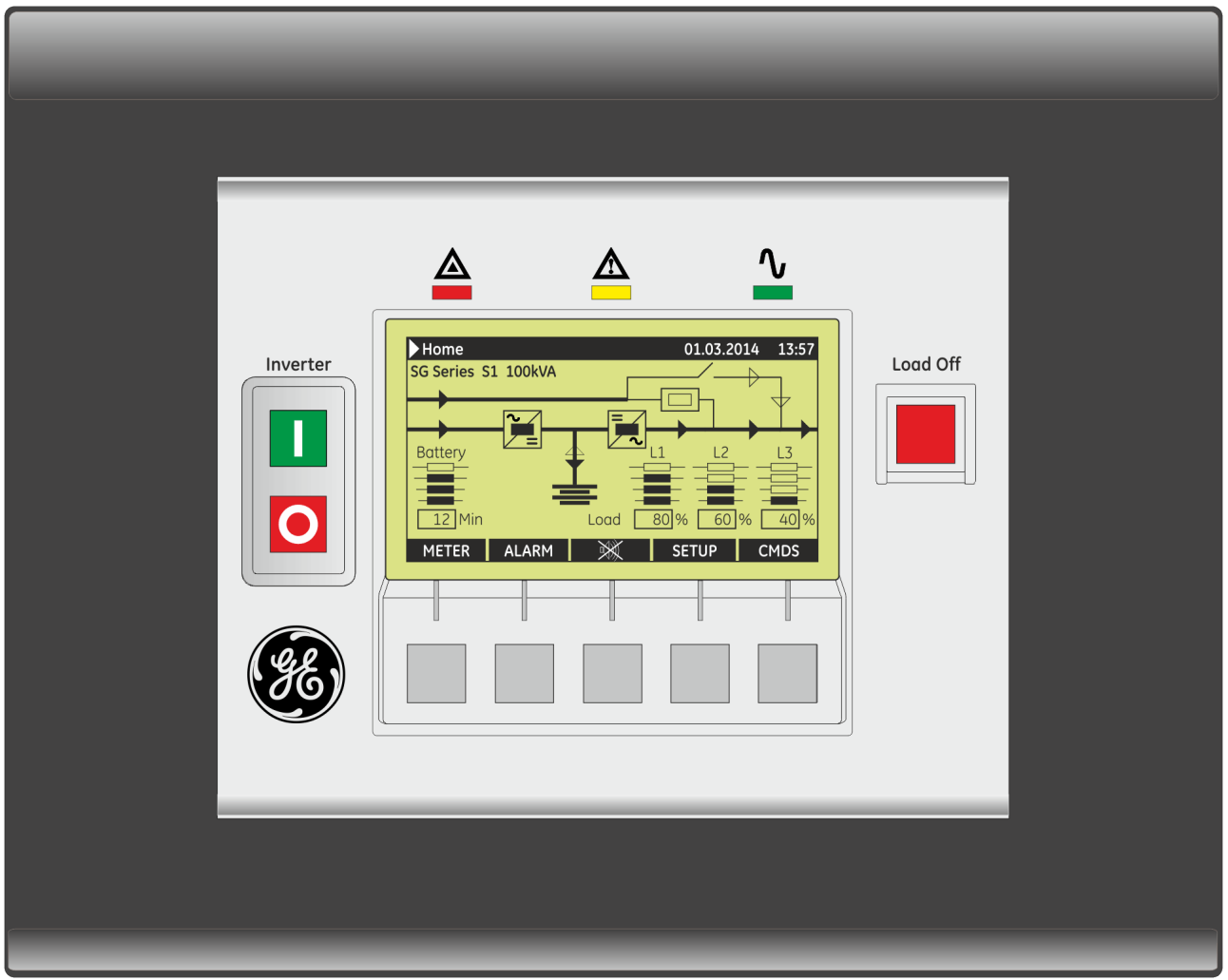

LCD\_SG\_060-120\_S1\_Front\_GE\_01GB

Fig. 6.1-1 Control panel

The control panel, positioned on the UPS front door, acts as the UPS user interface and comprises of the following elements:

- Back lit Graphic Display (LCD) with the following characteristics:
  - Multilanguage communication interface: English, German, Italian, Spanish, French, Finnish, Polish, Portuguese, Czech, Slovakian, Chinese, Swedish, Russian and Dutch.
  - Synoptic diagram indicating UPS status.
- Command keys and parameters setting.
- UPS status control LED.

#### 6.2 TABLE OF FUNCTIONS AND INDICATIONS ON CONTROL PANEL

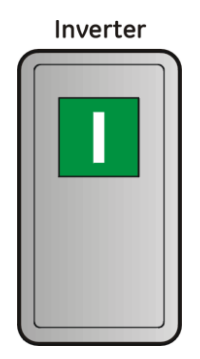

Key to switch the Inverter ON (1)

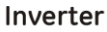

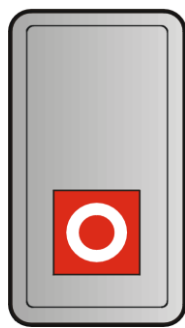

#### Key for Inverter shut-down (O)

Press key to transfers the *Load to Mains*. Keep pressed for 5 seconds to shut-down the *Inverter*. This key is also used as the *EPO (Emergency Power Off)* reset.

#### Load Off

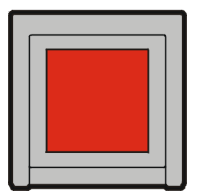

#### Key "Load Off"

The key "Load Off" is protected by a transparent cover. By pressing it, you immediately separate the UPS from the Load.

It is possible to activate the command "Load Off" using the following screen: COMMANDS / **REQUEST TOTAL OFF**. See Section 7.5.

Attention: "Load Off" cannot disconnect the UPS from the Load with Q2 closed.

Home\Commands

# To Restore the command "LoadCOMMANDSOff"RESET TOTAL OFFRestore the command "Load Off"<br/>by entering the screen:REQUEST TOTAL OFFCOMMANDS / RESET TOTAL OFFREQUEST TOTAL OFF

### **RPA**

Redundant Parallel System: if "Load Off" is pressed on one unit connected to the parallel bus (switch Q1 closed), all the units are separated from the Load. The "Load Off" reset must be done only on one unit connected to the parallel bus (switch Q1 closed).

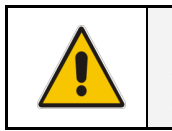

NOTE ! Special care must be taken in using this command, in order to avoid accidental *Load* disconnection.

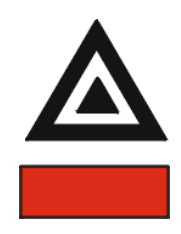

#### LED Stop Operation (red colour)

It warns about the imminent inverter stop (default parameter = 3 min.) and the consequent *Load* shut-down as result of:

- The *battery* is fully discharged and the *Load* cannot be transferred on *Mains*.
- Overtemperature or overload condition (>125%) and the *Load* cannot be transferred on *Mains*.

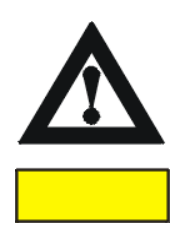

#### LED Alarm (yellow colour)

It blinks when one or more alarm is activated. The internal buzzer is ON.

The *LED* remains blinking (with the alarm condition still present) and the buzzer stops when the key *"MUTE"* is pressed.

The *LED Alarm* is also lighted when the *Load* is not protected by UPS or in case *Q1* is open.

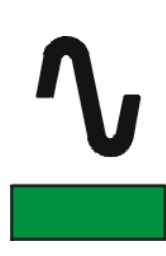

#### LED Operation (green colour)

When lit, indicates that the UPS is functioning correctly and the *Load* is system protected (*Load* supplied either from *inverter* or from *Automatic Bypass* in case of *SEM* functionality).

When blinking, indicates that a regular maintenance service is needed (SERVICE REQUIRED).

May be reset by a service technician only.

See Section 11 – Maintenance – Service check.

The *LED* is *OFF* when the output switch *Q1* is open, indicating that the *Inverter* is in *service mode*, not supplying the *Load*.

| Home      |           |          | 01.03.20 | 14 13:57 |  |
|-----------|-----------|----------|----------|----------|--|
| SG Series | 51 100kVA |          |          | ╞─┐│     |  |
|           | ~         |          |          |          |  |
| Battery   |           |          | 1 L2     | L3       |  |
|           | =         |          |          |          |  |
| Min       |           | Load 8   | 80% 60%  | 6 40%    |  |
| METER     | ALARM     | $\times$ | SETUP    | CMDS     |  |
|           |           |          |          |          |  |
|           |           | L        |          | L        |  |
|           |           |          |          |          |  |
|           |           |          |          |          |  |
|           |           |          |          |          |  |

#### User LCD Interface

The user interface consists of a Back lit Graphic Display (LCD) having:

- Synoptic diagram indicating UPS status.
- UPS operating, AC and DC metering information.
- History of events (alarms and messages).
- Functionality can be programmed to meet customer needs by changing parameters.
- Operation commands of the UPS.

# 7 LCD SCREEN

#### 7.1 HOME SCREEN

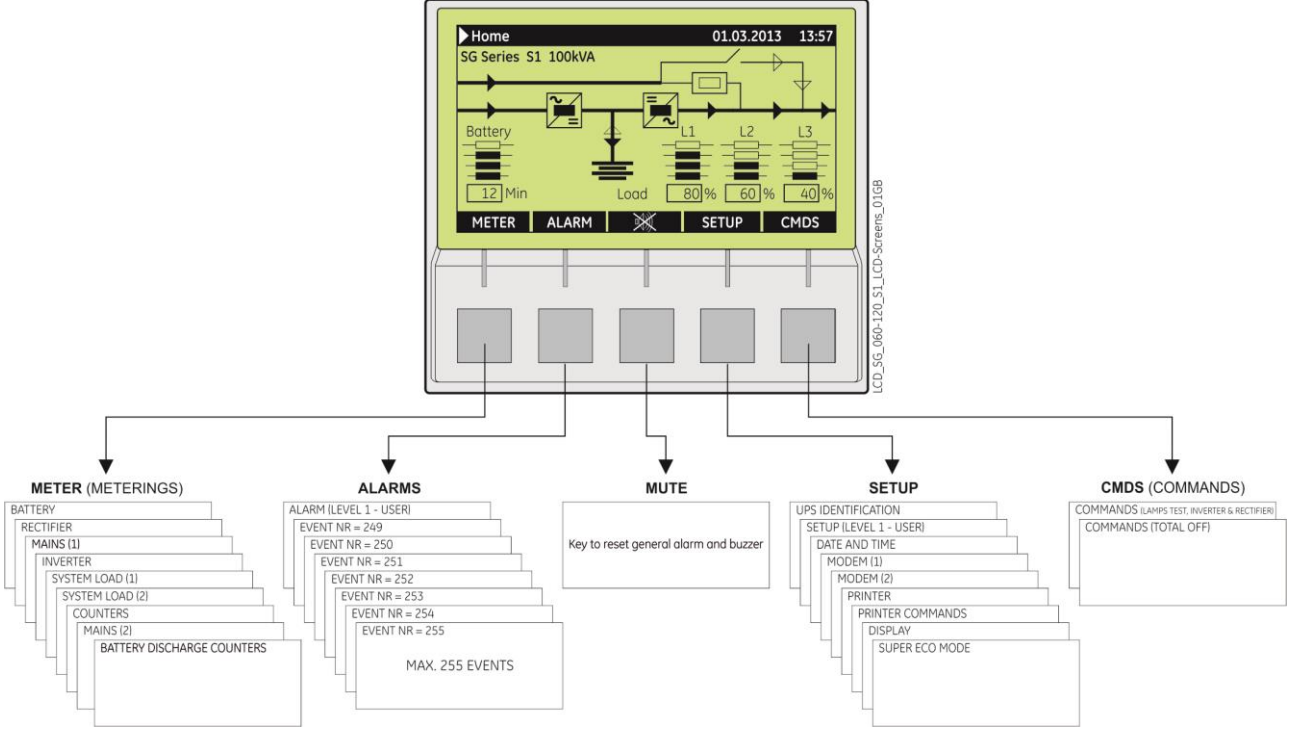

Fig. 7.1-1 LCD display

The keys perform the following functions:

| METER | METERING | View electric parameters values and statistics of use.<br>See <i>Section 7.2</i> .                                                    |
|-------|----------|----------------------------------------------------------------------------------------------------|
| ALARM | ALARMS   | Shows in chronological order, all the events occurred (alarms, messages, commands, handling, etc.). See Section 7.3.                  |
| Ŵ     | MUTE     | Key to reset general alarm and buzzer.                                                                                                |
| SETUP | SETUP    | Allows the user to customize some UPS functions to specific requirements and to view UPS identification data. See <i>Section 7.4.</i> |
| CMDS  | COMMANDS | Allows the user to execute UPS operation commands.<br>See Section 7.5.                                                                |

The *LCD screen*, after 5 minutes of inactivity, shuts down the backlight. To reactivate it, it is sufficient to press any keys.

If the keypad remains inactive for 5 minutes or longer, during the viewing of a screen such as *MEASURES, ALARMS, SETUP* or *COMMANDS*, the *LCD screen* returns automatically to the main screen.

It is possible to view any key functional description by pushing the key for more than 3 seconds.

Pushing the keys "MEASURES" and "ALARMS" together automatically sets the LCD communication for "ENGLISH".

UPS Model

Min:

UPS series number

UPS nominal rating (kVA)

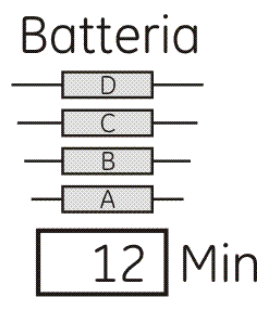

#### Battery level LED

All LED light indicate a battery autonomy of 100%.LED AFixed:indicates a battery autonomy between 6% and 25%.Blinking:indicates a battery autonomy ≤5%.LED A BIndicate a battery autonomy between 26% and 50%

| LED A, B    | indicate a battery autonomy between 26% and 50%. |
|-------------|--------------------------------------------------|
| LED A, B, C | Indicate a battery autonomy between 51% and 99%. |

Battery autonomy time in minutes estimates with actual Load.

#### Load level LED

All LED Off indicate a Load status at  $\leq$ 25%.

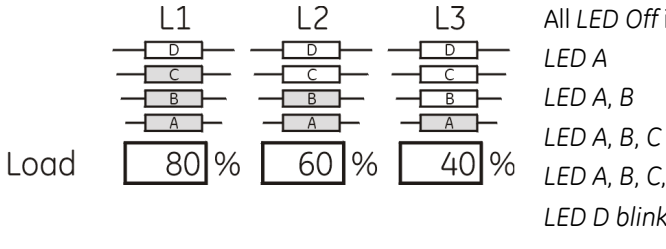

LED AIndicates a Load level between 26% and 50%.LED A, BIndicate a Load level between 51% and 75%.LED A, B, CIndicate a Load level between 76% and 100%.LED A, B, C, DIndicate a Load level between 101% and 124%.LED D blinkingIndicates a Load level  $\geq$ 125%.

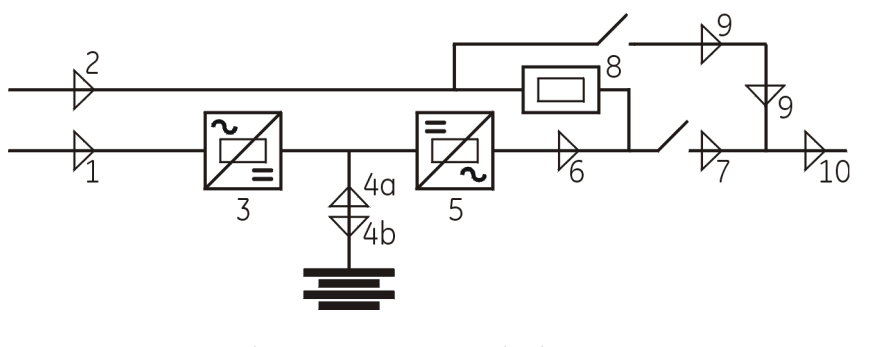

#### LEDs on Synoptic Diagram

| LED 1  | Mains Rectifier OK  |
|--------|---------------------|
| LED 2  | Mains Bypass OK     |
| LED 3  | Rectifier ON        |
| LED 4a | Discharging Battery |
| LED 4b | Charging Battery    |
| LED 5  | Inverter available  |
| LED 6  | Inverter ON         |
| LED 7  | Q1 closed           |
| LED 8  | Automatic Bypass ON |
| LED 9  | Manual Bypass Q2 ON |
| LED 10 | Load on UPS         |

Fig. 7.1-2 LEDs on Synoptic Diagram

#### Examples of typical scenarios in the Synoptic Diagram:

Load supplied by Inverter

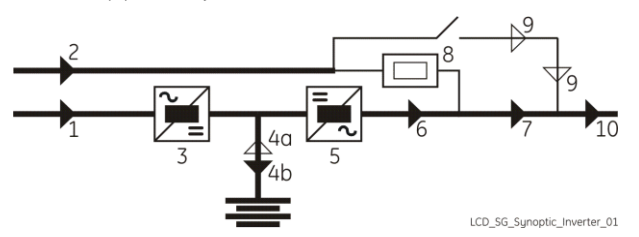

#### Load supplied by Manual Bypass Q2

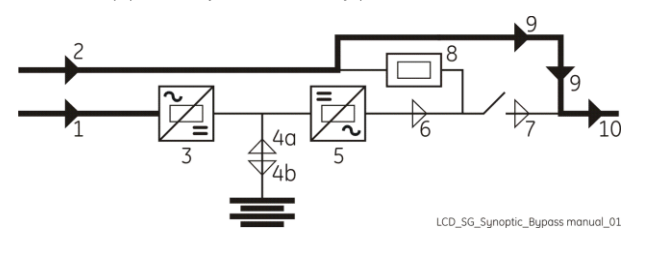

Load supplied by Automatic Bypass

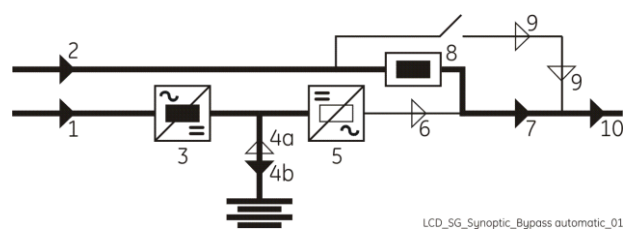

Load supplied by Battery

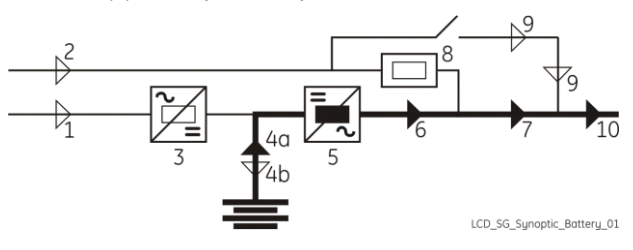

#### 7.2 METERING

The METERING mode is entered any time the "METER" key is pressed.

The *LCD screen* will indicate a series of screenshots showing the measures of all electric parameters like AC, DC and various statistics.

In this mode the keys perform the following functions:

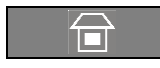

Return to HOME screen.

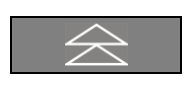

Scrolls backward to the previous screen.

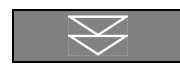

Scrolls forward to the next screen.

It is possible to view any key functional description by pushing the key for more than 3 seconds.

| Home\Meter                              |                                            |
|-----------------------------------------|--------------------------------------------|
| BATTERY                                 |                                            |
| V<br>I<br>T<br>Charge level<br>Autonomy | 409 V<br>5.0 A<br>+25° C<br>80 %<br>12 Min |
|                                         |                                            |

#### Battery data screen

- **V** The battery voltage.
- I The battery current (negative values correspond to the discharge of the battery).
- **T** The temperature of the battery ("SENSOR DISABLE" indicates sensor disabled).
- Charge level The battery charge level.

Autonomy The estimated backup time with the present Load.

| ▶Home\Meter |   |         |      |   |         |  |  |
|-------------|---|---------|------|---|---------|--|--|
| RECTIFIER   |   |         |      |   |         |  |  |
| f           | : | 50.0 Hz |      |   |         |  |  |
| L12         | : | 397 V   | Vdc  | : | 409 V   |  |  |
| L23         | : | 395 V   | ldc1 | : | 410.0 A |  |  |
| L31         | : | 393 V   | Idc2 | : | 0.0 A   |  |  |
|             |   |         |      |   |         |  |  |
|             |   |         |      |   |         |  |  |
|             |   |         |      |   |         |  |  |

#### **Rectifier Mains data screen**

- The input frequency of the Rectifier.
- L23 The voltage levels between the three phases (line-
- L31 to-line).

f

L12

- Vdc Rectifier voltage output.
- Idc1 Output current Rectifier bridge.
- **Idc2** Output current 2<sup>nd</sup> *Rectifier Bridge* (optional 12 pulse *Rectifiers* only).

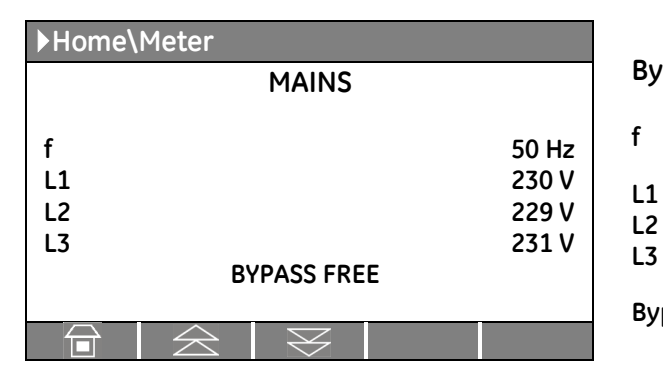

# ►Home\Meter INVERTER f 50 Hz L1 230 V L2 230 V L3 230 V T +25° C SYNCHRONIZED

#### Bypass Mains data screen

- The frequency of the Mains.
- 3-phase Mains voltage PHASE /NEUTRAL.
- Bypass Bypass status: FREE / LOCKED.

#### Inverter data screen

f

L1

L2

L3

т

- The output frequency of the Inverter.
- 3-phase output voltage PHASE/NEUTRAL.
- The temperature of the Inverter bridge.

The synchronization status of the Inverter with respect to Mains (SYNCHRONIZED / NOT SYNCHRONIZED).

| ▶Home\Meter      |   |        |        |      |  |  |
|------------------|---|--------|--------|------|--|--|
|                  |   | SYSTEM | LOAD   |      |  |  |
| L1               | : | 230 V  | 72.5 A | 50 % |  |  |
| L2               | : | 230 V  | 58.0 A | 40 % |  |  |
| L3               | : | 230 V  | 43.5 A | 30 % |  |  |
| LOAD ON INVERTER |   |        |        |      |  |  |
|                  |   |        |        |      |  |  |

| ▶Home\Meter      |             |         |          |      |  |  |
|------------------|-------------|---------|----------|------|--|--|
|                  | SYSTEM LOAD |         |          |      |  |  |
| L1               | :           | 15.0 kW | 16.7 kVA | 50 % |  |  |
| L2               | :           | 12.0 kW | 13.4 kVA | 40 % |  |  |
| L3               | :           | 9.0 kW  | 10.0 kVA | 30 % |  |  |
| LOAD ON INVERTER |             |         |          |      |  |  |
|                  |             |         | $\leq$   |      |  |  |

#### Load on phases screen 1

- ... **V** Output voltage PHASE/NEUTRAL for each phase.
- **... A** The output current as RMS values (for RPA: total value of *Parallel System*).
- ... % The output Load as percentage (for RPA: with respect to the rated power of *Parallel System*).

The source of the power supplied to the Load.

#### Load on phases screen 2

- ... **kW** The Load active power (kW) (for RPA: total value of *Parallel System*).
- ... **kVA** The Load apparent power (kVA) (for RPA: total value of *Parallel System*).
- ...% The output *Load* as percentage (for RPA: with respect to the rated power of *Parallel System*).

The source of the power supplied to the Load.

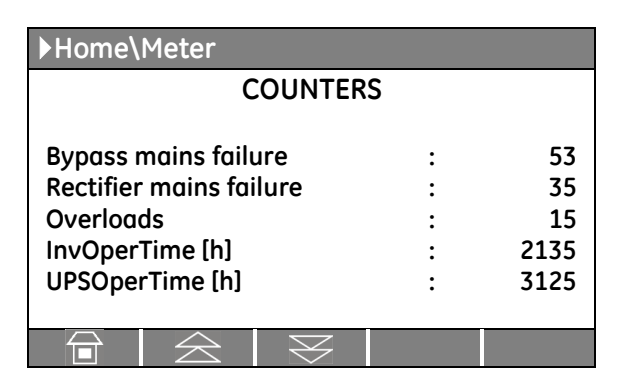

#### **Statistics screen**

The total number of minor Mains faults (Bypass Mains out of tolerance faults).

The total number of times a gap of Mains in the Rectifier has been reordered.

The total number of detected output overloads.

The total operating time for the Inverter (in hours).

The total operating time for the UPS (in hours).

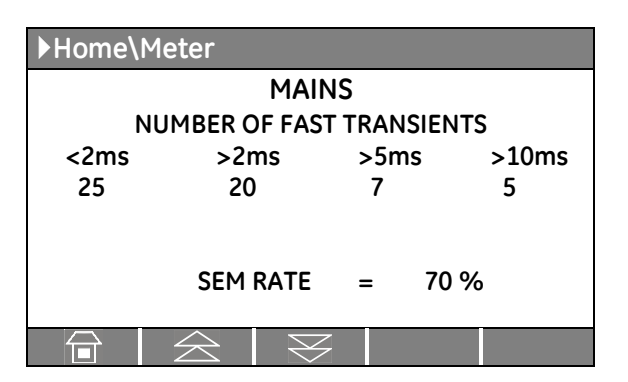

#### SEM mode statistic screen (Super Eco Mode)

This screen is enabled only for a single UPS, not for an *RPA Parallel System*.

The number of fast transients occurred on the bypass utility on the last seven days.

The statistic evaluation in % (100= good; 0= bad) of the utility, for the SEM mode operation.

| Home\Me                 | ▶Home\Meter                                          |           |       |  |  |  |
|-------------------------|------------------------------------------------------|-----------|-------|--|--|--|
| BATT                    | ERY DISCHA                                           | ARGE COUN | NTERS |  |  |  |
| ا<br>100-81%            | Residual Charge Level<br>100-81% 81-51% 50-21% 20-0% |           |       |  |  |  |
| 15                      | 7                                                    | 3         | 1     |  |  |  |
| On Battery Time [h]: 15 |                                                      |           |       |  |  |  |
|                         | $\Xi$                                                | 3         |       |  |  |  |

#### Statistics battery discharge screen

#### **Residual Charge Level**

The number of discharges combined with the percentage of the available residual battery capacity at the time utility power is restored.

#### On Battery Time [h]

The total operating time of the UPS on battery (in hours).

#### 7.3 ALARMS

The ALARMS mode is entered any time the "ALARM" key is pressed.

The *LCD* will display a series of screens corresponding to the last **255 events**, two events per screen (LEVEL 1 USER).

In this mode the keys perform the following functions:

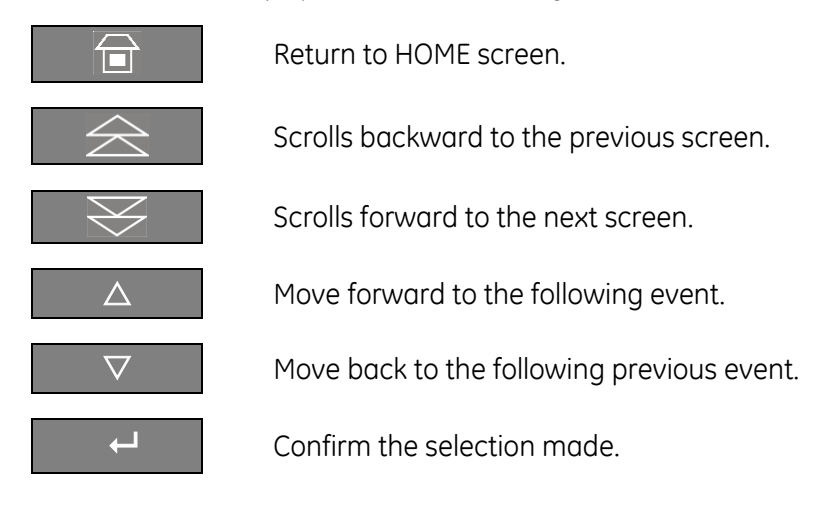

It is possible to view any key functional description by pushing the key for more than 3 seconds.

The events displayed are the standard *GE* events as described in the **Section 7.3.1 - EVENTS (Alarms and Messages)**.

| ▶Home\ Alarm |   |                    |    |  |  |  |
|--------------|---|--------------------|----|--|--|--|
| ALARM        |   |                    |    |  |  |  |
|              |   |                    |    |  |  |  |
| LEVEL 1      | : | USER               |    |  |  |  |
| LEVEL 2      | : | SERVI              | CE |  |  |  |
|              |   |                    |    |  |  |  |
|              |   | $\bigtriangledown$ | ┙  |  |  |  |

| ▶Home\Alarm\User |   |        |                    |           |         |
|------------------|---|--------|--------------------|-----------|---------|
| NR               | = | 255    | 03.04.20           | 13 1      | 5.37.25 |
| С                | = | 4404   | K6 CLOSING FAILURE |           |         |
| S                | = | 000081 | 80                 |           |         |
| NR               | = | 254    | 01.04.20           | 13 1      | 2.45.57 |
| С                | = | 4583   | COMMAN             | D TO SYNC | HRONIZE |
| S                | = | 000081 | 80                 |           |         |
|                  |   |        |                    |           |         |
|                  |   |        |                    |           |         |

#### Alarms screen

LEVEL 1 USER

Chronologically view 2 events per screenshot.

#### LEVEL 2 SERVICE

Chronologically view 5 events per screenshot with service related info.

#### Screen of user alarms

- NR Number chronologically assigned to an event (Nr. 255 is the more recent, Nr. 1 is the first).
   Date and exact hour of the moment when the event occurred.
- **C** Number of standard GE code of the event and an explicit text describing the event in the selected languages.
- **S** Status code of the UPS (information reserved for the connectivity and the diagnostic).

#### 7.3.1 Events (alarms and messages)

Each of the following listed events, alarm or message, can be displayed on the *LCD screen*, on a *PC* with the software "*GE Data Protection*" installed or with the monitoring system "*GE iUPSGuard*".

*Alarms* and *Messages* are differently specified because the *alarms* are indicating an abnormal functioning of the UPS (which are additionally signalled with the *LED alarm* and acoustically with the *buzzer*), while the **messages** indicate the various states of operation of the UPS (stored in the events list, but not activating the *LED alarm* and the *acoustical alarm*).

#### 7.3.2 Alarms list

| Code | Alarms                            | Meaning                                                                                                    |
|------|-----------------------------------|----------------------------------------------------------------------------------------------------|
| 4000 | SETUP VALUES LOST                 | Parameters are lost and have been replaced with default values.<br>Please call nearest <i>Service Centre</i> for intervention.                                                                             |
| 4001 | REGULATION BOARD FAILURE          | A blocked DSP on the Control board causes this alarm, and consequently the shut-down of <i>Rectifier</i> and <i>inverter</i> and the opening of K3.                                                        |
| 4004 | UPS FAILURE<br>ON PARALLEL SYSTEM | The master unit detected the slave unit missing<br>on the communication bus even though switch<br><i>Q1</i> is still closed.                                                                               |
| 4006 | BUS JA CRC FAILURE                | The parallel communication bus system is subject to high errors rate on channel <i>JA</i> .                                                                                                    |
| 4007 | BUS JB CRC FAILURE                | The parallel communication bus system is subject to high errors rate on channel <i>JB</i> .                                                                                                    |
| 4008 | BUS JA FAILURE                    | There is an interruption in the channel <i>JA</i> of the parallel communication bus system.                                                                                                    |
| 4009 | BUS JB FAILURE                    | There is an interruption in the channel <i>JB</i> of the parallel communication bus system.                                                                                                    |
| 4010 | CONNECTIVITY BUS FAILURE          | The connectivity communication bus is faulty or interrupted.                                                                                                    |
| 4100 | RECTIFIER FUSES FAILURE           | The u-switch mounted on the <i>Rectifier input fuses</i><br>indicates a blown fuse, and consequently it is<br>shut down.<br>Clearance of this condition allows you to restart<br>the <i>Rectifier</i> .    |
| 4102 | K4 CLOSING FAILURE                | <i>K4</i> not closed despite a closing command being<br>issued.<br>Signalled by auxiliary contact. <i>Rectifier</i> cannot<br>start.                                                                       |
| 4103 | K4 OPENING FAILURE                | K4 not open despite an opening command being<br>issued.<br>Signalled by auxiliary contact.<br><i>Mains</i> remains connected to <i>Rectifier bridge</i> .                                                  |
| 4104 | BATTERY FUSES FAILURE             | This function, when enabled on input<br>programmable relays (password required), warns<br>the user about the external <i>Battery Fuses</i> failure<br>or <i>MCB</i> opening, signalled by NO free contact. |

| Code | Alarms                                   | Meaning                                                                                                    |
|------|------------------------------------------|----------------------------------------------------------------------------------------------------|
| 4105 | RECTIFIER OVERTEMPERATURE                | Temperature sensor indicates a situation of<br>overtemperature on the Rectifier bridge. Only the<br>alarm is given.<br>The <i>Rectifier</i> , when in an Off state, cannot start as<br>long as this condition persists.                    |
| 4106 | RECTIFIER TRANSFORMER<br>OVERTEMPERATURE | The temperature sensor inside the input<br>transformer winding indicates overtemperature.<br>Only the alarm is given.<br>The <i>Rectifier</i> , when in an Off state, cannot start as<br>long as this condition persists.                  |
| 4110 | RECTIFIER MAINS OUT<br>OF TOLERANCE      | Rectifier Input Mains is out of tolerance (voltage, frequency or phase).                                                                                                    |
| 4115 | LOW BATTERY VOLTAGE                      | The Battery has been discharged and reached<br>"stop operation" time-out (default 3 minutes), and<br>the Inverter will be shut down.<br>It will restart automatically only when the Battery<br>has recharged enough for a minimum runtime. |
| 4116 | HIGH BATTERY VOLTAGE                     | Dangerous high DC Voltage caused inverter shut-<br>down.<br><i>Inverter</i> restarts automatically after <i>Battery</i><br>returns to floating voltage.                                                                                    |
| 4117 | BATTERY EARTH FAULT                      | A leakage current to earth has been detected on the DC circuit.                                                                                                    |
| 4118 | BATTERY FAULT                            | During battery test the voltage falls under the critical level (depending setting parameters).<br>Battery test is stopped.                                                                                                    |
| 4121 | HIGH DC RIPPLE                           | A high ripple is present in the battery voltage.                                                                                                    |
| 4130 | TURN ON RECT.<br>OR SHUTDOWN UPS         | Rectifier and Inverter are OFF.<br>The DC power supply is discharging the Battery.<br>Rectifier must be restarted or Battery must be<br>disconnected in order to avoid damage.                                                             |
| 4140 | RECTIFIER CONTROL FAILURE                | <i>Rectifier Voltage</i> hasn't reached the set value (probably fault on regulation loop).<br><i>LED Rectifier</i> on control panel is blinking.                                                                                           |
| 4141 | ISMAX DETECTION RECTIFIER                | After 3 IS-Max condition within the time frame specified in respective parameter, the <i>Rectifier</i> remains shut-down.                                                                                                    |
| 4142 | RECTIFIER CURRENT MAX                    | Will cause immediate shut-down of the <i>Rectifier</i> .<br>Based on the value inserted in the respective<br>parameter.                                                                                                    |
| 4304 | K7 CLOSING FAILURE                       | K7 not closed despite a closing command.<br>Signalled by auxiliary contact.<br><i>Load</i> will be supplied by <i>Mains</i> .                                                                                                    |
| 4305 | K7 OPENING FAILURE                       | K7 not open despite an opening command.<br>Signalled by auxiliary contact.<br><i>Load</i> will be supplied by <i>Mains</i> .                                                                                                    |
| 4307 | INVERTER TRANSFORMER<br>OVERTEMPERATURE  | The temperature sensor of the <i>Inverter</i><br><i>Transformer</i> indicates overtemperature.<br>Elapsed "stop operation" time, <i>Inverter</i> shut-down.<br>With <i>Mains OK</i> , <i>Load</i> is transferred on <i>Mains</i> .         |

| Code | Alarms                               | Meaning                                                                                                    |
|------|--------------------------------------|----------------------------------------------------------------------------------------------------|
| 4308 | DC FUSES FAILURE                     | Blown input DC fuse(s) F1 of the <i>Inverter</i> .<br><i>Inverter</i> cannot be started as long as present.                                                                                                    |
| 4309 | DRIVER FAILURE                       | An abnormal condition has been detected on one<br>or more power modules of the <i>Inverter</i><br>(temperature or overcurrent).<br><i>Inverter</i> shut-down and cannot be started as long<br>as the alarm is present.                                                                                                    |
| 4310 | IGBT RECTIFIER DRIVER FAILURE        | Indicates a failure on the driver board or the <i>Rectifier IGBT bridge</i> .<br>The <i>Rectifier</i> is shut-down.                                                                                                    |
| 4312 | INVERTER VOLTAGE OUT<br>OF TOLERANCE | Inverter Output Voltage is out of the tolerances (± 10%).<br>Inverter is switched OFF.                                                                                                    |
| 4320 | ISMAX DETECTION                      | Detection of <i>Inverter Bridge</i> (Is) current limit<br>causing the <i>Inverter OFF</i> and automatic re-start.<br>After 3 times the <i>Inverter</i> switches-Off, and it can<br>be restarted manually.                                                                                                    |
| 4321 | HIGH CURRENT SHARING                 | A high exchange current value is detected between the UPS of the <i>Parallel System</i> .                                                                                                    |
| 4340 | INVERTER CONTROL FAILURE             | The "Slave" oscillator is not in synchronized with<br>the Master; thus causing the shut-down of its<br><i>Inverter</i> .<br>If after a restart the condition remains, the <i>LED</i><br>inside the <i>Inverter</i> symbol on the panel will not light<br>up, indicating that this <i>Inverter</i> cannot supply the<br><i>Load</i> anymore. |
| 4404 | K6 CLOSING FAILURE                   | <i>K6</i> open despite a closing command being issued.<br>Signalled by auxiliary contact.<br>The <i>Load</i> cannot be supplied by <i>Automatic Bypass</i> .                                                                                                    |
| 4405 | K6 OPENING FAILURE                   | <i>K6</i> closed despite an opening command being issued.<br>Signalled by auxiliary contact.                                                                                                    |
| 4406 | SSM FAILURE                          | A faulty current has been detected in the static-<br>switch causing the opening of the <i>contactor K6</i> for<br>10 seconds.<br>After 3 times K6 remains definitively open.<br>Only a GE Service Engineer can reset the alarm.                                                                                                    |
| 4408 | K8 CLOSING FAILURE                   | K8 open despite a closing command being issued.<br>Signalled by auxiliary contact.<br>The <i>Load</i> cannot be supplied by <i>Automatic Bypass</i> .                                                                                                    |
| 4409 | K8 OPENING FAILURE                   | K8 closed despite an opening command being issued.<br>Signalled by auxiliary contact.                                                                                                    |
| 4410 | BYPASS MAINS OUT OF TOLERANCE        | The <i>Mains Bypass Voltage</i> is out of the tolerances (± 10%).<br><i>K6</i> opens, synchronization with <i>Mains</i> is inhibited and transfer to <i>Mains</i> is blocked.                                                                                                    |
| 4420 | K3 CLOSING FAILURE                   | K3 open despite a closing command.<br>Inverter is switched OFF.<br>It can be restarted manually after recovery of the<br>alarm condition.                                                                                                    |

| Code | Alarms                                 | Meaning                                                                                                    |
|------|----------------------------------------|----------------------------------------------------------------------------------------------------|
| 4421 | K3 OPENING FAILURE                     | <i>K3</i> not open despite an opening command.<br>Be aware the <i>DC Capacitors</i> could remain charged.                                                                                                    |
| 4520 | NO INVERTER POWER                      | The Load supplied by Mains exceeds the Inverter<br>power.<br>The Load remains supplied by Mains until the<br>alarm stays ON.                                                                                                |
| 4522 | FAN FAILURE                            | The Fan Control Board indicates a malfunction of one or more ventilators.                                                                                                    |
| 4530 | LOAD LOCKED ON MAINS                   | Load is locked on Mains because 3 transfers on<br>Mains have been detected in a short time (default<br>30 sec.).<br>The transfer will be free after a time defined in<br>parameter (default 30 sec.).                       |
| 4531 | LOAD ON MAINS<br>BY ERROR DETECTOR     | <i>Load</i> is transferred to <i>Mains</i> because the error detector detected a disturbance on the output voltage.                                                                                                    |
| 4563 | EMERGENCY OFF ACTIVATED                | Alarm after detection of an EPO (Emergency<br>Power Off) from an external safety device<br>connected on Customer Interface Board.<br>Consequently K3, K4, K6, K7, K8 open, Rectifier,<br>Inverter and SSM are switched Off. |
| 4570 | OVERLOAD                               | The UPS system is in an overload condition >125% on <i>Inverter</i> , or >150% on <i>Mains</i> .<br>With <i>Mains</i> unavailable, a sequence of "stop operation" starts. Time out depends on degree of overload.           |
| 4571 | OVERLOAD: LOAD ON MAINS                | With <i>Mains Bypass</i> supply available and Load >115%, the <i>Load</i> is transferred on <i>Mains</i> .<br><i>Load</i> will be transferred again automatically on <i>Inverter</i> when <i>Load</i> <100%.                |
| 4581 | INVERTER AND MAINS<br>NOT SYNCHRONIZED | The voltages of <i>Mains</i> and <i>Inverter</i> are not synchronized, which causes the opening of <i>K</i> 6.                                                                                                    |
| 4697 | BATTERY OVERTEMPERATURE                | Detection of <i>Battery</i> overtemperature condition.<br>Only a GE Service Engineer can reset the alarm.                                                                                                    |
| 4698 | BATTERY POWER INSUFFICIENT             | In case of <i>Mains Failure</i> , with the actual <i>Load</i> , the run time would be below stop operation time (default 3 minutes).                                                                                        |
| 4700 | DC LOW                                 | <i>Battery voltage</i> is at the lowest limit.<br><i>Inverter</i> will remain Off until the <i>battery voltage</i><br>reaches the value in parameter.                                                                       |
| 4701 | POWER SUPPLY BOARD FAILURE             | Detection of a failure on the <i>Power Supply Board</i> ,<br>in particular from the <i>DC supply</i> .<br>Can be enabled or disabled with respective<br>parameter.                                                          |
| 4702 | LOSS OF REDUNDANCY                     | A time of lost redundancy superior than specified in respective parameter was detected.                                                                                                    |
| 4900 | LOAD LOCKED ON INVERTER                | The <i>Load</i> is locked on <i>Inverter</i> after 3 <i>Load</i> transfers within 30 seconds.<br>After time out (default 30 sec.) <i>Bypass</i> will be free.                                                               |

| Code | Alarms                                | Meaning                                                                                                    |
|------|---------------------------------------|----------------------------------------------------------------------------------------------------|
| 4955 | OVERTEMPERATURE                       | An overtemperature condition has been detected<br>on <i>Inverter</i> .<br>Elapsed "stop operation" time, <i>Inverter</i> shut-down.<br>With <i>Mains OK</i> , <i>Load</i> is transferred on <i>Mains</i> . |
| 4998 | LOAD OFF DUE TO<br>EXTENDED OVERLOAD  | <i>Load Off</i> after time-out of "stop operation" for<br>overload on <i>Inverter</i> or <i>Bypass</i> (time depending<br>on the % of overload).                                                           |
| 4999 | LOAD OFF DUE<br>TO LOW BATT. OR TEMP. | Load Off after time-out of "stop operation" with<br>missing Mains due to Battery low voltage or<br>overtemperature condition.                                                                              |

#### 7.3.3 Messages list

| Code | Message                       | Meaning                                                                                                    |
|------|-------------------------------|----------------------------------------------------------------------------------------------------|
| 4111 | RECTIFIER MAINS OK            | <i>Rectifier Input Mains</i> is again within the admitted tolerance (voltage, frequency and phase).                                                                                                    |
| 4119 | BATTERY TEST STARTED          | Start of Manual or Automatic Battery Test.                                                                                                    |
| 4120 | BATTERY TEST STOPPED          | End of Manual or Automatic Battery Test.                                                                                                    |
| 4161 | RECTIFIER ON                  | Rectifier started.                                                                                                    |
| 4162 | RECTIFIER OFF                 | Rectifier shut-down.                                                                                                    |
| 4163 | GENERATOR ON                  | <i>Customer Interface</i> (X1 - 11, 22) received a <i>Gen-set</i><br><i>ON</i> signal. Operating mode depend on setting of<br>Parameters.                                                                                            |
| 4164 | GENERATOR OFF                 | <i>Customer Interface</i> (X1 - 11, 22) received a <i>Gen-set</i><br><i>OFF</i> signal.<br>Function <i>Bypass</i> enabled depends on setting of<br>Parameter.                                                                        |
| 4302 | INVERTER CANNOT BE TURNED ON  | Inverter cannot be switched on because one of thefollowing conditions is still present:- Overtemperature- K7 opening Failure- Low Battery Voltage- High Battery Voltage- Inverter Fuses- DC Low- Overload- EPO (Emergency Power Off) |
| 4303 | INVERTER CANNOT BE TURNED OFF | <i>Inverter</i> cannot be switched OFF, because the <i>Load</i> cannot be switched to <i>Mains</i> (voltage out of tolerance, not synchronized, BP blocked).                                                                         |
| 4361 | INVERTER ON                   | The command to start the <i>Inverter</i> has been activated on the <i>control panel</i> .                                                                                                    |
| 4362 | INVERTER OFF                  | The command to switch OFF the <i>Inverter</i> has been activated by the <i>control panel</i> or automatically for alarm presence.                                                                                                    |
| 4411 | BYPASS MAINS OK               | <i>Bypass Input Mains</i> is again within tolerance (voltage, frequency and phase).                                                                                                    |
| 4500 | COMMAND LOAD OFF              | Disconnection of the <i>Load</i> by opening K6 and K7 for:<br><i>EPO / Load Off / Overload / Stop Operation</i> .                                                                                                    |
| 4521 | NO BYPASS POWER               | With the <i>Load</i> supplied by <i>Automatic Bypass</i> , a <i>Mains Failure</i> or <i>K6</i> opening occurred.                                                                                                    |
| 4534 | MULTIPLE LOAD TRANSFER        | 2 transfers <i>Inverter- Mains</i> have been detected in a short time (default 30 sec.).                                                                                                    |
| 4535 | BYPASS LOCKED                 | Bypass is not available.<br>Contactor K6 is open, SSM deactivated.                                                                                                    |
| 4536 | BYPASS FREE                   | Bypass is enabled.<br>Contactor K6 is closed.                                                                                                    |
| 4561 | LOAD OFF                      | Push-button <i>"Load Off"</i> on the UPS Control Panel has been pressed, with the output circuit switch <i>Q1</i> closed.                                                                                                    |
| 4562 | DETOUR ON                     | The auxiliary contact indicates that <i>Manual Bypass Q2</i> was closed.                                                                                                    |

| Code | Message                         | Meaning                                                                                                    |
|------|---------------------------------|----------------------------------------------------------------------------------------------------|
| 4564 | DETOUR OFF                      | The auxiliary contact indicates that <i>Manual Bypass Q2</i> was opened.                                                                                                    |
| 4567 | COMMAND LOAD ON MAINS           | The control unit received a command to transfer the <i>Load</i> on <i>Mains</i> .                                                                                                    |
| 4568 | COMMAND LOAD ON INVERTER        | The control unit received a command to transfer the <i>Load</i> on <i>Inverter</i> .                                                                                                    |
| 4572 | NO MORE OVERLOAD                | End of the overload condition detected with alarm 4570.                                                                                                    |
| 4580 | INVERTER AND MAINS SYNCHRONIZED | The voltages of <i>Inverter</i> and <i>Mains Bypass</i> are synchronized.                                                                                                    |
| 4582 | COMMAND NOT TO SYNCHRONIZE      | Command not to synchronize with Mains.                                                                                                    |
| 4583 | COMMAND TO SYNCHRONIZE          | Command to synchronize with Mains.                                                                                                    |
| 4600 | COMMAND UPS ON                  | The <i>SEM mode</i> function has been disabled or the programmed time is expired.<br>The UPS returns to VFI mode supplying the Load normally by inverter.                                                            |
| 4601 | COMMAND UPS STAND BY            | The function <i>SEM mode</i> is enabled, and according<br>to the time program the UPS will run in <i>SEM mode</i> ,<br>supplying the Load normally by mains.                                                         |
| 4602 | Q1 OPEN                         | The auxiliary contact indicates that the output switch <i>Q1</i> was opened.                                                                                                    |
| 4603 | Q1 CLOSED                       | The auxiliary contact indicates that the output switch <i>Q1</i> was closed.                                                                                                    |
| 4699 | BATTERY TEST IMPOSSIBLE         | Automatic Battery Test is not possible due to:<br>- No Mains Rectifier or Bypass.<br>- Battery not fully charged.<br>- Load is below 10% or above 80%.<br>Test is postponed for 1 week.                              |
| 4763 | REMOTE CONTROL ON               | Inverter can be started or shut-down by remote<br>control.<br>Commands source can be chosen depending on<br>the value of parameter (Service only):<br>0 = Only local panel<br>1 = Only Remote Control<br>2 = Both    |
| 4764 | REMOTE CONTROL OFF              | Inverter cannot be started or shut-down by remote<br>control.<br>Commands source can be chosen depending on<br>the value of parameter (Service only):<br>0 = Only local panel<br>1 = Only Remote Control<br>2 = Both |

#### 7.3.4 Event report SG Series 60 - 120 PurePulse™

In case of failure or malfunctioning, before calling the nearest *Service Centre*, please note the most important data of your UPS and the most recent events.

In order to make the diagnosis easier from our *Diagnostic Centre* we suggest you make a copy of this page, fill it out with the requested data and send it by fax.

| Unit No.: | <br>Series No.: | <br>UPS rating: | kVA |
|-----------|-----------------|-----------------|-----|
| Customer: | <br>Place:      | <br>            |     |
| Date:     | <br>Sent by:    | <br>            |     |

1. Record the exact **UPS status** on the panel when the failure appeared.

| $^2$    |    |         |
|---------|----|---------|
| LED 1   | ON | OFF     |
| LED 2   | ON | OFF     |
| LED 3   | ON | OFF     |
| LED 4a  | ON | OFF     |
| LED 4b  | ON | OFF     |
| LED 5   | ON | OFF     |
| LED 6   | ON | OFF     |
| LED 7   | ON | OFF     |
| LED 8   | ON | OFF     |
| LED 9   | ON | OFF     |
| LED 10  | ON | OFF     |
| LOAD    |    | %       |
| BATTERY |    | minutes |

Description of repair actions taken:

|        |            | <br> |  |
|--------|------------|------|--|
|        |            | <br> |  |
|        |            | <br> |  |
|        |            |      |  |
| Actual | situation: |      |  |
|        |            |      |  |
|        |            | <br> |  |
|        |            | <br> |  |
|        |            |      |  |

2. On the LCD panel, enter the *alarms mode* and record the *alarms/messages* in the list below indicating at least 5 events before the failure time.

Remark: exact data and time are very important.

| Event<br>No. | Event<br>Code | UPS<br>Status | Date | Time<br>h. m. s |
|--------------|---------------|---------------|------|-----------------|
| 255          |               |               |      |                 |
| 254          |               |               |      |                 |
| 253          |               |               |      |                 |
| 252          |               |               |      |                 |
| 251          |               |               |      |                 |
| 250          |               |               |      |                 |
| 249          |               |               |      |                 |
| 248          |               |               |      |                 |
| 247          |               |               |      |                 |
| 246          |               |               |      |                 |
| 245          |               |               |      |                 |
| 244          |               |               |      |                 |
| 243          |               |               |      |                 |
| 242          |               |               |      |                 |
| 241          |               |               |      |                 |
| 240          |               |               |      |                 |
| 239          |               |               |      |                 |
| 238          |               |               |      |                 |
| 237          |               |               |      |                 |
| 236          |               |               |      |                 |
| 235          |               |               |      |                 |
| 234          |               |               |      |                 |
| 233          |               |               |      |                 |
| 232          |               |               |      |                 |
| 231          |               |               |      |                 |
| 230          |               |               |      |                 |

#### Remarks:

#### 7.4 SETUP

The SETUP mode is entered any time the "SETUP" key is pressed.

This screen allows the user to modify some parameters permitting to adapt some functions of the UPS to his/her needs, described as follows.

The *LCD* will display a series of screens containing the user parameters, accessible without password protection.

In this mode the keys perform the following functions:

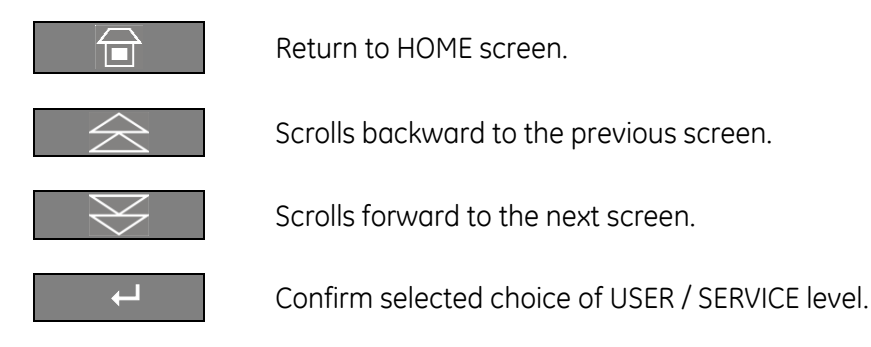

Description of the key to set or modify the parameters:

| ESC                | Allows to exit a selected screen without making any modification.         |
|--------------------|---------------------------------------------------------------------------|
| Δ                  | Scrolls backward to the previous line.                                    |
| $\bigtriangledown$ | Scrolls forward to the next line.                                         |
| Ŧ                  | Allows to access a value to be set or modified.                           |
| +                  | Select, on the same line, the following value or letter to set or modify. |
| 11                 | Set or modify the selected value.                                         |
|                    | Save the set or modified value and return to the selected screen.         |

#### It is possible to view any key functional description by pushing the key for more than 3 seconds.

| ▶Home\Setup                                 |                      |           |                                                                      |  |  |  |
|---------------------------------------------|----------------------|-----------|----------------------------------------------------------------------|--|--|--|
| UPS IDENTIFICATION                          |                      |           |                                                                      |  |  |  |
| ID<br>Model<br>S/N<br>UPS SW V<br>Display S | /ersion<br>W Version | : : : : : | UPS 0<br>SG Series S1 100kVA<br>S1100-1513-0001<br>xxx<br>xxx<br>xxx |  |  |  |
|                                             | $\ge$                |           |                                                                      |  |  |  |

#### **UPS identification screen**

| ID         | Number of UPS in the RPA Parallel System (0 for single unit). |
|------------|---------------------------------------------------------------|
| Model      | UPS model, series number and power range.                     |
| S/N        | The UPS serial number.                                        |
| UPS SW     | The UPS software version.                                     |
| Display SW | The LCD display software version.                             |

| ►Home\Setup |       |                    |    |  |  |  |  |
|-------------|-------|--------------------|----|--|--|--|--|
|             | SETUP |                    |    |  |  |  |  |
|             |       |                    |    |  |  |  |  |
| LEVEL 1     | :     | USER               |    |  |  |  |  |
| LEVEL 2     | :     | SERVIC             | CE |  |  |  |  |
|             |       |                    |    |  |  |  |  |
|             |       | $\bigtriangledown$ | Ļ  |  |  |  |  |

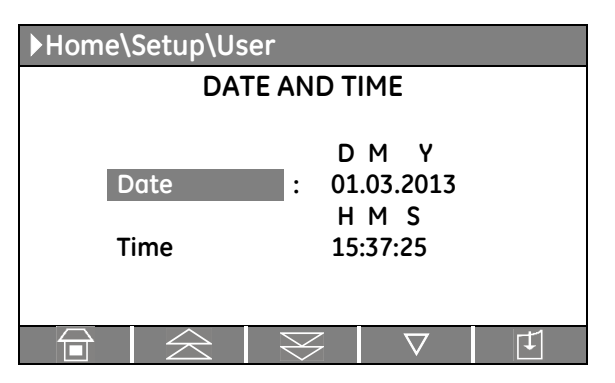

| ▶Home\Setup\User      |              |                    |        |  |  |
|-----------------------|--------------|--------------------|--------|--|--|
| MODEM                 |              |                    |        |  |  |
|                       |              |                    |        |  |  |
| Enabled : N           |              |                    |        |  |  |
| Init : BEQV1X3&D0S0=2 |              |                    |        |  |  |
| Alarm call            | :            |                    | Ν      |  |  |
| Delay                 | :            |                    | 30 sec |  |  |
| Tel 1                 | :            | 1                  |        |  |  |
| Tel 1 enabled : N     |              |                    |        |  |  |
|                       | $\mathbb{R}$ | $\bigtriangledown$ | Ţ      |  |  |

#### Setup screen

#### LEVEL 1 USER

Displays a sequence of screens with parameters which can be user defined.

#### LEVEL 2 SERVICE

Service only allowed. At this level the parameters access is protected by a code.

#### Date and time screen

- **Date** You can adjust the date of the real time clock existing in the UPS by the means of this parameter. The value you enter is thoroughly checked to be a correct date in the format "DD.MM.YY".
- **Hour** You can adjust the time of the real time clock existing in the UPS by means of this parameter. The value you enter is thoroughly checked to be a correct time in the format *"HH.MM.SS"*. The time is specified in 24-hour format.

#### Modem screen 1

#### Enabled

You can enable/disable with Y/N the remote control through modem calls by using this parameter. For modem connection, the default setting is for serial port J3 on P4 – Customer Interface.

#### Init

This parameter presents the modem initialisation string. It can be 40 characters long.

When editing this parameter the UPS considers that a blank character terminates the string. If no blank character is found then all 40 characters are used.

#### Alarm call

This Y/N parameter controls the automatic events signalling through modem. If this parameter is set to Y (Yes) the UPS itself will call the remote location when a new event occurs.

#### Delay

This parameter controls the delay between the occurrence of a new event and the modem dialing. It is useful because since the events typically do not occur isolated but in certain sequences, you can eliminate the need for multiple dial-outs for such a sequence of events.

#### Tel 1

This parameter specifies a *first telephone number* to be used for modem dial-out. The telephone number has a maximum 40 characters and cannot contain blanks. If the desired number is shorter than 40 characters, the string will finish with blanks.

#### Tel 1 enabled

This parameter Y/N specifies if the first telephone number (Tel 1) will be used for dial-out.

| ▶Home\Setup\User  |           |                    |   |  |  |  |
|-------------------|-----------|--------------------|---|--|--|--|
| MODEM             |           |                    |   |  |  |  |
|                   |           |                    |   |  |  |  |
| Tel 2             | :         | 2                  |   |  |  |  |
| Tel 2 enabled     | :         |                    | Ν |  |  |  |
| Tel 3             | :         | 3                  |   |  |  |  |
| Tel 3 enabled     | :         |                    | Ν |  |  |  |
| Tel 4             | :         | 4                  |   |  |  |  |
| Tel 4 enabled : N |           |                    |   |  |  |  |
|                   | $\otimes$ | $\bigtriangledown$ | Ŧ |  |  |  |

#### Modem screen 2

#### Tel 2

It records the second dial-out number.

#### Tel 2 enabled

This parameter Y/N specifies if the second telephone number will be used for dial-out.

| Tel 3         | It records the third dial-out number.                                                         |
|---------------|-----------------------------------------------------------------------------------------------|
| Tel 3 enabled | This parameter Y/N specifies if the <i>third telephone number</i> will be used for dial-out.  |
| Tel 4         | It records the fourth dial-out number.                                                        |
| Tel 4 enabled | This parameter Y/N specifies if the <i>fourth telephone number</i> will be used for dial-out. |

| ▶Home\Setup\User                         |         |                    |                       |  |  |  |
|------------------------------------------|---------|--------------------|-----------------------|--|--|--|
|                                          | PRINTER |                    |                       |  |  |  |
| Baud Rate<br>Parity<br>Bits<br>Handshake | :       |                    | 2400<br>0<br>8<br>XON |  |  |  |
|                                          |         | $\bigtriangledown$ | Ŧ                     |  |  |  |

#### Printer setup screen

The UPS is capable of communicating to a serial printer, to printout disparate information.

Please be sure to have a serial printer with a serial *RS232* interface.

This is the only printer-interface supported by the UPS.

#### Baud Rate

This parameter controls the baud rate used for data transmission.

 Parity This parameter controls the parity used for data transmission. Odd (O) even (E) and "No Parity" (NO) can be selected. In case "No Parity" (NO) has been set, automatically the parameter "8 bits" is used, independently of the value of "Bits" set.
 Bits This parameter controls the length of the data word on the serial line during data transmission.
 Handshake This parameter is used to determine the communication protocol used when printing.

Valid values are "XON" standing for the XON/XOFF protocol or "NO" standing for any protocol.

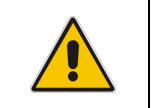

NOTE ! Please configure your printer with the following parameters: 2400/8/N (2400 bauds/sec, 8 bits, no parity).

| ▶Home\Setup\User                                         | Printer command screen |                                                                                   |  |
|----------------------------------------------------------|------------------------|-----------------------------------------------------------------------------------|--|
| PRINTER COMMANDS                                         | Print Measures         | This Y/N parameter is used to print only the measurement data.                    |  |
| Print PleasanesNPrint Alarms:NPrint ParametersPrint All: | Print Alarms           | This Y/N parameter is used to print only the sequence of all Alarms/Events.       |  |
|                                                          | Print Parameters       | This Y/N parameter is used to print only the list of User and Service Parameters. |  |

Print All

This parameter Y/N is used to print all the available information in the sequence *metering*, *alarms*, *user* and *service parameters*.

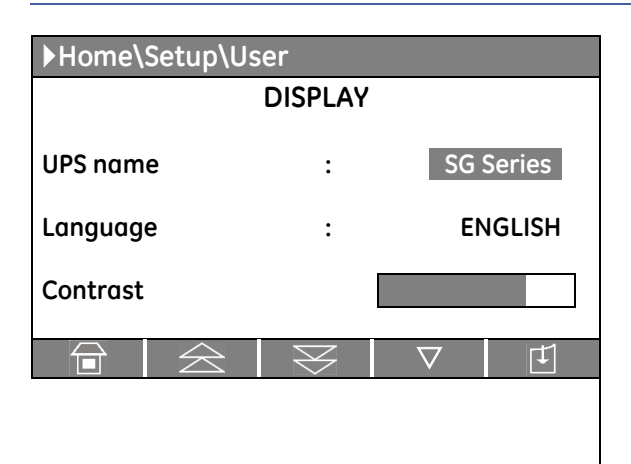

| ▶Home\Setup\User           |    |          |               |           |    |    |
|----------------------------|----|----------|---------------|-----------|----|----|
|                            |    | SUPE     | R ECO         | MODE      |    |    |
| Enabled : N<br>DAY OF WEEK |    |          |               |           |    |    |
| d1                         | d2 | d3<br>HO | d4<br>URS / D | d5<br>DAY | d6 | d7 |
| 24 24 12 12 12 12 12       |    |          |               |           |    |    |
| $\overline{\Box}$          | 4  | $\geq$   | $\ge$         |           |    |    |

#### LCD Display screen

- **UPS Name** The user can choose the name of the UPS model shown on the main page (max. 9 characters).
- Language This parameter allows the choice of language used to display the information. Valid choices are: English, German, Italian, Spanish, French, Finnish, Polish, Portuguese, Czech, Slovakian, Chinese, Swedish, Russian and Dutch.
- **Contrast** This parameter controls the contrast of the *LCD screen* in ten steps (0 9).

#### SUPER ECO MODE screen

This screen is enabled only for a single UPS, not for an *RPA Parallel System*.

#### Enabled

This parameter (values Y/N) enables or disables the operation in SEM mode (Super Eco Mode).

If the value is Y and the current time is in the interval for the current day, the *SEM mode* is active.

The activation / deactivation of SEM mode is indicated each time in the event list.

In order to check the *inverter* function, at least 1 *minute* of VFI mode must be programmed during the week (the Y/N parameter is automatically disabled if this condition is not satisfied).

In case this minimum time in VFI mode is not respected, the SEM mode will be disabled.

If the value is N, the UPS is normally operating in VFI / double conversion mode at all times.

#### DAY OF WEEK (d1 $\div$ d7): Enabling time in function of weekdays

For the weekdays from **d1** to **d7** (Saturday to Friday) the edit mode (edit day) allows to define time intervals when the UPS is operating in SEM mode.

The hour is given in 24-hour format.

These intervals are defined by:

| SEM START: | The hour of the day after which the SEM mode is enabled.                                                  |
|------------|----------------------------------------------------------------------------------------------------|
|            | The SEM mode is enabled until the following SEM STOP time is reached (the SEM STOP time of                |
|            | the same day if this is later than the SEM START time, the SEM STOP time of the following day otherwise). |

**SEM STOP**: The hour of the day before which the SEM mode is enabled.

The SEM mode is enabled starting from the preceding SEM START time (the SEM START time of the same day if this is earlier than the SEM STOP time, the SEM START time of the previous day otherwise).

Identical times for SEM START and SEM STOP maintain the existing mode only in case the previous command was SEM START and the following command will be SEM STOP.

#### HOURS / DAY:

The number of *SEM mode* hours per weekday (from **d1** - *Saturday* to **d7** - *Friday*) is displayed in the operation mode parameter window (ceiling value).

To better understand the SEM programming modes, some typical examples are shown:

#### Example 1:

For continuous SEM mode set the SEM START times to 00:00 and the SEM STOP times to 23:59 for all weekdays, but almost 1 day must have 1 minute of VFI programmation: i.e d2 - Sunday 00:00 to 23:58).

| Weekday   | d1 - Saturday | d2 - Sunday | d3 - Monday | d4 - Tuesday | d5 - Wednesday | d6 - Thursday | d7 - Friday |
|-----------|---------------|-------------|-------------|--------------|----------------|---------------|-------------|
| SEM START | 00:00         | 00:00       | 00:00       | 00:00        | 00:00          | 00:00         | 00:00       |
| SEM STOP  | 23:59         | 23:58       | 23:59       | 23:59        | 23:59          | 23:59         | 23:59       |

#### Example 2:

#### SEM STOP before SEM START.

SEM START 18:00, SEM STOP 06:00 for weekday d4 - Tuesday.

Means that on d4 - Tuesday the SEM mode is active between 00:00 and 06:00 and between 18:00 and 23:59.

| Weekday   | d1 - Saturday | d2 - Sunday | d3 - Monday | d4 - Tuesday | d5 - Wednesday | d6 - Thursday | d7 - Friday |
|-----------|---------------|-------------|-------------|--------------|----------------|---------------|-------------|
| SEM START | 00:00         | 00:00       | 00:00       | 18:00        | 00:00          | 00:00         | 00:00       |
| SEM STOP  | 23:59         | 23:59       | 23:59       | 06:00        | 23:59          | 23:59         | 23:59       |

#### Example 3:

#### SEM mode during the night and week-end.

If the SEM mode must be enabled all nights (d3 - Monday ÷ d7 - Friday) between 18:00 in the evening and 06:00 of the following morning and during all Saturday (d1) and Sunday (d2), the corresponding parameters are:

| Weekday   | d1 - Saturday | d2 - Sunday | d3 - Monday | d4 - Tuesday | d5 - Wednesday | d6 - Thursday | d7 - Friday |
|-----------|---------------|-------------|-------------|--------------|----------------|---------------|-------------|
| SEM START | 00:00         | 00:00       | 18:00       | 18:00        | 18:00          | 18:00         | 18:00       |
| SEM STOP  | 23:59         | 23:59       | 06:00       | 06:00        | 06:00          | 06:00         | 06:00       |

#### Example 4:

If the SEM mode must be enabled on Monday (d3) and Tuesday (d4) between 18:00 in the evening and 06:00 of the following morning, on Friday (d7) between 12:00 and 13:00, during all Saturday (d1) and on Sunday (d2) until 20:00, the corresponding parameters are.

| Weekday   | d1 - Saturday | d2 - Sunday | d3 - Monday | d4 - Tuesday | d5 - Wednesday | d6 - Thursday | d7 - Friday |
|-----------|---------------|-------------|-------------|--------------|----------------|---------------|-------------|
| SEM START | 00:00         | 00:00       | 18:00       | 18:00        | 00:00          | 00:00         | 12:00       |
| SEM STOP  | 23:59         | 20:00       | 23:59       | 06:00        | 06:00          | 00:00         | 13:00       |

| SEM START |   | > | 1 |         |   | ] |  |  |
|-----------|---|---|---|---------|---|---|--|--|
|           | - |   |   |         |   |   |  |  |
| SEM STOP  | 4 | • |   | <b></b> | - |   |  |  |

In dark colour are displayed the times with SEM mode operation.

The arrows indicate the conditions given by the SEM START and SEM STOP times introduced with the parameters.

Note that on day **d6 - Thursday** the interval has length 0 (zero), therefore the SEM mode is not enabled on this day.

#### Example 5:

An equivalent set of parameters for *Example 4* is.

| Weekday   | d1 - Saturday | d2 - Sunday | d3 - Monday | d4 - Tuesday | d5 - Wednesday | d6 - Thursday | d7 - Friday |
|-----------|---------------|-------------|-------------|--------------|----------------|---------------|-------------|
| SEM START | 00:00         | 00:00       | 18:00       | 18:00        | 06:00          | 09:00         | 12:00       |
| SEM STOP  | 23:59         | 20:00       | 18:00       | 06:00        | 06:00          | 09:00         | 13:00       |

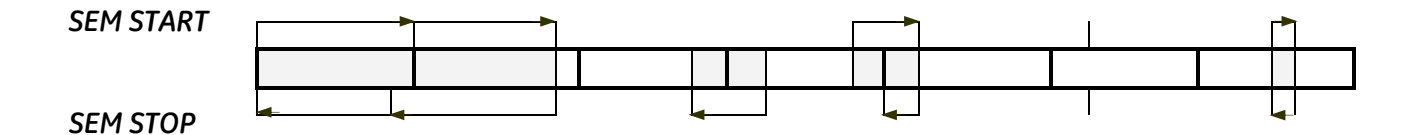

The SEM mode is active from 18:00 of weekday **d3 - Monday** until 06:00 of weekday **d4 - Tuesday** (as indicated by the SEM STOP time of weekday d4 - Tuesday).

The SEM STOP time of weekday **d3 - Monday** has no effect as it is followed by the SEM STOP time of weekday **d4 - Tuesday**.

It can be, without change of meaning, any time between 18:00 and 23:59.

Similarly, the SEM mode is active from 18:00 of weekday **d4 - Tuesday** until 06:00 of weekday **d5 -***Wednesday*.

The SEM START time of weekday **d5 - Wednesday** has no effect as it is preceded by the SEM START time of weekday **d4 - Tuesday**.

It can be, without change of meaning, any time between 00:00 and 06:00.

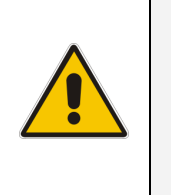

#### NOTE !

To avoid undesired *SEM mode* operation, verify:

- Date and Time (first page of parameter).
- SEM mode screen how many hours of SEM mode operation have been selected for each day of the week.

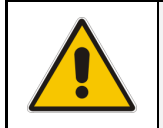

#### NOTE !

The SEM mode will become active only if the Load is supplied from the Inverter.
# 7.5 COMMANDS

The COMMANDS mode is entered any time the "COMMANDS" key is pressed.

Allows the user to execute UPS operation commands.

In this mode the keys perform the following functions:

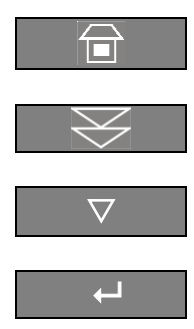

Return to HOME screen.

Scrolls forward to the next screen.

Scrolls forward to the next line.

Confirm the selection made.

# It is possible to view any key functional description by pushing the key for more than 3 seconds.

| Home\Commands                        | Commands screen 1                                                                                                    |  |  |  |
|--------------------------------------|----------------------------------------------------------------------------------------------------|--|--|--|
| COMMANDS<br>LAMP TEST<br>INVERTER ON | LAMP TEST<br>Signalling <i>LEDs</i> test and <i>buzzer</i> test (all LED should be li<br>and blinking and the acoustical alarm should be activated). |  |  |  |
| INVERTER OFF                         | <b>INVERTER ON</b><br>Command to switch the Inverter.                                                                                                |  |  |  |
| →                                    | <b>INVERTER OFF</b><br>Command to shut-down the Inverter.                                                                                            |  |  |  |

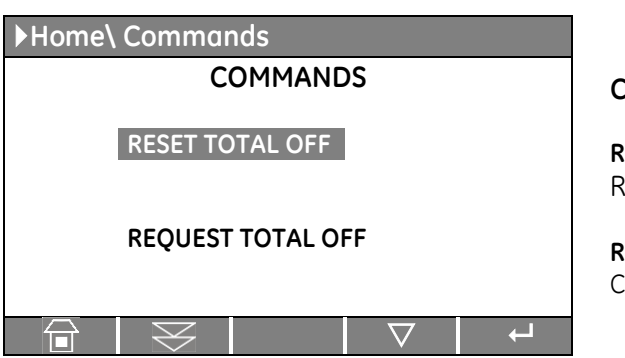

#### **Commands screen 2**

**RESET TOTAL OFF** Restore of the command "Load Off".

**REQUEST TOTAL OFF** Command "Load Off".

Screen sequence to execute the command "Load Off":

| ▶Home\Commands    | ▶Home\Commands                        |
|-------------------|---------------------------------------|
| COMMANDS          | COMMANDS                              |
| RESET TOTAL OFF   | RESET TOTAL OFF                       |
| REQUEST TOTAL OFF | CANCEL TOTAL OFF<br>EXECUTE TOTAL OFF |
|                   | <b>L</b>                              |

As the command procedure of *"Load Off"* is finished the "REQUEST TOTAL OFF" screen appears again.

# 8 OPERATION

| NOTE !<br>SG Series 60 - 120 PurePulse™ requires the introduction of a "START-UP<br>KEY" code to perform the first commissioning. |                                                                                  |  |  |  |  |  |
|----------------------------------------------------------------------------------------------------|----------------------------------------------------------------------------------|--|--|--|--|--|
| ▶Start-up Key                                                                                                    |                                                                                  |  |  |  |  |  |
| START-UP KEY : XXXXXXXX                                                                                                    | The "START-UP KEY" code can be<br>introduced by a SERVICE<br>TECHNICIAN GE only. |  |  |  |  |  |
|                                                                                                    |                                                                                  |  |  |  |  |  |
| The introduction of the "START-UP KEY" code is mandatory to proceed to the first start-up of the UPS.                             |                                                                                  |  |  |  |  |  |

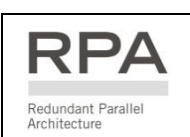

This symbol refers to the operations of a RPA Parallel System.

|  | WARNING !                                                                                                    |
|--|----------------------------------------------------------------------------------------------------|
|  | Verify that the input/output connections have been performed by qualified personnel before connecting Mains input voltage and verify that the equipment is correctly grounded.                                                                                                    |
|  | Open only the front door, do not remove any panels.                                                                                                    |
|  | Now you can initiate the start-up procedure of the UPS system.<br>There is no need for specific knowledge if you follow carefully the step-<br>by-step instructions given below.<br>However we recommend that at least the initial procedure should be<br>performed by an instructed person. |
|  | Check after every step for correct reaction of the UPS (LEDs on the panel),<br>and correct voltage and current measurements, before you proceed to<br>the next step.                                                                                                    |
|  | If you encounter any problems during the following procedures, you should not continue, but contact <i>GE Global Services</i> .                                                                                                    |

Find on the following pages the descriptions of the various procedures of start-up and shut-down for single and parallel UPSs, divided into the following principal chapters:

- 8.1 PROCEDURES FOR SINGLE SG Series 60 120 PurePulse™
- 8.2 PROCEDURES FOR SINGLE SG Series 60 120 PurePulse<sup>™</sup> FUNCTIONING AS FREQUENCY CONVERTER
- 8.3 PROCEDURES FOR SG Series SG Series 60 120 PurePulse™ PARALLEL SYSTEM

# 8.1 PROCEDURES FOR SINGLE SG Series 60 - 120 PurePulse™

# 8.1.1 Initial start-up of the SG Series 60 - 120 PurePulse™

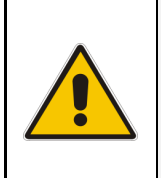

WARNING !

Before proceeding to turn on the UPS system, ensure that the AC and DC external isolators are OFF, and prevent their inadverted operation.

Ensure that the *Output Load distribution* can be powered and all the *Output Isolators* are open.

#### Open the front door and make sure that:

- All the *connections* to the input/output terminals or bus bars of the UPS have been made correctly.
- The *safety screens* are fixed in their position.
- The switches **Q1**, **Q2** and **Q4 are open (Pos. O)** and the "External Battery Protection" (Switch or Fuses) must be open (Pos. O).

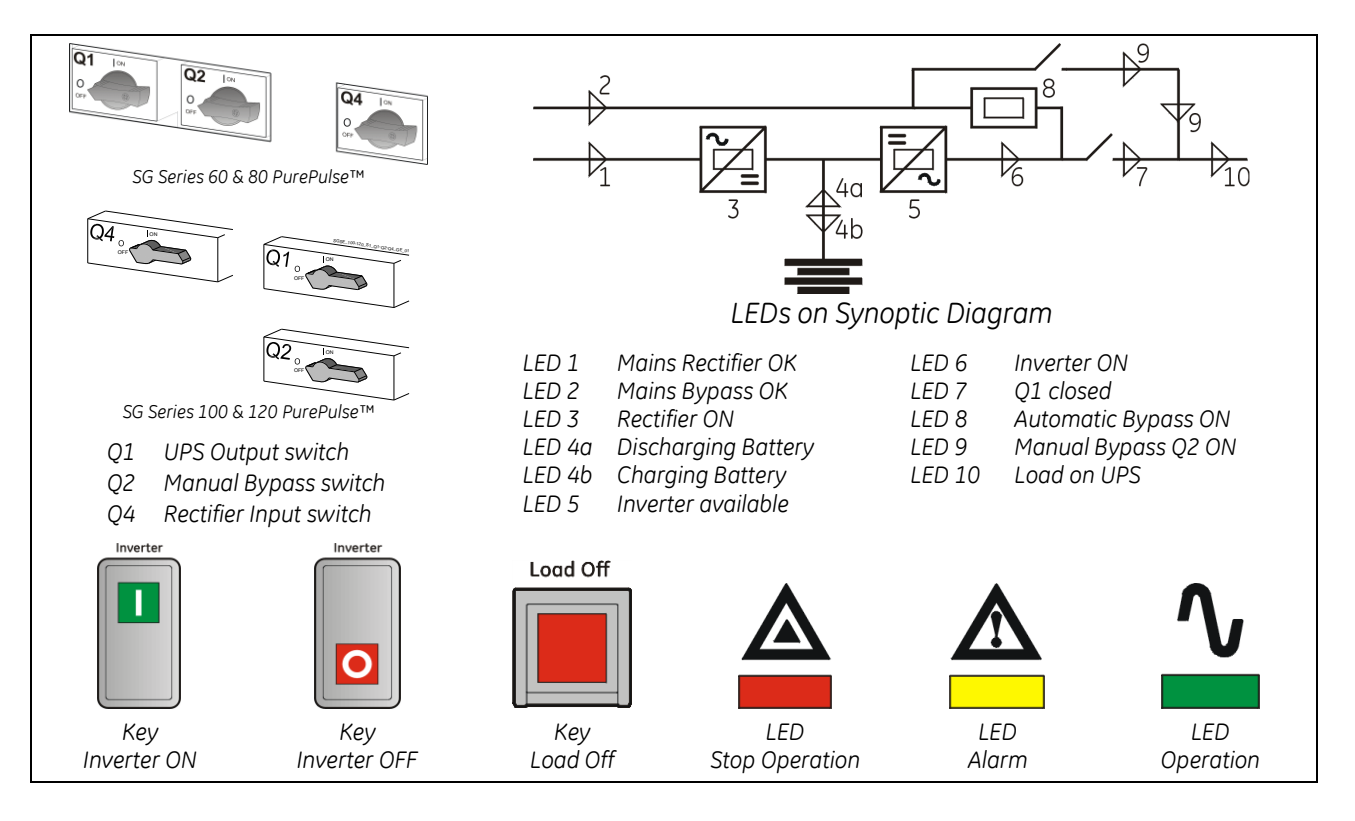

| 1. Switch-ON the Mains voltage from the input distribution                                                                                                    | (both Rectifier and Bypass if separated                                                                                    |
|----------------------------------------------------------------------------------------------------|----------------------------------------------------------------------------------------------------|
| The UPS performs a SELFTEST.                                                                                                    | Overall test results                                                                                                    |
| A successful termination of the tests will be indicated with O test results <i>"OK"</i> .<br>Commissioning cannot be continued should one or more result to be negative.<br>Please contact in this case your <i>Service Centre</i> . | verall Test1 OK Test7 OK<br>Test2 OK Test8 OK<br>Test3 OK Test9 OK<br>Test4 OK Test10 OK<br>Test5 OK Test11 OK<br>Test6 OK |
| At this stage the electronic power supply is switched ON and t<br>LED 1 (Mains Rectifier OK) and LED 2 (Mains Bypass OK) must b<br>Press "MUTE" key to reset acoustical alarm. LED Alarm remains                                     | the buzzer sounds.<br>be lit.<br>s lit.                                                                                    |

During the first commissioning SG Series 60 - 120 PurePulse™ requests a set-up of the UPS configuration parameters presented in the following screens.

Without such configuration it is not possible to continue with the commissioning procedure.

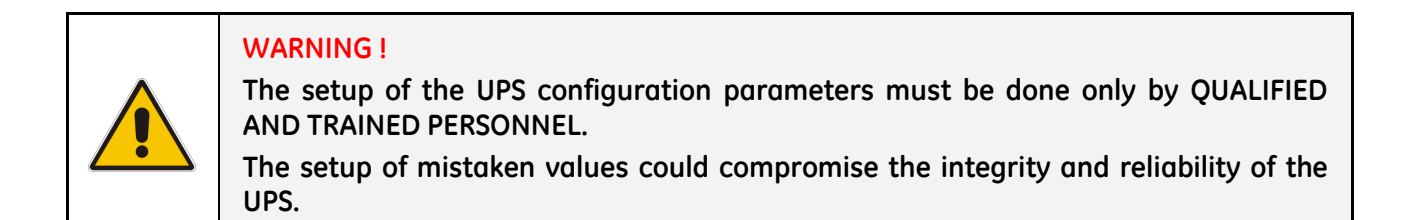

In this mode the keys perform the following functions:

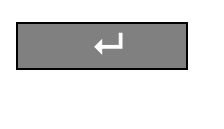

Confirm the selection made and select the next parameter.

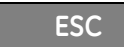

Re-establish default value.

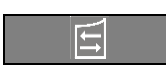

Modify or insert the selected value.

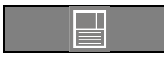

Save the configuration of set parameters.

| ►Configuration        |          |    |   |     |       |  |  |  |
|-----------------------|----------|----|---|-----|-------|--|--|--|
| DISPLAY CONFIGURATION |          |    |   |     |       |  |  |  |
| Select                | language | :  | : | ENG | ILISH |  |  |  |
|                       | ESC      | 11 |   |     | Ļ     |  |  |  |

# **DISPLAY CONFIGURATION screen**

#### Select language

This parameter allows the choice of language used to display the information.

| ▶Configuration                                          |                               |
|---------------------------------------------------------|-------------------------------|
| UPS CONFIC                                              | GURATION                      |
| Input frequency<br>Output frequency<br>Inverter voltage | : 50 Hz<br>: 50 Hz<br>: 230 V |
| ESC                                                     |                               |

# UPS CONFIGURATION screen

Input frequency Input frequency value (50 Hz / 60Hz).

## **Output frequency** Inverter output frequency value (50 Hz / 60Hz).

Inverter voltage

Output voltage PHASE/NEUTRAL of the inverter (220V / 230V / 240V).

| ▶ Configuration       |            |         |  |  |  |  |  |  |  |
|-----------------------|------------|---------|--|--|--|--|--|--|--|
| BATTERY CONFIGURATION |            |         |  |  |  |  |  |  |  |
| Type : Lead Acid      |            |         |  |  |  |  |  |  |  |
| Float voltage         | :          | 409 V   |  |  |  |  |  |  |  |
| Recharge current      | :          | 015.0 A |  |  |  |  |  |  |  |
| Autonomy time         | :          | 012 min |  |  |  |  |  |  |  |
| Stop Operation time   | :          | 003 min |  |  |  |  |  |  |  |
| Capacity : 0075       | 5 Ah Cells | : 180   |  |  |  |  |  |  |  |
| ESC                   | 11         | Ļ       |  |  |  |  |  |  |  |

#### **BATTERY CONFIGURATION screen**

#### Recharge type of the battery

Recharge type (Lead Acid / NiCd / Boost).

| 5 71        |                                                                                                 |
|-------------|-------------------------------------------------------------------------------------------------|
| Lead - Acid | Sealed Battery (VRLA), NiCd without boost-<br>charge and Open Battery without boost-<br>charge. |
| NiCd        | Nickel Cadmium Battery with boost-charge.                                                       |
| Boost       | Open Battery with boost-charge.                                                                 |

#### Float voltage

Voltage to maintain battery charging.

Float voltage = Number of battery cells  $\times$  battery float voltage per cell.

| Typical battery float voltage per o | cell (ask the battery manufacturer    |
|-------------------------------------|---------------------------------------|
| Sealed Battery (VRLA):              | 2.27 Vdc for cell                     |
| NiCd Battery without boost-charge:  | 1.41 Vdc for cell                     |
| NiCd Battery with boost-charge:     | 1.41 (1.55 boost-charge) Vdc for cell |
| Open Battery without boost-charge:  | 2.23 Vdc for cell                     |
| Open Battery with boost-charge:     | 2.23 (2.35 boost-charge) Vdc for cell |

 $\begin{array}{ll} \mbox{manufacturer for confirmation}: & 177 \div 192 \mbox{ cells $\times$ 2.27 \ Vdc = $\underline{402 \div 436 \ Vdc}$ \\ 284 \div 309 \ cells $\times$ 1.41 \ Vdc = $\underline{401 \div 436 \ Vdc}$ \\ \mbox{rge} \ Vdc \ for \ cell & 281 \ cells $\times$ 1.41 \ Vdc = $\underline{397} \ (436) \ Vdc$ \\ 180 \div 195 \ cells $\times$ 2.23 \ Vdc = $\underline{402 \div 435 \ Vdc}$ \\ \mbox{ge} \ Vdc \ for \ cell & 180 \div 185 \ cells $\times$ 2.23 \ Vdc = $\underline{402} \ (423) \div 413} \ (435) \ Vdc$ \\ \end{array}$ 

#### **Recharge current**

Maximum battery recharge current. Max 20% of battery capacity (Ah).

Example: 100Ah - max recharging current 20A.

#### Autonomy time

The autonomy time of the Battery. UPS autonomy on battery mode at *"Full Load Condition"*. This value is calculated based on the *battery type*, *capacity* and *number of cells*.

| Autonomy times for lead acid batteries (VRLA) |      |          |           |                                               |            |                                             |                                 |  |  |
|-----------------------------------------------|------|----------|-----------|-----------------------------------------------|------------|---------------------------------------------|---------------------------------|--|--|
| 180 cells                                     | А    | utonon   | ny at ful | U floating <b>= 409 Vdc (2.27 Vdc - cell)</b> |            |                                             |                                 |  |  |
| LIPS model                                    | Batt | ery with | n expect  | ed trickl                                     | e life 5 y | Battery with expected trickle life 10 years |                                 |  |  |
| or s moder                                    | 50Ah | 75Ah     | 2x50Ah    | 2x75Ah                                        | 4x50Ah     | 4x75Ah                                      |                                 |  |  |
| SG Series 60 PurePulse™                       | 13   | 22       | 31        | 53                                            | 77         | 139                                         |                                 |  |  |
| SG Series 80 PurePulse™                       | 9    | 15       | 22        | 36                                            | 52         | 95                                          | According to client requirement |  |  |
| SG Series 100 PurePulse™                      | -    | 12       | 17        | 27                                            | 37         | 65                                          | <b>G 1</b>                      |  |  |
| SG Series 120 PurePulse™                      | -    | 9        | 13        | 22                                            | 32         | 51                                          |                                 |  |  |

Autonomy time for Battery supplied by GE UPS manufacturer.

#### **Stop Operation time**

Residual battery autonomy time before UPS forced shut-down. Standard set 3 minutes. Settable from 1 minute to autonomy time in minutes (see table).

#### Capacity

Ah capacity of the Battery.

#### Cells

Number of cells of the Battery, see "Float voltage".

Example: **180 battery cells** 30 blocks / 12 Vdc Battery

60 blocks / 6 Vdc Battery

180 blocks / 2 Vdc Battery

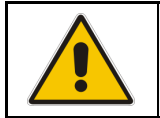

NOTE !

The values indicated above, must be considered as standard values. The actual programmed values must be the ones defined from the *Battery Manufacturer*.

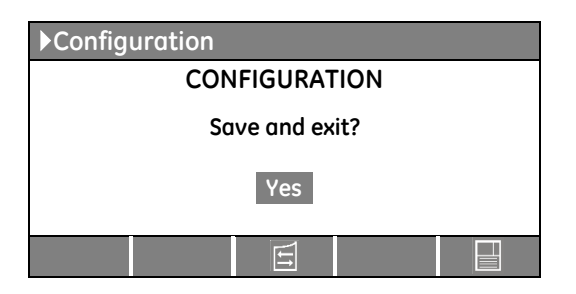

#### CONFIGURATION screen

Screen to save the configuration of set parameters.

Any additional modification of setup parameters can be done only from a GE SERVICE PERSON as it requires an access code.

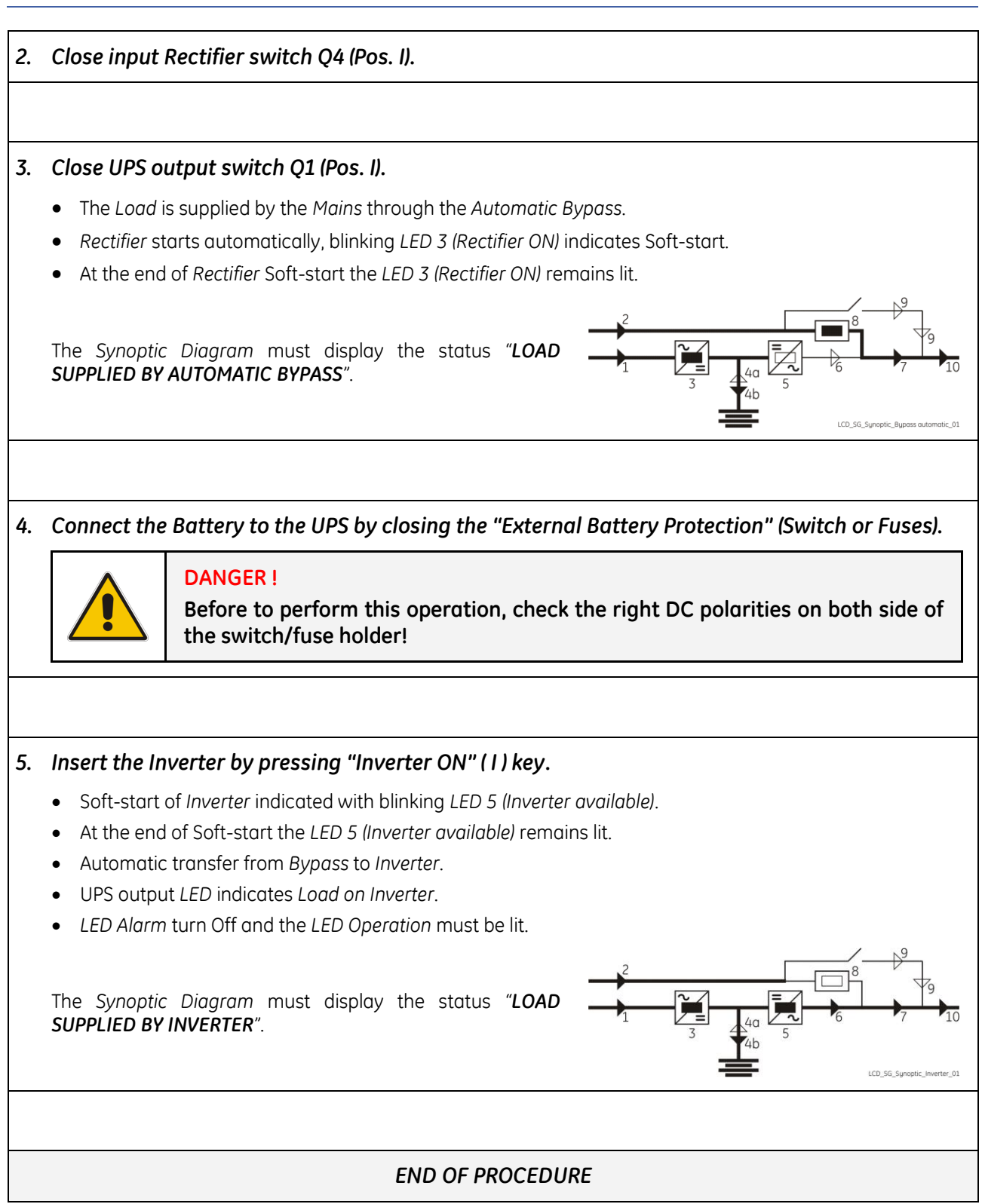

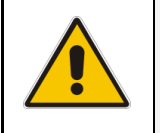

# NOTE ! The *Battery* must be charged for at least 10 hours, in order to ensure the full backup runtime in case of a *Mains Failure*.

# 8.1.2 UPS shut-down with load transfer on Manual Bypass Q2

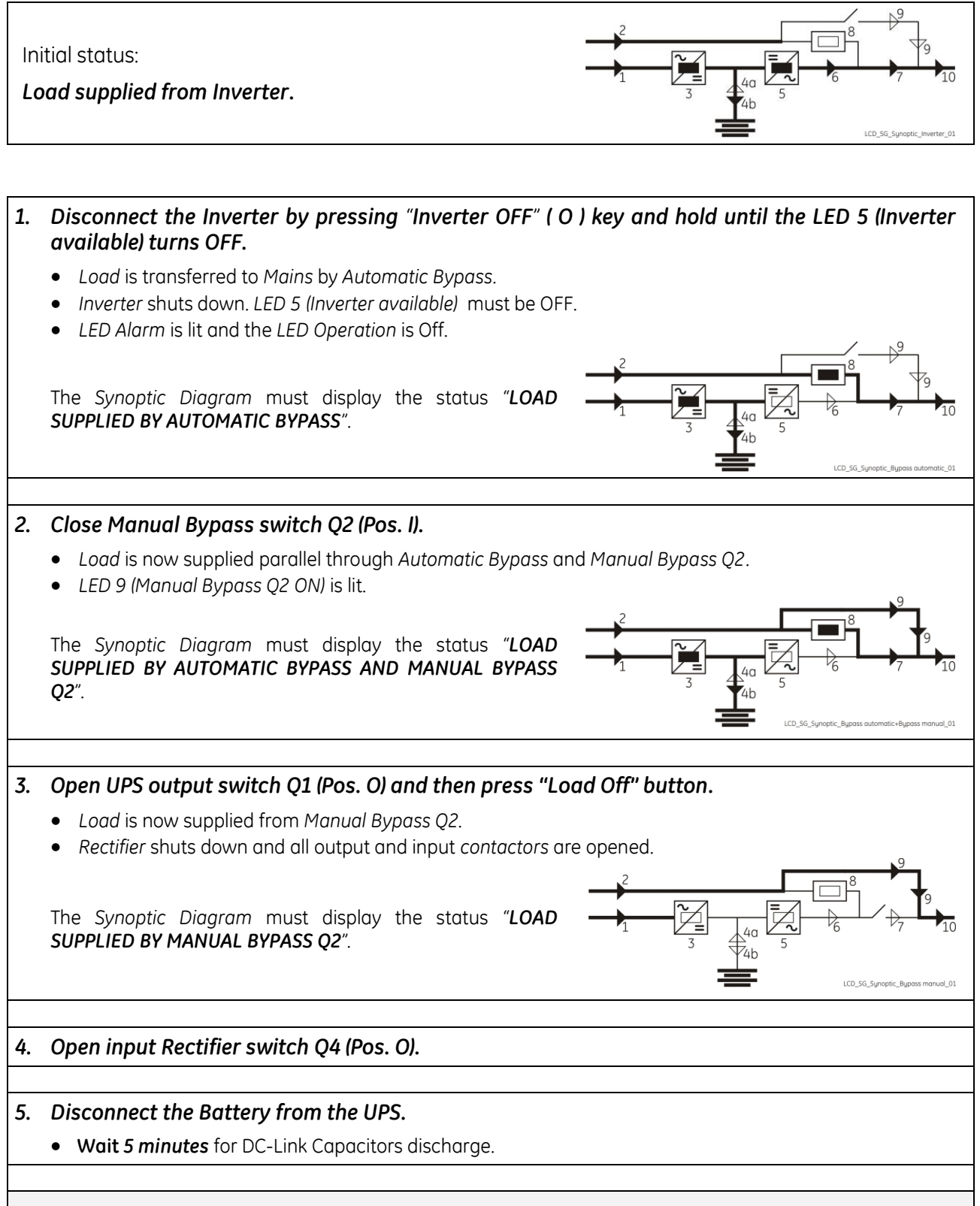

# END OF PROCEDURE

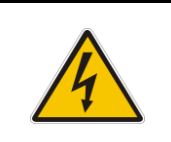

# DANGER !

It will take 5 minutes for the DC capacitors to discharge Open only the front door, do not open any other part of the UPS.

# 8.1.3 From Manual Bypass Q2 to normal function VFI

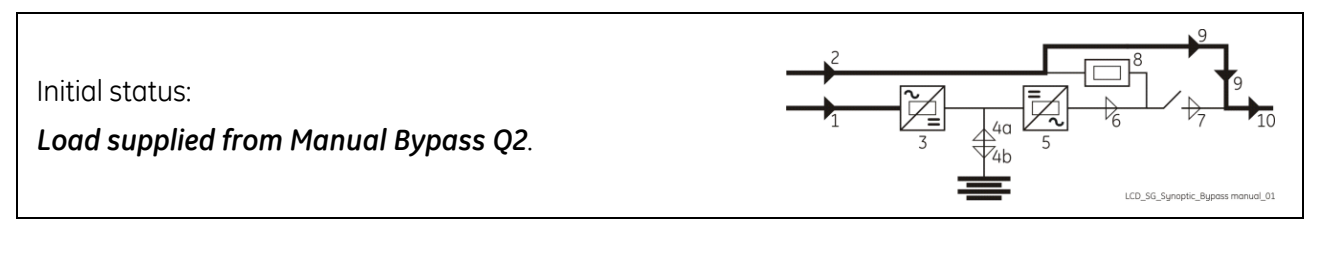

# Close input Rectifier switch Q4 (Pos. I). 1. 2. Close UPS output switch Q1 (Pos. I). Load is now supplied parallel through Automatic Bypass and Manual Bypass Q2 LED 8 (Automatic Bypass ON) and LED 9 (Manual Bypass Q2 ON) are lit. Rectifier starts automatically, blinking LED 3 (Rectifier ON) indicates Soft-start. At the end of Rectifier Soft-start the LED 3 (Rectifier ON) remains lit. The Synoptic Diagram must display the status "LOAD SUPPLIED BY AUTOMATIC BYPASS AND MANUAL BYPASS Q2". 3. Connect the Battery to the UPS by closing the "External Battery Protection" (Switch or Fuses). 4. Open Manual Bypass switch Q2 (Pos. O). • The Load is supplied by the Mains through the Automatic Bypass. • LED 9 (Manual Bypass Q2 ON) turns OFF. The Synoptic Diagram must display the status "LOAD SUPPLIED BY AUTOMATIC BYPASS". 5. Insert the Inverter by pressing "Inverter ON" (1) key. • Soft-start of Inverter, indicated with blinking LED. At the end of Soft-start the LED remains lit. Automatic transfer from Bypass to Inverter. LED Alarm turn Off and the LED Operation must be lit. The Synoptic Diagram must display the status "LOAD SUPPLIED BY INVERTER". LCD\_SG\_Synoptic\_ END OF PROCEDURE

# 8.1.4 Complete UPS shut-down

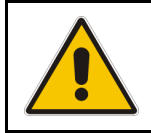

# NOTE !

Follow this procedure only in case the UPS system and the *Load* must be completely powered-down.

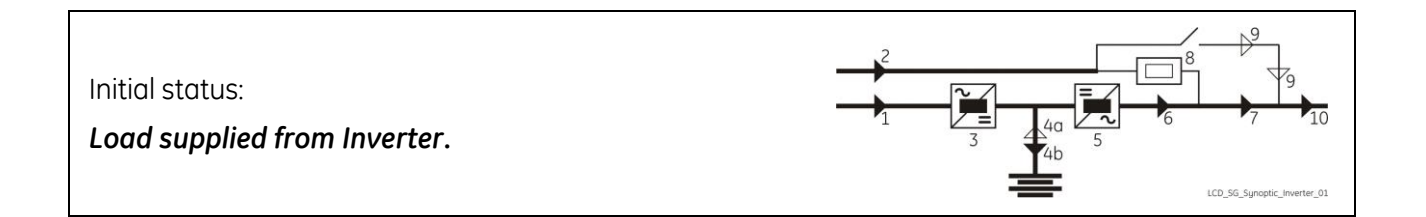

# 1. Press "Load Off" button. • Load is disconnected from UPS. • Rectifier and Inverter are shut down, all output and input contactors will be opened. LED 3 (Rectifier ON), LED 5 (Inverter available) and LED 10 • (Load on UPS) are OFF. LCD\_SG\_Synoptic\_Total Off\_Q1 ON\_01 • LED Alarm is lit and the LED Operation is Off. 2. Open UPS output switch Q1 (Pos. O). ۲ 4 LCD\_SG\_Synoptic\_Total Off\_Q1 Off\_01 3. Open input Rectifier switch Q4 (Pos. O). 4. Disconnect the Battery from the UPS. • Wait 5 minutes for DC-Link Capacitors discharge. 5. Disconnect the Mains from the input distribution. • All LEDs are OFF.

#### END OF PROCEDURE

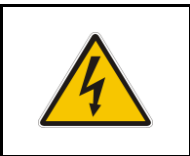

#### **DANGER!**

It will take 5 minutes for the DC capacitors to discharge. Open only the front door, do not open any other part of the UPS.

# 8.1.5 Restore to normal operation after "Load Off"

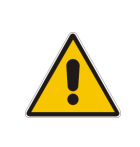

#### WARNING !

Please check and ensure the conditions of the connected load are safe before proceeding, as this procedure will result in the connection of power to the load circuit(s).

#### 8.1.5.1 Restore to normal operation after "Load Off" with Load not supplied

#### NOTE !

Before performing this operation, make sure that the UPS is in the following status:

- "Q2 Manual Bypass switch" MUST BE OPEN.
- "Q1 UPS Output switch" and "Q4 -Rectifier Input switch" MUST BE CLOSED.
- "External Battery Protection" (Switch or Fuses) MUST BE DISCONNECTED.

View of the Synoptic Diagram after performed the command "Load Off", with LOAD NOT SUPPLIED (Q2 - Manual Bypass switch <u>MUST BE OPEN</u>).

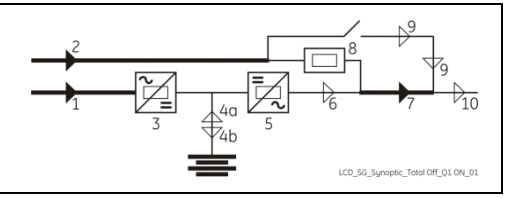

#### Restore the command "Load Off". Restore the command "Load Off" by entering the screen: COMMANDS / RESET TOTAL OFF

- The Load is supplied by the Mains through the Automatic Bypass.
- *Rectifier* starts automatically, blinking *LED 3* (*Rectifier ON*) indicates Soft-start.
- At the end of Soft-start the LED 3 (Rectifier ON) remains lit.

The Synoptic Diagram must display the status "LOAD SUPPLIED BY AUTOMATIC BYPASS".

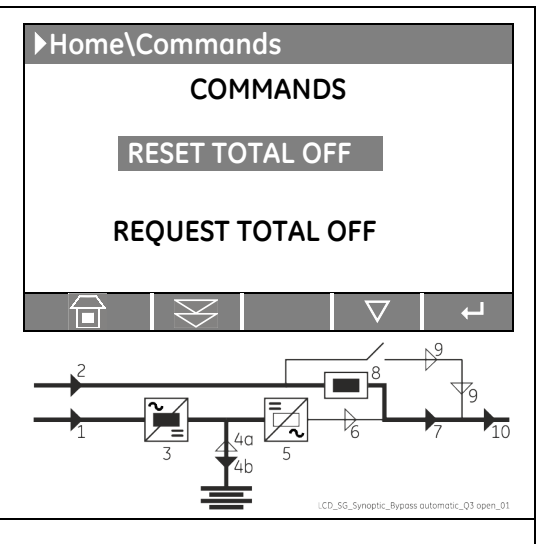

2. Connect the Battery to the UPS by closing the "External Battery Protection" (Switch or Fuses).

#### 3. Insert the Inverter by pressing "Inverter ON" (1) key.

- Soft-start of Inverter indicated with blinking LED 5 (Inverter available).
- At the end of Soft-start the LED 5 (Inverter available) remains lit.
- Automatic transfer from Automatic bypass to Inverter.
- LED Alarm turns Off and the LED Operation must be lit.

The Synoptic Diagram must display the status "LOAD SUPPLIED BY INVERTER".

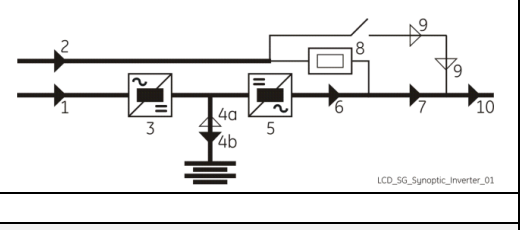

#### END OF PROCEDURE

#### 8.1.5.2 Restore to normal operation after "Load Off" with Load supplied by Manual Bypass (Q2)

# NOTE !

Before performing this operation, make sure that the UPS is in the following status:

- "Q2 Manual Bypass switch" MUST BE CLOSED.
- "Q1 UPS Output switch" and "Q4 -Rectifier Input switch" MUST BE OPEN.
- "External Battery Protection" (Switch or Fuses) MUST BE DISCONNECTED.

View of the Synoptic Diagram after performed the command "Load Off", with <u>LOAD SUPPLIED BY MANUAL</u> <u>BYPASS</u> (Q2 - Manual Bypass switch <u>MUST BE CLOSED</u>).

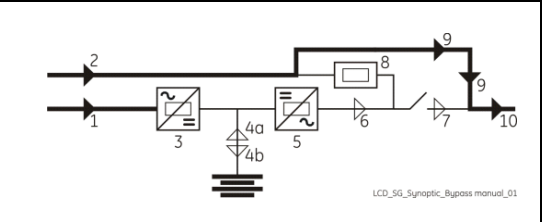

1. Close the "Q4 - Rectifier Input switch" (Pos. I). 2. Close the "Q1 - UPS Output switch" (Pos. I). 3. Restore the command "Load Off". ▶Home\Commands COMMANDS Restore the command "Load Off" by entering the screen: COMMANDS / RESET TOTAL OFF RESET TOTAL OFF • The Load is supplied by the Mains through the Automatic **REQUEST TOTAL OFF** Bypass and Manual Bypass Q2. Rectifier starts automatically, blinking LED 3 (Rectifier ON) indicates Soft-start. • At the end of Soft-start the LED 3 (Rectifier ON) remains lit. The Synoptic Diagram must display the status "LOAD SUPPLIED BY AUTOMATIC BYPASS AND MANUAL BYPASS O2". 4. Connect the Battery to the UPS by closing the "External Battery Protection" (Switch or Fuses).

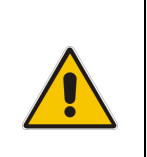

NOTE ! Before performing this operation, the Synoptic Diagram must display the status "LOAD SUPPLIED BY AUTOMATIC BYPASS AND MANUAL BYPASS O2"!

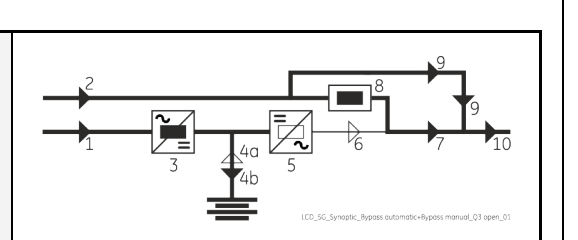

## 5. Open the "Q2 - Manual Bypass switch" (Pos. O).

- The Load is supplied by the Mains through the Automatic Bypass.
- LED 9 (Manual Bypass Q2 ON) turns OFF.

The Synoptic Diagram must display the status "LOAD SUPPLIED BY AUTOMATIC BYPASS".

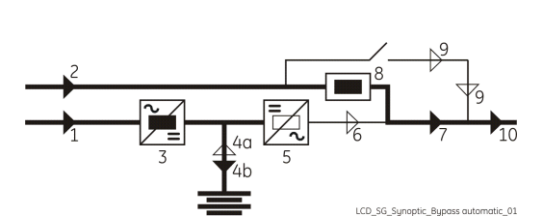

6. Insert the Inverter by pressing "Inverter ON" (1) key.

- Soft-start of Inverter, indicated with blinking LED 5 (Inverter available).
- At the end of Soft-start the LED 5 (Inverter available) remains lit.
- Automatic transfer from Automatic Bypass to Inverter.
- LED Alarm turns Off and the LED Operation must be lit.

The Synoptic Diagram must display the status "LOAD SUPPLIED BY INVERTER".

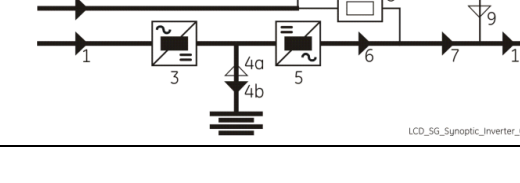

END OF PROCEDURE

# 8.1.6 Restore to normal operation after "EPO - Emergency Power Off"

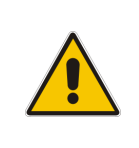

#### WARNING !

Please check and ensure the conditions of the connected load are safe before proceeding, as this procedure will result in the connection of power to the load circuit(s).

#### 8.1.6.1 Restore to normal operation after "EPO - Emergency Power Off" with Load not supplied

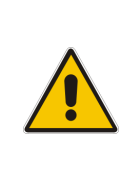

#### NOTE !

Before performing this operation, make sure that the UPS is in the following status:

- "Q2 Manual Bypass switch" MUST BE OPEN.
- "Q1 UPS Output switch" and "Q4 -Rectifier Input switch" MUST BE CLOSED.
- "External Battery Protection" (Switch or Fuses) MUST BE DISCONNECTED.

View of the Synoptic Diagram after performed the command "EPO - Emergency Power Off", with LOAD NOT SUPPLIED (Q2 - Manual Bypass switch MUST BE OPEN).

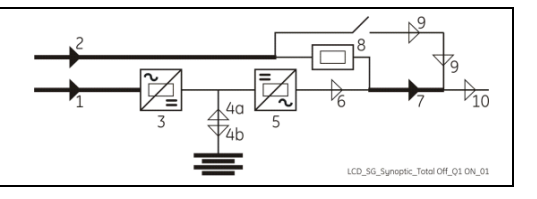

#### 1. Restore the "EPO - Emergency Power Off" button.

- Press "MUTE" key to reset alarm and acoustical alarm.
- LED Alarm remains lit.

#### 2. Press "Inverter OFF" (0) key.

- Load is transferred to Mains by Automatic Bypass.
- Rectifier starts automatically, blinking LED 3 (Rectifier ON) indicates Soft-start.
- At the end of Rectifier Soft-start the LED 3 (Rectifier ON) remains lit.

The Synoptic Diagram must display the status "LOAD SUPPLIED BY AUTOMATIC BYPASS".

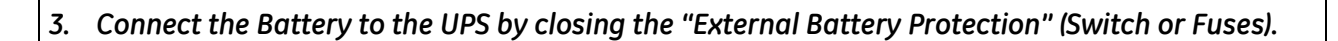

#### 4. Insert the Inverter by pressing "Inverter ON" (1) key.

- Soft-start of Inverter indicated with blinking LED 5 (Inverter available).
- At the end of Soft-start the LED 5 (Inverter available) remains lit.
- Automatic transfer from *Automatic bypass* to *Inverter*.
- LED Alarm turns Off and the LED Operation must be lit.

The Synoptic Diagram must display the status "LOAD SUPPLIED BY INVERTER".

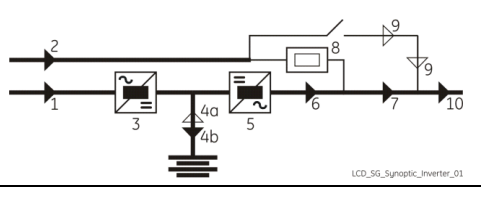

#### END OF PROCEDURE

# 8.1.6.2 Restore to normal operation after "EPO - Emergency Power Off" with Load supplied by Manual Bypass (Q2)

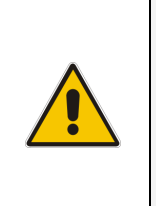

# NOTE !

Before performing this operation, make sure that the UPS is in the following status:

- "Q2 Manual Bypass switch" <u>MUST BE CLOSED</u>.
- "Q1 UPS Output switch" and "Q4 -Rectifier Input switch" <u>MUST BE OPEN</u>.
- "External Battery Protection" (Switch or Fuses) <u>MUST BE DISCONNECTED</u>.

View of the Synoptic Diagram after performed the command "EPO - Emergency Power Off", with <u>LOAD</u> <u>SUPPLIED BY MANUAL BYPASS</u> (Q2 - Manual Bypass switch <u>MUST BE CLOSED</u>).

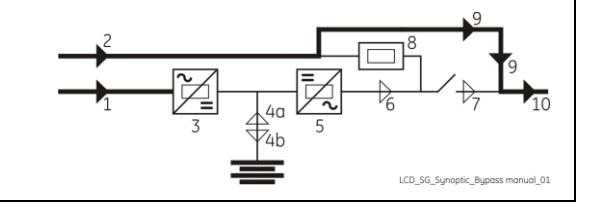

1. Close the "Q4 - Rectifier Input switch" (Pos. I).

2. Close the "Q1 - UPS Output switch" (Pos. I).

3. Restore the "EPO - Emergency Power Off" button.

- Press "MUTE" key to reset alarm and acoustical alarm.
- LED Alarm remains lit.

4. Press "Inverter OFF" ( 0 ) key.

- The Load is supplied by the Mains through the Automatic Bypass and Manual Bypass Q2.
- Rectifier starts automatically, blinking LED 3 (Rectifier ON) indicates Soft-start.
- At the end of Rectifier Soft-start the LED 3 (Rectifier ON) remains lit.

| The Synoptic Diagrai               | m must display the | status |     |   | <u>~</u> |
|------------------------------------|--------------------|--------|-----|---|----------|
| "LOAD SUPPLIED<br>MANUAL BYPASS Q2 | BY AUTOMATIC       | BYPASS | AND | 1 |          |

5. Connect the Battery to the UPS by closing the "External Battery Protection" (Switch or Fuses).

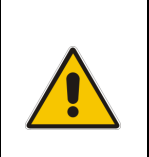

NOTE ! Before performing this operation, the Synoptic Diagram must display the status "LOAD SUPPLIED BY AUTOMATIC BYPASS AND MANUAL BYPASS O2"!

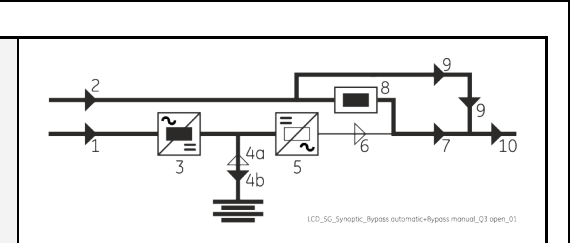

## 6. Open the "Q2 - Manual Bypass switch" (Pos. O).

- The Load is supplied by the Mains through the Automatic Bypass.
- LED 9 (Manual Bypass Q2 ON) turns OFF.

The Synoptic Diagram must display the status "LOAD SUPPLIED BY AUTOMATIC BYPASS".

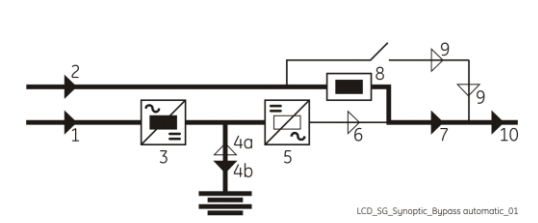

7. Insert the Inverter by pressing "Inverter ON" (1) key.

- Soft-start of Inverter, indicated with blinking LED 5 (Inverter available).
- At the end of Soft-start the LED 5 (Inverter available) remains lit.
- Automatic transfer from Automatic Bypass to Inverter.
- LED Alarm turns Off and the LED Operation must be lit.

The Synoptic Diagram must display the status "LOAD SUPPLIED BY INVERTER".

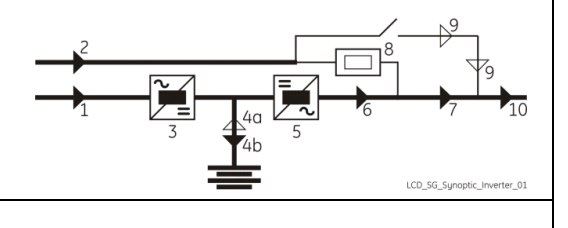

END OF PROCEDURE

# 8.2 PROCEDURES SINGLE SG Series 60 - 120 PurePulse™ FUNCTIONING AS FREQUENCY CONVERTER

When the **SG Series 60 - 120 PurePulse™** functions as a *Frequency Converter*, the *Automatic Bypass* and *Manual Bypass* functions are disabled.

Therefore the *Load* cannot be transferred to *Mains* in case of overload, short circuit, or *Inverter* failure.

In situations where the UPS needs to be shut-down for maintenance purposes, also the *Load* must be shut-down or disconnected.

# 8.2.1 Initial Start-up of the SG Series 60 - 120 PurePulse™ as frequency converter

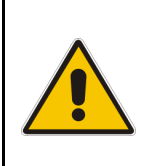

### WARNING !

Before proceeding to turn on the UPS system, ensure that the AC and DC external isolators are OFF, and prevent their inadverted operation.

Ensure that the *Output Load distribution* can be powered and all the *Output Isolators* are open.

## Open the front door and make sure that:

- All the connections to the input/output terminals or bus bars of the UPS have been made correctly.
- The **safety screens** are fixed in their position.
- The switches Q1 and Q4 are open (Pos. O) and the "External Battery Switch or Fuses" must be open (Pos. O).

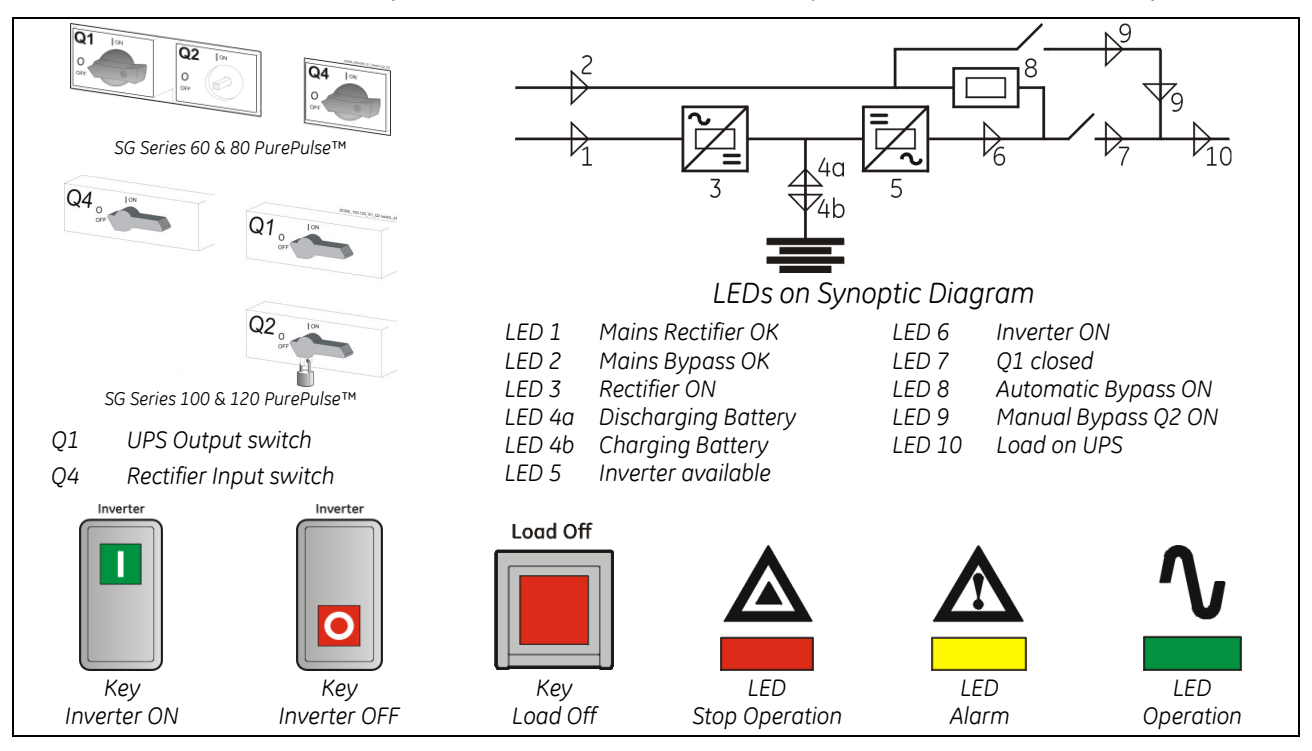

# 1. Switch-ON the Mains voltage from the input distribution.

The UPS performs a SELFTEST.

A successful termination of the tests will be indicated with Overall test results "OK".

Commissioning cannot be continued should one or more tests result to be negative.

Please contact in this case your Service Centre.

At this stage the electronic power supply is switched ON and the buzzer sounds.

LED 1 (Mains Rectifier OK) must be lit.

Press "MUTE" key to reset acoustical alarm. LED Alarm remains lit.

|       | Overall t | est results |
|-------|-----------|-------------|
| Test1 | ОК        | Test7 OK    |
| Test2 | ОК        | Test8 OK    |
| Test3 | ОК        | Test9 OK    |
| Test4 | ОК        | Test10 OK   |
| Test5 | ОК        | Test11 OK   |
| Test6 | ОК        |             |
|       |           |             |

During the first commissioning SG Series 60 - 120 PurePulse™ requests a set-up of the UPS configuration parameters presented in the following screens.

Without such configuration it is not possible to continue with the commissioning procedure.

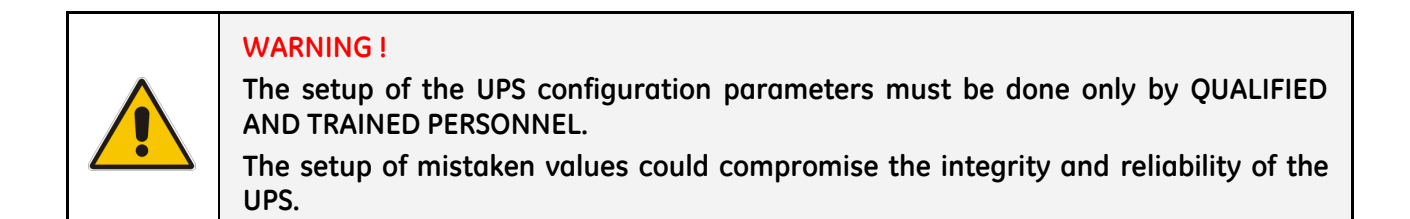

In this mode the keys perform the following functions:

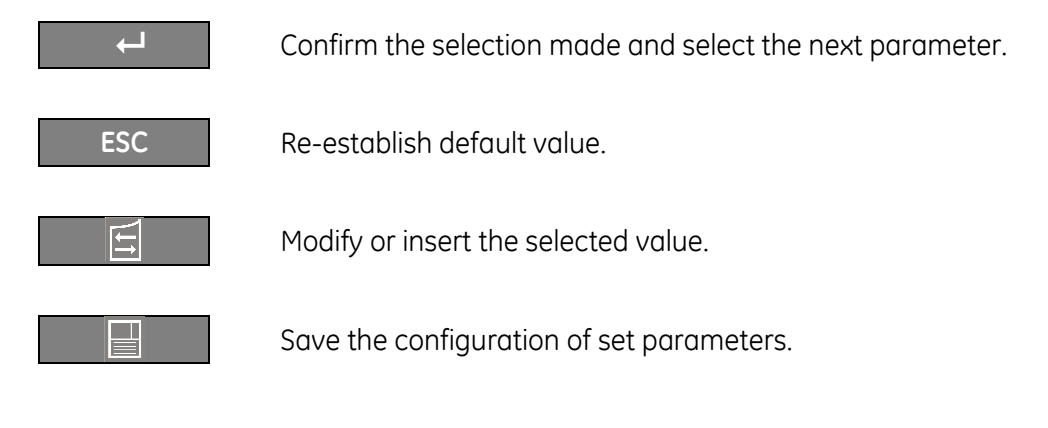

| ►Configuration  |       |         |
|-----------------|-------|---------|
| DISPLAY C       | ONFIG | URATION |
| Select language | :     | ENGLISH |
| ESC             | 11    | L<br>L  |

# **DISPLAY CONFIGURATION screen**

## Select language

This parameter allows the choice of language used to display the information.

| ▶Configuration                                          |         |                 |               |
|---------------------------------------------------------|---------|-----------------|---------------|
| UPS CONFIG                                              | URATION |                 |               |
| Input frequency<br>Output frequency<br>Inverter voltage | :       | 50<br>60<br>230 | Hz<br>Hz<br>V |
| ESC                                                     |         |                 | ┙             |

#### UPS CONFIGURATION screen

**Input frequency** Input frequency value (50 Hz / 60Hz).

# Output frequency

Inverter output frequency value (50 Hz / 60Hz).

#### Inverter voltage

Output voltage PHASE/NEUTRAL of the Inverter (220V / 230V / 240V).

| ▶Configuration   |         |           |       |    |          |
|------------------|---------|-----------|-------|----|----------|
| BA               | TTERY   | CONFIG    | URATI | ON | l        |
| Туре             |         |           | :     | L  | ead Acid |
| Float voltage    |         |           | :     |    | 409 V    |
| Recharge current |         |           | :     |    | 015.0 A  |
| Autonomy time    |         |           | :     |    | 012 min  |
| Stop Operat      | ion tim | ne        | :     |    | 003 min  |
| Capacity         | : 0     | 075 Ah    | Cells | :  | 180      |
| E                | ESC     | <u>II</u> |       |    | Ļ        |

#### **BATTERY CONFIGURATION screen**

#### Recharge type of the battery

Recharge type (Lead Acid / NiCd / Boost).

| 5 71        |                                                                                                 |
|-------------|-------------------------------------------------------------------------------------------------|
| Lead - Acid | Sealed Battery (VRLA), NiCd without boost-<br>charge and Open Battery without boost-<br>charge. |
| NiCd        | Nickel Cadmium Battery with boost-charge.                                                       |
| Boost       | Open Battery with boost-charge.                                                                 |

#### Float voltage

Voltage to maintain battery charging.

Float voltage = Number of battery cells  $\times$  battery float voltage per cell.

| Typical battery float voltage per o | cell (ask the battery manufacturer    |
|-------------------------------------|---------------------------------------|
| Sealed Battery (VRLA):              | 2.27 Vdc for cell                     |
| NiCd Battery without boost-charge:  | 1.41 Vdc for cell                     |
| NiCd Battery with boost-charge:     | 1.41 (1.55 boost-charge) Vdc for cell |
| Open Battery without boost-charge:  | 2.23 Vdc for cell                     |
| Open Battery with boost-charge:     | 2.23 (2.35 boost-charge) Vdc for cell |

 $\begin{array}{ll} \mbox{manufacturer for confirmation}: & 177 \div 192 \mbox{ cells $\times$ 2.27 \ Vdc = $\underline{402 \div 436 \ Vdc}$ \\ 284 \div 309 \ cells $\times$ 1.41 \ Vdc = $\underline{401 \div 436 \ Vdc}$ \\ \mbox{rge} \ Vdc \ for \ cell & 281 \ cells $\times$ 1.41 \ Vdc = $\underline{397} \ (436) \ Vdc$ \\ 180 \div 195 \ cells $\times$ 2.23 \ Vdc = $\underline{402 \div 435 \ Vdc}$ \\ \mbox{rge} \ Vdc \ for \ cell & 180 \div 185 \ cells $\times$ 2.23 \ Vdc = $\underline{402} \ (423) \div 413} \ (435) \ Vdc$ \\ \end{array}$ 

#### **Recharge current**

Maximum battery recharge current. Max 20% of battery capacity (Ah).

Example: 100Ah - max recharging current 20A.

#### Autonomy time

The autonomy time of the Battery. UPS autonomy on battery mode at *"Full Load Condition"*. This value is calculated based on the *battery type*, *capacity* and *number of cells*.

| Autonomy times for lead acid batteries (VRLA) |      |                                            |        |        |            |                                               |                                             |
|-----------------------------------------------|------|--------------------------------------------|--------|--------|------------|-----------------------------------------------|---------------------------------------------|
| 180 cells                                     | Α    | Autonomy at full Load at PF=0.8            |        |        | t PF=0.8   | U floating <b>= 409 Vdc (2.27 Vdc - cell)</b> |                                             |
| LIPS model                                    | Batt | Battery with expected trickle life 5 years |        |        | e life 5 y | ears                                          | Battery with expected trickle life 10 years |
| or s model                                    | 50Ah | 75Ah                                       | 2x50Ah | 2x75Ah | 4x50Ah     | 4x75Ah                                        |                                             |
| SG Series 60 PurePulse™                       | 13   | 22                                         | 31     | 53     | 77         | 139                                           |                                             |
| SG Series 80 PurePulse™                       | 9    | 15                                         | 22     | 36     | 52         | 95                                            | According to client requirement             |
| SG Series 100 PurePulse™                      | -    | 12                                         | 17     | 27     | 37         | 65                                            | <b>G 1</b>                                  |
| SG Series 120 PurePulse™                      | -    | 9                                          | 13     | 22     | 32         | 51                                            |                                             |

Autonomy time for Battery supplied by GE UPS manufacturer.

#### **Stop Operation time**

Residual battery autonomy time before UPS forced shut-down. Standard set 3 minutes. Settable from 1 minute to autonomy time in minutes (see table).

#### Capacity

Ah capacity of the Battery.

#### Cells

Number of cells of the Battery, see "Float voltage".

Example: **180 battery cells** 30 blocks / 12 Vdc Battery

60 blocks / 6 Vdc Battery

180 blocks / 2 Vdc Battery

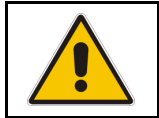

NOTE !

The values indicated above, must be considered as standard values. The actual programmed values must be the ones defined from the *Battery Manufacturer*.

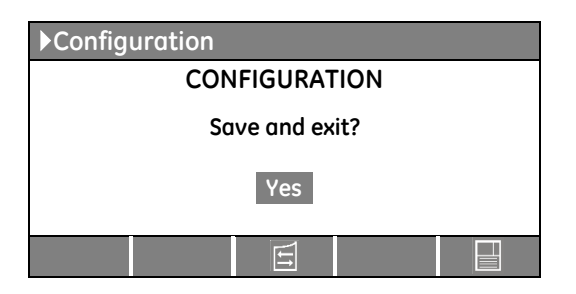

#### CONFIGURATION screen

Screen to save the configuration of set parameters.

Any additional modification of setup parameters can be done only from a GE SERVICE PERSON as it requires an access code.

2. Close input Rectifier switch Q4 (Pos. I).

#### 3. Close UPS output switch Q1 (Pos. I).

- Rectifier starts automatically, blinking LED 3 (Rectifier ON) indicates Soft-start.
- At the end of Rectifier Soft-start the LED 3 (Rectifier ON) remains lit.

4. Connect the Battery to the UPS by closing the "External Battery Protection" (Switch or Fuses).

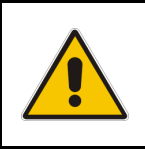

DANGER ! Before to perform this operation, check the right DC polarities on both side of the switch/fuse holder!

#### 5. Insert the Inverter by pressing "Inverter ON" (1) key.

- Soft-start of Inverter indicated with blinking LED 5 (Inverter available).
- At the end of Soft-start the LED 5 (Inverter available) remains lit.
- *Load* is now supplied from *Inverter*.
- LED Alarm turn Off and the LED Operation must be lit.

The Synoptic Diagram must display the status "LOAD SUPPLIED BY INVERTER".

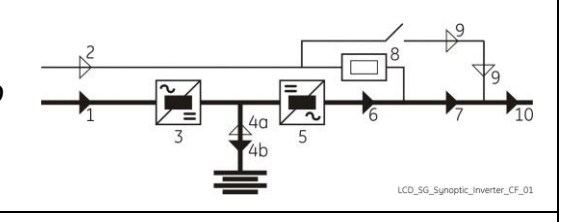

#### END OF PROCEDURE

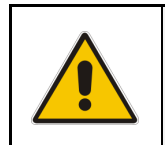

# NOTE !

The *Battery* must be charged for at least 10 hours, in order to ensure the full backup runtime in case of a *Mains Failure*.

# 8.2.2 Complete shut-down of the SG Series 60 - 120 PurePulse™ as frequency converter

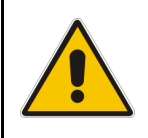

NOTE !

Follow this procedure only in case the UPS system and the *Load* must be completely powered-down.

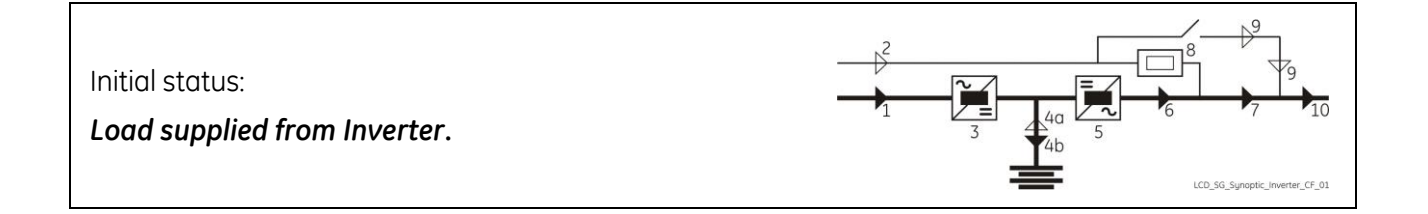

# 1. Press "Load Off" button. Load is disconnected from UPS. Rectifier is shut down and all output and input contactors will be opened. LED 3 (Rectifier ON), LED 5 (Inverter available) and LED 10 (Load on UPS) are OFF. LED Alarm is lit and the LED Operation is Off. 2. Open UPS output switch Q1 (Pos. O). 3. Open input Rectifier switch Q4 (Pos. O). 4. Disconnect the Battery from the UPS. Wait 5 minutes for DC-Link Capacitors discharge. 5. Disconnect the Mains from the input distribution. All LEDs are OFF.

#### END OF PROCEDURE

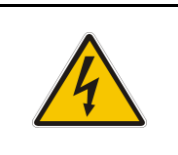

#### **DANGER!**

It will take 5 minutes for the DC capacitors to discharge. Open only the front door, do not open any other part of the UPS.

# 8.2.3 Restore to normal operation after "Load Off" with Load not supplied

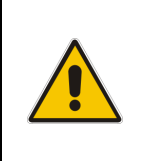

# WARNING !

Please check and ensure the conditions of the connected load are safe before proceeding, as this procedure will result in the connection of power to the load circuit(s).

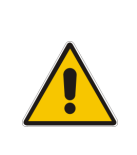

## NOTE !

Before performing this operation, make sure that the UPS is in the following status:

- "Q1 UPS Output switch" and "Q4 -Rectifier Input switch" <u>MUST BE CLOSED</u>.
- "External Battery Protection" (Switch or Fuses) MUST BE DISCONNECTED.

View of the Synoptic Diagram after performed the command "Load Off", with LOAD NOT SUPPLIED.

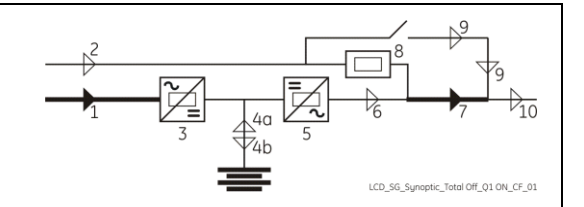

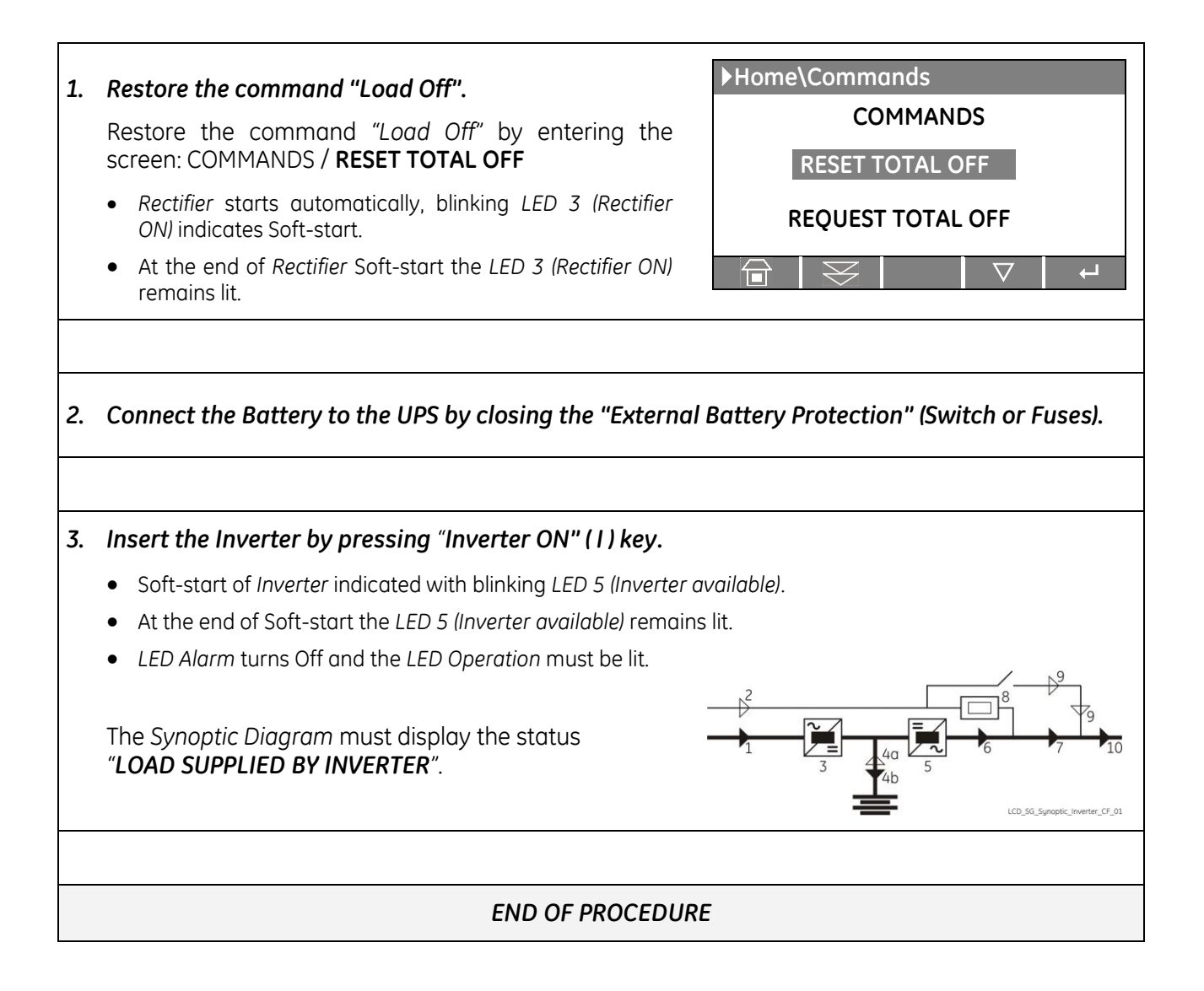

# 8.2.4 Restore to normal operation after "EPO - Emergency Power Off" with Load not supplied

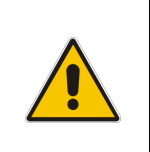

#### WARNING !

Please check and ensure the conditions of the connected load are safe before proceeding, as this procedure will result in the connection of power to the load circuit(s).

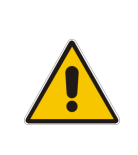

#### NOTE !

Before performing this operation, make sure that the UPS is in the following status:

- "Q1 UPS Output switch" and "Q4 -Rectifier Input switch" MUST BE CLOSED.
- "External Battery Protection" (Switch or Fuses) MUST BE DISCONNECTED.

View of the Synoptic Diagram after performed the command "EPO - Emergency Power Off", with LOAD NOT SUPPLIED.

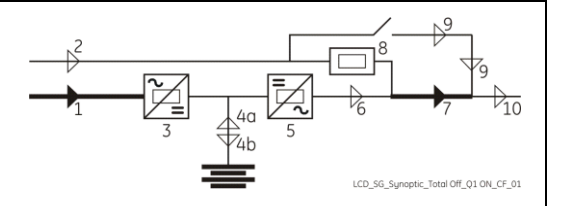

#### 1. Restore the "EPO - Emergency Power Off" button.

- Press "MUTE" key to reset alarm and acoustical alarm.
- LED Alarm remains lit.

#### 2. Press "Inverter OFF" ( 0 ) key.

- Rectifier starts automatically, blinking LED 3 (Rectifier ON) indicates Soft-start.
- At the end of Rectifier Soft-start the LED 3 (Rectifier ON) remains lit.

3. Connect the Battery to the UPS by closing the "External Battery Protection" (Switch or Fuses).

#### 4. Insert the Inverter by pressing "Inverter ON" (1) key.

- The Inverter will start-up. LED 5 (Inverter available) must be blinking.
- At the end of Soft-start the LED 5 (Inverter available) remains lit.
- LED Alarm turns Off and the LED Operation must be lit.

The Synoptic Diagram must display the status "LOAD SUPPLIED BY INVERTER".

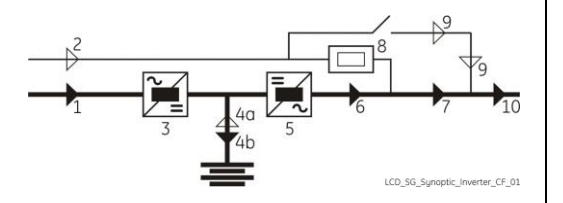

#### END OF PROCEDURE

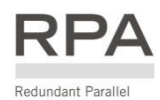

# 8.3 PROCEDURES FOR SG Series 60 - 120 PurePulse™ PARALLEL SYSTEM

# 8.3.1 SG Series 60 – 120 PurePulse™ Parallel System start-up

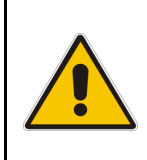

#### WARNING !

Before proceeding to turn on the UPS system, ensure that the AC and DC external isolators are OFF, and prevent their inadverted operation.

Ensure that the *Output Load distribution* can be powered and all the *Output Isolators* are open.

#### Open the front door on all UPS units and make sure that:

- All the connections to the input/output terminals or bus bars of the UPS have been made correctly.
- The safety screens are fixed in their position.
- The switches **Q1**, **Q2** and **Q4** are open (Pos. O) and the "External Battery Protection" (Switch or Fuses) must be open (Pos. O).

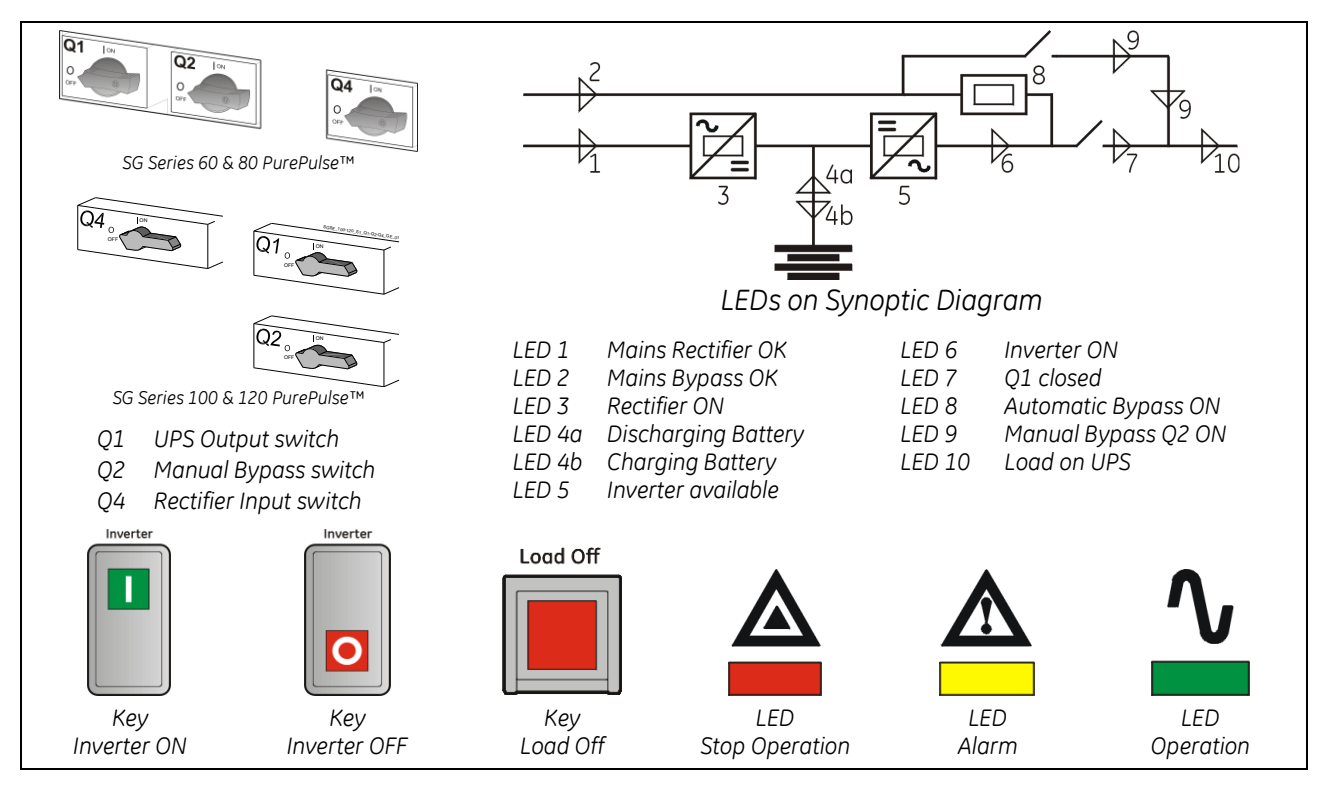

# 1. Switch-ON the Mains voltage, on all UPS units, from the input distribution (both Rectifier and bypass if separated).

The UPS performs a SELFTEST.

A successful termination of the tests will be indicated with Overall test results "OK".

Commissioning cannot be continued should one or more tests result to be negative.

Please contact in this case your Service Centre.

At this stage the electronic power supply is switched ON and the buzzer sounds.

LED 1 (Mains Rectifier OK) and LED 2 (Mains Bypass OK) must be lit. Press "MUTE" key to reset acoustical alarm. LED Alarm remains lit.

|       | Overall test results |           |  |  |
|-------|----------------------|-----------|--|--|
| Test1 | ок                   | Test7 OK  |  |  |
| Test2 | ОК                   | Test8 OK  |  |  |
| Test3 | ОК                   | Test9 OK  |  |  |
| Test4 | ОК                   | Test10 OK |  |  |
| Test5 | ОК                   | Test11 OK |  |  |
| Test6 | ОК                   |           |  |  |
|       |                      |           |  |  |
|       |                      |           |  |  |
|       |                      |           |  |  |

During the first commissioning SG Series 60 - 120 PurePulse™ requests a set-up of the UPS configuration parameters presented in the following screens.

Without such configuration it is not possible to continue with the commissioning procedure.

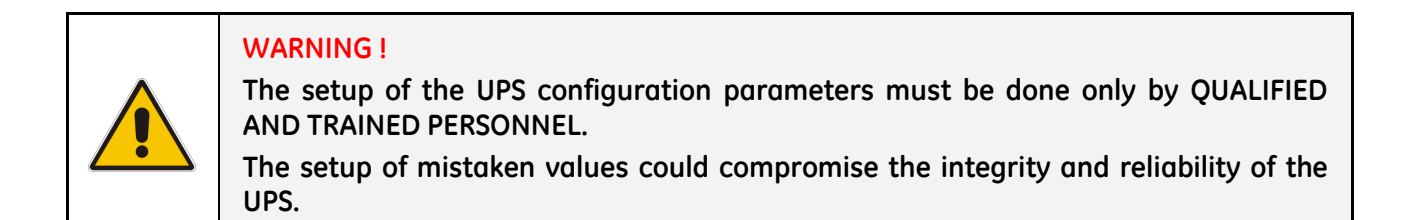

In this mode the keys perform the following functions:

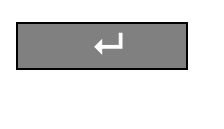

Confirm the selection made and select the next parameter.

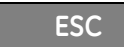

Re-establish default value.

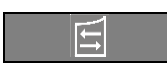

Modify or insert the selected value.

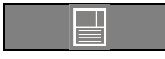

Save the configuration of set parameters.

| ►Config | uration  |        |       |      |       |
|---------|----------|--------|-------|------|-------|
|         | DISPLAY  | CONFIG | GURAT | ΓΙΟΝ |       |
| Select  | language | :      | :     | ENG  | ILISH |
|         | ESC      | 11     |       |      | Ļ     |

# **DISPLAY CONFIGURATION screen**

#### Select language

This parameter allows the choice of language used to display the information.

| ▶Configuration                                          |                               |
|---------------------------------------------------------|-------------------------------|
| UPS CONFIG                                              | GURATION                      |
| Input frequency<br>Output frequency<br>Inverter voltage | : 50 Hz<br>: 50 Hz<br>: 230 V |
| ESC                                                     | L L                           |

# UPS CONFIGURATION screen

Input frequency Input frequency value (50 Hz / 60Hz).

## **Output frequency** Inverter output frequency value (50 Hz / 60Hz).

Inverter voltage Output voltage PHASE/NEUTRAL of the Inverter (220V / 230V / 240V).

| ▶ Configuration     |         |        |           |  |
|---------------------|---------|--------|-----------|--|
| BATTERY             | CONFIGL | JRATIC | N         |  |
| Туре                |         | :      | Lead Acid |  |
| Float voltage       |         | :      | 409 V     |  |
| Recharge current    |         | :      | 015.0 A   |  |
| Autonomy time       |         | :      | 012 min   |  |
| Stop Operation time | e       | :      | 003 min   |  |
| Capacity : 00       | 075 Ah  | Cells  | : 180     |  |
| ESC                 | 11      |        | Ļ         |  |

#### **BATTERY CONFIGURATION screen**

#### Recharge type of the battery

Recharge type (Lead Acid / NiCd / Boost).

| 0 /1        |                                                                                                 |
|-------------|-------------------------------------------------------------------------------------------------|
| Lead - Acid | Sealed Battery (VRLA), NiCd without boost-<br>charge and Open Battery without boost-<br>charge. |
| NiCd        | Nickel Cadmium Battery with boost-charge.                                                       |
| Boost       | Open Battery with boost-charge.                                                                 |

#### Float voltage

Voltage to maintain battery charging.

Float voltage = Number of battery cells  $\times$  battery float voltage per cell.

| Typical battery float voltage per cell (ask the battery manufacturer for confirmation): |                                       |                                                    |  |  |  |  |
|-----------------------------------------------------------------------------------------|---------------------------------------|----------------------------------------------------|--|--|--|--|
| Sealed Battery (VRLA):                                                                  | 2.27 Vdc for cell                     | 177÷192 cells x 2.27 Vdc = <u>402÷436 Vdc</u>      |  |  |  |  |
| NiCd Battery without boost-charge:                                                      | 1.41 Vdc for cell                     | 284÷309 cells × 1.41 Vdc = <u>401÷436 Vdc</u>      |  |  |  |  |
| NiCd Battery with boost-charge:                                                         | 1.41 (1.55 boost-charge) Vdc for cell | 281 cells × 1.41 Vdc = <u>397 (436) Vdc</u>        |  |  |  |  |
| Open Battery without boost-charge:                                                      | 2.23 Vdc for cell                     | 180÷195 cells × 2.23 Vdc = <u>402÷435 Vdc</u>      |  |  |  |  |
| Open Battery with boost-charge:                                                         | 2.23 (2.35 boost-charge) Vdc for cell | 180÷185 cells x 2.23 Vdc = 402 (423)÷413 (435) Vdc |  |  |  |  |

#### **Recharge current**

Maximum battery recharge current. Max 20% of battery capacity (Ah).

Example: 100Ah - max recharging current 20A.

#### Autonomy time

The autonomy time of the Battery. UPS autonomy on battery mode at *"Full Load Condition"*. This value is calculated based on the *battery type, capacity* and *number of cells*.

| Autonomy times for lead acid batteries (VRLA) |                                            |      |        |            |                                             |                                               |                                 |  |
|-----------------------------------------------|--------------------------------------------|------|--------|------------|---------------------------------------------|-----------------------------------------------|---------------------------------|--|
| 180 cells                                     | Autonomy at full Load at PF=0.8            |      |        |            |                                             | U floating <b>= 409 Vdc (2.27 Vdc - cell)</b> |                                 |  |
| LIPS model                                    | Battery with expected trickle life 5 years |      |        | e life 5 y | Battery with expected trickle life 10 years |                                               |                                 |  |
| or s model                                    | 50Ah                                       | 75Ah | 2x50Ah | 2x75Ah     | 4x50Ah                                      | 4x75Ah                                        | • • •                           |  |
| SG Series 60 PurePulse™                       | 13                                         | 22   | 31     | 53         | 77                                          | 139                                           |                                 |  |
| SG Series 80 PurePulse™                       | 9                                          | 15   | 22     | 36         | 52                                          | 95                                            | According to client requirement |  |
| SG Series 100 PurePulse™                      | -                                          | 12   | 17     | 27         | 37                                          | 65                                            |                                 |  |
| SG Series 120 PurePulse™                      | -                                          | 9    | 13     | 22         | 32                                          | 51                                            |                                 |  |

Autonomy time for Battery supplied by GE UPS manufacturer.

#### **Stop Operation time**

Residual battery autonomy time before UPS forced shut-down. Standard set 3 minutes. Settable from 1 minute to autonomy time in minutes (see table).

#### Capacity

Ah capacity of the Battery.

#### Cells

Number of cells of the Battery, see "Float voltage".

Example: **180 battery cells** 30 blocks / 12 Vdc Battery

60 blocks / 6 Vdc Battery

180 blocks / 2 Vdc Battery

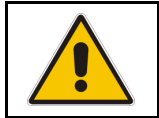

NOTE !

The values indicated above, must be considered as standard values. The actual programmed values must be the ones defined from the *Battery Manufacturer*.

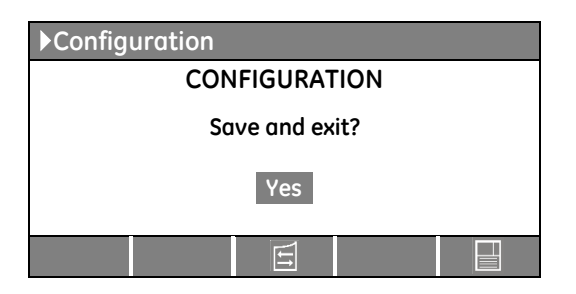

#### CONFIGURATION screen

Screen to save the configuration of set parameters.

Any additional modification of setup parameters can be done only from a GE SERVICE PERSON as it requires an access code.

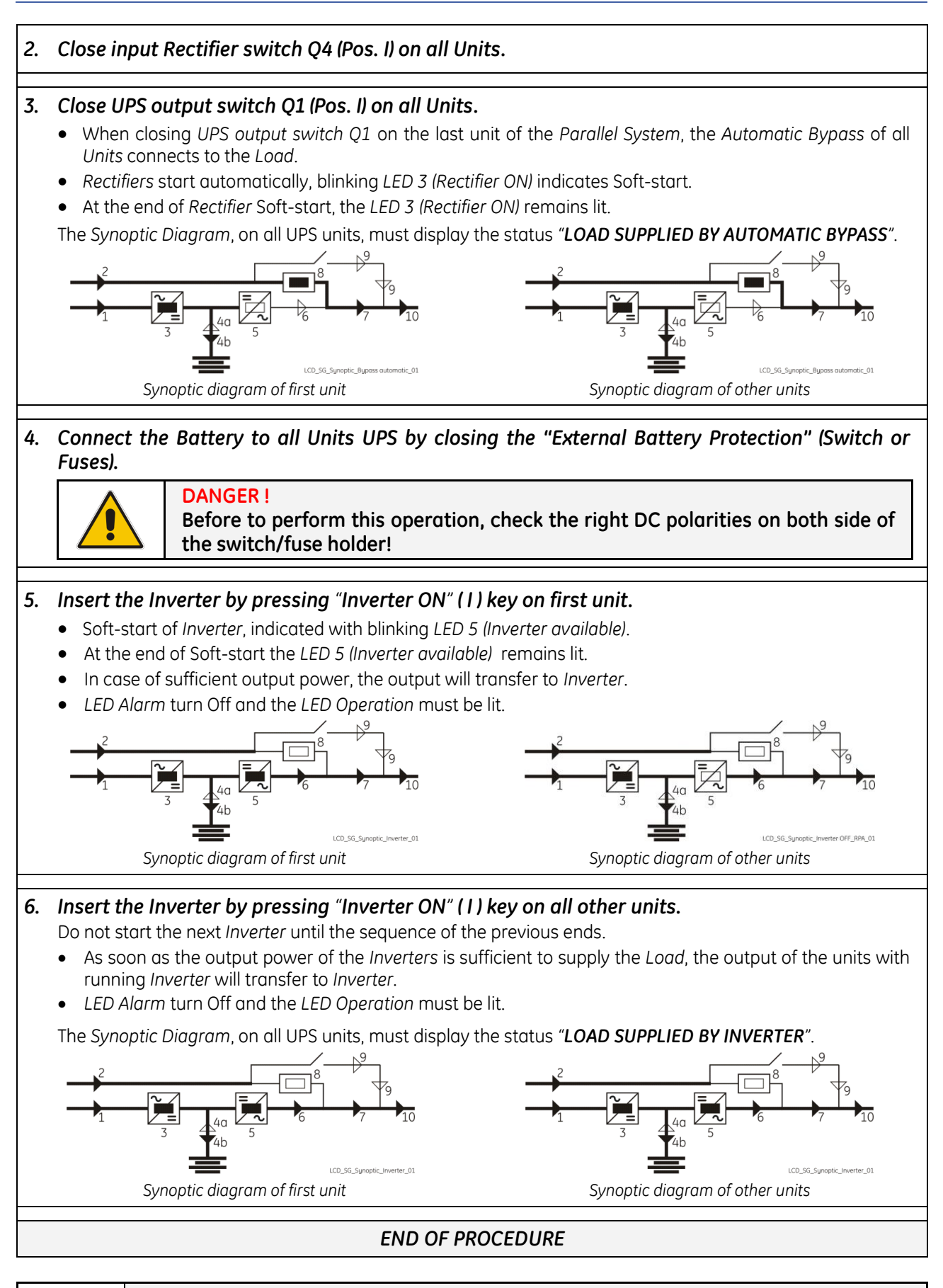

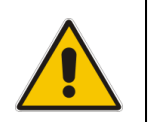

# NOTE !

The *Battery* must be charged for at least 10 hours, in order to ensure the full backup runtime in case of a *Mains Failure*.

# 8.3.2 Parallel UPS shut-down with load transfer on Manual Bypass Q2

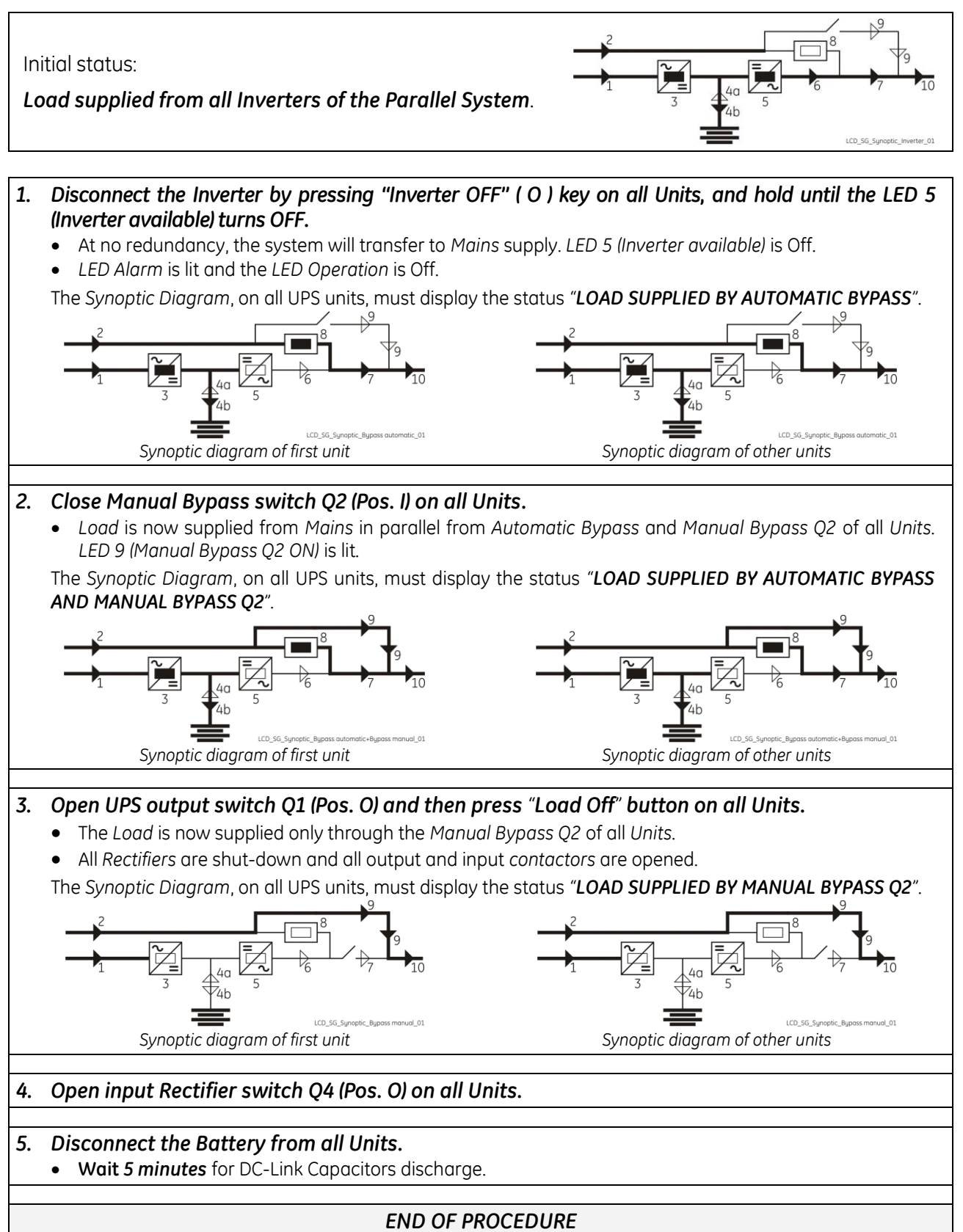

It will take 5 minutes for the DC capacitors to discharge

Open only the front door, do not open any other part of the UPS.

DANGER!

# 8.3.3 From Manual Bypass Q2 to normal function VFI

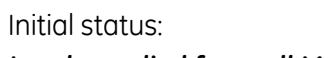

Load supplied from all Manual Bypass Q2 of the Parallel System.

All Manual Bypass Q2 of the Parallel System are closed.

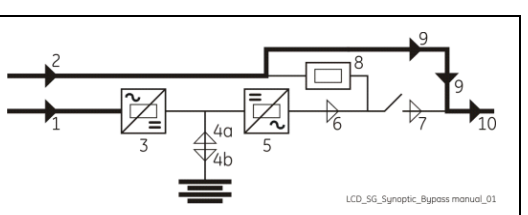

Close input Rectifier switch Q4 (Pos. I) on all Units. 1. 2. Close UPS output switch Q1 (Pos. I) on all Units. The Rectifiers will start automatically and at the closure of UPS output switch Q1 of the last Unit, the output will be supplied parallel from Automatic Bypass and Manual Bypass Q2 of all UPS units. Soft-start of Rectifiers, indicated with blinking LEDs 3 (Rectifier). At the end of Rectifiers Soft-start, the LEDs 3 (Rectifier) remain lit. The Synoptic Diagram, on all UPS units, must display the status "LOAD SUPPLIED BY AUTOMATIC BYPASS AND MANUAL BYPASS 02". Synoptic diagram of first unit Synoptic diagram of other units 3. Connect the Battery to all Units by closing the "External Battery Protection" (Switch or Fuses). 4. Open Manual Bypass switch Q2 (Pos. O) on all Units. • The Load is supplied by the Mains through the Automatic Bypass of all Units. The Synoptic Diagram, on all UPS units, must display the status "LOAD SUPPLIED BY AUTOMATIC BYPASS". LCD SG Sunoptic Bupass a LCD SG Sunoptic Bupass auto Synoptic diagram of first unit Synoptic diagram of other units Continue 🕨

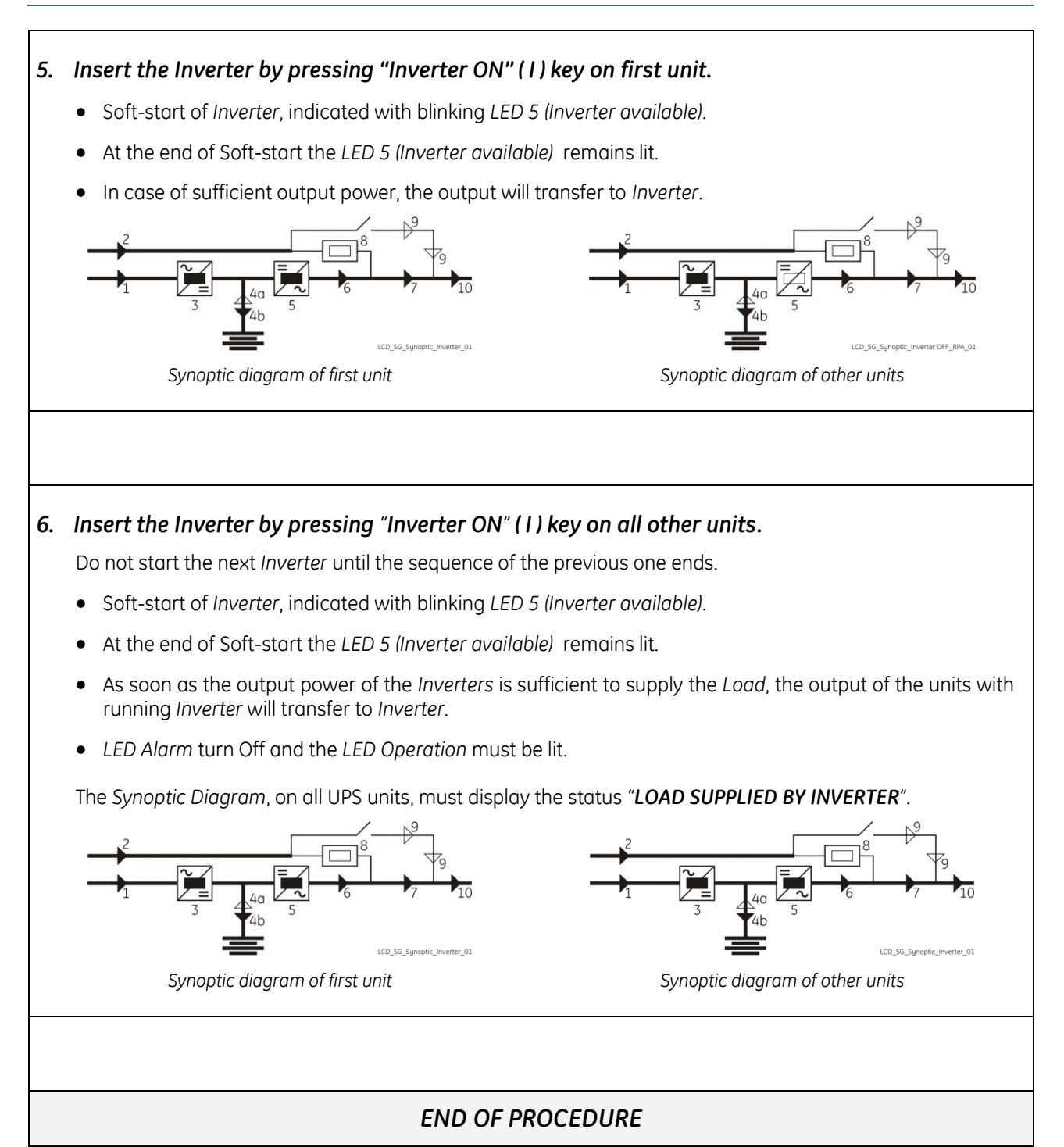

# 8.3.4 Separate a UPS unit from the Redundant Parallel System

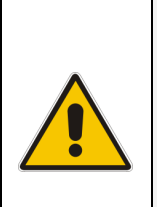

#### NOTE:

The Load is powered by the UPS Redundant Parallel System. One UPS unit of the Parallel System has to be turned Off, while the Load is shared between the other units supplying the parallel bus.

#### WARNING!

The control bus cable connecting J52 (A) and J62 (B) cannot be connected or disconnected after the system has been powered on.

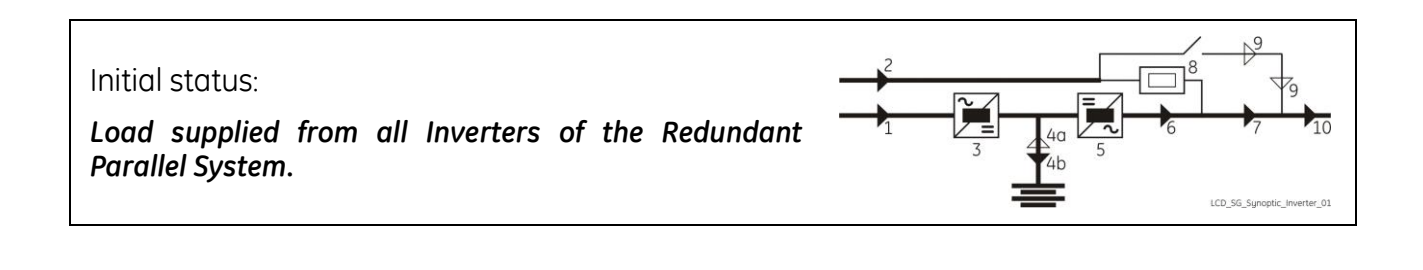

1. Disconnect the Inverter by pressing "Inverter OFF" (O) key and hold until the LED 5 (Inverter available) turns OFF on the Unit to separate.

With *redundant system*, pressing the key OFF the *Inverter* shuts down and it will stay OFF. If by pressing the key "O" the *Load* is transferred to the *Mains* and the *Inverter* remains operating, it means the system is not redundant.

In this case is not possible to switch-OFF one unit without transferring the *Load* on *Mains*.

• Load supplied from Inverter(s) of the other Unit(s) of the Parallel System.

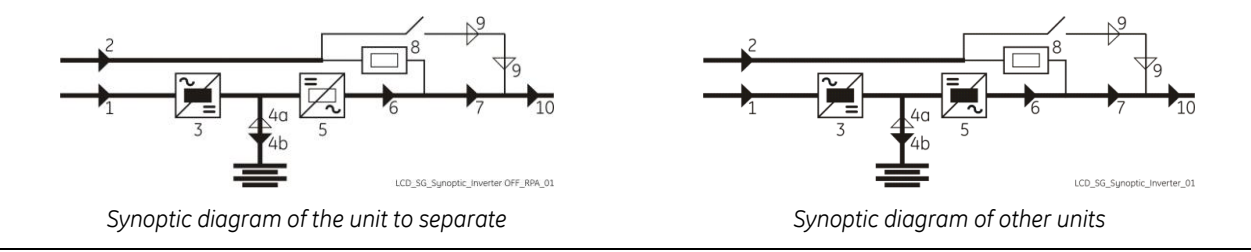

#### 2. Open UPS output switch Q1 (Pos. O) on the Unit to separate.

- LED Alarm is lit and the LED Operation is Off.
- LED 7 (Q1 closed) is Off.

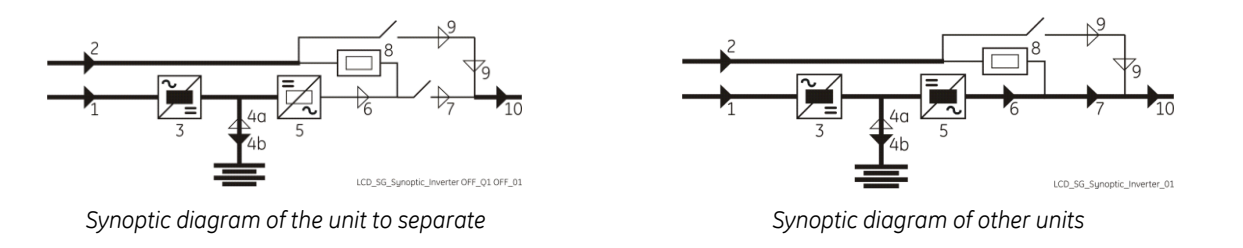

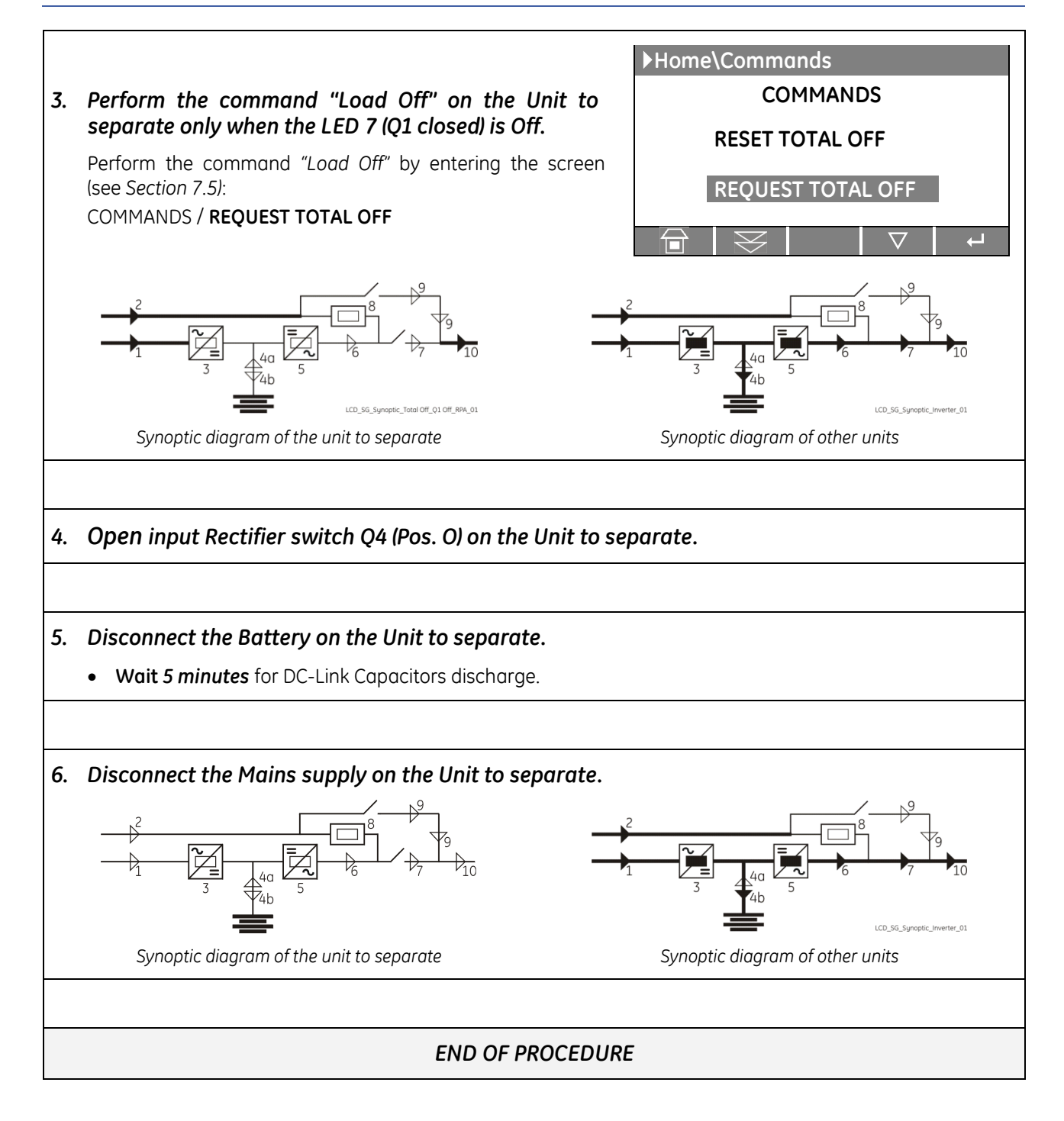

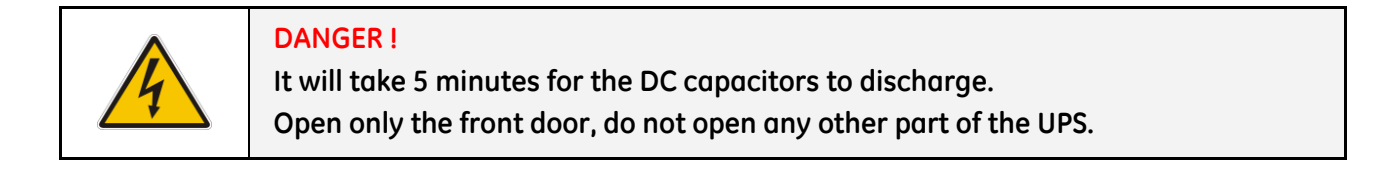

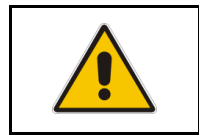

NOTE ! For any further intervention contact nearest *Service Centre*.

# 8.3.5 Reconnect a UPS unit to a Parallel System

| NOTE:<br>The <i>Load</i> is still powered by the other units supplying the <i>parallel bus</i> .<br>This UPS unit will be powered on and connected to the <i>parallel bus</i> in order to<br>share the <i>Load</i> with each other's. |
|----------------------------------------------------------------------------------------------------|
| WARNING !                                                                                                    |
| The high speed bus cable connecting <i>J52</i> (A) and <i>J62</i> (B) in any case cannot be connected or disconnected after the system has been powered on.                                                                           |
| The bus terminals must be properly connected before powering the additional unit.                                                                                                    |

Open the front door, of the Unit to reconnect, and make sure that:

- All the *connections* to the input/output terminals or bus bars of the UPS have been made correctly.
- The *protection panels* are fastened in their correct position.
- The switches **Q1**, **Q2** and **Q4 are open (Pos. O)** and the "*External Battery Protection*" (Switch or *Fuses*) **must be open** (Pos. O).

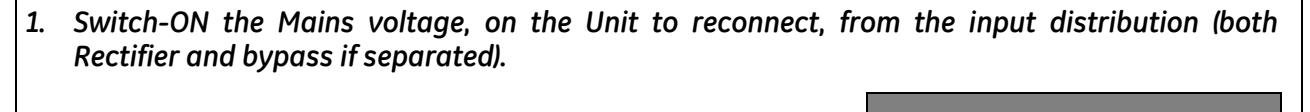

| The UPS performs a SELFTEST.                                                                                                    | Overall test results                                                              |  |  |  |  |  |  |
|----------------------------------------------------------------------------------------------------|-----------------------------------------------------------------------------------|--|--|--|--|--|--|
| A successful termination of the tests will be indicated with Overall<br>test results "OK".<br>Commissioning cannot be continued should one or more tests<br>result to be negative.<br>Please contact in this case your <i>Service Centre</i> . | Test1OKTest7OKTest2OKTest8OKTest3OKTest9OKTest4OKTest10OKTest5OKTest11OKTest6OKOK |  |  |  |  |  |  |
| At this stage the electronic power supply is switched ON and the buzzer sounds.<br>LED 1 (Mains Rectifier OK) and LED 2 (Mains bypass OK) must be lit.<br>Press "MUTE" key to reset acoustical alarm. LED Alarm remains lit.                   |                                                                                   |  |  |  |  |  |  |
| $\begin{array}{c} 2 \\ 1 \\ 3 \\ 4 \\ 4 \\ 5 \\ 4 \\ 5 \\ 6 \\ 7 \\ 7 \\ 1 \\ 1 \\ 1 \\ 1 \\ 1 \\ 1 \\ 1 \\ 1$                                                                                                    |                                                                                   |  |  |  |  |  |  |

2. Close input Rectifier switch Q4 (Pos. I) on the Unit to reconnect.

Synoptic diagram of the unit to reconnect

Continue 🕨

Synoptic diagram of other units

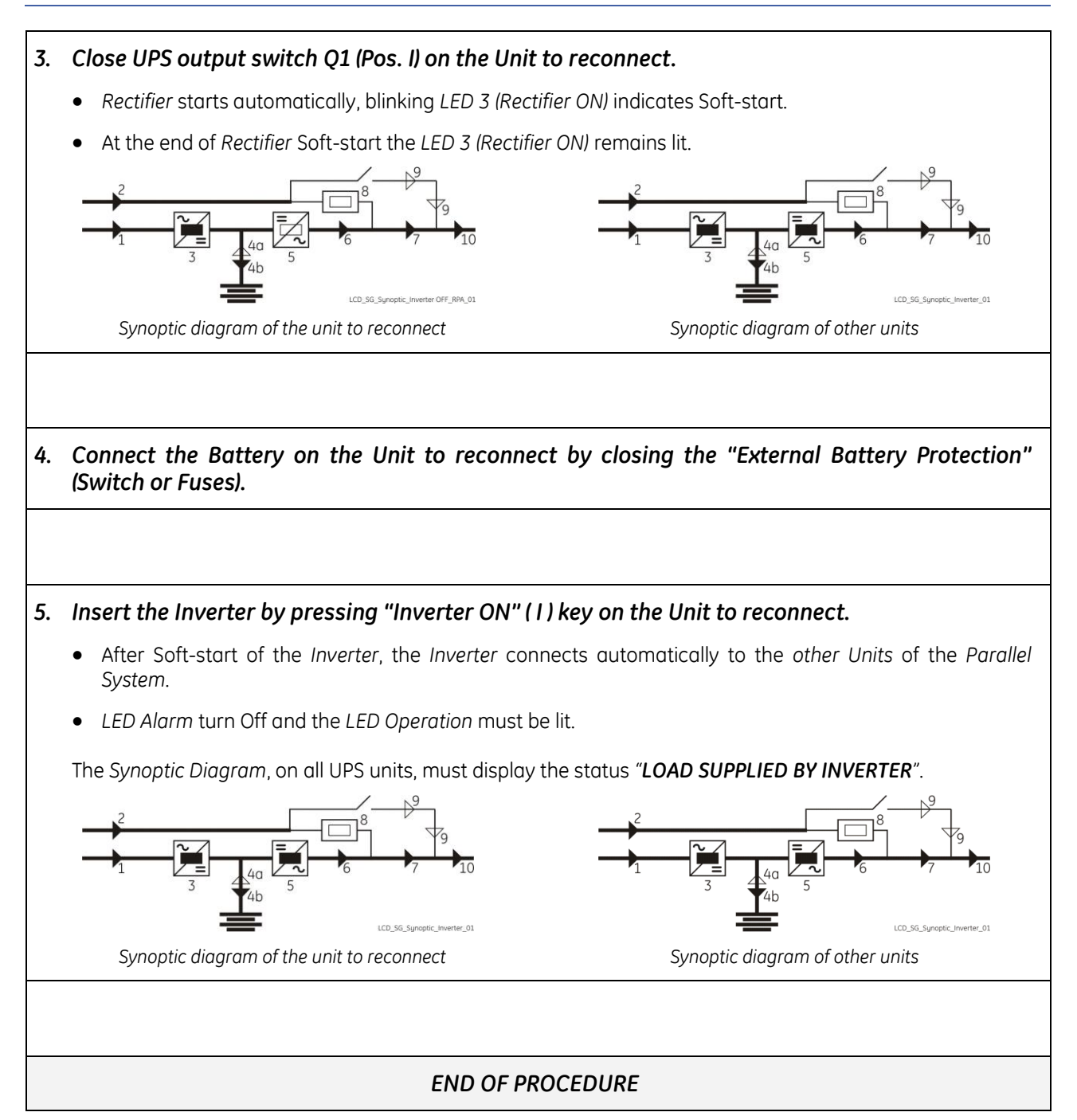

# 8.3.6 Complete Parallel System shut-down

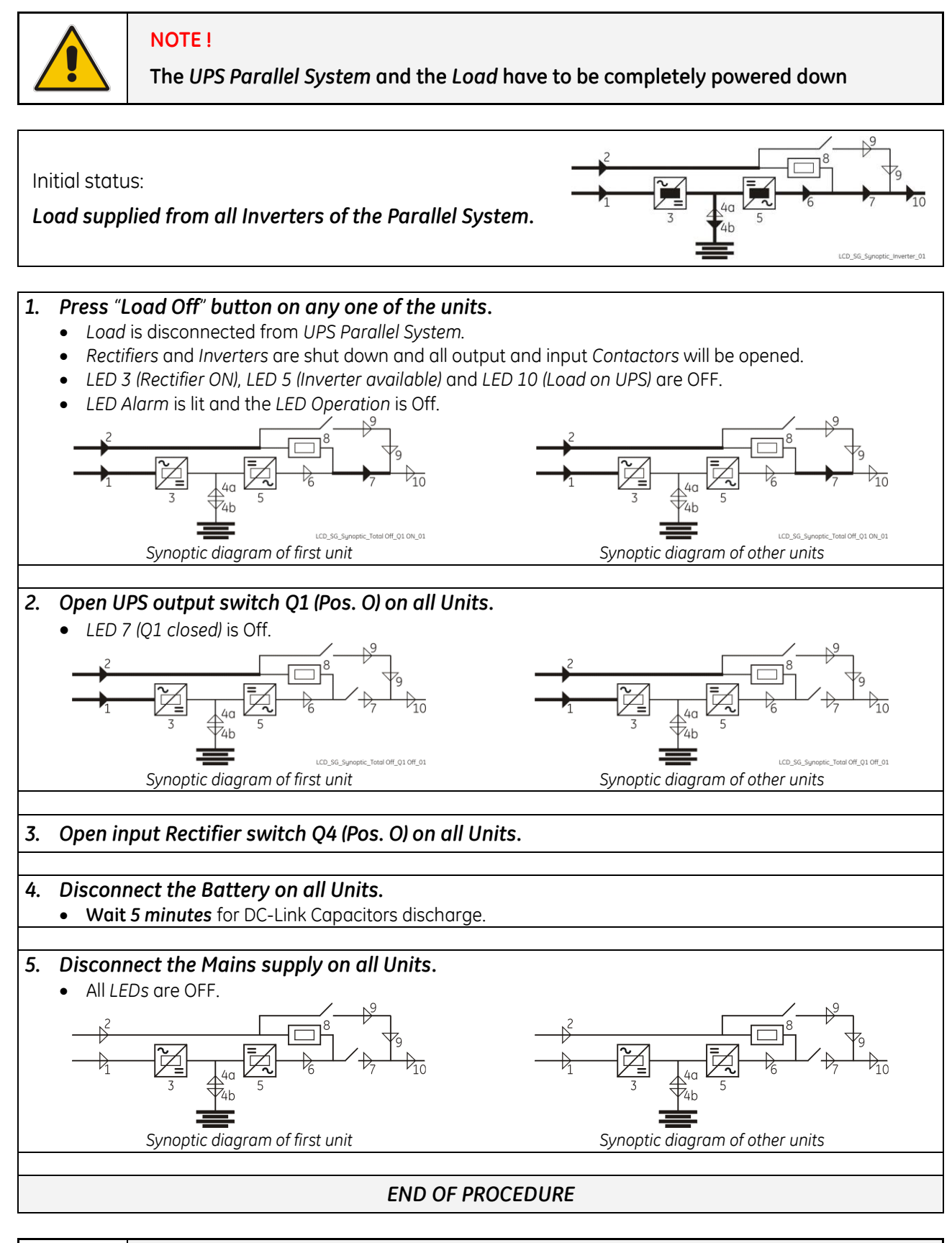

It will take 5 minutes for the DC capacitors to discharge.

Open only the front door, do not open any other part of the UPS.

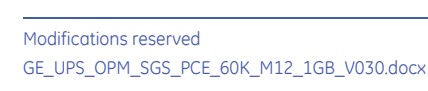

**DANGER!** 

# 8.3.7 Restore to normal operation after "Load Off"

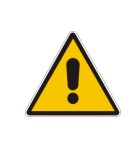

#### WARNING !

Please check and ensure the conditions of the connected load are safe before proceeding, as this procedure will result in the connection of power to the load circuit(s).

#### 8.3.7.1 Restore to normal operation after "Load Off" with Load not supplied

#### NOTE !

\_

Before performing this operation, make sure the all units of the *Parallel System* are in the following status:

- "Q2 Manual Bypass switch" MUST BE OPEN.
- "Q1 UPS Output switch" and "Q4 -Rectifier Input switch" MUST BE CLOSED.
- "External Battery Protection" (Switch or Fuses) MUST BE DISCONNECTED.

View of the Synoptic Diagram, on all UPS units, after performed the command "Load Off", with LOAD NOT <u>SUPPLIED</u> (Q2 - Manual Bypass switch <u>MUST BE OPEN</u>).

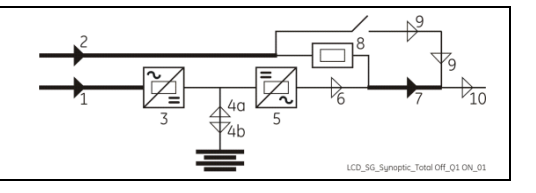

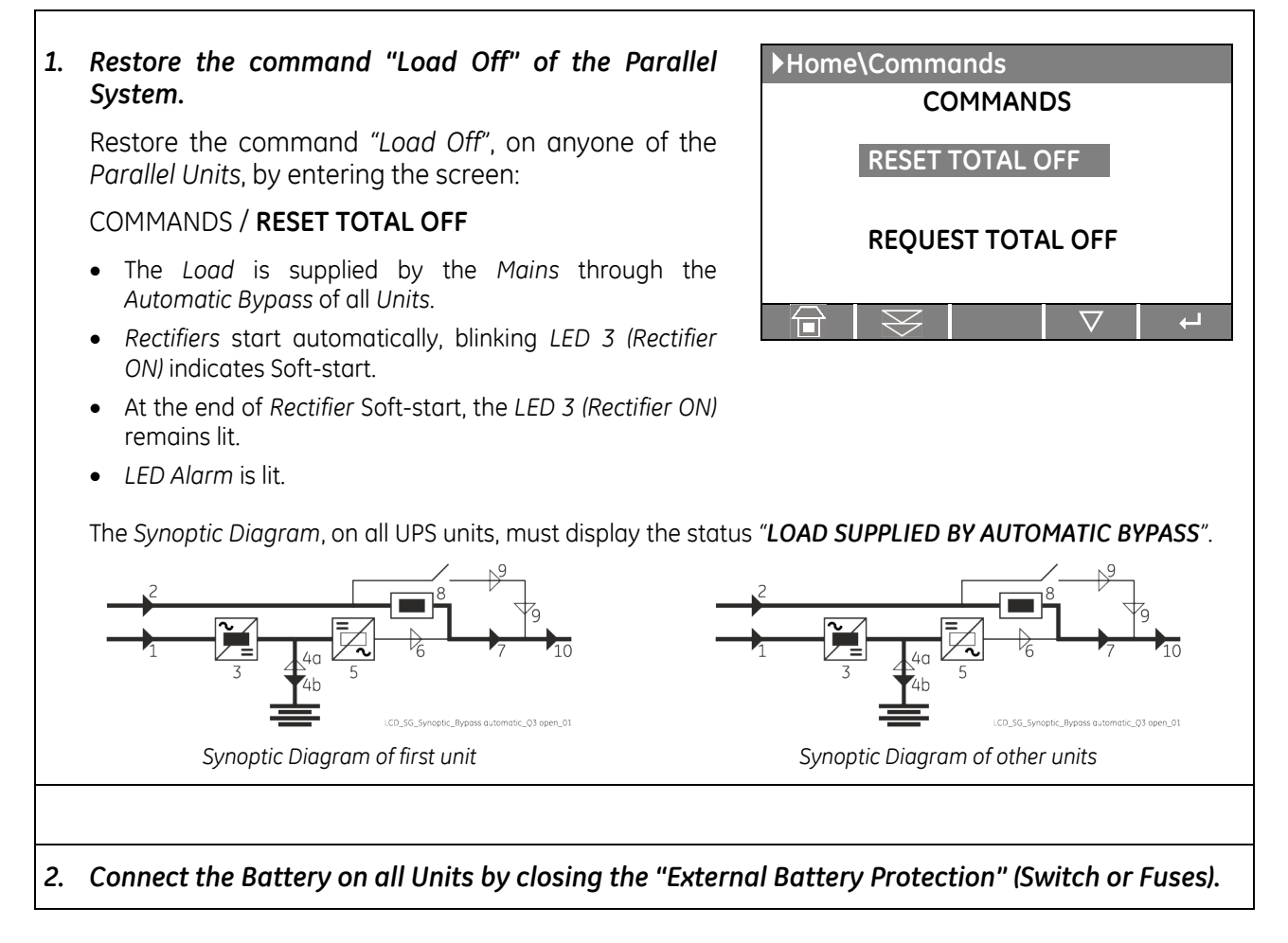

# 3 Insert the Inverter by pressing "Inverter ON" (1) key on first unit.

- Soft-start of Inverter, indicated with blinking LED 5 (Inverter available).
- At the end of Soft-start the LED 5 (Inverter available) remains lit.
- In case of sufficient output power, the output will transfer to Inverter.
- LED Alarm turns Off and the LED Operation must be lit.

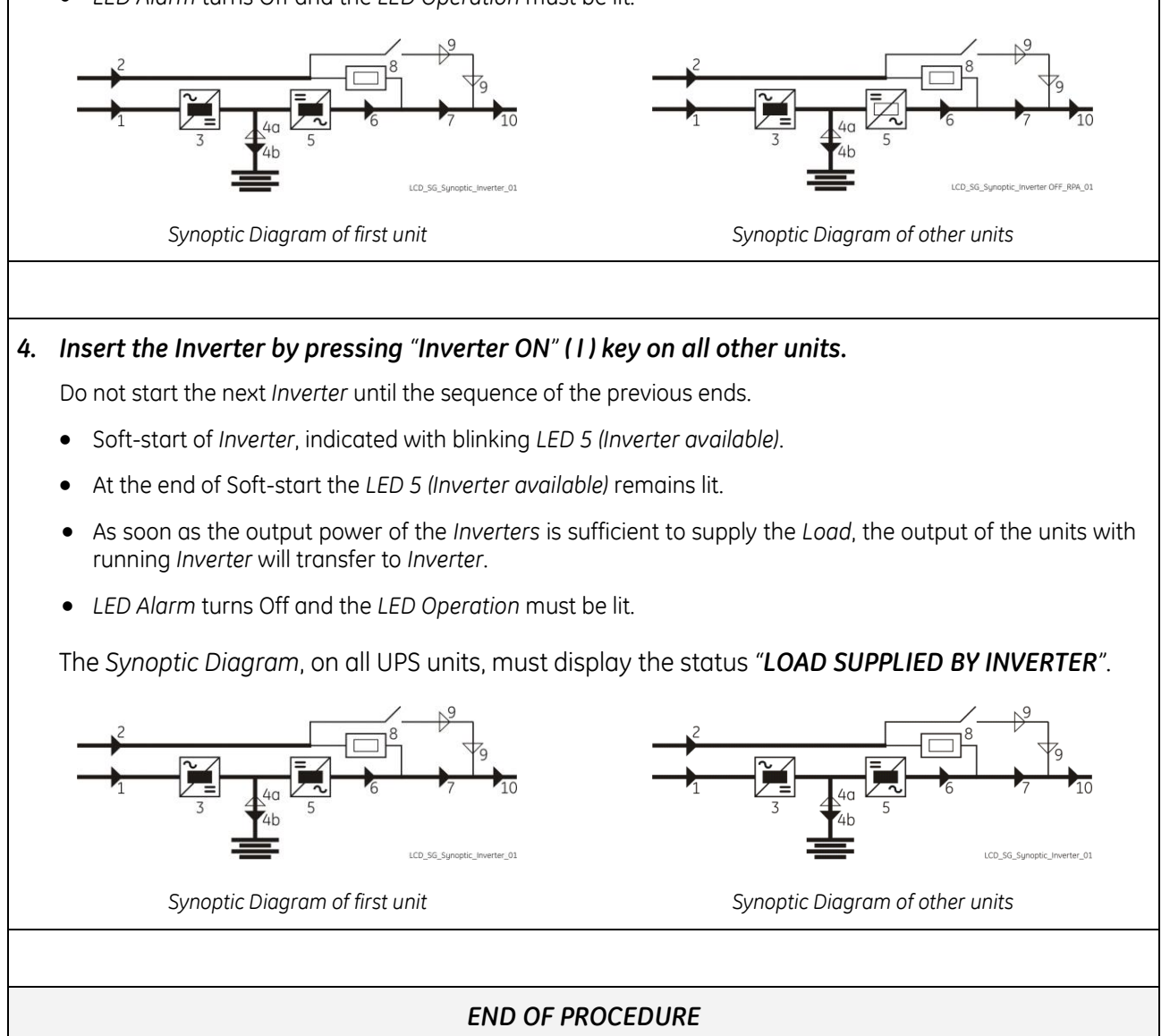
### 8.3.7.2 Restore to normal operation after "Load Off" with Load supplied by Manual Bypass (Q2)

## NOTE !

Before performing this operation, make sure the all units of the *Parallel System* are in the following status:

- "Q2 Manual Bypass switch" MUST BE CLOSED.
- "Q1 UPS Output switch" and "Q4 -Rectifier Input switch" MUST BE OPEN.
- "External Battery Protection" (Switch or Fuses) MUST BE DISCONNECTED.

View of the Synoptic Diagram, on all UPS units, after performed the command "Load Off", with <u>LOAD</u> <u>SUPPLIED BY MANUAL BYPASS</u> (Q2 - Manual Bypass switch <u>MUST BE CLOSED</u>).

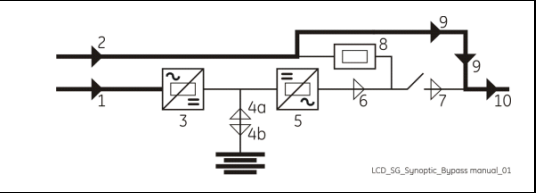

| 1. | Close the "Q4 - Rectifier Input switch" (Pos. I) on all Uni                                                                                                    | ts.                                          |
|----|----------------------------------------------------------------------------------------------------|----------------------------------------------|
| 2. | Close the "Q1 - UPS Output switch" (Pos. I) on all Units.                                                                                                    |                                              |
| 3. | Restore the command "Load Off" of the Parallel System. Restore the command "Load Off", on anyone of the Parallel Units, by entering the screen: COMMANDS / RESET TOTAL OFF • The Load is supplied by the Mains through the Automatic Bypass and Manual Bypass Q2 of all Units. • Rectifiers start automatically, blinking LED 3 (Rectifier ON) ref ON) indicates Soft-start. • At the end of Rectifier Soft-start, the LED 3 (Rectifier ON) ref The Synoptic Diagram, on all UPS units, must display the BYPASS AND MANUAL BYPASS Q2". • Comparison of first unit | <complex-block><text></text></complex-block> |
| 4. | Connect the Battery on all Units by closing the "Extern                                                                                                    | al Battery Protection" (Switch or Fuses).    |

Continue 🕨

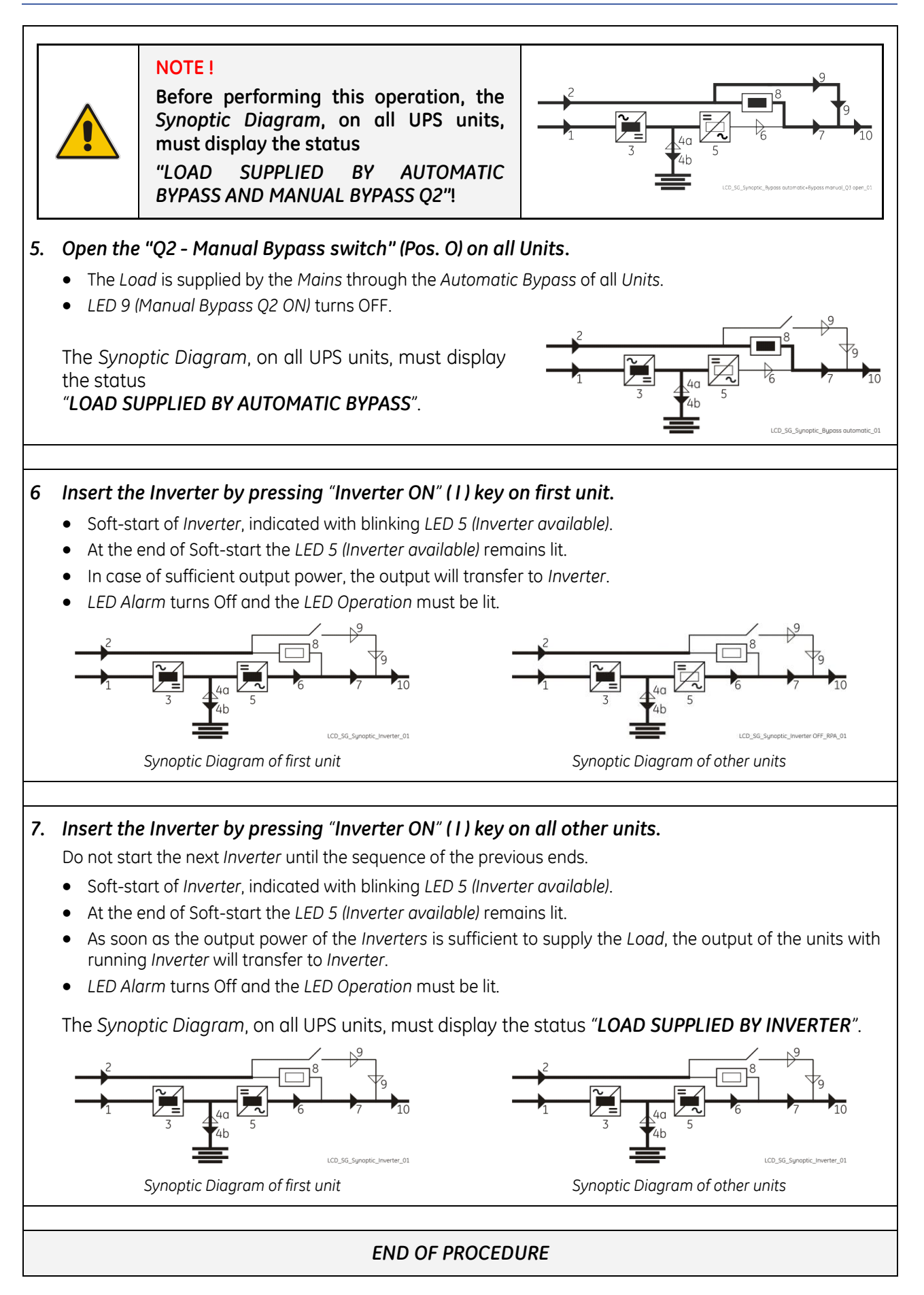

#### 8.3.8 Restore to normal operation after "EPO - Emergency Power Off"

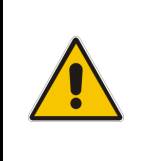

## WARNING !

Please check and ensure the conditions of the connected load are safe before proceeding, as this procedure will result in the connection of power to the load circuit(s).

#### 8.3.8.1 Restore to normal operation after "EPO - Emergency Power Off" with Load not supplied

#### NOTE !

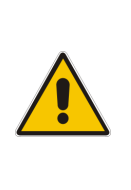

Before performing this operation, make sure the all units of the *Parallel System* are in the following status:

- "Q2 Manual Bypass switch" MUST BE OPEN.
  - "Q1 UPS Output switch" and "Q4 -Rectifier Input switch" MUST BE CLOSED.
  - "External Battery Protection" (Switch or Fuses) MUST BE DISCONNECTED.

View of the Synoptic Diagram, on all UPS units, after performed the command "EPO - Emergency Power Off", with LOAD NOT SUPPLIED (Q2 - Manual Bypass switch MUST BE OPEN).

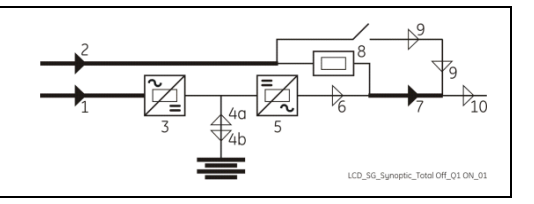

## 1. Restore the "EPO - Emergency Power Off" button.

- Press "MUTE" key to reset alarm and acoustical alarm.
- LED Alarm remains lit.

#### 2. Press "Inverter OFF" (O) key on all Units.

- Rectifiers start automatically, blinking LED 3 (Rectifier ON) indicates Soft-start.
- At the end of Rectifier Soft-start, the LED 3 (Rectifier ON) remains lit.
- After pressing the "Inverter OFF" key on the last unit of the Parallel System, the output of all Units connect to Automatic Bypass.

The Synoptic Diagram, on all UPS units, must display the status "LOAD SUPPLIED BY AUTOMATIC BYPASS".

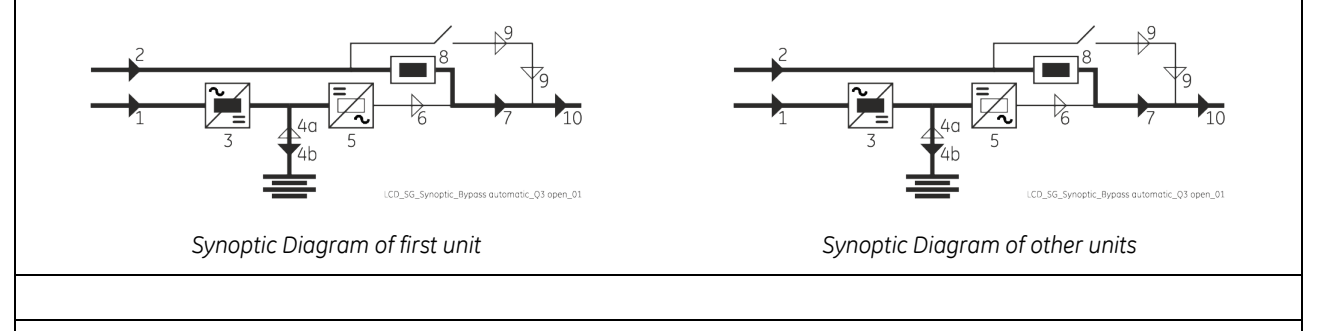

3. Connect the Battery on all Units by closing the "External Battery Protection" (Switch or Fuses).

Continue 🕨

### 4 Insert the Inverter by pressing "Inverter ON" (1) key on first unit.

- Soft-start of Inverter, indicated with blinking LED 5 (Inverter available).
- At the end of Soft-start the LED 5 (Inverter available) remains lit.
- In case of sufficient output power, the output will transfer to *Inverter*.
- LED Alarm turns Off and the LED Operation must be lit.

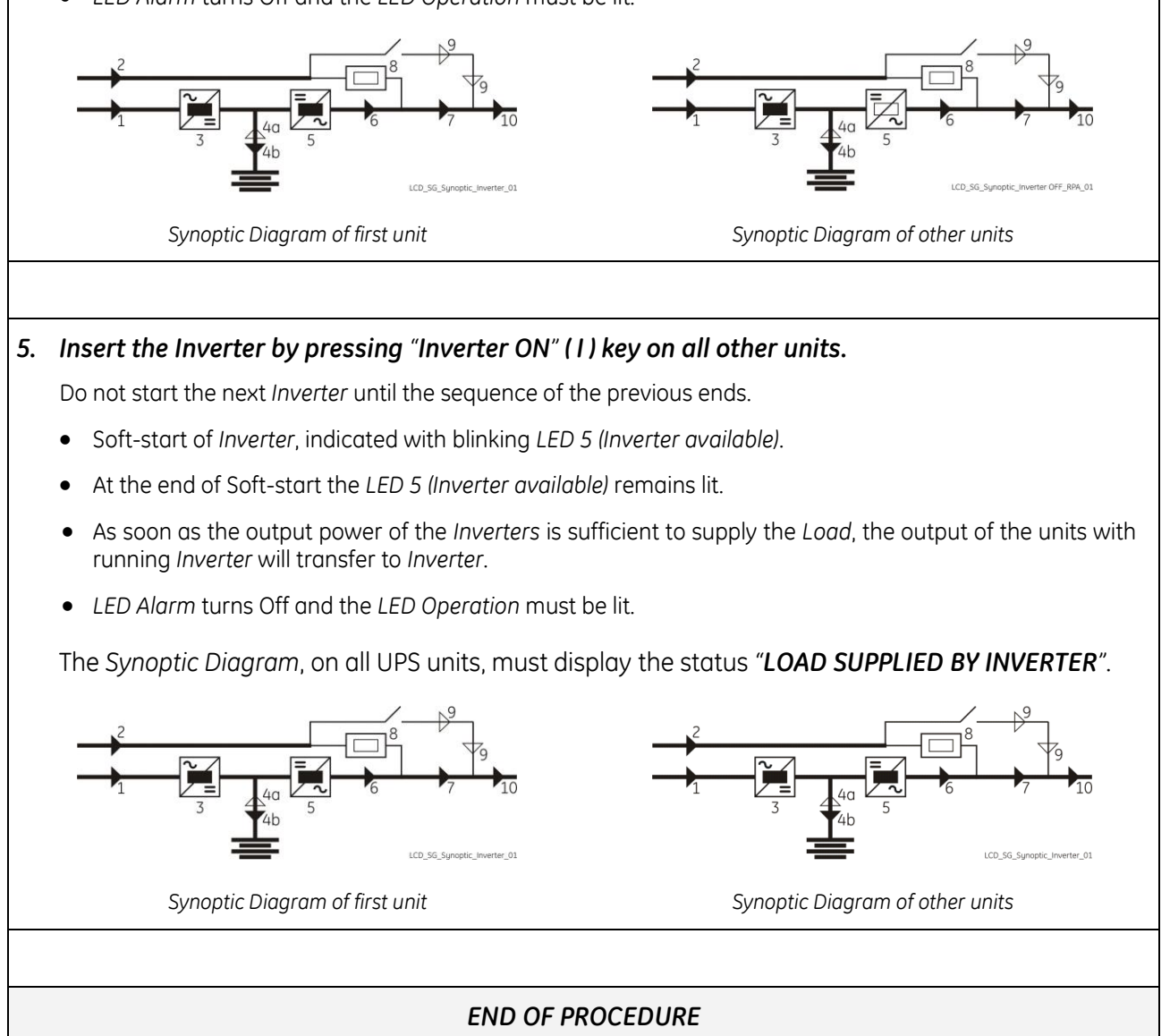

# 8.3.8.2 Restore to normal operation after "EPO - Emergency Power Off" with Load supplied by Manual Bypass (Q2)

#### NOTE !

Before performing this operation, make sure the all units of the *Parallel System* are in the following status:

- "Q2 Manual Bypass switch" MUST BE CLOSED.
  - "Q1 UPS Output switch" and "Q4 -Rectifier Input switch" MUST BE OPEN.
  - "External Battery Protection" (Switch or Fuses) MUST BE DISCONNECTED.

View of the Synoptic Diagram, on all UPS units, after performed the command "EPO - Emergency Power Off", with <u>LOAD SUPPLIED BY MANUAL BYPASS</u> (Q2 -Manual Bypass switch <u>MUST BE CLOSED</u>).

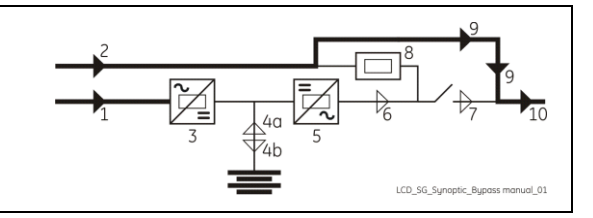

1. Close the "Q4 - Rectifier Input switch" (Pos. I) on all Units.

2. Close the "Q1 - UPS Output switch" (Pos. I) on all Units.

#### 3. Restore the "EPO - Emergency Power Off" button.

- Press "MUTE" key to reset alarm and acoustical alarm.
- LED Alarm remains lit.

#### 4. Press "Inverter OFF" (0) key on all Units.

- Rectifiers start automatically, blinking LED 3 (Rectifier ON) indicates Soft-start.
- At the end of Rectifier Soft-start, the LED 3 (Rectifier ON) remains lit.
- After pressing the "Inverter OFF" key on the last unit of the Parallel System, the output of all Units connect to Automatic Bypass and Manual Bypass Q2.

The Synoptic Diagram, on all UPS units, must display the status "LOAD SUPPLIED BY AUTOMATIC BYPASS AND MANUAL BYPASS Q2".

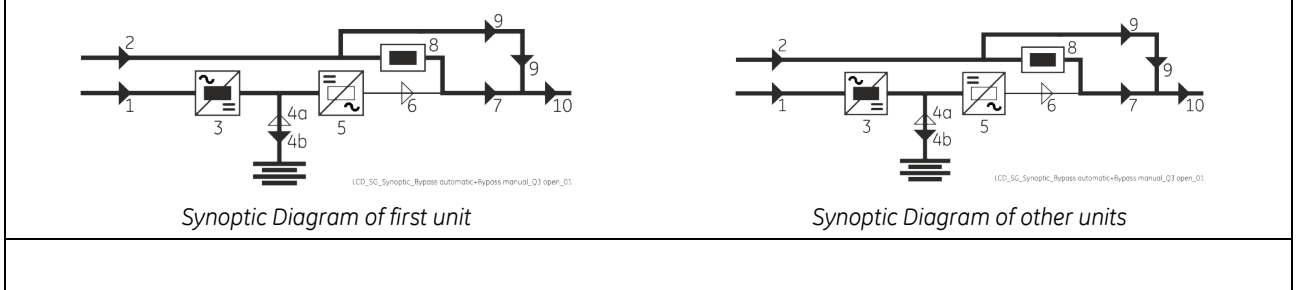

5. Connect the Battery on all Units by closing the "External Battery Protection" (Switch or Fuses).

Continue 🕨

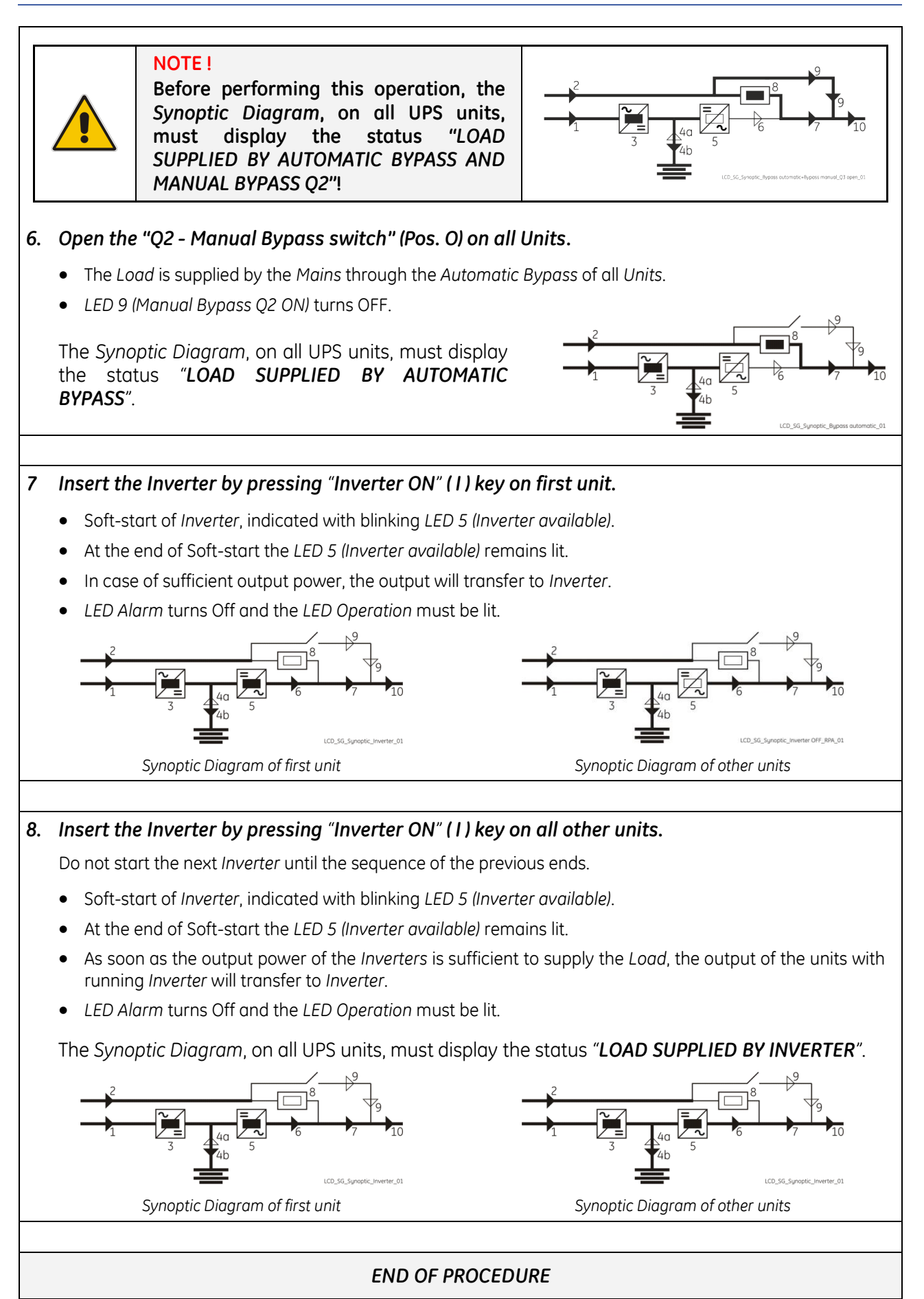

# 9 CUSTOMER INTERFACE

# 9.1 CUSTOMER INTERFACE

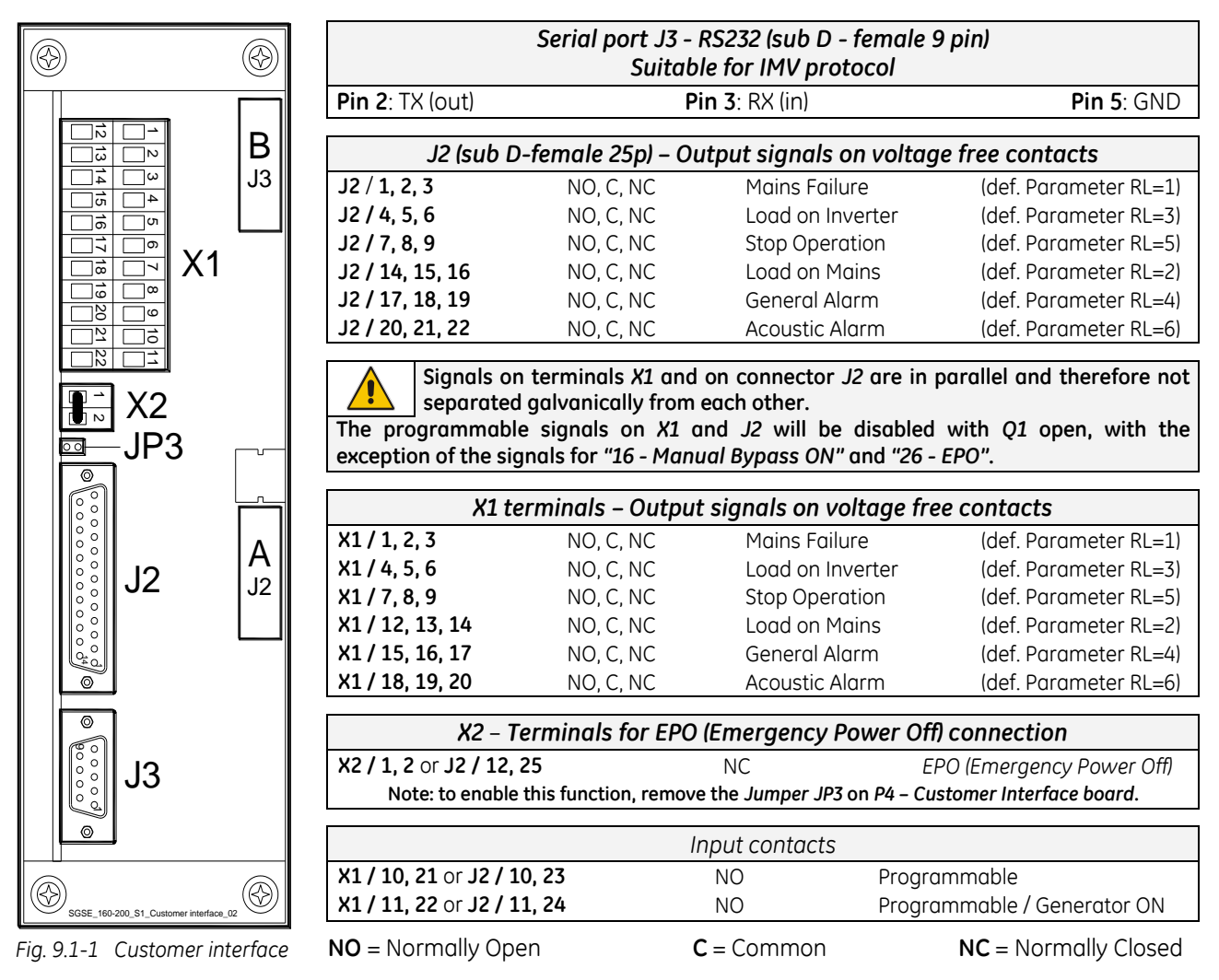

The connectors **A-J2** and **B-J3** can be used for additional **Advanced SNMP Card** or an additional **Customer Interface** (installation only when the UPS is switched Off).

| Output signals on vo                                                                           | ltage-free contacts                                                         | Programmable functions on input contacts                                                                      |                                                             |  |  |  |
|------------------------------------------------------------------------------------------------|-----------------------------------------------------------------------------|----------------------------------------------------------------------------------------------------|-------------------------------------------------------------|--|--|--|
| On terminals <b>X1</b> or <b>J2</b> connector<br>can be selected from the display<br>password. | , six of the following <b>27 signals</b><br>, entering with the appropriate | Some UPS functions can be activated with parameters when an external Normally Open (NO) contact is closed on: |                                                             |  |  |  |
| 0- No Information<br>1- Buzzer                                                                 | 14- Rectifier Mains Failure<br>15- Battery Discharae                        | X1/10, 21 - J2/10, 23                                                                                         | or X1/11, 22 - J2/11, 24                                    |  |  |  |
| 2- General Alarm<br>3- Load on Mains                                                           | 16- Manual Bypass ON<br>17- Rectifier ON                                    | Selectable functions<br>(password required) ar                                                                | by changing <b>parameters</b><br>re:                        |  |  |  |
| 4- Stop Operation<br>5- Load on Inverter                                                       | 18- Inverter ON<br>19- Boost Charge                                         | 0 - No function                                                                                               | 1 - Inverter ON                                             |  |  |  |
| 6- Mains Failure                                                                               | 20- Battery Earth Fault                                                     | 4 - Status Relay 5 - Generator ON<br>6 - External Bypass ON<br>7 - External Battery Fuses, or External K3     |                                                             |  |  |  |
| 8- Low Battery<br>9- Overload                                                                  | 22- Relay Input 1<br>23- Relay Input 2                                      |                                                                                                    |                                                             |  |  |  |
| 10- Overtemperature<br>11- Inverter-Mains not synchr.                                          | 24- Relay Output ON<br>25- Relay Output OFF                                 | Voltage free contacts:                                                                                        | Max. DC / AC: 24V / 1.25A                                   |  |  |  |
| 12- Bypass Locked<br>13- Bypass Mains Failure                                                  | 26- EPO<br>27- SEM Mode ON                                                  |                                                                                                    | IEC 60950 (SELV circuit)<br>Min. Signal Level: 5 Vdc / 5 mA |  |  |  |

## 9.1.1 Serial Port J3 - RS232 (sub D, female 9 pin)

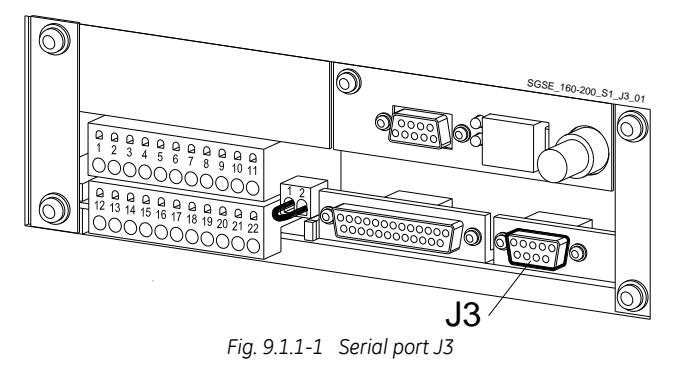

Total remote management of the system using software GE iUPSGuard, GE Data Protection or GE Service Software for system protection and management of the UPS systems.

KI Redundant Parallel The serial port J3 - RS232 is enabled on all the units of the Parallel System.

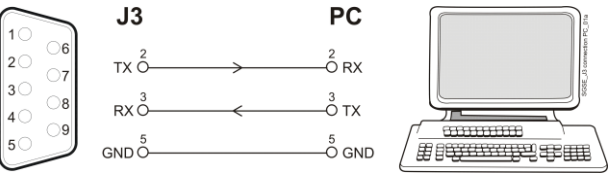

Serial port J3 connection to PC with RS232 1:1 cable Fig. 9.1.1-2 DB9m - DB9f

## 9.1.2 Serial Port J11 - RS232 (sub D, female 9 pin) - Option

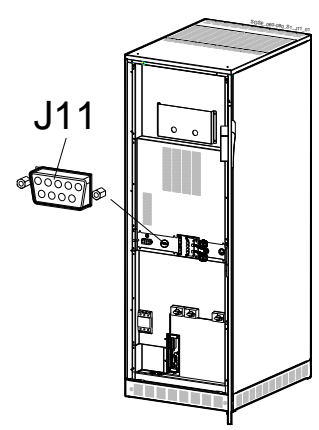

Fig. 9.1.2-1 SG Series 60 & 80 PurePulse™ - Serial port J11

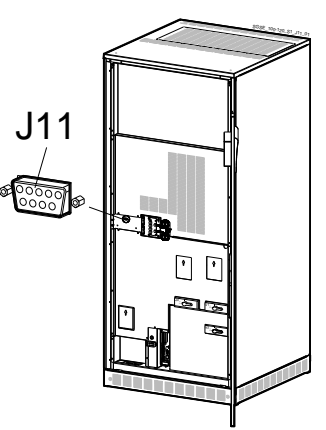

Fig. 9.1.2-2 SG Series 100 & 120 PurePulse™ - Serial port J11

Total remote management of the system on PC by means of the ARGUS - Control Network Software (optional).

This software enables the user to monitor the status of remote UPS from any computer connected to a modem, or through a direct link to the UPS.

#### Connection of a serial printer

From the display panel it is possible to select printing of measurements, alarms and parameters (see Section 7.4 - SETUP / PRINTER).

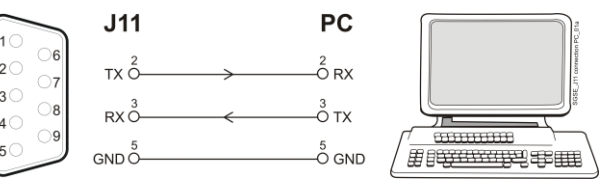

Serial port J11 connection to PC with RS232 1:1 cable Fig. 9.1.2-3 . DB9m<sup>'</sup> – DB9f

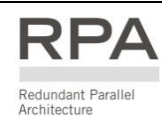

The serial port J11 - RS232 is enabled only one unit of the Parallel System (normally unit no. 1).

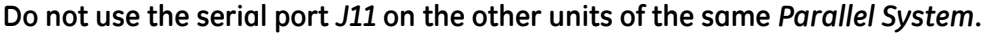

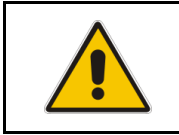

NOTE ! Communication on J11 port is enabled also in case the J3 connector is already connected.

### 9.1.3 Output signals on voltage-free contacts

The interface board provides **6 voltage free relay contacts** giving some UPS critical alarms and operation mode.

These signals are available either on connector J2- (sub D, female 25 pin) or terminal blocks X1.

| X1 / 1, 2, 3    | or | J2 / 1, 2, 3    | (NO, C, NC) | Mains Failure    | (def. Parameter RL=1) |
|-----------------|----|-----------------|-------------|------------------|-----------------------|
| X1 / 4, 5, 6    | or | J2 / 4, 5, 6    | (NO, C, NC) | Load on Inverter | (def. Parameter RL=3) |
| X1 / 7, 8, 9    | or | J2 / 7, 8, 9    | (NO, C, NC) | Stop Operations  | (def. Parameter RL=5) |
| X1 / 12, 13, 14 | or | J2 / 14, 15, 16 | (NO, C, NC) | Load on Mains    | (def. Parameter RL=2) |
| X1 / 15, 16, 17 | or | J2 / 17, 18, 19 | (NO, C, NC) | General Alarm    | (def. Parameter RL=4) |
| X1 / 18, 19, 20 | or | J2 / 20, 21, 22 | (NO, C, NC) | Acoustic Alarm   | (def. Parameter RL=6) |

The meaning of the alarms on the free contacts in standard configuration (default) is the following:

In case different alarms or operating status are required, they can be configured on the same terminals via software from the *control panel*.

The configuration can be changed in *parameters mode* by a trained operator using the appropriate password.

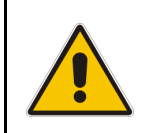

## NOTE !

The programmable signals on X1 and J2 will be disabled with Q1 open, with the exception of the signals for "16 - Manual Bypass ON" and "26 - EPO".

### 9.1.4 Programmable input free contacts

Some programmable UPS functions (indicated in *Section 9.1*), can be activated by closing an external contact, if connected, on:

| X1 / 10, 21 | or | J2 / 10, 23 | User Input 1 (default = Not used)         |
|-------------|----|-------------|-------------------------------------------|
| X1 / 11, 22 | or | J2 / 11, 24 | User Input 2 (default = Emergency GEN ON) |

#### 9.1.5 EPO (Emergency Power Off)

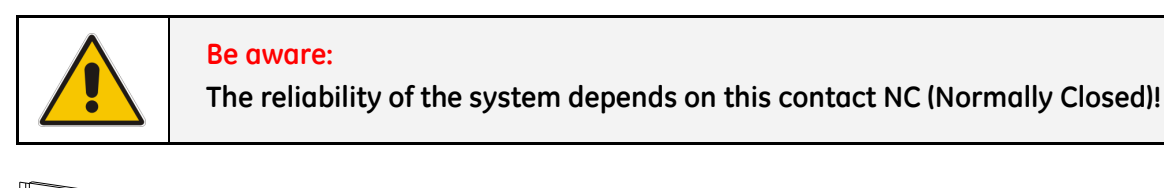

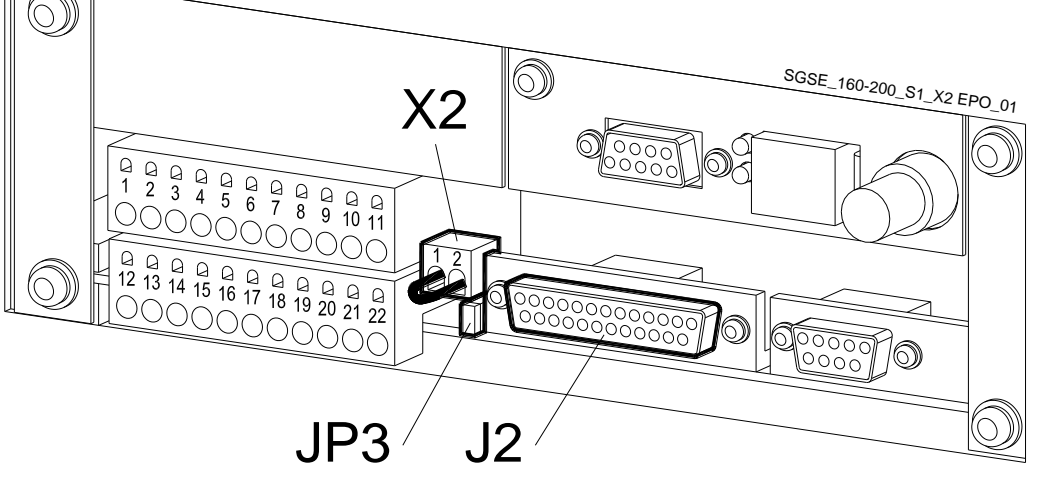

Fig. 9.1.5-1 X2 and J2 for connection EPO

An external Emergency switch (Normally Closed voltage-free contact) can be connected on terminals *X2 / 1, 2* or connector *J2 / 12, 25* of the *P4 - Interface Customer*.

Remove the cable short-circuiting terminals X2/1, 2 when using this external switch.

When opened, this contact causes the immediate opening of the *Contactors K3*, *K6* and *K7* as well as the shut-down of *Rectifier*, *Inverter* and *Static-Switch*.

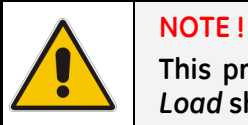

This procedure could imply a *Load* shut-down.

#### NOTE !

To enable this function, remove jumper JP3 on the P4 - Customer Interface, when the cables have already been connected on X2 or J2.

In case of parallel Customer Interface (up to 3) the EPO contact must be connected to one Customer Interface only, but the bridge on X2 / 1, 2 and jumper JP3 on the P4 – Customer Interface must be removed on all other boards.

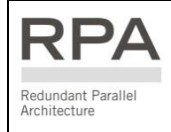

In a Parallel System a separate NC (Normally Closed) contact must be connected individually to each unit.

#### When the EPO has been activated, the system must be restored as follows:

- Press the push-button EPO (contact on X2 / 1, 2 is closed again).
- Press the key "O" (Inverter OFF see Section 6.2) on the control panel.

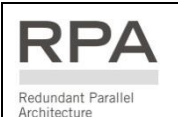

In case of a Parallel System press the key "O" (Inverter OFF) on the control panel of each unit connected on the parallel bus and having its output switch Q1 closed.

#### 9.1.6 Gen Set Signalling (GEN ON)

If an emergency generator set supplies the UPS in case of *Mains Failure* and the generator is considerably unstable in frequency, it should be suitable to install the signal "*Generator ON*" on X1 / 11, 22 or J2 / 11, 24).

See Fig. 9.1-1 / X1 and J2.

Since the Parameter for of the reading of the Generator function is password protected, call the nearest *Service Centre* for it's activation.

When this contact closes, it changes certain (programmable) functions such as:

- Enabling or disabling of synchronization and consequently the *Load* transfer to generator.
- Reduction or elimination or delay of *Battery* recharging during the generator operation.

It is advised to contact your Service Centre for further details.

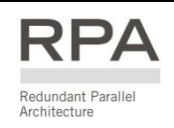

In a Parallel System a separate NO (Normally Open) contact must be connected to each individual unit.

### 9.1.7 AUX external Maintenance Bypass

If the UPS system is equipped with an external *Maintenance Bypass Switch*, it is possible to connect a *NO* (Normally Open) voltage-free aux. contact from the *External Bypass Switch* to the programmable input *X***1** / **10**, *2***1** or *J***2** / **10**, *2***3**, making the UPS operate as if the internal switch *Q***2** has closed.

This function can be activated by changing a dedicated parameter (password required).

When this *NO* (Normally Open) contact closes, the output *Inverter Contactor* **K7** it is automatically opened and the *Load* transfer back to *Inverter* will be inhibited.

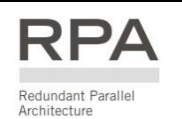

In a Parallel System, the input on the customer interface of each unit must be connected to a separate AUX contact of the External Maintenance Bypass Switch.

# **10 OPTIONS**

## **10.1 CONNECTIVITY OPTIONS**

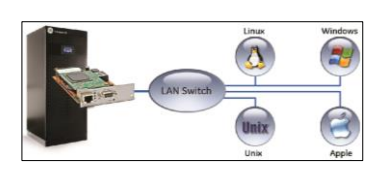

#### Advanced SNMP Card

Simple Network Management Protocol

The Advanced SNMP Card is an interface to the Ethernet Network, and provides UPS information via the standard SNMP Protocol (UPS-MIB (RFC-1628); GE Single MIB; GE Parallel MIB).

The UPS can therefore be managed by a *Network Management System (NMS)* or by our applications (for instance *GE iUPSGuard, GE Data Protection* or *GE Service Software*), which uses this information to determine the state of the UPS in order to guarantee safe and orderly shutdown of the server, when needed.

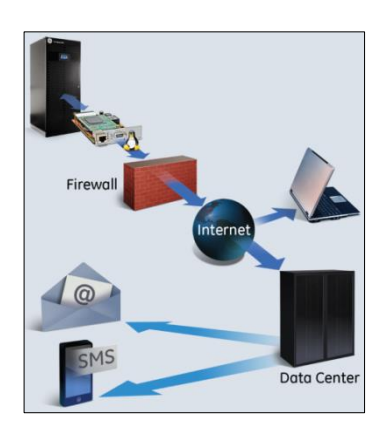

**GE Data Protection** 

#### GE iUPSGuard

GE's *iUPSGuard* is a remote monitoring solution for UPS, providing status monitoring and alarm notification that supports all GE UPS product lines, anytime, anywhere.

*iUPSGuard* provides current and detailed information about UPS operation, including its configuration, internal alarms and operating conditions over web.

*iUPSGuard* notifies personnel of critical alarms and events via email or SMS, allowing a user or GE technician to make timely decisions on critical conditions. In addition, comprehensive data collection and analysis improves diagnostics capability and enhances response time.

Continuous monitoring and ongoing maintenance help ensure maximum performance of your UPS equipment as it protects business critical applications.

#### **GE Data Protection**

*GE Data Protection* software can communicate with the UPS over *RS-232*, *USB* or *SNMP* to receive status information and measurement values of the UPS. In case of a critical condition (time on battery, remaining battery autonomy time or low battery) for the load, the software starts a controlled shutdown. An enhanced alarm management system provides the possibility to start applications, send messages, and send e-mails for every upcoming or disappearing alarm.

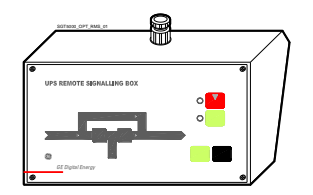

#### Remote Signalling Box (RSB)

Equipped with mimic diagram, general alarm, stop operation, alarm reset and lamp.

# **10.2 OPTIONS IN UPS CABINET**

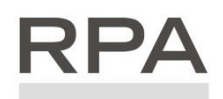

Redundant Parallel

Architecture

RPA Kit

Redundant Parallel Architecture Up to 6 units parallel possible for redundancy or capacity in RPA configuration.

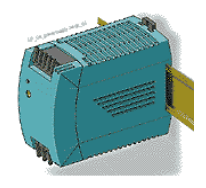

Auxiliary Power Supply (APS) 24 Vdc

# **10.3 OPTIONS IN ADDITIONAL CABINETS**

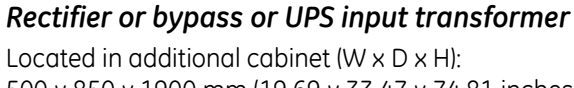

500 x 850 x 1900 mm (19.69 x 33.47 x 74.81 inches).

#### **EMC** Filter

EMC Filter is used to reduce conducted electromagnetic interference to the limits specified in the EMC (Electromagnetic Compatibility) standards IEC 62040-2 / Category C2 (formerly Class A).

Located in additional cabinet (W x D x H) and delivered assembled to the UPS cabinet: 350 x 850 x 1900 mm (13.78 x 33.47 x 74.81 inches).

## Top entry cables cabinet

Allows the connection of input and output cables from the top of the UPS. Located in additional cabinet (W x D x H) and delivered assembled to the UPS cabinet: 350 x 850 x 1900 mm (13.78 x 33.47 x 74.81 inches).

## Empty battery cabinets

Dimensions ( $W \times D \times H$ ): 500 x 850 x 1900 mm (19.69 x 33.47 x 74.81 inches). 850 x 850 x 1900 mm (33.47 x 33.47 x 74.81 inches). 1500 x 850 x 1900 mm (59.06 x 33.47 x 74.81 inches).

## Battery cabinet 50Ah, 75Ah, 2 x 50Ah and 2 x 75Ah

Dimensions ( $W \times D \times H$ ): 50Ah: 500 x 850 x 1900 mm (19.69 x 33.47 x 74.81 inches). 75Ah: 850 x 850 x 1900 mm (33.47 x 33.47 x 74.81 inches). 2x50Ah: 850 x 850 x 1900 mm (33.47 x 33.47 x 74.81 inches). 1500 x 850 x 1900 mm (59.06 x 33.47 x 74.81 inches). 2x75Ah:

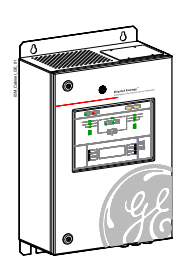

## ISM - Intelligent Synchronization Module

The ISM is an additional external accessory that can be used to synchronize two separated and independent UPS groups. It is typically used in combination with a Static Transfer Switch (STS), to perform additional redundancy to Load supply. Located in additional cabinet ( $W \times D \times H$ ): 350 mm x 190 mm x 584 mm (13.78" x 7.48" x 23.00 inches).

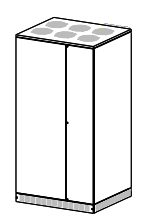

### Parallel output cabinet with centralized maintenance bypass

Located in additional cabinet (dimension according to RPA units).

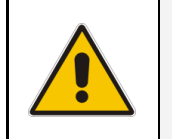

## NOTE !

Connections for the options, supplied in separated additional cabinets, are described in the "INSTALLATION GUIDE" found inside the optional cabinet.

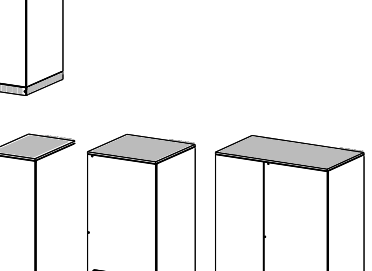

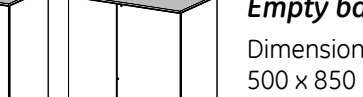

## 10.4 DISPOSITION OPTIONS SG SERIES 60 & 80 PUREPULSE™

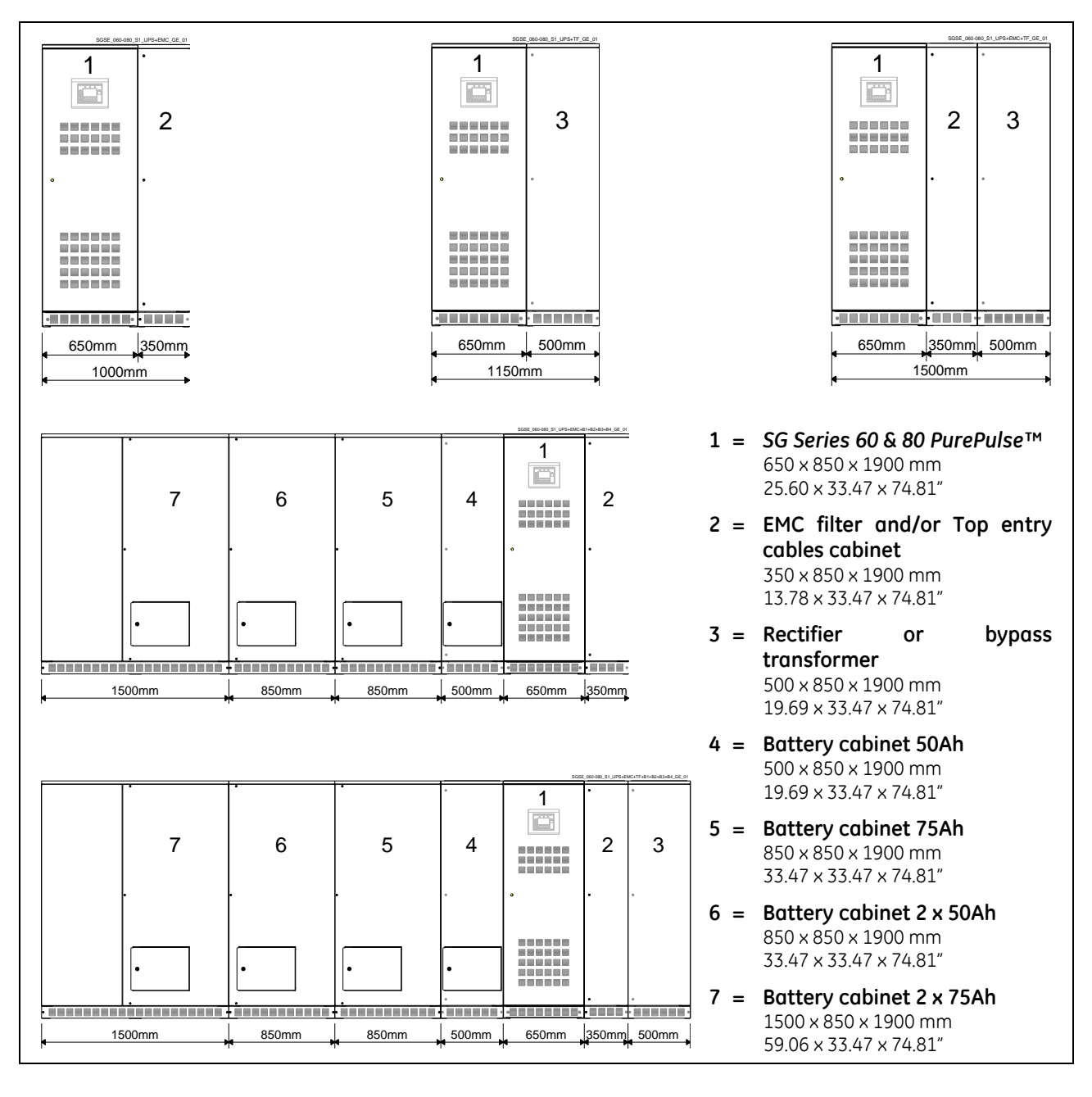

| Weights SG Series 60 & 80 PurePulse™ and options |              |                                   |                     |                                          |                                      |                                                        |                                                       |                                          |                                          |                                           |                                         |                                         |                                           |                                            |
|--------------------------------------------------|--------------|-----------------------------------|---------------------|------------------------------------------|--------------------------------------|--------------------------------------------------------|-------------------------------------------------------|------------------------------------------|------------------------------------------|-------------------------------------------|-----------------------------------------|-----------------------------------------|-------------------------------------------|--------------------------------------------|
|                                                  |              |                                   | U                   | PS                                       |                                      |                                                        |                                                       | Op                                       | tions i                                  | n add                                     | litionc                                 | ıl cabi                                 | net                                       |                                            |
| UPS model                                        | UPS standard | Floor loading<br>per UPS standard | UPS with EMC Filter | Floor loading for<br>UPS with EMC Filter | UPS with<br>Top entry cables cabinet | Floor loading for UPS with<br>Top entry cables cabinet | Transformer<br>Rectifier or bypass<br>(500x850x1900m) | Battery cabinet empty<br>(500x850x1900m) | Battery cabinet empty<br>(850x850x1900m) | Battery cabinet empty<br>(1500x850x1900m) | Battery cabinet<br>50Ah (500x850x1900m) | Battery cabinet<br>75Ah (850x850x1900m) | Battery cabinet<br>2x50Ah (850x850x1900m) | Battery cabinet<br>2x75Ah (1500x850x1900m) |
|                                                  | (kg)         | (kg/m <sup>2)</sup>               | (kg)                | (kg/m <sup>2)</sup>                      | (kg)                                 | (kg/m <sup>2)</sup>                                    | (kg)                                                  | (kg)                                     | (kg)                                     | (kg)                                      | (kg)                                    | (kg)                                    | (kg)                                      | (kg)                                       |
| SG Series 60 PurePulse™                          | 550          | 995                               | 660                 | 777                                      | 620                                  | 730                                                    | 340                                                   | 200                                      | 250                                      | 770                                       | 670                                     | 1000                                    | 1170                                      | 1900                                       |
| SG Series 80 PurePulse™                          | 630          | 1140                              | 740                 | 871                                      | 700                                  | 824                                                    | 380                                                   | 200                                      | 230                                      | 570                                       | 070                                     | 1000                                    | 1170                                      | 1000                                       |

Note: Single weights have to be added up for system configuration to get the total weight!

## 10.5 DISPOSITION OPTIONS SG SERIES 100 & 120 PUREPULSE™

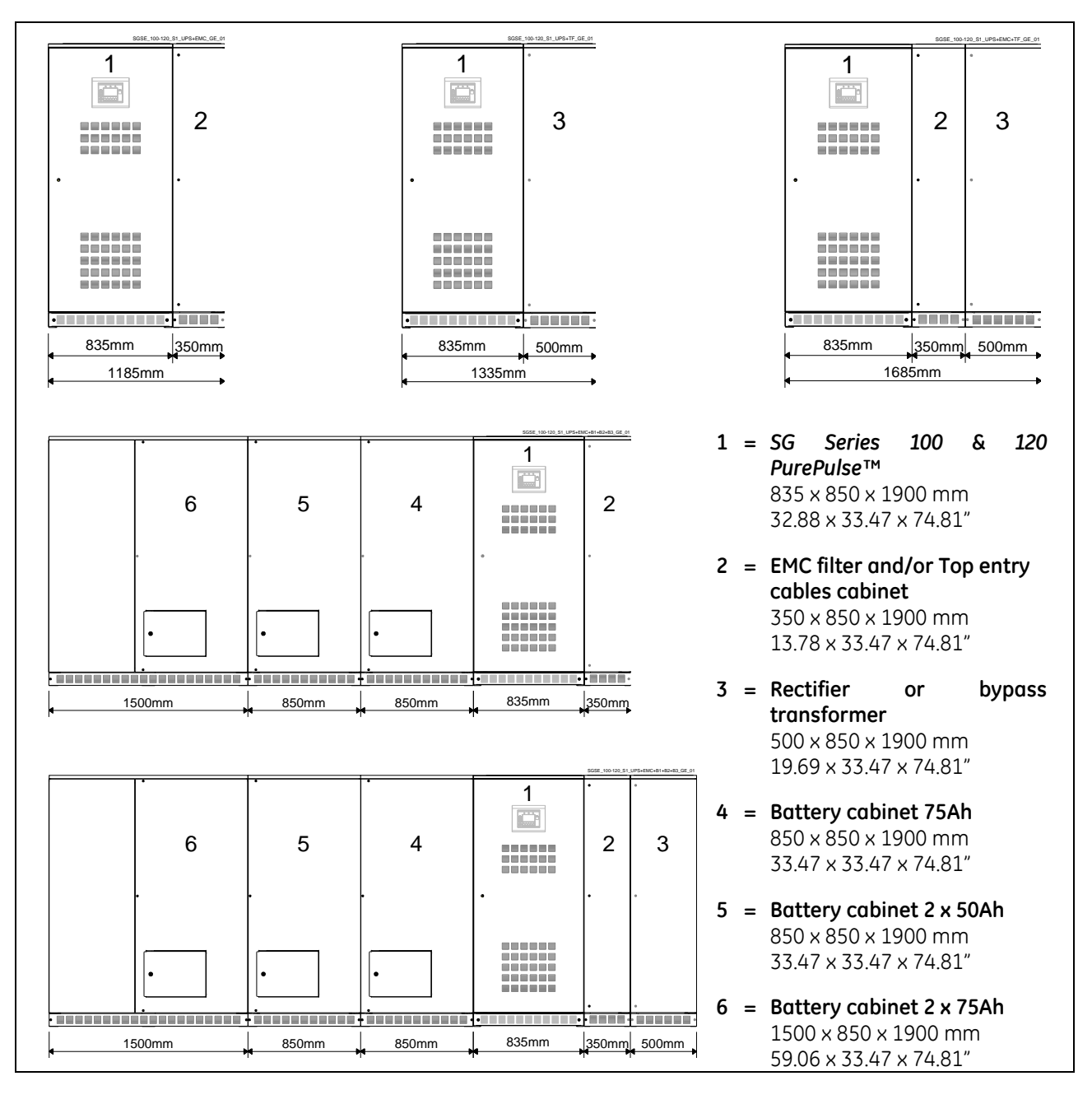

| Weights SG Series 100 & 120 PurePulse™ and options |              |                                   |                     |                                          |                                      |                                                           |                                                      |                                          |                                           |                                            |                                              |                                               |
|----------------------------------------------------|--------------|-----------------------------------|---------------------|------------------------------------------|--------------------------------------|-----------------------------------------------------------|------------------------------------------------------|------------------------------------------|-------------------------------------------|--------------------------------------------|----------------------------------------------|-----------------------------------------------|
|                                                    |              |                                   | U                   | PS                                       |                                      |                                                           |                                                      | Option                                   | in add                                    | itional c                                  | abinet                                       |                                               |
| UPS model                                          | UPS standard | Floor loading<br>per UPS standard | UPS with EMC filter | Floor loading for<br>UPS with EMC filter | UPS with<br>Top entry cables cabinet | Floor loading for<br>UPS with<br>Top entry cables cabinet | Rectifier / bypass<br>transformer<br>(500x850x1900m) | Battery cabinet empty<br>(850x850x1900m) | Battery cabinet empty<br>(1500×850×1900m) | Battery cabinet<br>75Ah<br>(850x850x1900m) | Battery cabinet<br>2×50Ah<br>(850×850×1900m) | Battery cabinet<br>2x75Ah<br>(1500x850x1900m) |
|                                                    | (kg)         | (kg/m <sup>2)</sup>               | (kg)                | (kg/m <sup>2)</sup>                      | (kg)                                 | (kg/m <sup>2)</sup>                                       | (kg)                                                 | (kg)                                     | (kg)                                      | (kg)                                       | (kg)                                         | (kg)                                          |
| SG Series 100 PurePulse™                           | 860          | 1212                              | 0.85                | 078                                      | 075                                  | 071                                                       | 450                                                  | 250                                      | 370                                       | 1000                                       | 1170                                         | 1800                                          |
| SG Series 120 PurePulse™                           | 000          | 1616                              | 205                 | 970                                      | 333                                  | 931                                                       | 400                                                  | 200                                      | 570                                       | 1000                                       | 1170                                         | 1000                                          |

Note: Single weights have to be added up for system configuration to get the total weight!

# **10.6 CONNECTION FOR OPTIONS IN UPS CABINET**

## WARNING !

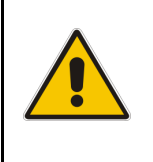

The installation and cabling of the options must be performed by QUALIFIED SERVICE PERSONNEL only.

Make sure that the UPS installation is completely powered down. Refer to the "Safety prescriptions - Installation" described on Section 1.

## 10.6.1 Auxiliary Power Supply (APS) 24 Vdc for SG Series 60 & 80 PUREPULSE™

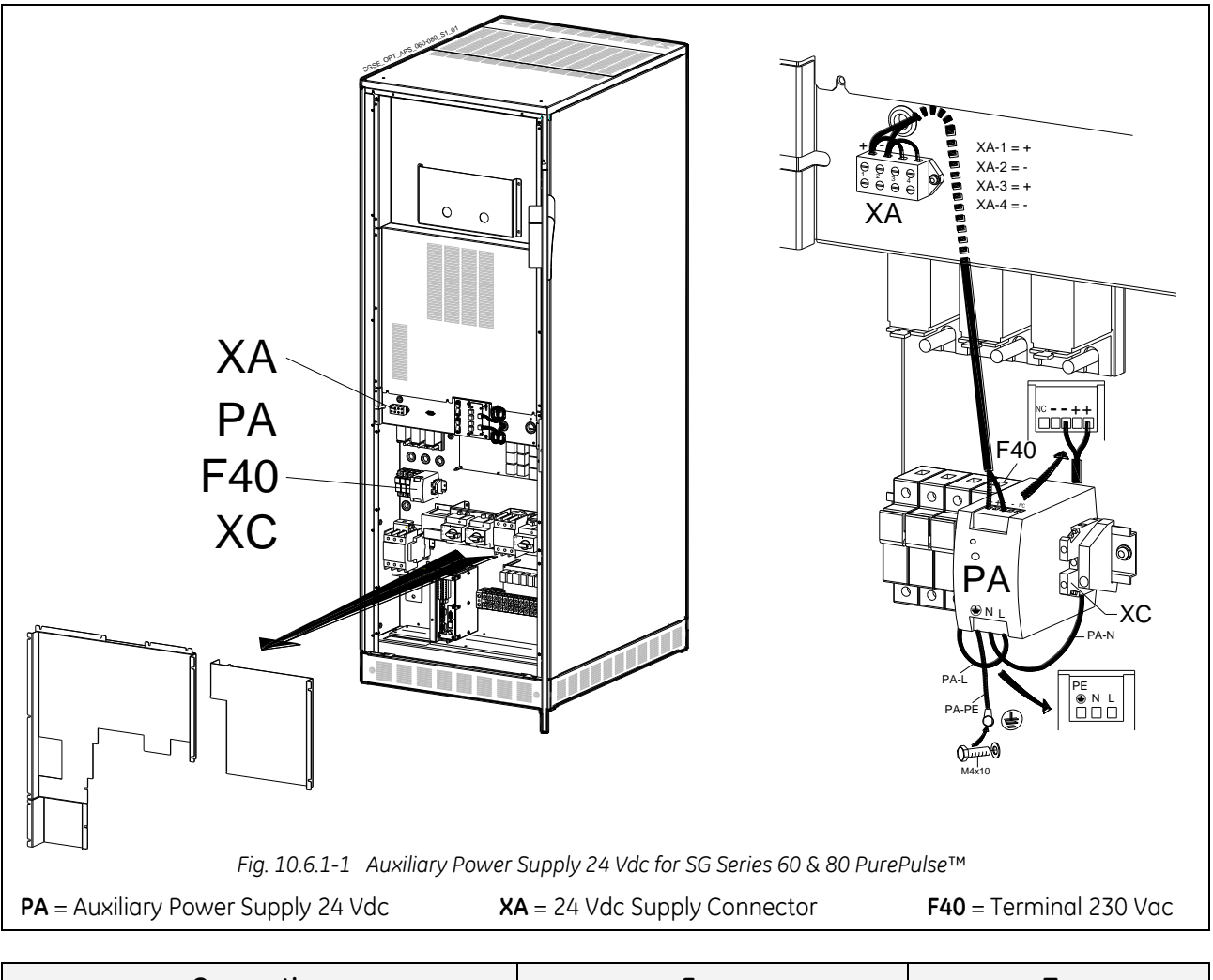

| Connection                        | From                | То                            |
|-----------------------------------|---------------------|-------------------------------|
| Cable <b>XA + (black)</b>         | PA - APS: <b>+</b>  | XA Connector: <b>XA-1 (+)</b> |
| Cable <b>XA – (grey)</b>          | PA - APS: <b>-</b>  | XA Connector: <b>XA-2 (-)</b> |
| Cable <b>PA-L (black)</b>         | PA - APS: <b>L</b>  | F40 Terminal: <b>L</b>        |
| Cable <b>PA-N (grey)</b>          | PA - APS: <b>N</b>  | XC Terminal: <b>N</b>         |
| Cable <b>PA-PE (yellow-green)</b> | PA - APS: <b>PE</b> | UPS frame: <b>PE</b>          |

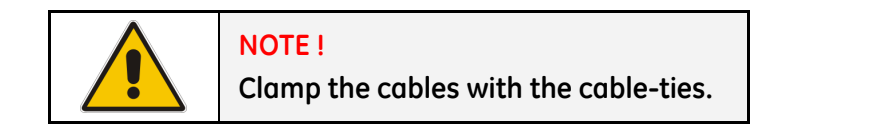

#### GE Critical Power

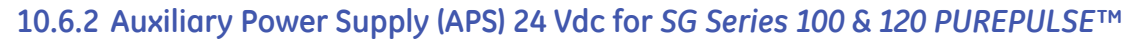

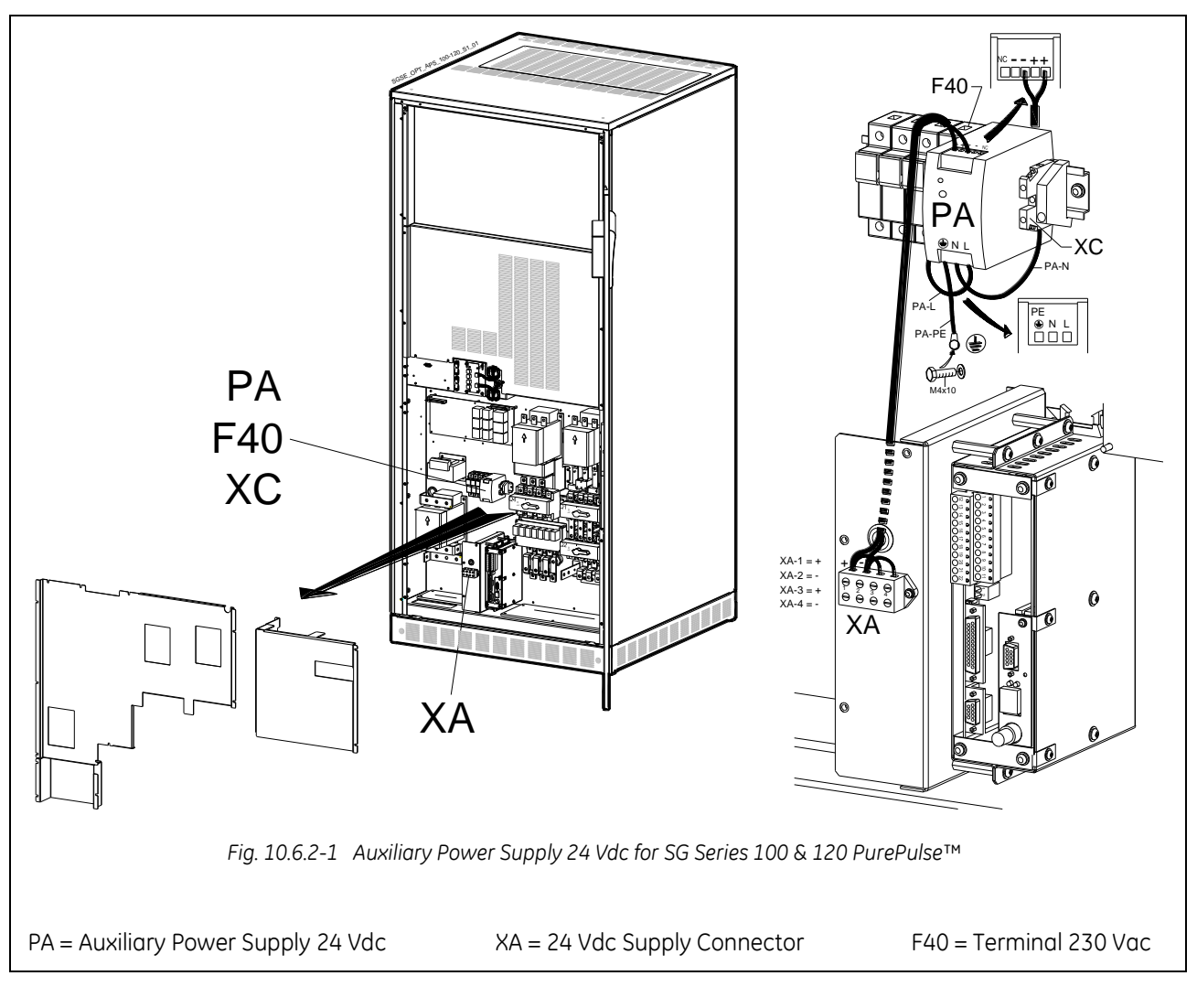

| Connection                        | From                | То                            |
|-----------------------------------|---------------------|-------------------------------|
| Cable <b>XA + (black)</b>         | PA - APS: <b>+</b>  | XA Connector: <b>XA-1 (+)</b> |
| Cable <b>XA – (grey)</b>          | PA - APS: <b>-</b>  | XA Connector: <b>XA-2 (-)</b> |
| Cable <b>PA-L (black)</b>         | PA - APS: <b>L</b>  | F40 Terminal: <b>L</b>        |
| Cable <b>PA-N (grey)</b>          | PA - APS: <b>N</b>  | XC Terminal: <b>N</b>         |
| Cable <b>PA-PE (yellow-green)</b> | PA - APS: <b>PE</b> | UPS frame: <b>PE</b>          |

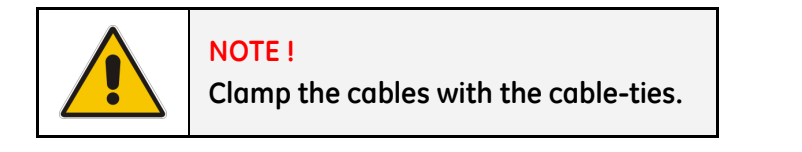

## 10.6.3 Remote Signalling Box (RSB)

The optional *Remote Signalling Box* allows monitoring of the operation of the UPS, using the potential free contacts fitted on the "P4 - Customer Interface Board" of the UPS.

It can be used by simply putting the box on a desktop or on a wall or, removing the box, it can be surface mounted.

The remote panel contains an internal buzzer and the following status indicators:

- *Mimic diagram* With *LEDs* indicating the operation of *Rectifier* and *Inverter*, and the power source supplying the critical *Load*.
- Alarm Indicating a critical situation on the UPS (LED light and audible alarm).
- **Stop** Indicating the UPS is preparing to shut down in a short time.
- *Mute* Push button, resets the buzzer.
- *Test* Push button checks all the LEDs and the buzzer of the remote panel.

The cable connecting the *RSB* to the UPS cabinet must be min. 16 wires / 0.25mm<sup>2</sup>. The *plug B* is included in the delivery of the option *RSB* (cable connecting *UPS* with *RSB* not included). Maximal allowable length: **300 m** (985 ft).

It must be wired at one end with a D - female plug- 25 pin (J2 – P4 Customer Interface Board).

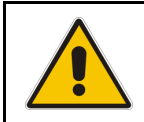

# NOTE !

The alarms on free potential contacts can be connected on terminals X1 instead J2 (see correlation X1 - J2 in Section 9.1).

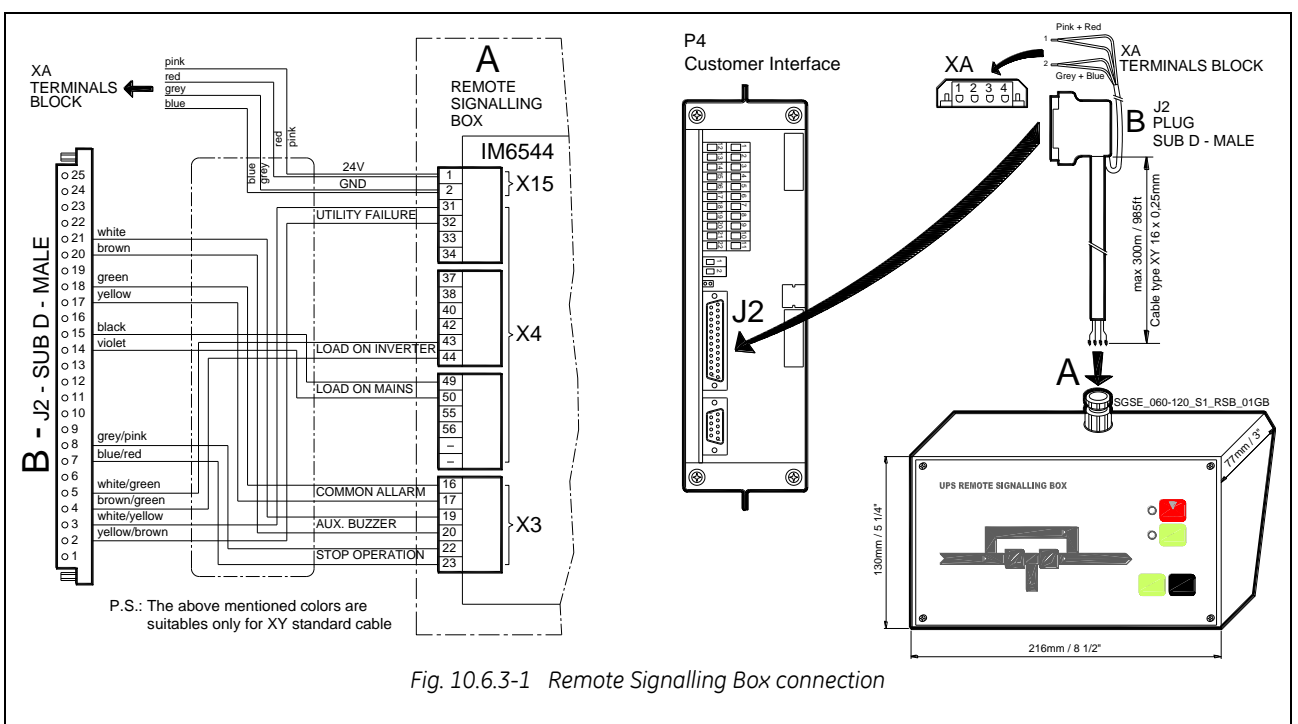

- A Terminals X3, X4 and X15 fitted inside the *Remote Signalling Box*.
- **B** Plug J2 (sub D male 25 pin) must be connected to the connector J2 (sub D female-25 pin) located on "P4 Customer Interface Board".
- XA Terminals block XA for 24 Vdc supply Remote Signalling Box.

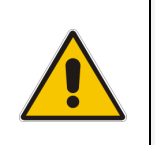

### NOTE !

If the remote signal panel is plugged on connector J2, the terminal blocks X1 cannot be used to drive an external alarms monitoring device, because it is supplied by the internal UPS low voltage power supply.

# **11 MAINTENANCE**

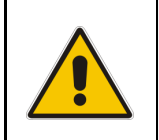

#### WARNING !

All maintenance and service works must be performed by QUALIFIED SERVICE PERSONNEL.

## **11.1 MAINTENANCE**

A UPS system, like other electrical equipment, needs periodic preventive maintenance. A regular maintenance check of your installation guarantees higher reliability of your safe power supply.

*GE's Critical Power* recommends to perform the first service within **12 months** from the commissioning date or within **18 months** from delivery date.

Subsequent services to perform every 12 months.

Preventive maintenance work on the UPS can be done only by trained SERVICE TECHNICIANS.

We therefore recommend you sign a Maintenance and Service contract with the local *Service Centre* organisation.

## 11.1.1 Service check

If this lamp lights up during normal operation, the unit has not been serviced for the last 20,000 hours by a *GE TRAINED TECHNICIAN*.

Some components of the UPS which need periodic maintenance, if not replaced, could cause a reliability reduction of the supply system.

We highly recommend that you contact your GE Service Centre for preventive maintenance work.

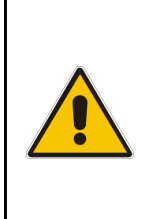

#### NOTE !

Never ignore a Service Check alarm!

Failure to perform mandatory preventative maintenance on components documented in the UPS product manual may result in thermal damage to the equipment, its surroundings, and an increased risk of personnel injury.

Refer to Section 11.1.2 to 11.1.6 for this important detail.

### 11.1.2 Fans and ventilation

We recommend a periodic cleaning of the ventilation channels and grids on the UPS system, in order to guarantee proper air circulation in the unit and in the *Battery*.

The fans eventually wear out and must be substituted when a UPS alarm is triggered, in order to ensure the reliability of the UPS.

## 11.1.3 Other components with limited lifetime

Various components, such as the DC and AC filter capacitors and the lithium battery on the "P3 -Control Panel" (memory saving), must be systematically replaced in order to maintain the UPS'S reliability. The substitution of these components is signalled by a UPS alarm going off.

#### 11.1.4 Battery

| NOTE!<br>Perform mandatory battery maintenance per battery's manufacturer product<br>manual. This includes electrical and thermal measurements, inspection, cleaning,<br>replacement and re-torque of connections.                     |
|----------------------------------------------------------------------------------------------------|
| Failure to perform proper maintenance on the battery, per the battery manufacturer's recommendation, including scheduled battery replacement, may result in thermal damage to the equipment and an increased risk of personnel injury. |
| GE declines any responsibility for any damage to the system and the surrounding caused by battery when the battery maintenance program is provided by other than GE itself and GE authorized partners.                                 |

We recommend a periodic *Manual Battery Test*, especially if the *Automatic Battery Test* is disabled, in order to verify if the *Battery* can provide the expected backup time in case of *Mains Failure*.

We recommend that this test is performed at least every **3 months**, especially if the *Battery* is not sufficiently discharged during normal operation.

The discharge time you use should be at least half of the Battery runtime.

For *Battery Test* setting, a special code is required to enter user set-up parameters.

The start-up technician has access to this code and can program this feature during start-up.

Please consider that, if you did a full *Battery Test* to verify the full runtime of the *Battery*, the charger needs at least **8 hours** to recharge the *Battery* up to 90% of its capacity.

#### Long shut-down periods of the UPS system

To guarantee that the *Battery* is fully charged, the UPS system should be in operation for at least **12** hours every **3 months**.

If not the Battery may be permanently damaged.

### 11.1.5 UPS room conditions and temperature

The UPS room and the *Battery Room* have to be maintained clean and free from dust.

A high temperature of the UPS room and of the *Battery Room* affect the lifetime of several components inside the equipment.

The Battery is very sensitive to room temperatures above 25°C (77°F).

#### **11.1.6 Preventive maintenance program**

- a) Cleaning, a visual inspection and a mechanical inspection of the UPS modules.
- b) Replacement of defective parts or the preventive replacement of parts with a defined lifetime.
- c) "Updating" of the equipment (technical improvements subsequent to the delivery).
- d) Check the calibration of *DC voltage* and *Inverter Output Voltage* and *Frequency*.
- e) Check of the settings of the electronic regulation, the control and the alarm circuits of the *Rectifier(s)* and *Inverter(s)*.
- f) Functional checks on *Thyristors*, *Diodes*, *Transformers*, *Filter Components*, e.g. to ensure that they are operating within the specified design parameters.
- g) Overall performance test including a *Mains Failure* simulation with and without the *Load*.
- h) Monitoring *Battery* operation in discharge and recharge mode including any boost charge duties.

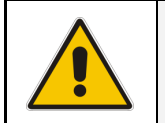

## NOTE !

Ask to your local *Service Centre* to submit the form of *Preventive Maintenance Contract* suitable for your specific needs.

# 12 NOTES

## 12.1 NOTES FORM

It is recommended to note in this section **Notes**, with date and short description all the operations performed on the UPS, as: maintenance, components replacement, abnormal situations, etc.

| Date | Description | Done by |
|------|-------------|---------|
|      |             |         |
|      |             |         |
|      |             |         |
|      |             |         |
|      |             |         |
|      |             |         |
|      |             |         |
|      |             |         |
|      |             |         |
|      |             |         |
|      |             |         |
|      |             |         |
|      |             |         |
|      |             |         |
|      |             |         |
|      |             |         |
|      |             |         |
|      |             |         |
|      |             |         |
|      |             |         |
|      |             |         |

# **13 ANNEX**

# 13.1 TECHNICAL DATA SHEET

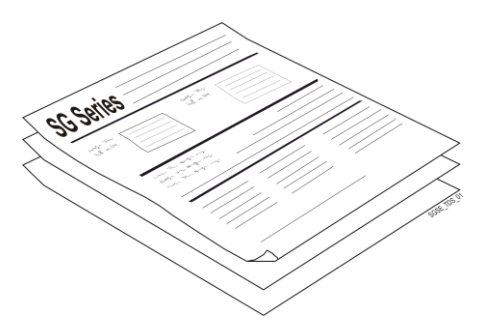

#### Technical Data Sheet

These are included in the last section and are listings of the technical data of the UPS.

## **13.2 UPS SCHEMATIC DIAGRAMS**

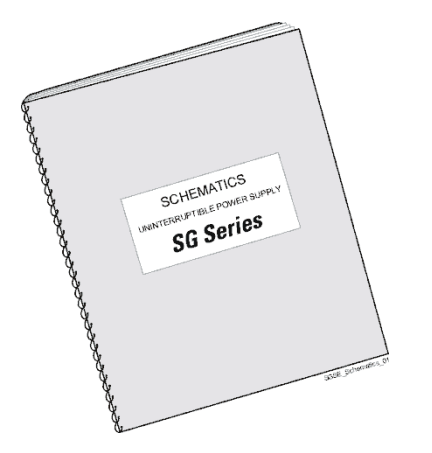

#### **UPS Schematic Diagrams**

The UPS Schematic Diagrams are included in the CD-ROM, together with the User Manual.

## 13.3 CD-ROM

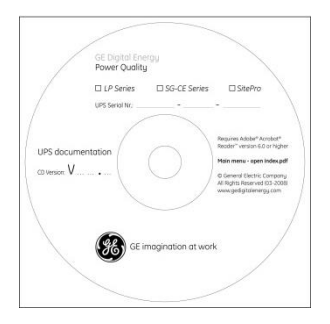

#### CD-Rom

The enclosed *CD-Rom* contains the complete documentation in various languages.